## **7100** Anesthesia Ventilator

## **Technical Reference Manual**

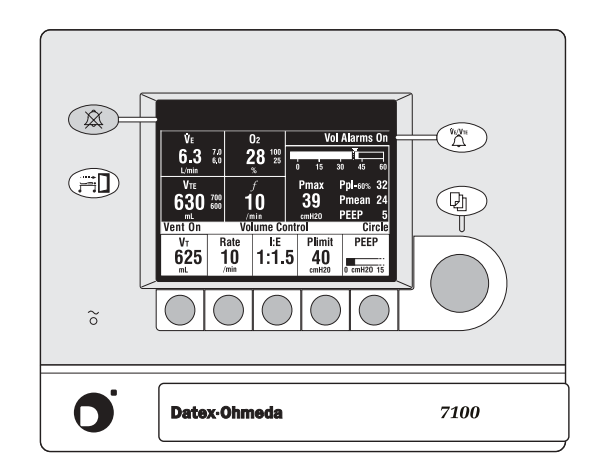

Datex-Ohmeda products have unit serial numbers with coded logic which indicates a product group code, the year of manufacture and a sequential unit number for identification.

AAA F 12345

This alpha character indicates the year of product manufacture and when the serial number was assigned; "D" = 2000, "E" = 2001, "F" = 2002, etc. "I" and "O" are not used.

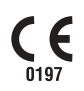

Aestiva and Aespire are registered trademarks of Datex-Ohmeda Inc.

Other brand names or product names used in this manual are trademarks or registered trademarks of their respective holders.

## **7100** Anesthesia Ventilator

used in

## **Aestiva and Aespire Anesthesia Machines**

This document is not to be reproduced in any manner, nor are the contents to be disclosed to anyone, without the express authorization of the product service department, Datex-Ohmeda, Ohmeda Drive, PO Box 7550, Madison, Wisconsin, 53707.

<sup>©</sup> 2003 Datex-Ohmeda Inc.

## Important

The information contained in this service manual pertains only to those models of products which are marketed by Datex-Ohmeda as of the effective date of this manual or the latest revision thereof. This service manual was prepared for exclusive use by Datex-Ohmeda service personnel in light of their training and experience as well as the availability to them of parts, proper tools and test equipment. Consequently, Datex-Ohmeda provides this service manual to its customers purely as a business convenience and for the customer's general information only without warranty of the results with respect to any application of such information. Furthermore, because of the wide variety of circumstances under which maintenance and repair activities may be performed and the unique nature of each individual's own experience, capacity, and qualifications, the fact that customer has received such information from Datex-Ohmeda does not imply in anyway that Datex-Ohmeda deems said individual to be qualified to perform any such maintenance or repair service. Moreover, it should not be assumed that every acceptable test and safety procedure or method, precaution, tool, equipment or device is referred to within, or that abnormal or unusual circumstances, may not warrant or suggest different or additional procedures or requirements.

This manual is subject to periodic review, update and revision. Customers are cautioned to obtain and consult the latest revision before undertaking any service of the equipment. Comments and suggestions on this manual are invited from our customers. Send your comments and suggestions to the Manager of Technical Communications, Datex-Ohmeda, Ohmeda Drive, PO Box 7550, Madison, Wisconsin 53707.

▲ CAUTION Servicing of this product in accordance with this service manual should never be undertaken in the absence of proper tools, test equipment and the most recent revision to this service manual which is clearly and thoroughly understood.

## **Technical Competence**

The procedures described in this service manual should be performed by trained and authorized personnel only. Maintenance should only be undertaken by competent individuals who have a general knowledge of and experience with devices of this nature. No repairs should ever be undertaken or attempted by anyone not having such qualifications.

Datex-Ohmeda strongly recommends using only genuine replacement parts, manufactured or sold by Datex-Ohmeda for all repair parts replacements.

Read completely through each step in every procedure before starting the procedure; any exceptions may result in a failure to properly and safely complete the attempted procedure.

## **Table of Contents**

| nportant            | ii |
|---------------------|----|
| echnical Competence | ii |

## **1** Introduction

| 1.1 What this manual includes                      | 1-2 |
|----------------------------------------------------|-----|
| 1.1.1 Software versions                            | 1-2 |
| 1.2 Standard service procedures                    | 1-3 |
| 1.2.1 User's reference manuals                     | 1-3 |
| 1.2.2 Technical reference manuals                  | 1-3 |
| 1.2.3 Ventilator tests                             | 1-3 |
| 1.3 Symbols used in the manual or on the equipment | 1-4 |

## 2 Theory of Operation

| 2.1 Ge  | eneral Description                                 |      |
|---------|----------------------------------------------------|------|
| 2.2 71  | .00 ventilator features                            | 2-4  |
| 2.      | .2.1 Safety features                               | 2-4  |
| 2.3 71  | .00 ventilator components                          | 2-5  |
| 2.      | .3.1 Control Module                                | 2-6  |
| 2.      | .3.2 Monitoring interface                          | 2-7  |
| 2.      | .3.3 Serial interface                              | 2-7  |
| 2.      | .3.4 The Pneumatic Vent Engine                     | 2-8  |
| 2.4 Ele | ectronic and electrical components                 | 2-9  |
| 2.      | .4.1 The Aestiva 7100 ventilator functional blocks | 2-9  |
| 2.      | .4.2 The Aespire 7100 ventilator functional blocks | 2-10 |
| 2.      | .4.3 Power Supply                                  | 2-11 |
| 2.      | .4.4 Sealed Lead Acid Battery                      | 2-11 |
| 2.      | .4.5 Control Board                                 | 2-12 |
| 2.      | .4.6 Monitoring interface                          | 2-16 |
| 2.      | .4.7 Serial interface                              | 2-17 |
| 2.      | .4.8 Pneumatic Vent Engine Board                   | 2-18 |

| 2.5 | Mechani  | ical Subsystems                | 2-19 |
|-----|----------|--------------------------------|------|
|     | 2.5.1 S  | Supply Gas                     | 2-19 |
|     | 2.5.2 P  | Pressure Regulator             | 2-20 |
|     | 2.5.3 li | nspiratory Valve               | 2-20 |
|     | 2.5.4 E  | Exhalation (PEEP) Control      | 2-21 |
|     | 2.5.5 E  | Bleed Resistor                 | 2-22 |
|     | 2.5.6 E  | Bellows Pressure Relief Valve  | 2-22 |
|     | 2.5.7 N  | Mechanical Overpressure Valve  | 2-23 |
|     | 2.5.8 F  | Free Breathing Valve           | 2-23 |
|     | 2.5.9 E  | Breathing Circuit Flow Sensors | 2-24 |
|     |          |                                |      |

## **3** Post-Service Checkout

| 3.1 Po | ost-service checkout             | 3-2 |
|--------|----------------------------------|-----|
| 3      | .1.1 Test the 7100 ventilator    | 3-2 |
| 3      | .1.2 Test the anesthesia machine | 3-2 |

## 4 Tests and Calibration

| 4.1 Self tests                           |
|------------------------------------------|
| 4.2 Service Mode                         |
| 4.3 About Ventilator                     |
| 1.4 Alarm Log                            |
| 4.5 Error Log                            |
| 1.6 Language                             |
| 1.7 User Settings                        |
| 4.7.1 Screen Contrast4-8                 |
| 1.8 System Configuration                 |
| 4.9 Calibrations    4-11                 |
| 4.9.1 02 Calibrations 4-12               |
| 4.9.2 Zero Flow and Airway Sensors       |
| 4.9.3 Adjust Drive Gas Regulator         |
| 4.9.4 Airway Sensor Span                 |
| 4.9.5 PEEP Valve Calibration             |
| 4.9.6 Inspiratory Valve Calibration      |
| 4.9.7 Pressure Sensitivity               |
| 4.9.8 Service Calibrations Required 4-22 |
|                                          |

| 4.10 Diagnostic Tests/Tools              |
|------------------------------------------|
| 4.10.1 Display A/D Channels              |
| 4.10.2 Display Discrete I/O Signals 4-26 |
| 4.10.3 Display Battery Status 4-27       |
| 4.10.4 Test Panel Switches 4-28          |
| 4.10.5 Valves - Test Tool                |
| 4.10.6 Test CPU and Memory 4-30          |
| 4.10.7 Test EEPROM 4-31                  |
| 4.10.8 Test Serial Port                  |
| 4.10.9 Test 5V Fail Alarm 4-33           |
| 4.10.10 Test Inspiratory Valve 4-34      |
| 4.10.11 Test PEEP Valve 4-35             |
| 4.10.12 Test PEEP Safety Valve 4-36      |
| 4.10.13 Breathing System Leak Test 4-37  |
| 4.10.14 Test Pressure Limit Circuit      |
| 4.11 Upgrade Options                     |

## 5 Troubleshooting

| 5.1 Tro | roubleshooting instructions                         | .5-2 |
|---------|-----------------------------------------------------|------|
| 5.2 Tr  | oubleshooting guide                                 | .5-2 |
| 5.3 Al  | larm and Error messages                             | .5-4 |
| 5.4 Tr  | roubleshooting Flowcharts                           | 5-15 |
| 5       | 5.4.1 Ventilator assessment process                 | 5-15 |
| 5       | 5.4.2 No display troubleshooting                    | 5-16 |
| 5       | 5.4.3 Inaccurate volume ventilation troubleshooting | 5-17 |
| 5       | 5.4.5.B VMB board evaluation (Aespire machine)      | 5-19 |
| 5       | 5.4.6 No ventilation troubleshooting                | 5-20 |
| 5       | 5.4.7 High intrinsic PEEP troubleshooting           | 5-21 |
|         |                                                     |      |

### 6 Maintenance

| 6.1 Maintenance Schedule             | 6-2 |
|--------------------------------------|-----|
| 6.2 Free breathing valve maintenance | 6-3 |
| 6.3 MOPV pressure relief valve test  | 6-4 |
| 6.3.1 Test setup                     | 6-4 |
| 6.3.2 Test procedure                 | 6-4 |

## 7 Repair Procedures

| 7.1 Software Installation                                     | 2 |
|---------------------------------------------------------------|---|
| 7.1.1 After replacing the Control Board or the Control Module | 3 |
| 7.2 Control Module                                            | 4 |
| 7.2.1 Inside the control module7-5                            | 5 |
| 7.2.2 Control board                                           | 6 |
| 7.2.3 Battery and power supply7-7                             | 7 |
| 7.2.4 Front enclosure with control board removed              | 8 |
| 7.2.5 Front enclosure components7-5                           | 9 |
| 7.3 Pneumatic engine   7-11                                   | 1 |
| 7.3.1 Pneumatic Engine in an Aestiva machine                  | 1 |
| 7.3.2 Pneumatic Vent Engine in an Aespire machine             | 2 |
| 7.3.3 Pneumatic engine components (Aespire machine)           | 3 |
| 7.3.4 Pneumatic engine components (Aestiva machine)           | 4 |
| 7.3.5 Supply gas inlet filter (Aestiva machine)               | 5 |
| 7.3.6 Insp/PEEP interface assembly and reservoir              | 6 |
| 7.3.7 Manifold and plate assembly                             | 7 |
| 7.3.8 Pneumatic Engine Board and housing (Aestiva machine)    | 8 |
| 7.4 Monitoring Interface Assembly (MIA) in an Aestiva machine | 9 |
| 7.5 Serial Adapter Board (SAB) and Power Cord/Harness         | 0 |

## **8 Illustrated Parts**

| 8.1 Special instructions  | .2 |
|---------------------------|----|
| 8.2 Service tools         | .2 |
| 8.3 7100 Ventilator parts | .3 |

## **9 Schematics and Diagrams**

# **1** Introduction

## In this section

| 1.1 | What this manual includes1-2                      |
|-----|---------------------------------------------------|
|     | 1.1.1 Software versions1-2                        |
| 1.2 | Standard service procedures1-3                    |
|     | 1.2.1 User's reference manuals1-3                 |
|     | 1.2.2 Technical reference manuals1-3              |
|     | 1.2.3 Ventilator tests1-3                         |
| 1.3 | Symbols used in the manual or on the equipment1-4 |

## **1.1** What this manual includes

This manual covers the service information for the 7100 anesthesia ventilator which is an integral component in the Aestiva/5 7100 anesthesia machine and the S/5 Aespire anesthesia.

The Aestiva and the Aespire anesthesia machines have their own respective Technical Reference Manuals (TRM).

- Aestiva machine TRM: Stock Number 1006-0452-000
- Aespire machine TRM: Stock Number 1009-0356-000

**Special notice** Some information in this manual can possibly point the reader to electronic troubleshooting and component/repair replacement level of service. This information, when supplied, is only supplied to add clarity to service or trouble shooting statements. Datex-Ohmeda Service Personnel are mandated by Company Policy to service electronic equipment to a board replacement level only.

- Read completely through each step in every procedure before starting the procedure; any exceptions can result in a failure to properly and safely complete the attempted procedure.
- Unless otherwise specified, values in this manual are nominal.
- Sections in this manual begin on odd numbered or right-hand pages. If there is no text on the preceding, backup even numbered page, it is labeled "Notes" for your use if you wish.
- Figures that require more than one page have the title and main text on the left (even numbered) page. Additional figure information is on the facing (odd numbered) page.
- **1.1.1 Software versions** The revision level is displayed on the ventilator start-up menu. This manual includes test and calibration procedures for Revision 1.X software.

## **1.2 Standard service procedures**

| 1.2.1 User's reference<br>manuals    | Operation and maintenance procedures for the 7100 ventilator are covered in<br>the User's Reference Manuals (URM) for the respective anesthesia machine.<br>You must have, and be familiar with, the URMs for this product. Study the<br>Aestiva or the Aespire URMs if you need further information about the<br>operation of the system. |
|--------------------------------------|----------------------------------------------------------------------------------------------------|
| 1.2.2 Technical reference<br>manuals | You must first determine where a problem is located before you can determine which service manual to use:                                                                                                    |
|                                      | <ul> <li>Use this manual for Ventilator related problems.</li> <li>Use the Aestiva machine TRM (1006-0452-000) or the Aespire machine TRM (1009-0356-000) for all other components of the respective anesthesia machine.</li> </ul>                                                                                                    |
| <b>1.2.3 Ventilator tests</b>        | Service calibration functions let Datex-Ohmeda trained users and<br>Datex-Ohmeda service personnel perform ventilator setup functions, tests,<br>calibration and measurements from the front panel display.                                                                                                    |
|                                      | Normal operational tests, calibration, and troubleshooting can be performed<br>on your 7100 ventilator without removing components from the system. Repair<br>may require removing the ventilator components from the anesthesia<br>machine.                                                                                               |
| <b>▲</b> WARNING                     | Section 4, "Service Mode Tests and Calibration" must be performed<br>whenever you access any internal component of the ventilator to verify<br>that all critical parts of the ventilator are still operational and within<br>specification.                                                                                                |
| ▲ WARNING                            | After the ventilator has been serviced, you must perform <i>"Post-Service Checkout"</i> to verify the entire anesthesia system is properly functioning before the system can be returned to clinical use.                                                                                                    |
| ▲ WARNING                            | Do not perform testing or maintenance on this instrument while it is being used to ventilate a patient, possible injury may result.                                                                                                    |

## 1.3 Symbols used in the manual or on the equipment

 $\triangle$  Warnings and  $\triangle$  Cautions tell you about dangerous conditions that can occur if you do not follow all instructions in this manual.

Warnings tell about a condition that can cause injury to the operator or the patient.

Cautions tell about a condition that can cause damage to the equipment. Read and follow all warnings and cautions.

Other symbols replace words on the equipment or in Datex-Ohmeda manuals. No one device or manual uses all of the symbols. These symbols include:

| I               | On (power)                                             | $\bigotimes$ | Alarm silence button                                |
|-----------------|--------------------------------------------------------|--------------|-----------------------------------------------------|
| 0               | Off (power)                                            | Ø            | Alarm silence touch key (Tec 6).                    |
|                 | Standby                                                | Ť            | Type B equipment                                    |
| Ċ               | Standby or preparatory state for part of the equipment | ×            | Type BF equipment                                   |
| $\odot$         | "ON" only for part of the equipment                    | V            | Type CF equipment                                   |
| Ò               | "OFF" only for part of the equipment                   | $\triangle$  | Caution, ISO 7000-0434                              |
|                 | Direct current                                         |              | Attention, refer to product instructions, IEC 601-1 |
| $\sim$          | Alternating current                                    | 4            | Dangerous voltage                                   |
| Ē               | Protective earth ground                                | <u> </u>     | Electrical input                                    |
| Ţ               | Earth ground                                           | $\bigcirc$   | Electrical output                                   |
| $\downarrow$    | Frame or chassis ground                                | Ę.           | Pneumatic input                                     |
| $\triangleleft$ | Equipotential                                          | $\Box$       | Pneumatic output                                    |

#### 1 Introduction

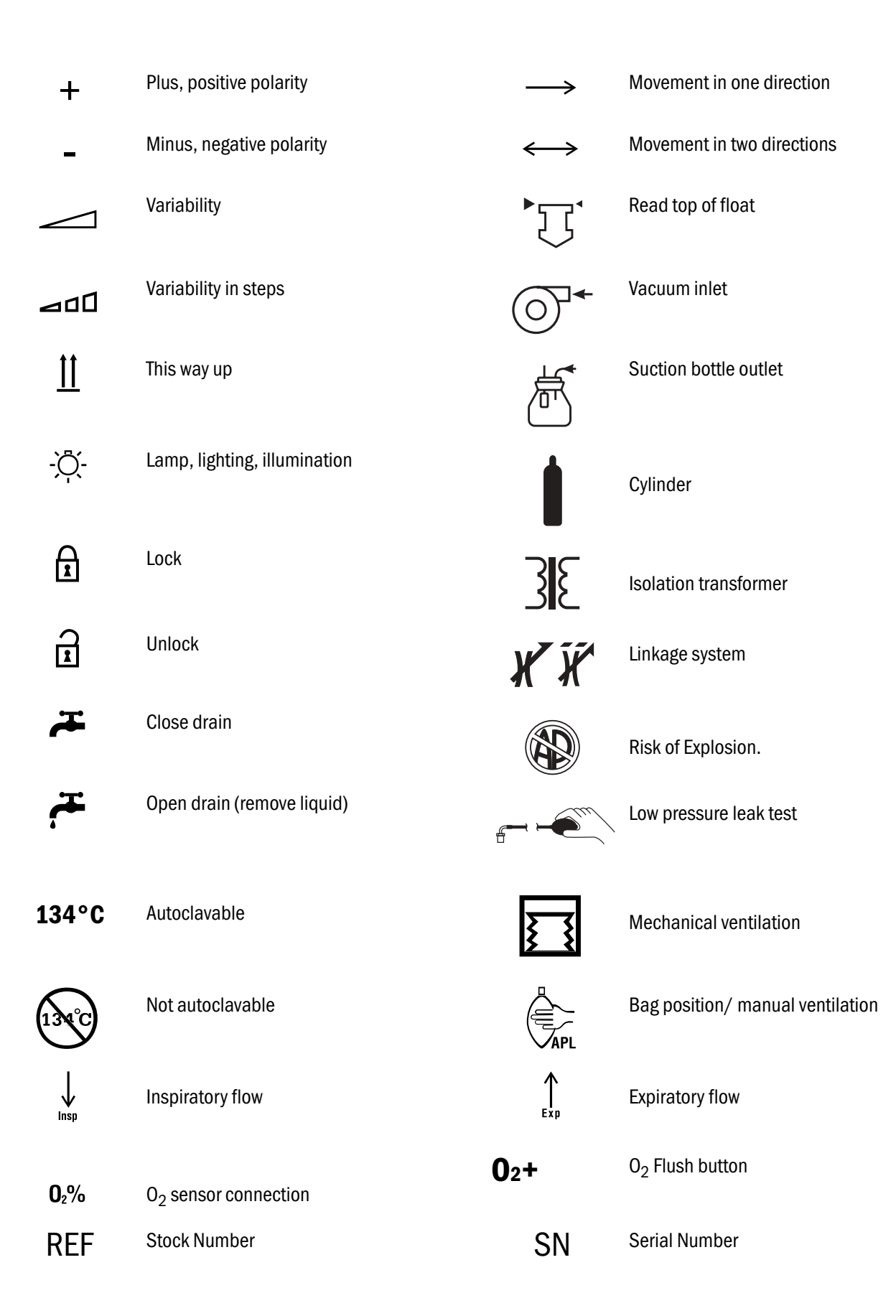

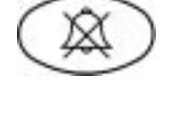

Alarm silence touch key

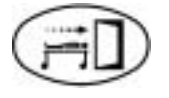

End case touch key

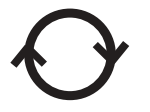

Circle breathing circuit module

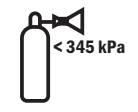

The primary regulator is set to pressure less than 345 kPa (50 psi)

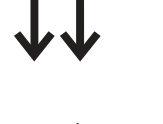

Bain/Mapleson D breathing circuit module

Volume alarms On/Off touch key

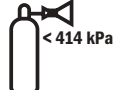

Ve/Ve

الو

The primary regulator is set to pressure less than 414 kPa (60 psi)

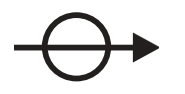

Absorber on

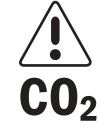

CO<sub>2</sub> Bypass Option

Menu touch key

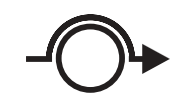

Absorber off (CO<sub>2</sub> Bypass active)

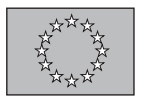

**(** European Union Representative

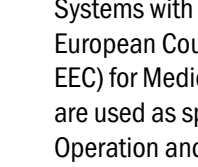

Systems with this mark agree with the European Council Directive (93/42/ EEC) for Medical Devices when they are used as specified in their Operation and Maintenance Manuals. The xxxx is the certification number of the Notified Body used by Datex-Ohmeda's Quality Systems.

# 2 Theory of Operation

| In this section | This section includes functional descriptions and theory of operation for the major components of the 7100 ventilator. |
|-----------------|----------------------------------------------------------------------------------------------------|
|                 | 2.1 General Description2-2                                                                                             |
|                 | 2.2 7100 ventilator features2-4                                                                                        |
|                 | 2.2.1 Safety features2-4                                                                                               |
|                 | 2.3 7100 ventilator components2-5                                                                                      |
|                 | 2.3.1 Control Module2-6                                                                                                |
|                 | 2.3.2 Monitoring interface2-7                                                                                          |
|                 | 2.3.3 Serial interface2-7                                                                                              |
|                 | 2.3.4 The Pneumatic Vent Engine2-8                                                                                     |
|                 | 2.4 Electronic and electrical components2-9                                                                            |
|                 | 2.4.1 The Aestiva 7100 ventilator functional blocks                                                                    |
|                 | 2.4.2 The Aespire 7100 ventilator functional blocks                                                                    |
|                 | 2.4.3 Power Supply                                                                                                    |
|                 | 2.4.4 Sealed Lead Acid Battery 2-11                                                                                    |
|                 | 2.4.5 Control Board 2-12                                                                                               |
|                 | 2.4.6 Monitoring interface                                                                                             |
|                 | 2.4.7 Serial interface                                                                                                 |
|                 | 2.4.8 Pneumatic Vent Engine Board 2-18                                                                                 |
|                 | 2.5 Mechanical Subsystems                                                                                              |
|                 | 2.5.1 Supply Gas                                                                                                    |
|                 | 2.5.2 Pressure Regulator                                                                                               |
|                 | 2.5.3 Inspiratory Valve 2-20                                                                                           |
|                 | 2.5.4 Exhalation (PEEP) Control 2-21                                                                                   |
|                 | 2.5.5 Bleed Resistor 2-22                                                                                              |
|                 | 2.5.6 Bellows Pressure Relief Valve 2-22                                                                               |
|                 | 2.5.7 Mechanical Overpressure Valve 2-23                                                                               |
|                 | 2.5.8 Free Breathing Valve                                                                                             |
|                 | 2.5.9 Breathing Circuit Flow Sensors 2-24                                                                              |

## 2.1 General Description

The 7100 ventilator is a microprocessor based, electronically-controlled, pneumatically-driven ventilator with a built-in monitoring system for inspired oxygen, airway pressure and exhaled volume. The ventilator is an integral component of the Aestiva/5 7100 anesthesia machine and the S/5 Aespire anesthesia machine.

Figure 2-1 includes a functional block diagram of the 7100 ventilator components as used in an Aestiva anesthesia machine.

Figure 2-2 includes a functional block diagram of the 7100 ventilator components as used in an Aespire anesthesia machine.

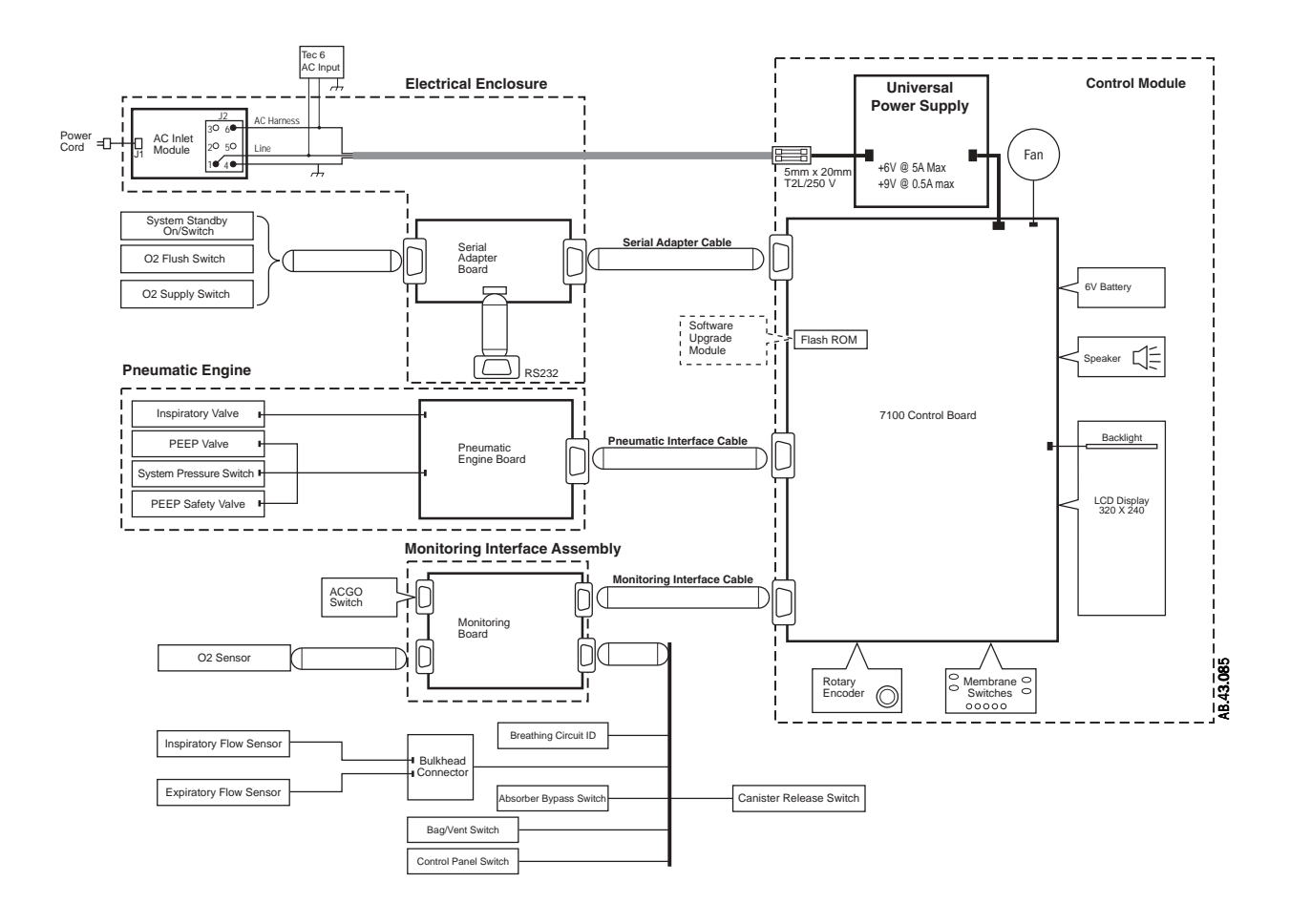

Figure 2-1 • 7100 ventilator functional block diagram as used in an Aestiva anesthesia machine

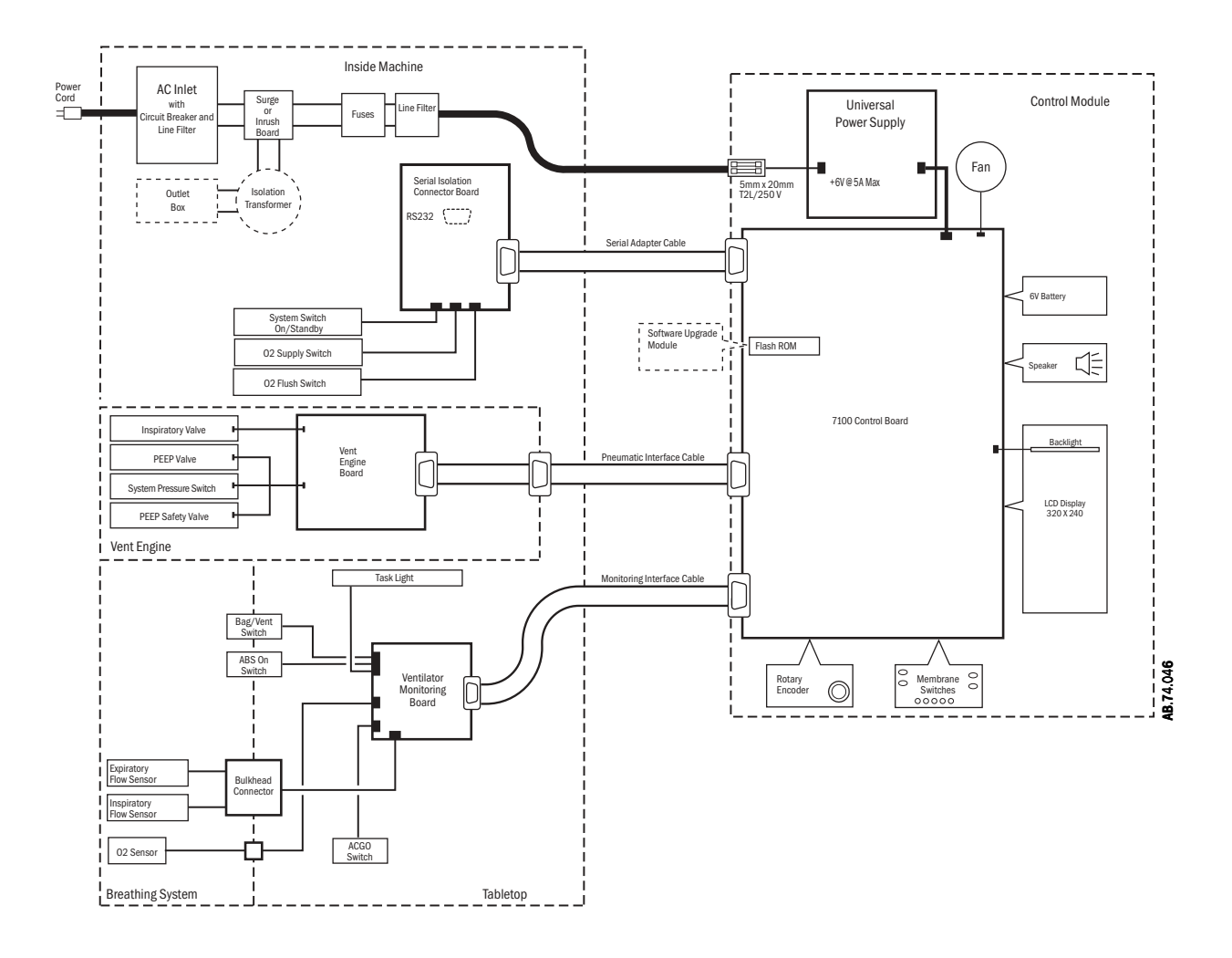

Figure 2-2 • 7100 ventilator functional block diagram as used in an Aespire anesthesia machine

## 2.2 7100 ventilator features

- Sensors in the breathing circuit are used to control and monitor patient ventilation and measure inspired oxygen concentration. This lets the ventilator compensate for compression losses, fresh gas contribution, valve and regulator drift and small leakages in the breathing absorber, bellows and system.
- Positive End Expiratory Pressure (PEEP) is generated electronically. PEEP is not active when mechanical ventilation is off.
- User settings and microprocessor calculations control breathing patterns. User interface settings are kept in non-volatile memory.
- Mechanical ventilation is started with the Bag/Vent switch on the breathing system.
- The 7100 ventilator reads the status of the Bag/Vent switch and the breathing circuit type (Circle, Bain Aestiva only). The operator does not have to set the breathing circuit type from a menu.
- The 7100 ventilator has an operator-selectable Heliox mode (Aestiva only) to permit gas composition compensation when Heliox gas is used.
- The 7100 ventilator has minimum monitoring and alarms managed on the ventilator panel (there is no other panel for safety relevant alarm management, etc.).
- Ventilator hardware is regularly monitored by software tests.
- An RS-232 serial digital communications port connects to and communicates with external devices.
- An exhalation valve modulates flow in the pressure mode.
- Pressure and volume modes are selectable by the operator.
- All pneumatic components are located on one manifold.
- Exhausted drive gas and bellows pressure relief valve gases are mixed and go through the ventilator exhalation valve.
- The exhalation valve block is autoclavable.
- Excess fresh gas released from the bellows and ventilator drive gas are transferred from the exhalation valve to the Anesthesia Gas Scavenging System (AGSS).
- Optimized for service with a low number of components.

#### 2.2.1 Safety features

- Dual redundant airway overpressure protection, linked to Plimit setting.
- Volume over-delivery limits and protection.
- Proprietary hose connections and fixed manifolds.
- Proven mechanical components used.
- 10 VA electrical power limiting to potential oxygen enriched environment.
- 150 psi burst overpressure protection.

## 2.3 7100 ventilator components

Major components of the 7100 ventilator are found in different locations of the anesthesia machine. These components, in general, serve identical functions in either machine; however, since some components have minor differences and are not interchangeable, they are named differently.

The ventilator package consists of:

- 1. a Control Module (CM) which is identical for both machines. The CM includes:
  - a Control Board (CB)
  - an LCD Display
  - a Keyboard (with rotary encoder switch)
  - a Power Supply
  - a backup battery
- 2. a Monitoring Interface Assembly (MIA) in an Aestiva machine or a Ventilator Monitoring Board (VMB) in an Aespire machine.
- 3. a Serial Adapter Board (SAB) in an Aestiva machine or a Serial Isolation Connector Board (SICB) in an Aespire machine.
- 4. a Pneumatic Engine (PE) with Pneumatic Engine Board (PEB) in an Aestiva machine or a Vent Engine (VE) with a Vent Engine Board (VEB) in an Aespire machine.

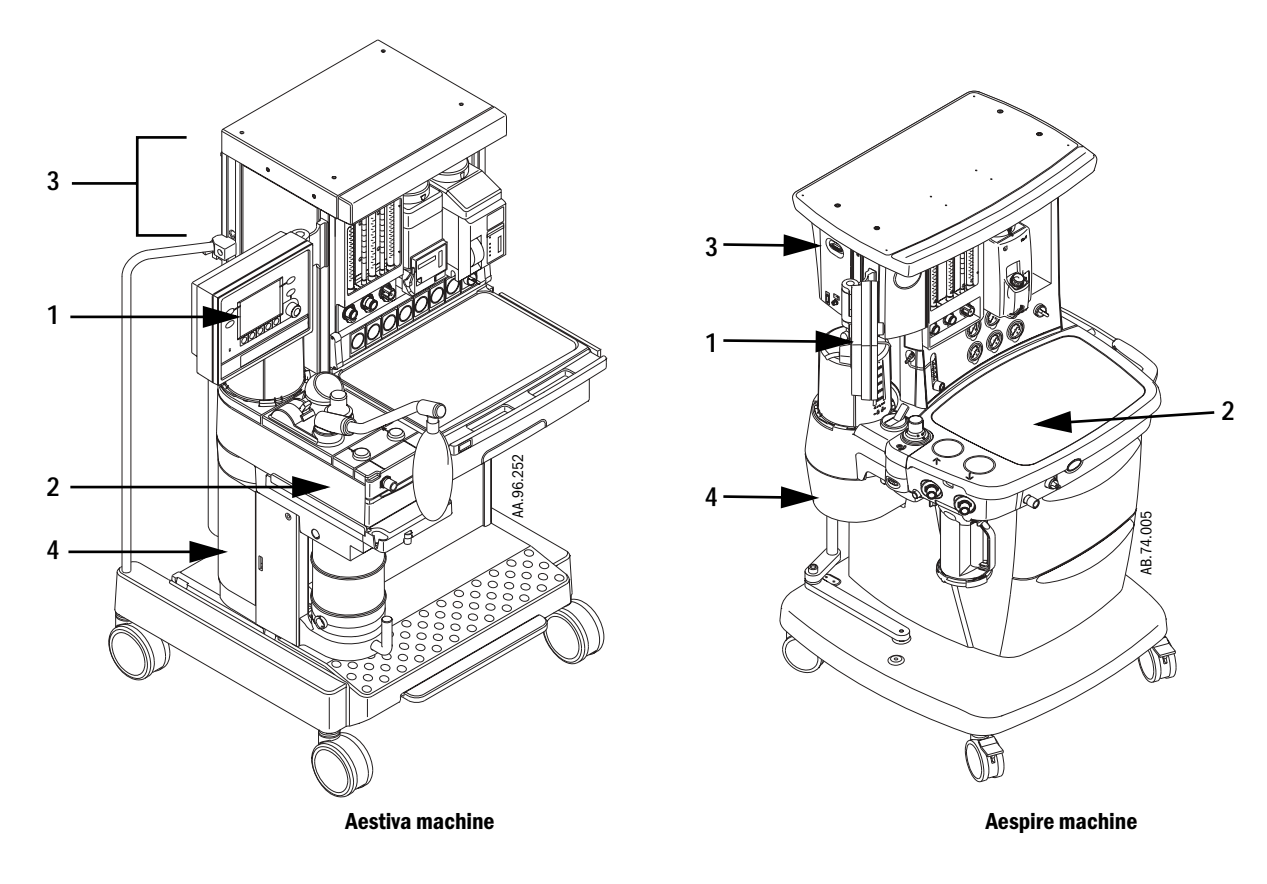

Figure 2-3 · Location of 7100 ventilator components

## 2.3.1 Control Module

The control module consists of two enclosures.

#### The rear enclosure includes:

- 1. inline fuses
- 2. a power supply
- 3. a cooling fan
- 4. a backup battery

The power supply receives AC power from the anesthesia machine. All the power necessary to operate the ventilator comes from the power supply.

#### The front enclosure includes:

- 5. a control board (controls operation of the ventilator)
- 6. a front panel assembly

The front panel assembly includes four submodules:

- 7. an LCD display
- 8. a keyboard front panel
- 9. a rotary encoder
- 10. a speaker

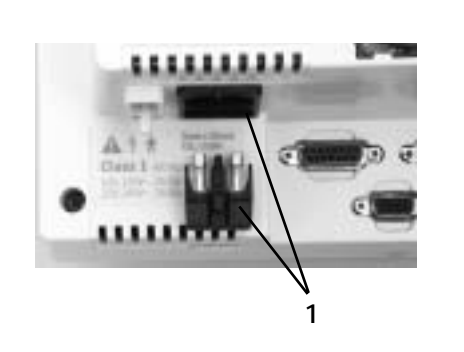

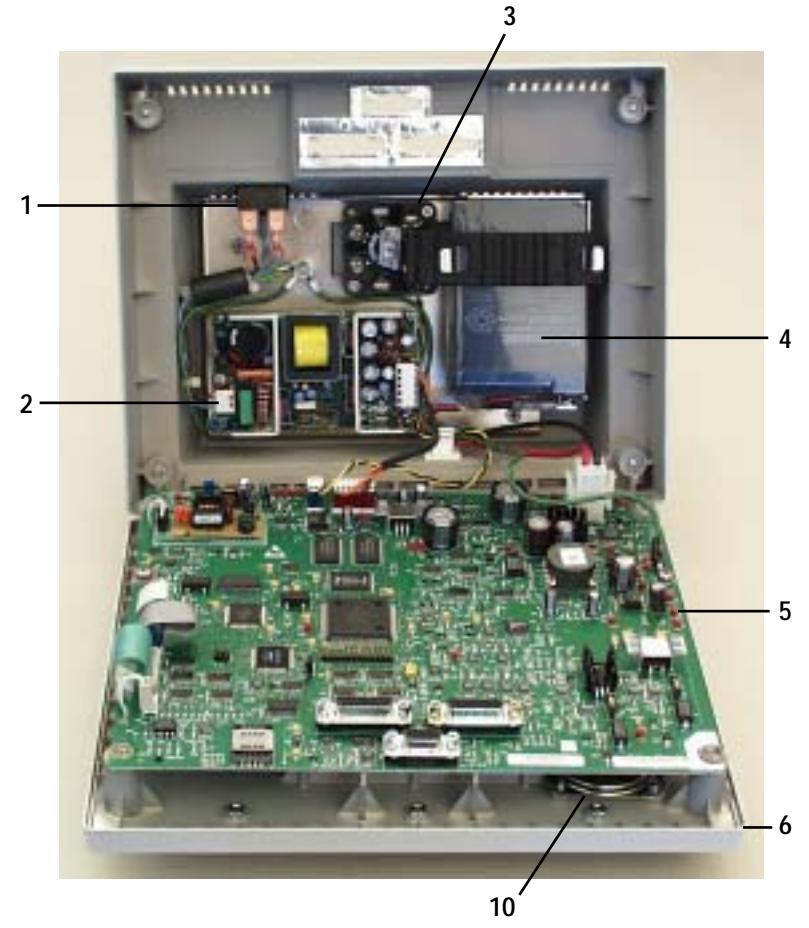

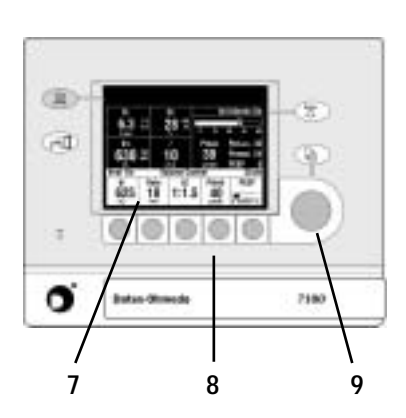

Figure 2-4 • 7100 ventilator control module

#### 2.3.2 Monitoring interface

The Monitoring Interface Assembly (MIA) in the Aestiva machine or the Ventilator Monitoring Board (VMB) in the Aespire machine serves as the interface between the ventilator's control board and the breathing system sensors and switches:

- the inspiratory and expiratory flow sensors
- the  $O_2$  sensor
- the Bag/Vent switch
- Module ID board switches (for the Aestiva machine). The Aespire VMB is hardwired to indicate a Circle module.
- the canister release switch (in the Aestiva machine). The Aespire machine does not indicate an open canister.
- the absorber bypass switch (in the Aestiva machine).
- the control panel switch (in the Aestiva machine). The Aespire machine uses this signal to indicate that the ABS breathing system is disengaged.
- the Auxiliary Common Gas Outlet (ACGO) switch

The MIA for the Aestiva 7100 ventilator is located under the front and rear subfloors of the breathing system (below the bulkhead). The VMB for the Aespire 7100 ventilator is located under the tabletop (below the worksurface).

**2.3.3 Serial interface** The Serial Adapter Board (SAB) in the Aestiva machine or the Serial Interface and Connection Board (SICB) in the Aespire machine provides two functions. It serves as the interface between the ventilator's control board and additional switches located in the machine and channels serial communications signals from the controller board to the RS232 connector.

The machine switches include:

- the System On/Standby switch
- the O<sub>2</sub> supply pressure switch
- the O<sub>2</sub> flush switch

The SICB in an Aespire machine also includes an on/off signal through the RS232 connector to a remote monitor.

## 2.3.4 The Pneumatic Vent Engine

The Pneumatic Vent Engine components in the Aestiva machine or the Aespire machine are identical; however, the complete assemblies are not interchangeable due to packaging considerations. The pneumatic engine enclosure is located in the back chamber of the breathing system and is shielded to contain EMI emissions. The enclosure includes the Pneumatic Vent Engine (PE/VE) and a Pneumatic Vent Engine control Board (PEB/VEB).

The Pneumatic Vent Engine comprises the hardware that drives the ventilator bellows. It includes:

- a 2-micron inlet filter
- a pressure regulator
- a proportional inspiratory valve
- a mechanical over-pressure relief valve
- a free-breathing check valve
- a PEEP safety valve
- a supply pressure sense switch
- a proportional PEEP valve
- a 200 mL reservoir
- a calibrated bleed orifice

The Pneumatic Vent Engine Board is an interface between the engine components and the control board and includes:

• an airway pressure transducer

## 2.4 Electronic and electrical components

#### 2.4.1 The Aestiva 7100 ventilator functional blocks

The Aestiva 7100 ventilator electronic/electrical subassemblies or modules include:

- a **Power Supply** for operation under line power and a **backup battery** for limited operation in case of power failure;
  - a **Control Board** with digital, analog and power circuits to manage all operations of the ventilator;
  - a **Front Panel Assembly** that includes an **LCD display** for display of all ventilation and monitoring parameters and a **keyboard** for operator input;
  - a **Monitoring Interface Assembly** to preprocess patient circuit parameters and to channel the breathing system switch states;
  - a Serial Adapter Board to channel machine switch states and to provide a RS232 serial output for external communication.

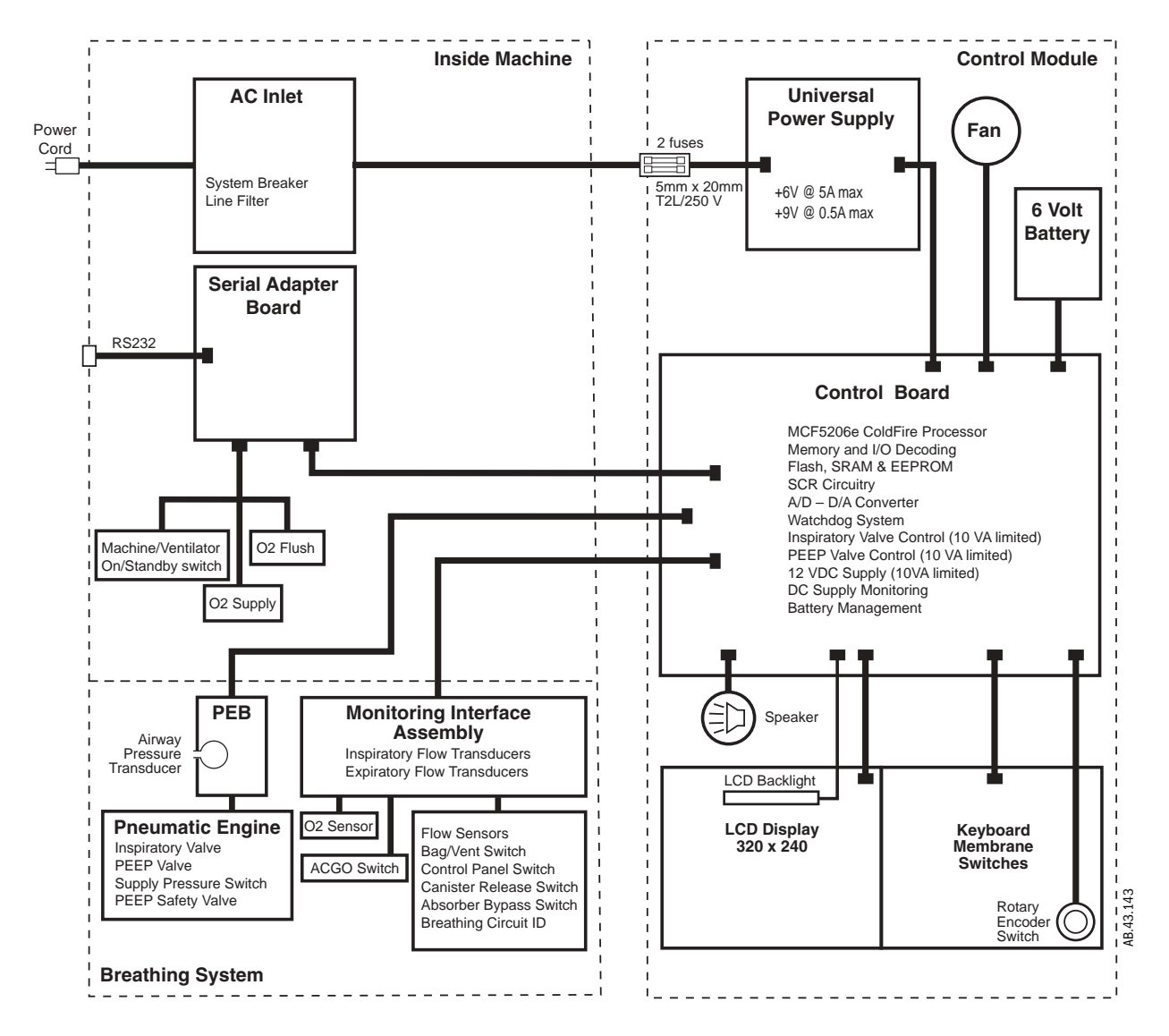

Figure 2-5 • Electronic functional block diagram as used in an Aestiva machine

#### 2.4.2 The Aespire 7100 ventilator functional blocks

The Aespire 7100 Ventilator electronic/electrical subassemblies or modules include:

- a **Power Supply** for operation under line power and a **backup battery** for limited operation in case of power failure;
- a **Control Board** with digital, analog and power circuits to manage all operations of the ventilator;
- a **Front Panel Assembly** that includes an **LCD display** for display of all ventilation and monitoring parameters and a **keyboard** for operator input;
- a **Ventilator Monitoring Board** to preprocess patient circuit parameters and to channel the breathing system switch states;
- a **Serial Isolation Connection Board** to channel machine switch states and to provide a RS232 serial output for external communication.

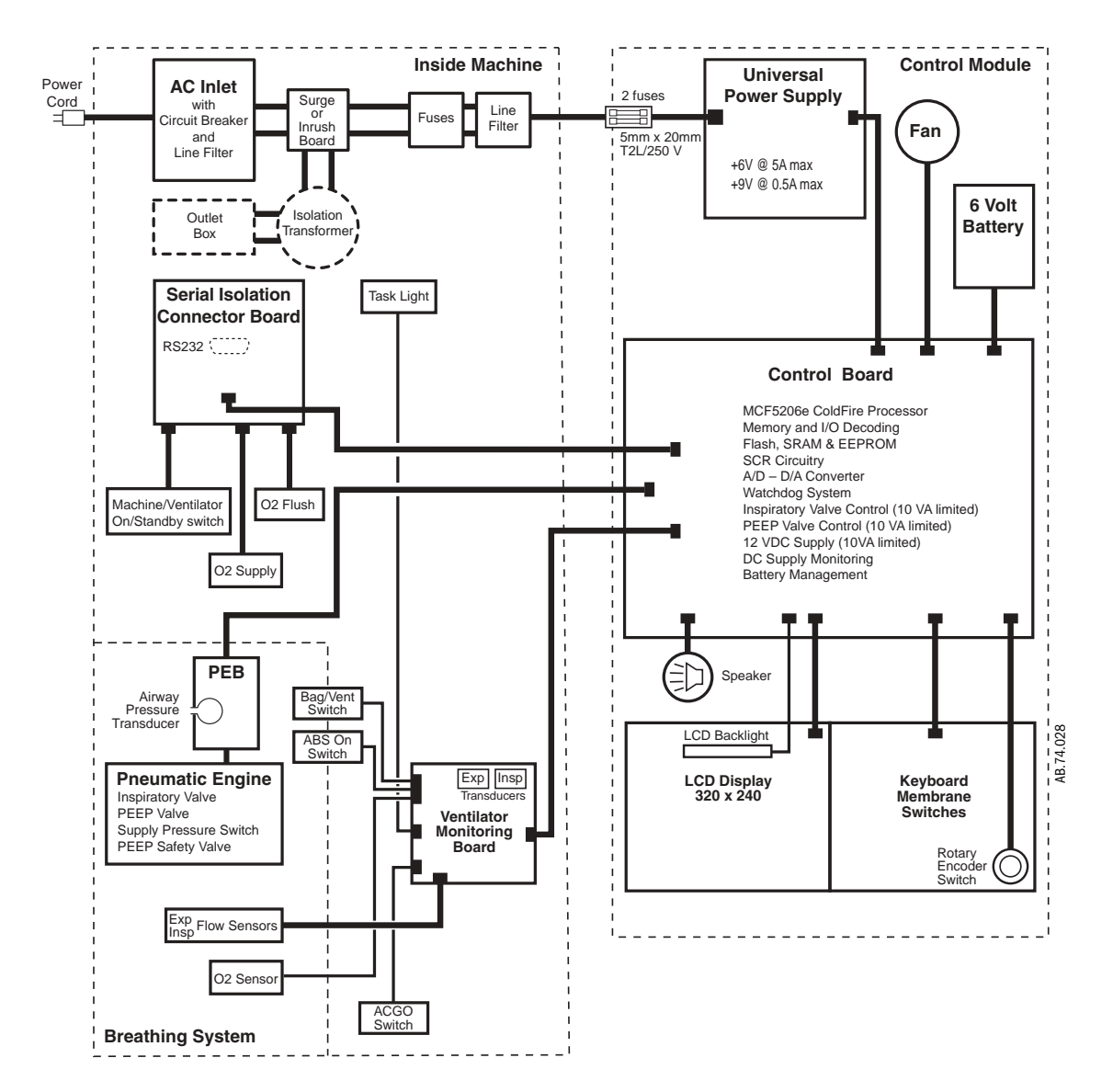

*Figure 2-6 • Electronic functional block diagram as used in an Aespire machine* 

| 2.4.3 Power Supply | The power supply receives AC input from the machine's AC Inlet Module.<br>The power supply is a universal 40 watt switching supply that outputs two DC voltages. The DC voltages are routed to the Control Board where they are further regulated to produce the power requirements for the 7100 ventilator system. |
|--------------------|----------------------------------------------------------------------------------------------------|
|                    | <ul> <li>Input:<br/>Universal 85–264 VAC 47–63 Hz</li> <li>Output V1:</li> </ul>                                                                                                    |

- 6.0 VDC (±0.5%) at 0–5 A
- Output V2: 9.0 VDC (±5%) at 0–0.5 A

A WARNING

High voltage in area of 4 symbol.

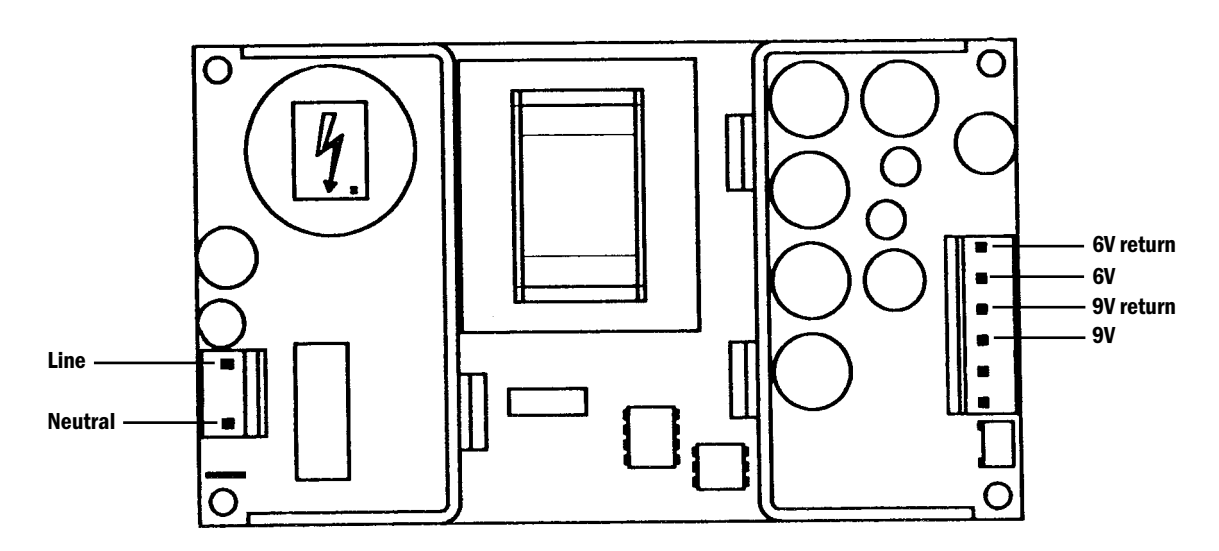

Figure 2-7 • 7100 Ventilator power supply

#### 2.4.4 Sealed Lead Acid Battery

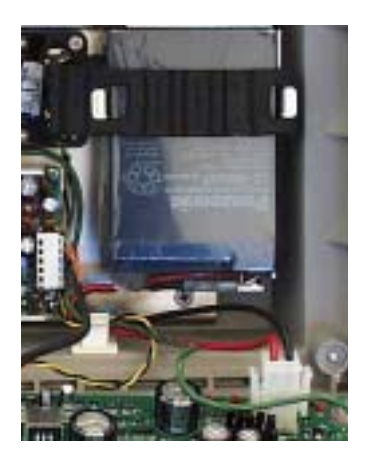

A sealed lead acid battery supplies battery backup for the 7100 ventilator. Since it only provides power in case of a power failure, the battery is in a float charge state most of the time.

The battery meets the following:

- capacity to operate ventilator system for 30 minutes (fully charged);
- long float charge life;
- the battery is internally fused (auto-resettable).

**Input:** Nominally 6.8 VDC at 25°C during float charge.

**Output:** +0.6 to +6 Amps during discharge

## 2.4.5 Control Board

The Control Board contains all of the major circuit functions necessary to control ventilator operation.

The Control Board comprises three functional circuit types:

- power circuits,
- analog circuits,
- digital circuits.

These circuits are detailed individually in the following sections.

Overall, the Control Board's functions include:

- Bus access control signals for all memory and peripheral devices
- Interrupt handling
- Clocks and timers for the system
- RS232C serial I/O
- Baud rate generator for serial port
- Hard (power-up) and soft (watchdog error) reset generation
- Data bus buffers
- Memory and I/O decoding
- Program memory with "memory stick" software upgrade
- Safety Relevant Computing (SRC)
- Watchdog system
- Data acquisition
- Flow valve control
- PEEP valve drive and PEEP safety valve drive
- Front panel interface
- Audio alarm

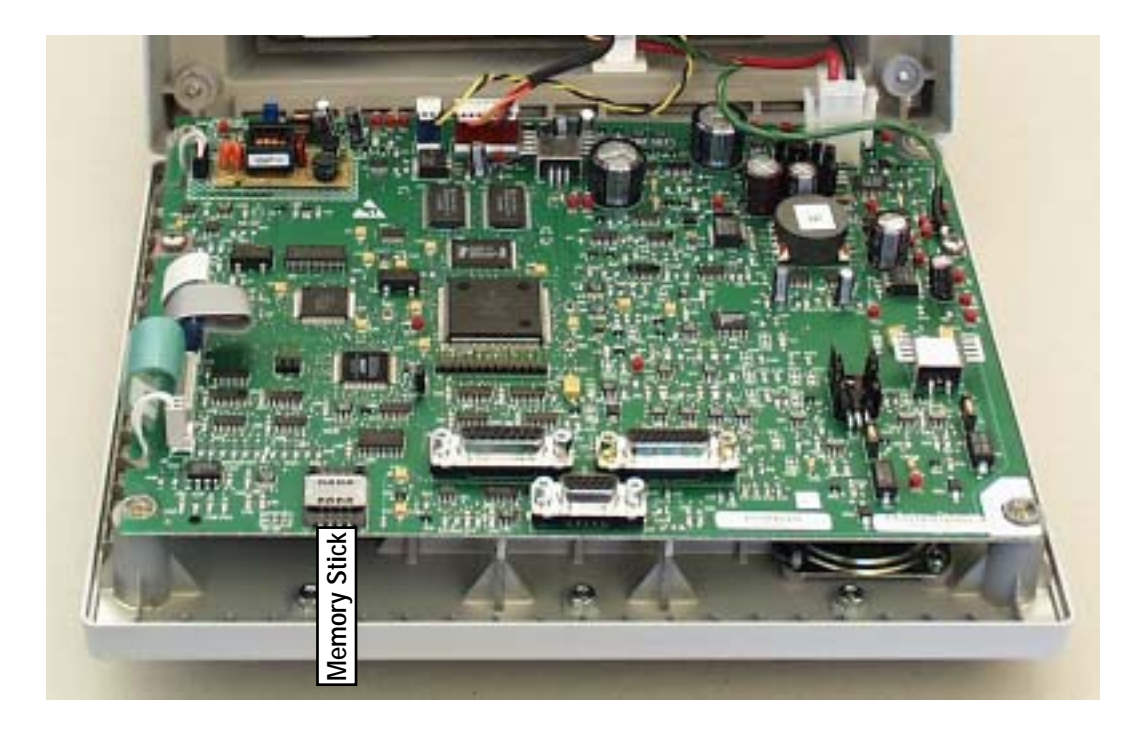

Figure 2-8 • Control board

#### **2.4.5.1 Control Board Power Circuits** The power section of the controller board receives the 6 VDC and the 9 VDC outputs from the power supply.

The 9 VDC supply is used to charge the backup battery.

The 6 VDC supply is processed further to supply various power requirement throughout the 7100 ventilator. In case of power failure, the battery is switched in to supply power.

- power to drive the fan (5V)
- 5V supply for digital circuits
- 3.3V supply for the CPU
- 5V supply for the LCD display backlight
- -24V adjustable supply for the LCD display contrast adjustment
- 1.5A supply for control of the Inspiratory and PEEP valves
- +12V supply for analog circuits
- +12V supply for the Monitoring Interface Assembly
- -12V supply for analog circuits

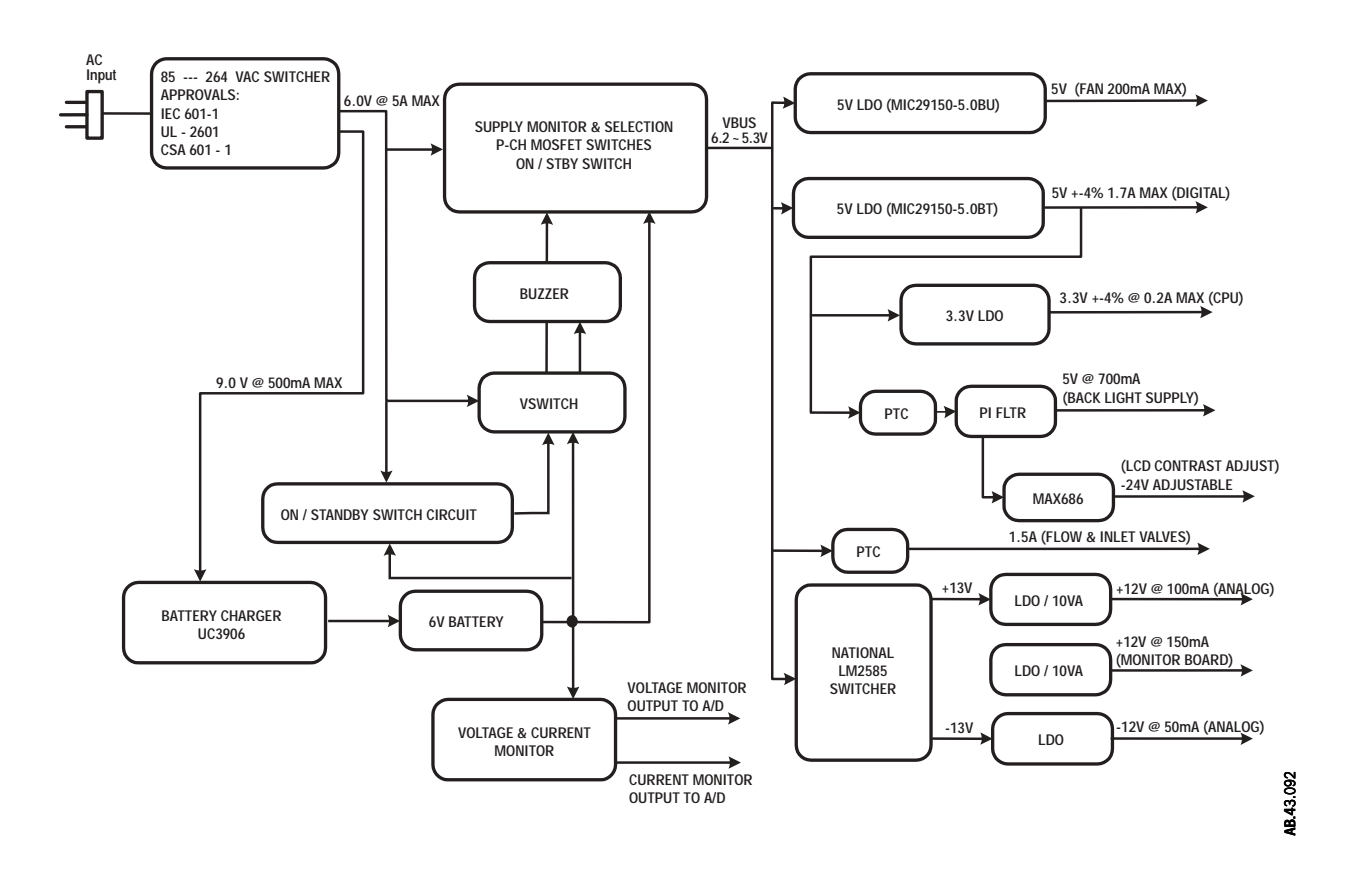

Figure 2-9 · Control board block diagram - Power circuits

#### 2.4.5.2 Control Board Analog Circuits

The analog section of the controller board processes inputs from the Monitoring Interface Board and the Pneumatic Engine Board. It multiplexes the inputs for display by the digital section.

- Inspiratory flow
- Expiratory flow
- Airway O<sub>2</sub>
- Airway pressure

Under the control of the digital section, the analog section includes drivers for the pneumatic engine components:

- flow valve (inspiratory valve)
- PEEP valve
- PEEP safety valve

The switch signals from the Monitoring Interface Board and the supply pressure signal from the Pneumatic Engine Board are passed on as inputs to the digital section.

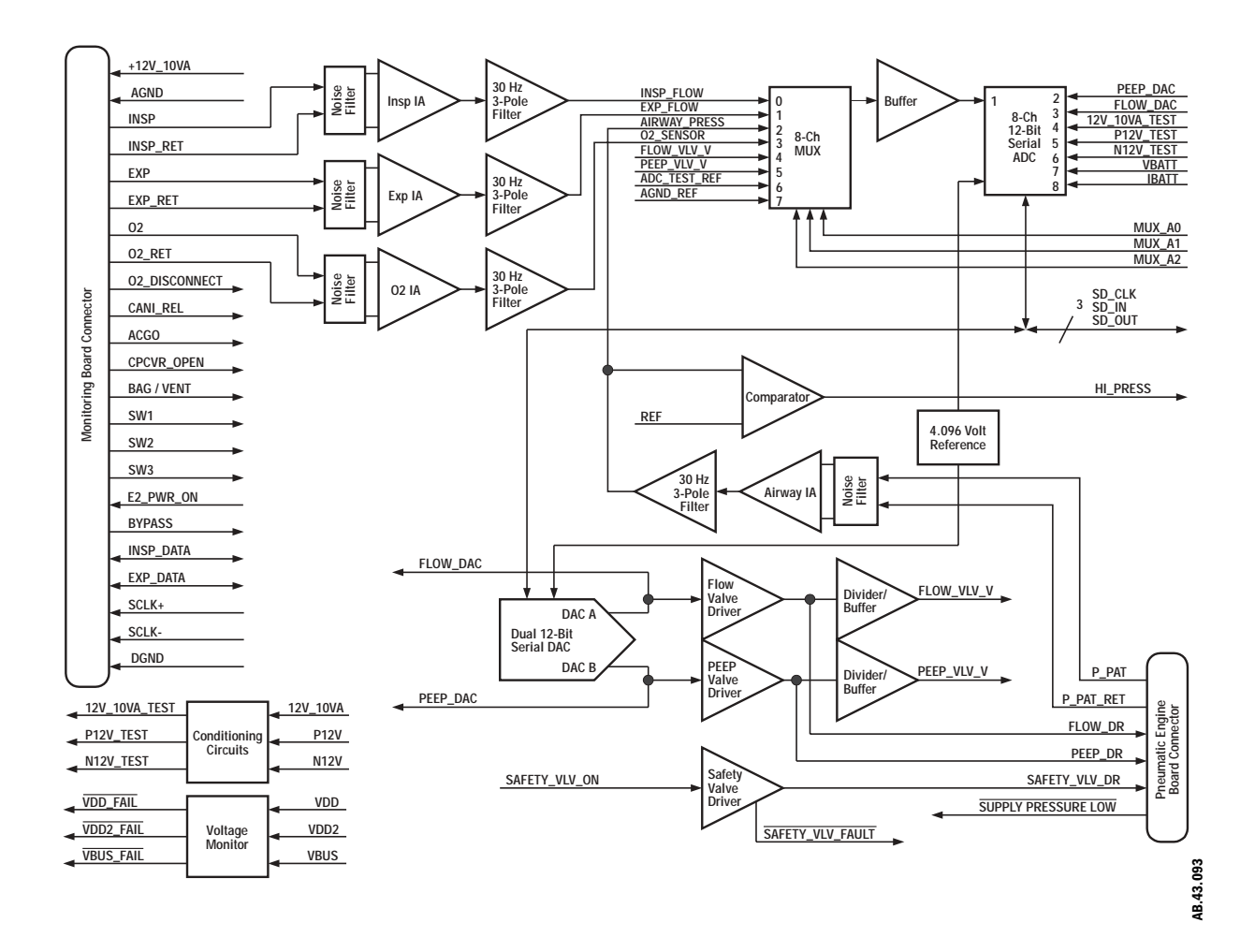

Figure 2-10 · Control board block diagram - Analog circuits

#### 2.4.5.3 Control Board Digital Circuits

The digital section of the controller board includes a MCF5206e ColdFire microcontroller. The 7100 operating software is stored in 2MB of 8-bit (1Mx16) Flash ROM and includes 1MB of 8-bit (512Kx16) static RAM (SRAM) for operation.

The controller receives switch inputs from the front panel keyboard and the system switch inputs from the Monitoring Interface Board, the Serial Interface Board and the Pneumatic Engine Board.

The patient circuit parameters are multiplexed through the analog section.

The LCD Display is driven through the Video Controller. It displays the processed patient circuit parameters along with the derived alarm and system condition messages.

Additional outputs include an audio amplifier to drive the speaker and a RS232 driver for external communication through the Serial Interface Board.

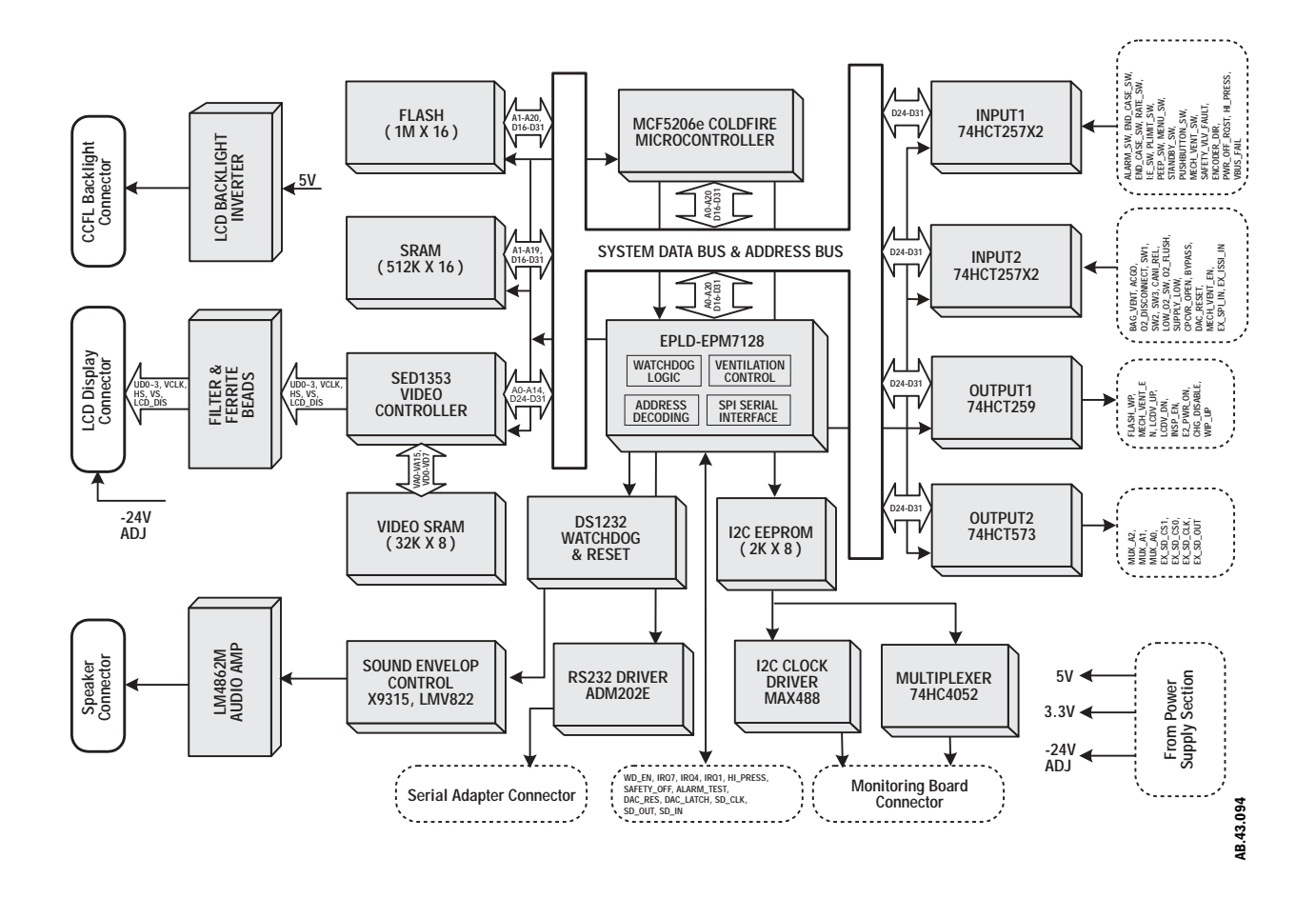

Figure 2-11 • Control board block diagram - Digital circuits

## 2.4.6 Monitoring interface

The breathing circuit monitoring interface (MIA in the Aestiva machine and VMB in the Aespire machine) is the interface between the patient circuit sensors (the inspiratory and expiratory flow sensor, the O<sub>2</sub> sensor) and the ventilator control module. It also passes different switch functions through to the ventilator control module. These switches are used to show the position of covers, breathing circuit modules and pneumatic controls in the breathing circuit.

Respiratory gas flow, to and from the patient, is monitored by measuring the differential pressure across a variable orifice in each flow sensor. The pressure transducers for measuring the differential pressure are on the MIA/VMB. Conditioning circuitry is supplied for these transducers and for the Oxygen sensor used in the breathing circuit.

Pressure sense tubing and signal wiring is routed from the sensors and switches in the breathing system to the MIA/VMB. A separate cable, routed through the breathing system and the machine proper, transfers power and signals to and from the Control Board.

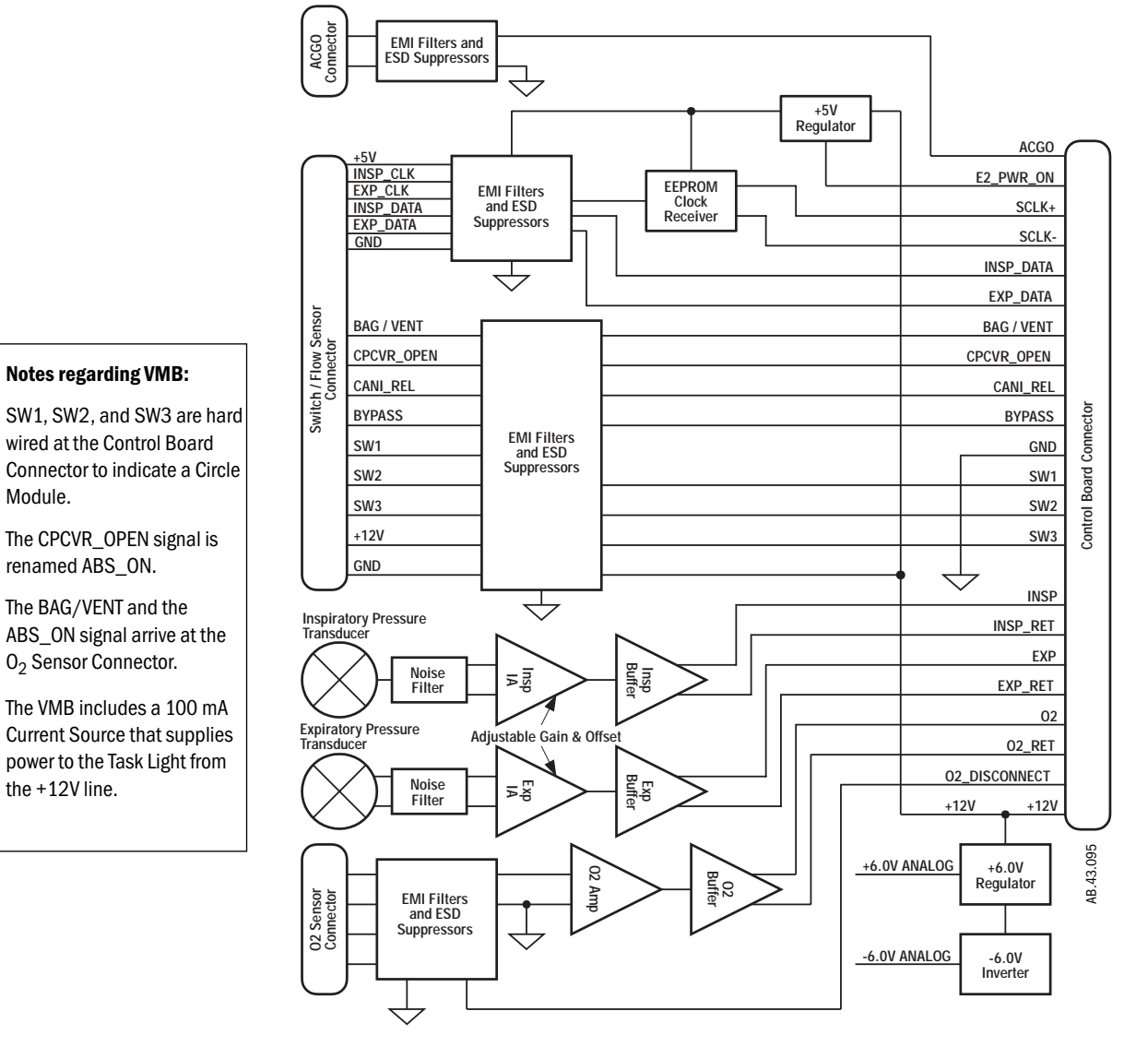

#### Figure 2-12 • Breathing Circuit Monitoring Interface Assembly (MIA)

Module.

| 2.4.7 Serial interface                                                 | The serial board (SAB/SICB) provides two functions:                                                                                                    |
|------------------------------------------------------------------------|----------------------------------------------------------------------------------------------------|
|                                                                        | • It serves as an interface between the control board and switches that are located in the machine itself (not in the breathing system).                                                                                                    |
|                                                                        | • It processes serial communications signals from the control board to the RS232 connector (COM 1) on the back panel of the Aestiva machine.                                                                                                    |
| Machine Switches                                                       | The machine switches include:                                                                                                    |
|                                                                        | • the System On/Standby switch                                                                                                    |
|                                                                        | • the O <sub>2</sub> supply pressure switch                                                                                                    |
|                                                                        | • the $O_2$ flush switch                                                                                                    |
| Serial Communications                                                  | The serial interface provides isolated RS232 serial communications. The TXD (transmit) and RXD (receive) signals between the SAB and the control board are at RS232 levels.                                                                                                    |
|                                                                        | Circuits on the board change the signals to digital 5V levels; isolate them through optocouplers; then, change them back to RS232 levels before sending them to the outside world.                                                                                                    |
|                                                                        | • The external communications signals conform to standard RS-232C signal standards.                                                                                                    |
|                                                                        | • COM 1 is a 15-pin female D connector.                                                                                                    |
|                                                                        | • It's configured for Data Communications Equipment (DCE)                                                                                                    |
|                                                                        | • Pin 6 - receive data                                                                                                    |
|                                                                        | <ul> <li>Pin 13 - transmit data</li> <li>Pin 5 - signal ground</li> </ul>                                                                                                    |
|                                                                        | In addition to the shows the SICD in the Accening machine provides remote                                                                                                    |
|                                                                        | monitor On/Off through an isolated relay.                                                                                                    |
|                                                                        | • Pin 1 - MON On/Standby                                                                                                    |
|                                                                        | • Pin 9 - MON On/Standby return                                                                                                    |
|                                                                        |                                                                                                    |
|                                                                        | ISOLATION<br>TRANSFORMER                                                                                                    |
|                                                                        |                                                                                                    |
|                                                                        | RXD1_232<br>RXD1_232<br>TXD1_232<br>GND<br>//02_FLUSH<br>LOW_02_SW<br>REM_0N<br>KMD<br>RECEIVER<br>RECEIVER<br>R<br>R<br>R<br>R<br>R<br>R<br>R<br>R<br>R<br>R<br>R<br>R<br>R |
|                                                                        |                                                                                                    |
| Note regarding SICB:                                                   |                                                                                                    |
| The machine switch signals<br>come in on three separate<br>connectors. | LOW_02_SW       V02_FLUSH       GND                                                                                                    |
|                                                                        |                                                                                                    |

| 2.4.8 Pneumatic Vent<br>Engine Board | The Pneumatic Vent Engine Board (PEB/VEB) provides two functions:                                                     |
|--------------------------------------|----------------------------------------------------------------------------------------------------|
|                                      | • It serves as an interface between the control board and the pneumatic engine.                                       |
|                                      | • It processes the output from the airway pressure transducer.                                                        |
| Pneumatic Engine Interface           | The board provides a direct connection for the drive and return lines for the control valves on the pneumatic engine: |
|                                      | Inspiratory Flow Valve                                                                                                |
|                                      | • PEEP Valve                                                                                                    |
|                                      | PEEP Safety Valve                                                                                                    |
|                                      | The board routes the Supply Pressure Switch signals to the control board.                                             |
| Airway Pressure Transducer           | The PEB includes a +5VA regulator to power the airway pressure transducer                                             |

**Yay Pressure Transducer** The PEB includes a +5VA regulator to power the airway pressure transducer circuitry. The circuits provide EMI filtering, signal amplification, and buffering.

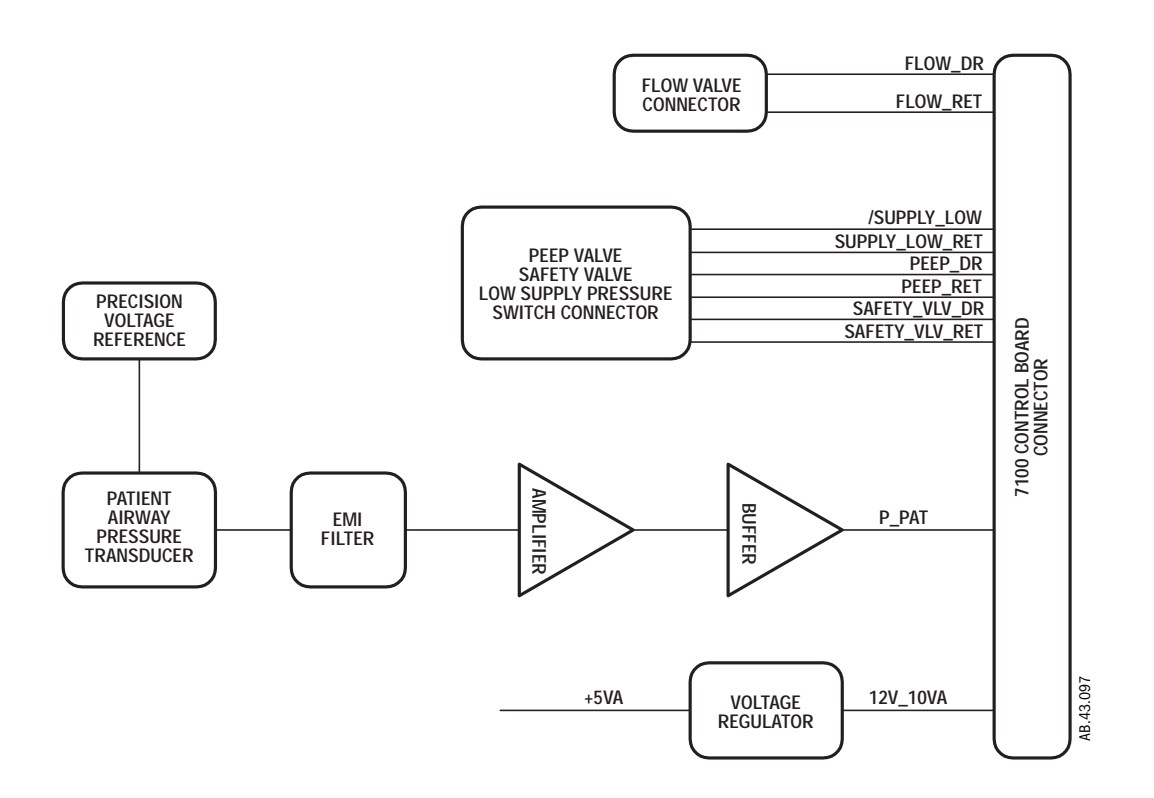

## 2.5 Mechanical Subsystems

Refer to:

- Figure 9-3, "Aestiva 7100 anesthesia machine pneumatic diagram,"
- Figure 9-4, "Aespire 7100 anesthesia machine pneumatic diagram,"

in section 9 for the complete pneumatic/mechanical subsystem.

The mechanical subsystem includes:

Pneumatic Engine

- Drive gas inlet filter
- Supply gas pressure regulator
- Inspiratory flow control valve
- PEEP valve; PEEP safety valve; Pressure sense switch
- Mechanical Overpressure Valve (MOPV)
- Bleed resistor
- Free breathing valve

Exhalation valve

Breathing circuit flow sensors

Bellows assembly

#### 2.5.1 Supply Gas

Supply gas (can be selected from  $O_2$  or Air) is supplied from the anesthesia machine at a pressure of 241 to 690 kPa (35 to 100 psi). This supply gas is filtered through the 2-micron filter to remove any minute particles of contaminate. The filter does not significantly lower the output pressure on the downstream side of the filter.

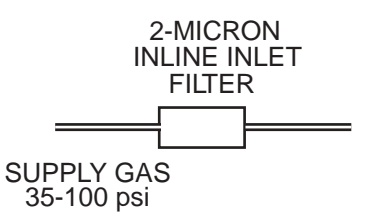

Aestiva Engine

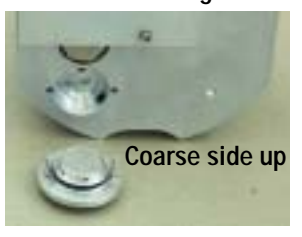

**Aespire Engine** 

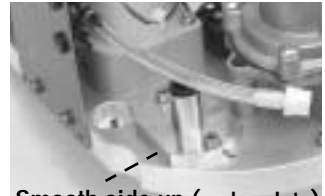

Smooth side up (under plate)

## 2.5.2 Pressure Regulator

```
The pressure regulator is a non-relieving pressure regulator that regulates high pressure filtered supply gas, oxygen or medical air, down to 172 kPa (25 psi).
```

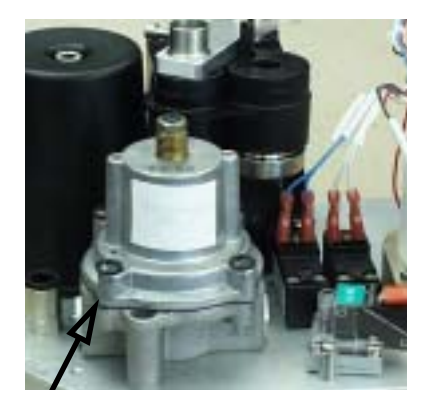

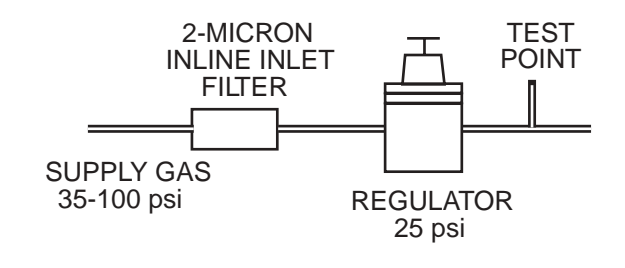

### 2.5.3 Inspiratory Valve

The inspiratory control valve is cycled by the control board to supply drive gas to the outer chamber of the bellows assembly at a rate determined by ventilator settings and sensor signals. The control valve modulates the incoming 172 kPa (25 psi) drive gases to an output from 0 to 70 liters per minute at pressures ranging from 0 to 100 cm  $H_2O$ .

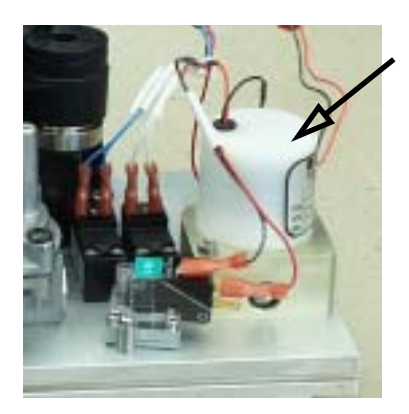

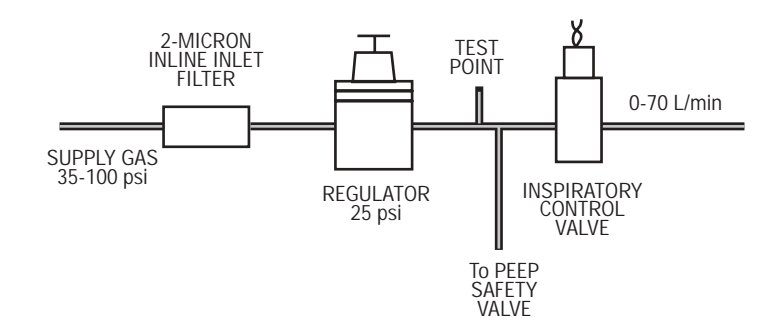

#### 2.5.4 Exhalation (PEEP) Control

The exhalation valve contains an elastomeric diaphragm that is used to control the pressures in the breathing circuit.

The exhalation valve is normally open. When the exhalation port is open, gas flows from the bellows housing to the scavenging port. Approximately  $2 \text{ cm H}_2\text{O}$  of pilot pressure is necessary to close the valve. Pilot control of the exhalation valve is done with PEEP Control Valve (A), Supply Pressure Switch (B), and the PEEP Safety Valve (C).

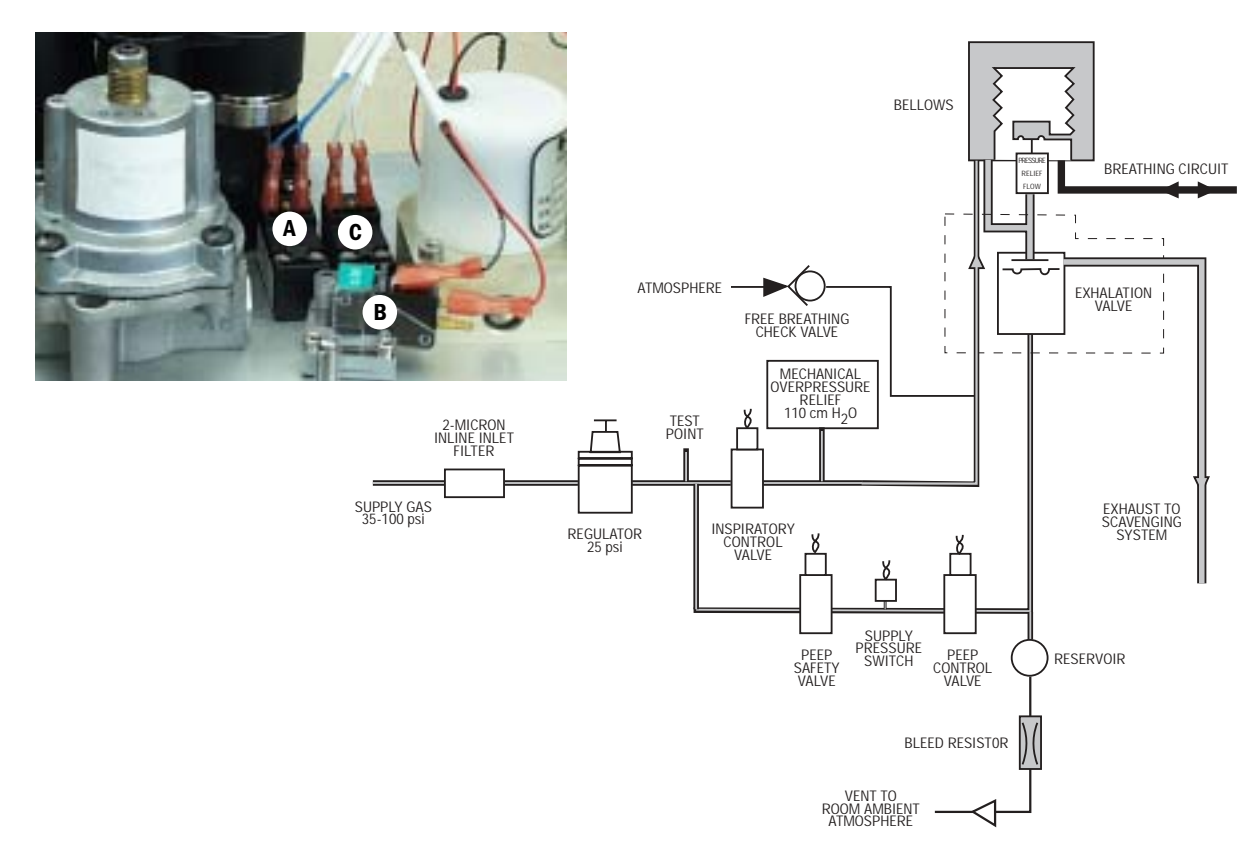

Figure 2-13 • Exhalation manifold

#### 2.5.5 Bleed Resistor

The bleed resistor is a "controlled leak" from 0 to 10 L/min in response to circuit pressures from 0 to 100 cm  $H_2O$ . The small quantity of pneumatic flow exhausting through the bleed resistor permits control of the exhalation valve's pilot pressure by modulation of the valve output. The bleed resistor exhausts only clean drive gas and must not be connected to a waste gas scavenging circuit. The output is routed away from the electrical components to make sure that systems using oxygen drive gas meet the 10VA limitation requirement for oxygen enrichment.

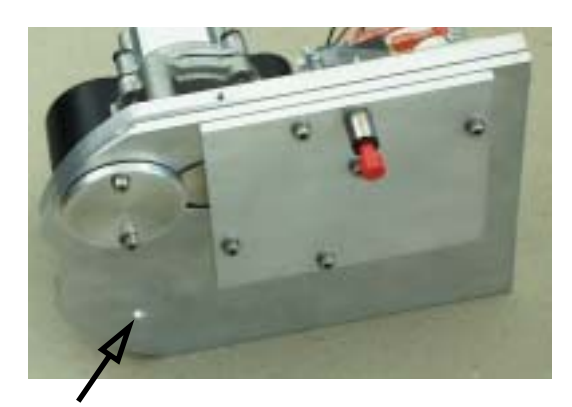

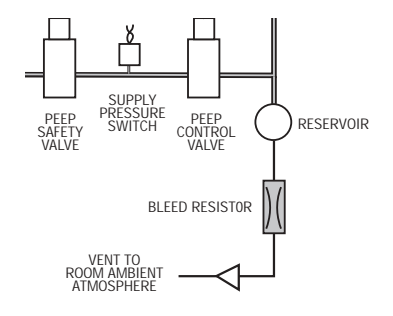

#### 2.5.6 Bellows Pressure Relief Valve

The Bellows assembly is the interface between drive gas and the patient circuit in the breathing system. The pressure relief valve (or pop-off valve) in the bellows assembly limits pressure in the patient circuit. Excess fresh gas is discharged through the exhalation valve into the gas scavenging system.

The Bellows Pressure Relief Valve (PRV) is normally closed, maintaining approximately 1.5 cm  $H_2O$  in the breathing circuit in a no flow condition, enough to keep the bellows inflated. It is piloted closed during inspiration and remains closed until the bellows is refilled during exhalation. If the pressure in the patient circuit exceeds 4 cm  $H_2O$ , the pop-off valve opens to exhaust excess fresh gas flow at a rate up to 4 L/min.

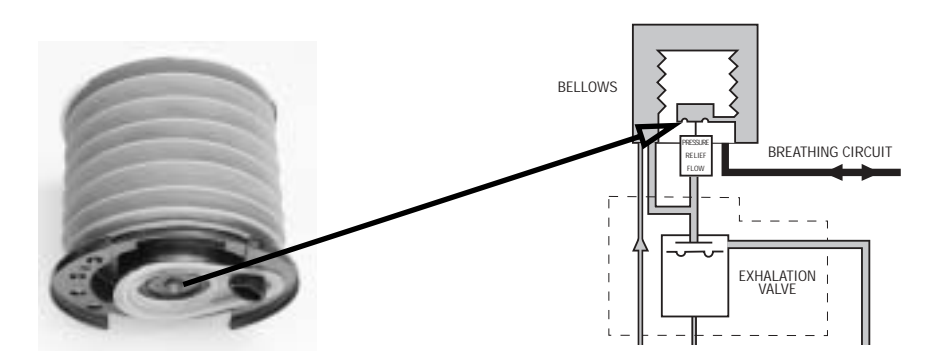
#### 2.5.7 Mechanical Overpressure Valve

The Mechanical Overpressure Valve (MOPV) is a mechanical valve that operates regardless of electrical power. It functions as a third level of redundancy to the ventilator's pressure limit control functions, supplying pressure relief at approximately 110 cm  $H_2O$ .

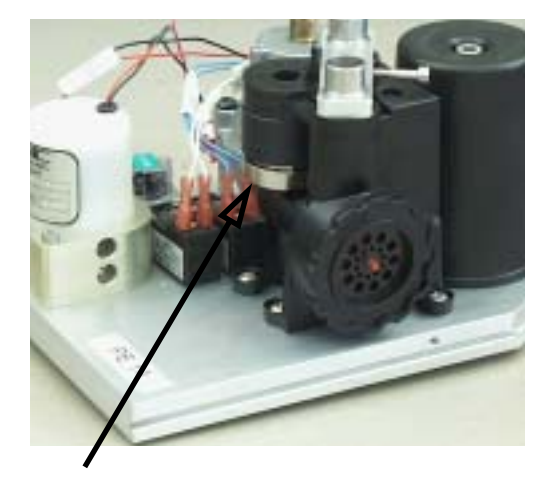

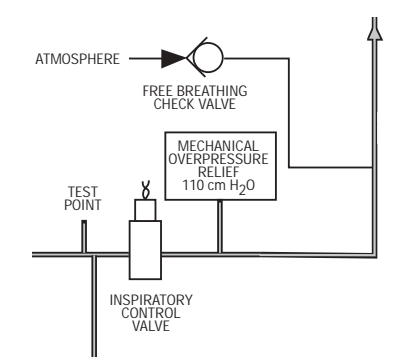

# 2.5.8 Free Breathing Valve

The ventilator is programmed to supply a specified number of breaths per minute to the patient. If, in between one of these programmed cycles, the patient needs a breath (spontaneous), the free breathing valve permits the patient to inhale. The free breathing valve is closed on mechanical inspiration.

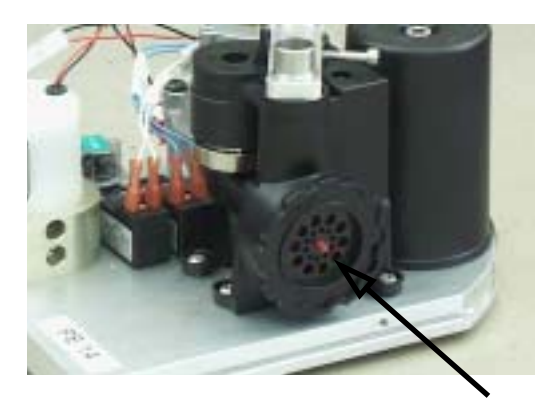

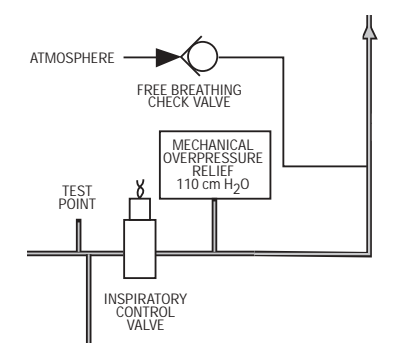

#### 2.5.9 Breathing Circuit Flow Sensors

Two flow sensors are used to monitor inspiratory and expiratory gas flow. The inspiratory flow sensor is downstream of the breathing system inspiratory check valve. Feedback from the inspiratory transducer is used to supply tidal volumes that make allowances for the effects of fresh gas flow and circuit compressibility. The expiratory flow sensor is located at the input to the breathing system expiratory check valve. Feedback from the expiratory flow sensor is used to supply signals for the expiratory tidal volume monitoring.

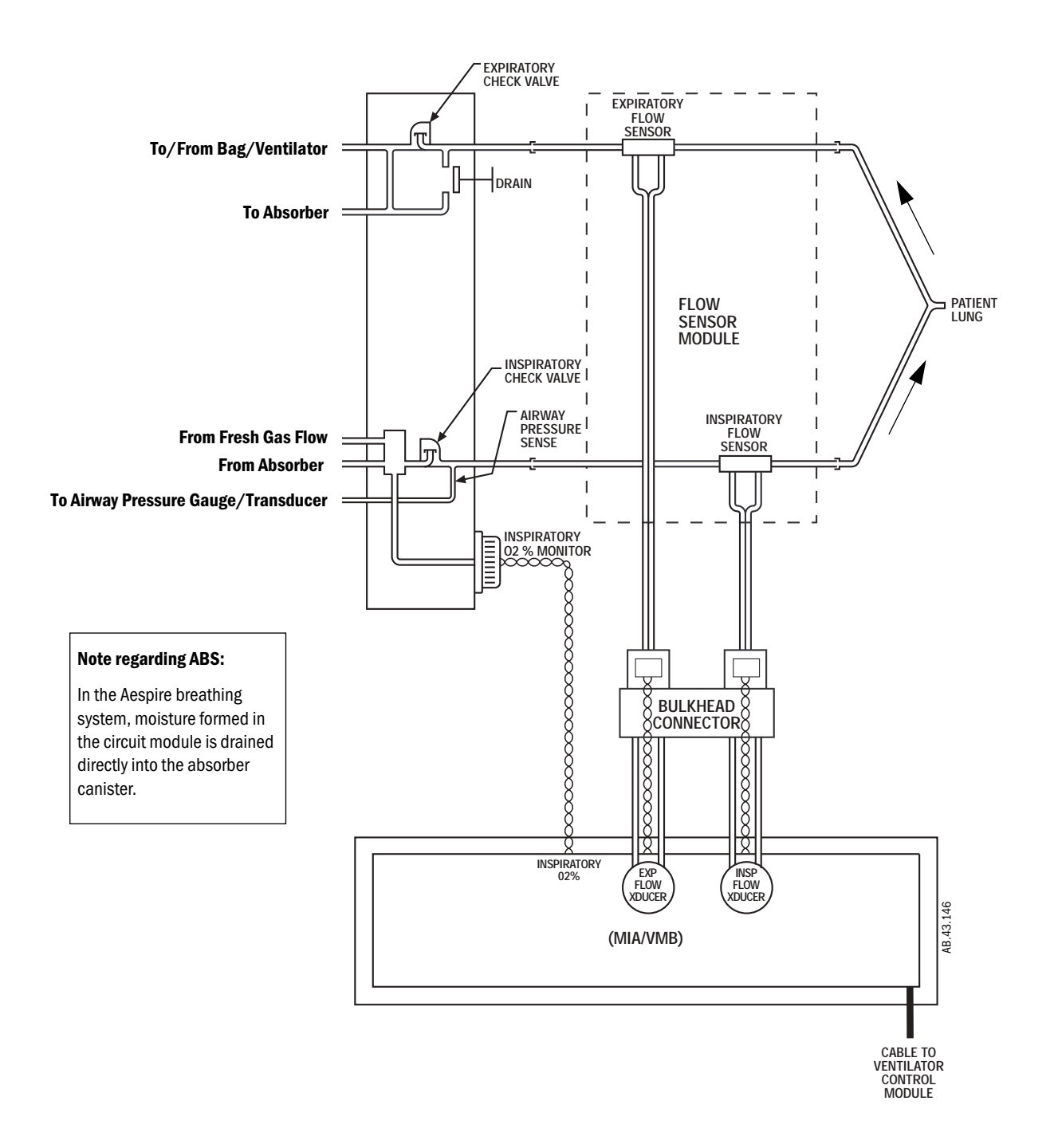

# **3** Post-Service Checkout

| In this section | 3.1 Post-service checkout         | 2 |
|-----------------|-----------------------------------|---|
|                 | 3.1.1 Test the 7100 ventilator    | 2 |
|                 | 3.1.2 Test the anesthesia machine | 2 |

# 3.1 Post-service checkout

After servicing the 7100 ventilator, perform the following service mode Calibrations:

- 0<sub>2</sub> Calibration
- Zero Flow and Airway Sensors
- Adjust Drive Gas Regulator
- Airway Sensor Span
- PEEP Valve Calibration
- Inspiratory Valve Calibration
- Pressure Sensitivity

Then, you must complete the checkout procedure for the entire machine:

- the 7100 ventilator (refer to Section 3.1.1)
- the anesthesia machine (refer to Section 3.1.2)
- and all the accessories and options.
- ▲ **WARNING** You must perform all post-service checks after maintenance or service of the ventilator. Failure to do so may result in patient injury.
  - ▲ **WARNING** All components and accessories must be connected correctly. All hoses and cables must be properly connected before returning the anesthesia machine to clinical use. Failure to do so may result in patient injury.

# 3.1.1 Test the 7100 ventilator

- Perform the Preoperative Checkout Procedure that applies:
  - in Part 2 of the Aestiva/5 7100 User's Reference Manual.
  - in Part 2 of the S/5 Aespire User's Reference Manual.

# 3.1.2 Test the anesthesia machine

The  $7100\ ventilator$  is an integral component of the Aestiva or the Aespire anesthesia machine.

To be certain the ventilator is functioning correctly, test the entire system.

For the proper checkout procedures, refer to the following document that applies:

- the Aestiva Anesthesia Machine Technical Reference Manual.
- the Aespire Anesthesia Machine Technical Reference Manual.

# **4** Tests and Calibration

| ▲ WARNING:      | Post-Service Checkout is required after you complete this section. You must perform <i>Section 3.1 Post-service checkout</i> after performing any maintenance, service or repair. Failure to do so may result in patient injury.                                                         |
|-----------------|----------------------------------------------------------------------------------------------------|
| In this section | To ensure proper operation, the7100 Ventilator includes several tests that run automatically (self tests) and a series of menu pages that a qualified service person can use to test, calibrate, or troubleshoot ventilator related components in the anesthesia machine (Service Mode). |
|                 | 4.1 Self tests                                                                                                    |
|                 | 4.2 Service Mode4-3                                                                                                    |
|                 | 4.3 About Ventilator                                                                                                    |
|                 | 4.4 Alarm Log                                                                                                    |
|                 | 4.5 Error Log                                                                                                    |
|                 | 4.6 Language                                                                                                    |
|                 | 4.7 User Settings                                                                                                    |
|                 | 4.7.1 Scieen Confiduration 4.9                                                                                                    |
|                 | 4.0 Osthestics                                                                                                    |
|                 | 4.9 Calibrations 4-11                                                                                                    |
|                 | 4.9.1 02 Calibrations                                                                                                    |
|                 | 4.9.2 Zero Flow and Airway Sensors                                                                                                    |
|                 | 4.9.3 Adjust Drive Gas Regulator                                                                                                    |
|                 | 4.9.4 Alfway Sensor Span                                                                                                    |
|                 | 4.9.5 PEEP Valve Calibration 4-17                                                                                                    |
|                 |                                                                                                    |
|                 | 4.9.7 Tressure Sensitivity                                                                                                    |
|                 | 4.10 Diagnostic Tests/Tools 4-23                                                                                                    |
|                 | 4 10 1  Display A/D Channels 4-24                                                                                                    |
|                 | 4.10.1 Display A/D Ghames 4-24<br>4.10.2 Display Discrete I/O Signals 4-26                                                                                                    |
|                 | 4 10 3 Display Battery Status 4-27                                                                                                    |
|                 | 4.10.4 Test Panel Switches                                                                                                    |
|                 | 4.10.5 Valves - Test Tool                                                                                                    |
|                 | 4.10.6 Test CPU and Memory 4-30                                                                                                    |
|                 | 4.10.7 Test EEPROM 4-31                                                                                                    |
|                 | 4.10.8 Test Serial Port                                                                                                    |
|                 | 4.10.9 Test 5V Fail Alarm 4-33                                                                                                    |
|                 | 4.10.10 Test Inspiratory Valve 4-34                                                                                                    |
|                 | 4.10.11 Test PEEP Valve                                                                                                    |
|                 | 4.10.12 Test PEEP Safety Valve 4-36                                                                                                    |
|                 | 4.10.13 Breathing System Leak Test 4-37                                                                                                    |
|                 | 4.10.14 Test Pressure Limit Circuit                                                                                                    |
|                 | 4.11 Upgrade Options                                                                                                    |

# 4.1 Self tests

The 7100 Ventilator software includes self tests that determine whether or not the operating software is functioning properly and whether or not the electronic circuits on the circuit boards are functional.

The self tests include:

- powerup tests
- continuous tests
- periodic tests

#### **Powerup tests** The following list of the tests run at powerup:

- Sequential watchdog
- Logical watchdog
- Data RAM walking pattern test
- FLASH ROM CRC verification
- PEEP Valve test
- PEEP Safety Valve test

If one or more of these tests fail, the display provides a readout of the problem.

- **Continuous tests** These tests are run continuously during normal operation and alarms are associated with each test. A failure causes an alarm to display on the screen in the alarm display area.
  - Supply voltage checks
  - Battery voltage checks
  - **Periodic tests** These tests are run every 30 seconds during normal operation. Alarms are associated with each test. A failure causes an alarm to display on the screen in the alarm display area.
    - CPU Test
    - Display RAM walking pattern test
    - Data RAM walking pattern test
    - FLASH ROM CRC verification
    - Inspiratory control valve DAC and voltage feedback
    - PEEP control valve DAC and voltage feedback

## 4.2 Service Mode

The **Service Mode** is used to test, calibrate, or troubleshoot ventilator related components in the anesthesia machine.

There are two ways to enter the service mode:

- If the machine is turned off, push and hold in the adjustment knob while setting the system switch to On. Hold the adjustment knob pushed in until the "Service Confirmation" menu appears. Use the adjustment knob to highlight "Service Mode", then push the adjustment knob to confirm the selection.
- If the machine is already in normal operation, set the Bag/Vent switch to Bag. Then, press the V<sub>T</sub>/Pinsp, the PEEP, and the menu switches at the same time to reset the software (powerup). Push and hold the adjustment knob until the "Service Confirmation" menu appears. Note: Volume alarms must be in standby.

| Service Confirmation | ]                   |
|----------------------|---------------------|
|                      |                     |
| Service Modes        |                     |
|                      | A Longuaga Cuasifia |
| Normal Operations    | Language Specific   |

From this menu you can:

- Go to the Service Modes
- Return to Normal Operations

#### **Service Modes Menu**

The Service Modes main menu displays the service tests you can select.

| Servic                 | e Modes                 |
|------------------------|-------------------------|
| About Ventilator       |                         |
| Alam Log               | -                       |
| Error Log              |                         |
| Language               |                         |
| User Settings          |                         |
| System Configuration   |                         |
| Calibrations           |                         |
| Disgnostic Tests/Tools |                         |
| Upgrade Options        |                         |
|                        |                         |
|                        |                         |
|                        |                         |
|                        | Go to Normal Operations |

The selectable service tests are displayed in categorical order. But you can select the service test from this menu in any order. The following sections in this manual are sequenced in the order that they appear on the screen.

# **4.3 About Ventilator**

The *About Ventilator* menu identifies the current software loaded into the ventilator's Flash-ROM memory and displays the total "on time" of the system.

- Software Version
- Software Date
- Hardware ID
- Total System On Time
- Current Bootup Count The bootup count is incremented each time the machine is turned on. The bootup count is not overwritten when new software is loaded. However, if a new control board is installed, the bootup count will reflect the value stored in the EEPROM of the new board.

| About Ventilator      |                                          |
|-----------------------|------------------------------------------|
| Software Version:     | 1.1                                      |
| Software Date:        | Aug 28 2000 11:31:43                     |
| Hardware ID:          | 3                                        |
| Total System On Time: | 0 Yeat(s) 0 Day(s) 0 Hour(s) 0 Minute(s) |
| Current Bootup Count: | 1                                        |
|                       |                                          |
|                       |                                          |
|                       |                                          |
|                       |                                          |
|                       |                                          |
|                       |                                          |
|                       |                                          |
|                       | Go to Service Modes Menu                 |

## 4.4 Alarm Log

The *Alarm Log* displays up to 20 of the most current alarm messages that have been logged. Each log entry shows:

- **Bootup Count** number (the bootup count is incremented each time the machine is turned on).
- **Time (ms)** the time in milliseconds since bootup when the latest alarm condition occurred.
- Alarm message associated with the particular alarm condition.
- **# Times** the number of times that the specific alarm condition has occurred during the noted bootup count.

The bottom-left corner of the screen displays additional information:

- Bootup Count Last Cleared
- Current Bootup Count

| Burker Surek      | Cog Diog Tot 20   |
|-------------------|-------------------|
| Bootup Count      | 24                |
| Time (ms)         | 166978            |
| Alam              | High Pavv         |
| # Tines           | 4                 |
|                   | Log Entry 2 of 20 |
| Bootup Count      | 54                |
| The (no)          | 108480            |
| hodow, Proved I I | Clear Alarm Log   |

| Scroll Data | To view all the log entries, select "Scroll Data."<br>Then, use the control knob to scroll through the entries. |
|-------------|----------------------------------------------------------------------------------------------------|
|             | To exit Scroll Data, press the control knob.                                                                    |

**Clear Alarm Log** To clear the alarm log, select "Clear Alarm Log." The system asks you to confirm that you want to clear the alarm log.

**Remarks** After you clear the alarm log:

- the "Bootup Count Last Cleared" number will be reset to the "Current Bootup Count" number.
- the menu will show the message "No entries in log!".

# 4.5 Error Log

There are two special types of alarms:

- Minimum monitoring alarms that stop mechanical ventilation
- Minimum shutdown alarms that stop mechanical ventilation and monitoring.

An alarm message that results from these special types of alarms is considered an error alarm.

The *Error Log* displays up to 20 of the most current Error messages that have been logged.

Each log entry shows:

- **Bootup Count** number (the bootup count is incremented each time the machine is turned on).
- **Time (ms)** the time in milliseconds since bootup when the latest alarm condition occurred.
- **Error** message associated with the particular alarm condition.
- **Address** the place in the software sequence where the last occurrence of the error took place.

The error address and software revision are important pieces of information to note if technical support is required.

The bottom-left corner of the screen displays additional information:

- Bootup Count Last Cleared
- Current Bootup Count

| Error Log        |                                    |
|------------------|------------------------------------|
|                  | Log Entry 1 of 19 🔺                |
| Bootup Count     | 46                                 |
| Tine (no)        | 0                                  |
| Enor             | Bostcode: Unexpected Reset         |
| Address          | 0                                  |
|                  | Log Entry 2 of 19                  |
| Bootup Count     | 46                                 |
| Tine (no)        | 7500 👻                             |
|                  | Clear Error Log                    |
| Bootup Count La  | ert Cleared 1 Scroll Data          |
| Current Bootup ( | Count: 55 Go to Service Modeo Menu |
|                  |                                    |

| Scroll Data                                          | To view all the log entries, select "Scroll Data." |
|------------------------------------------------------|----------------------------------------------------|
| Then, use the control knob to scroll through the ent |                                                    |
|                                                      | To exit Scroll Data, press the control knob.       |

**Clear Error Log** To clear the error log, select "Clear Error Log." The system asks you to confirm that you want to clear the error log.

**Remarks** After you clear the alarm log:

- the "Boot Count Last Cleared" number will be reset to the "Current Boot Count" number.
- the menu will show the message "No entries in log!".

## 4.6 Language

The text shown in the normal mode of operation is language sensitive. However, the Service Confirmation menu (except for text "Normal Operation") and all the Service Modes menus are shown only in English.

The *Language* menu is used to set the specific language for normal operation.

|          | Language                 |
|----------|--------------------------|
| Language | English                  |
|          | Espeñol                  |
|          | Deutsch                  |
|          | Polski                   |
|          | Partuguês                |
|          | Françaic                 |
|          | Italiano                 |
|          | čeština                  |
|          | Magyar                   |
|          |                          |
|          |                          |
|          |                          |
|          | Go to Service Modeo Menu |
|          |                          |

The 7100 ventilator supports the following languages. The language selections appear in language specific text.

- English
- Español ..... Spanish
- Deutsch ..... German
- Polski.....Polish
- Português ..... Portuguese
- Français ..... French
- Italiano .....Italian
- Čeština ..... Czech
- Magyar ..... Hungarian
- Nederlands . . . Dutch
- Greek
- Russian
- Japanese
- Chinese

The language setting is stored in EEPROM with the default setting as English.

# 4.7 User Settings

In normal operation, the user can set several parameters to a personal preference or to compensate for the surrounding influences. The range of some of these settings can vary from machine to machine.

The User Settings menu is used to adjust the range to normalized values.

|                 | User Settings            |
|-----------------|--------------------------|
| Screen Contrast |                          |
|                 |                          |
|                 |                          |
|                 |                          |
|                 |                          |
|                 |                          |
|                 |                          |
|                 |                          |
|                 |                          |
|                 |                          |
|                 | Go to Service Modeo Menu |
|                 |                          |

#### 4.7.1 Screen Contrast

The range from minimum to maximum screen contrast varies for individual displays. The **Screen Contrast** menu is used to tailor the range so that the screen image is still visible at minimum and maximum contrast settings for the user.

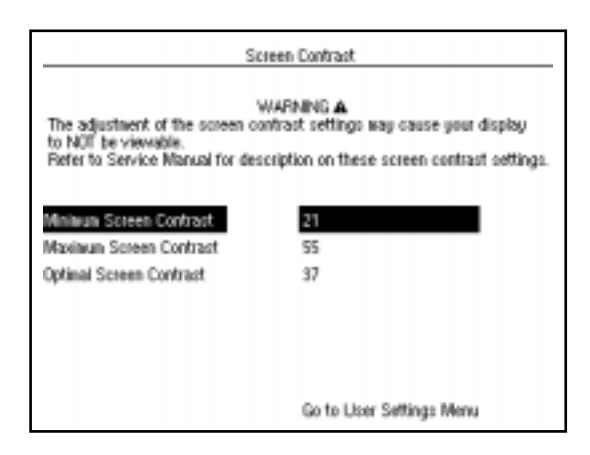

# **Remarks** The "Minimum Screen Contrast" and the "Maximum Screen Contrast" settings set the range of contrast values for the operator.

The "Optimal Screen Contrast" setting sets the default value.

## 4.8 System Configuration

The **System Configuration** menu includes settings that are tailored to the specific machine. The "Altitude," "Drive Gas," "Heliox Mode," " $\dot{\nabla}_E$  Alarm Limits," "System Type," and "Flow Sensor Correction" settings are present for all machines. The inclusion of the remaining settings depends on the purchased features for the specific machine.

| Altitude                  | 300 m                    |
|---------------------------|--------------------------|
| Drive Gas                 | 02                       |
| Heliox Mode               | Disabled                 |
| ∀e Alam Linits            | Automatic                |
| System Type               | Aestiva                  |
| Flow Sensor Correction    | Lead Filter Off          |
| D <sub>2</sub> Monitoring | Enabled                  |
| Volune Monitoring         | Enabled                  |
| Volume Compensation       | Enabled                  |
| Pressure Mode             | Enabled                  |
| Pressure Waveform         | Enabled                  |
|                           |                          |
|                           | Go to Service Modes Menu |

Set the altitudeThe accuracy of some of the ventilator measurements is altitude sensitive. To<br/>ensure the specified accuracy, the altitude setting should be set to the specific<br/>altitude where each machine is located.<br/>Altitude settings range from -400 to 3600 meters in increments of 100 meters.<br/>The setting is saved in EEPROM; the default value is 300 meters.

**Select drive gas** Either O<sub>2</sub> or Air can be used as the drive gas for the ventilator's pneumatic engine.

To compensate volume calculations for the specific density of the drive gas used, the drive gas selection on this menu must match the actual drive gas.

To change the actual drive gas, refer to Section 4 of the respective anesthesia machine Technical Reference Manual.

▲ **Caution** If you change the drive gas, you must also change the drive gas selection on this service setup screen. If the drive gas selection and the actual drive gas do not agree, volumes will not be correct.

#### Heliox Mode Enabled – Disabled

Only Aestiva machines can be configured to deliver Heliox. Aestiva machines that include the Heliox option, should have the Heliox Mode "Enabled". With the Heliox Mode enabled, the operator can choose to turn the Heliox Mode On or Off (on the Setup menu).

All Aespire machines should have the Heliox Mode disabled.

If the machine is not configured to deliver Heliox, the Heliox Mode should be set to "Disabled". With the Heliox Mode disabled, the user's "Setup" menu will not include the Heliox option.

Whenever you enable or disable the Heliox Mode, the screen will display the following warning:

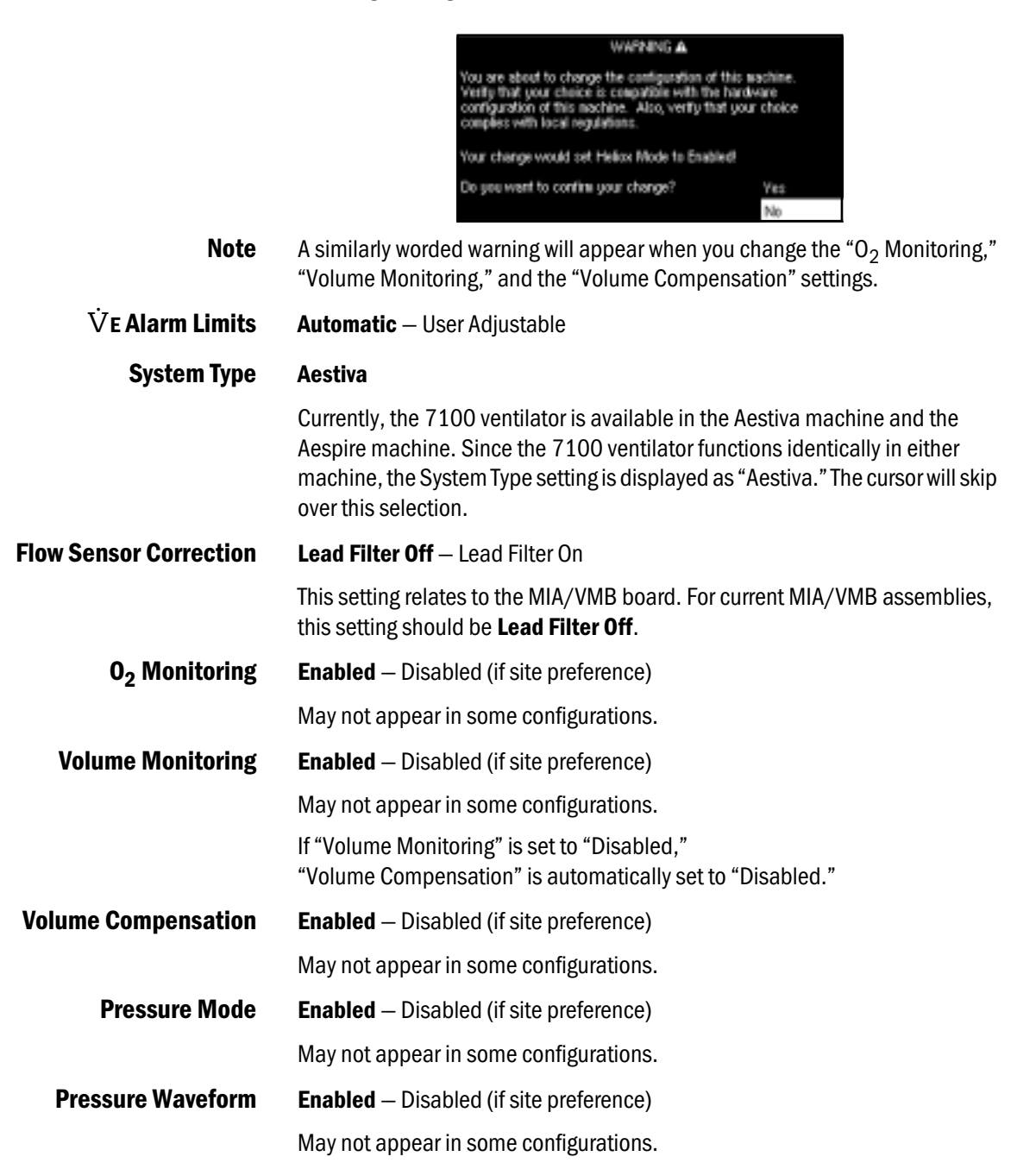

# 4.9Calibrations

The **Calibrations** menu includes service level calibrations of components that need periodic adjustment to maintain specified accuracy.

| Cal                             | brations                 |
|---------------------------------|--------------------------|
| Og Calibrations                 |                          |
| Zero Flow and Airway Sensors    | _                        |
| Adjust Drive Gas Regulator      |                          |
| Ainway Sensor Span              |                          |
| PEEP Valve Calibration          |                          |
| Inspiratory Valve Calibration   |                          |
| Pressure Sensitivity            |                          |
| Service Calibrations Required A |                          |
|                                 |                          |
|                                 |                          |
|                                 |                          |
|                                 |                          |
|                                 | Go to Service Modes Menu |
|                                 |                          |

**Remarks** You can enter these procedure in any order. However, the procedures appear in a logical sequence. Some of the latter procedures require you to have completed some of the earlier procedures.

Additionally, these procedures require you to disassemble and reassemble parts of the breathing system. Accordingly, the procedures are arranged to minimize the disassembly and reassembly process.

#### 4.9.1 O<sub>2</sub> Calibrations

The **O<sub>2</sub> Calibrations** take into account the altitude setting. Before starting the calibrations, ensure that the altitude setting (in "System Configuration" menu) is set to the appropriate altitude for the machine location.

For the "21%  $O_2$  Calibration" software reads the A/D value for the  $O_2$  sensor when the  $O_2$  sensor is exposed to room air (21%  $O_2$ ).

- If this A/D value is not within the tolerance, the calibration fails.
- If the calibration passes, the A/D value is stored in the EEPROM.

The sensor must be calibrated at 21%  $O_2$  before calibration at 100%  $O_2$ .

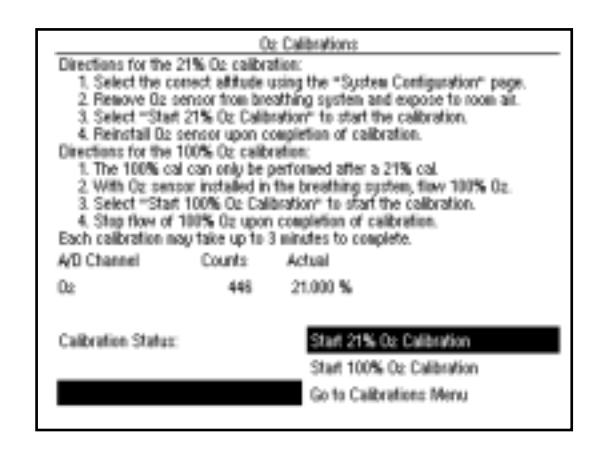

**Remarks** Remove the  $O_2$  sensor from the breathing system and expose it to room air. The displayed reading should be  $21\% \pm 2\%$  to pass the calibration requirements.

Place the sensor that passed the 21% test in the breathing system and expose it to 100%  $\ensuremath{\text{O}}_2$ .

If it displays readings higher or lower than required to pass, replace the sensor.

#### 4.9.2 The Zero Flow and Airway Sensors procedure

### Zero Flow and Airway Sensors

- zeros any offset in the amplifier for the airway pressure sensor
- determines the zero value for the inspiratory flow and expiratory flow measurement differential pressure transducers.

It does so by reading the A/D values for inspiratory flow, expiratory flow, and airway pressure when the flow sensors have been disconnected from the breathing system.

- If the calibration passes, the offset and zero values are stored in the EEPROM.
- If the A/D values are not within the correct tolerance the calibration fails.

If the calibration fails, the screen will display the reason for the failure.

| Zero Flow and Alavay Sensors<br>Directions for Zero Flow and Alavay Sensors:<br>1. Remove flow sensor wodule from the breathing system.<br>2. Select "Start flow and Alavay Calibration" to start the calibration.<br>3. Replace flow sensor module upon completion of calibration. |        |                                   |  |  |
|----------------------------------------------------------------------------------------------------|--------|-----------------------------------|--|--|
| A/D Channel                                                                                                    | Counts | Actual                            |  |  |
| Inspiratory Flow                                                                                                    | 0      | 118.740 L/min                     |  |  |
| Expiratory Flow 0 -120.000 L/min                                                                                                    |        |                                   |  |  |
| Airway Pressure                                                                                                    | 0      | -20.000 cm HzO                    |  |  |
| Calibration Status:                                                                                                    |        |                                   |  |  |
|                                                                                                    |        | Start Flow and Ainvay Calibration |  |  |
| Go to Calibrations Menu                                                                                                    |        |                                   |  |  |

**Remarks** Ensure that the flow sensor module is disconnected from the breathing system.

"Fail" indicates a problem in the MIA/VMB (Inspiratory Flow and Expiratory Flow transducers) or the PEB/VEB (Airway Pressure transducer).

Check the transducer outputs using the "*Display A/D Channels*" menu (on "*Diagnostics*" menu).

If any of the transducers are out of tolerance:

- Follow Section 5.4.3, "Inaccurate Volume Ventilation Troubleshooting," for issues with inspiratory and expiratory flow transducers.
- Replace the PEB/VEB assemblies, for issues with the airway pressure transducer.

4.9.3 Adjust **Drive Gas Regulator** 

The Adjust Drive Gas Regulator procedure establishes the required flow rate through the drive gas regulator for proper calibration.

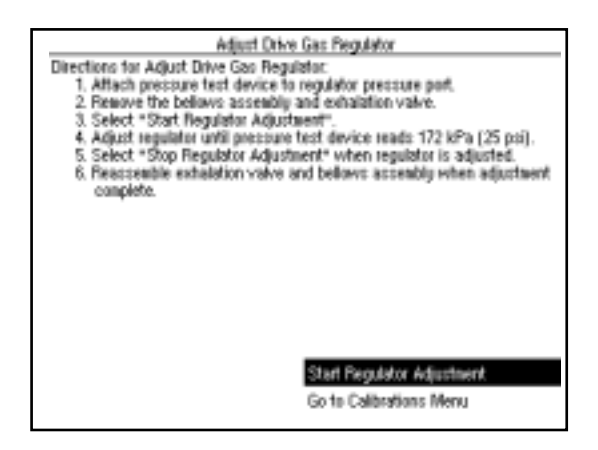

#### **Remarks** The drive gas regulator should provide a constant gas input pressure of 172 kPa (25 psi).

You can verify this pressure by attaching a pressure test device to the regulator pressure port (shown below) and adjusting the regulator to 172 ±17.2 kPa (25 ±0.25 psi).

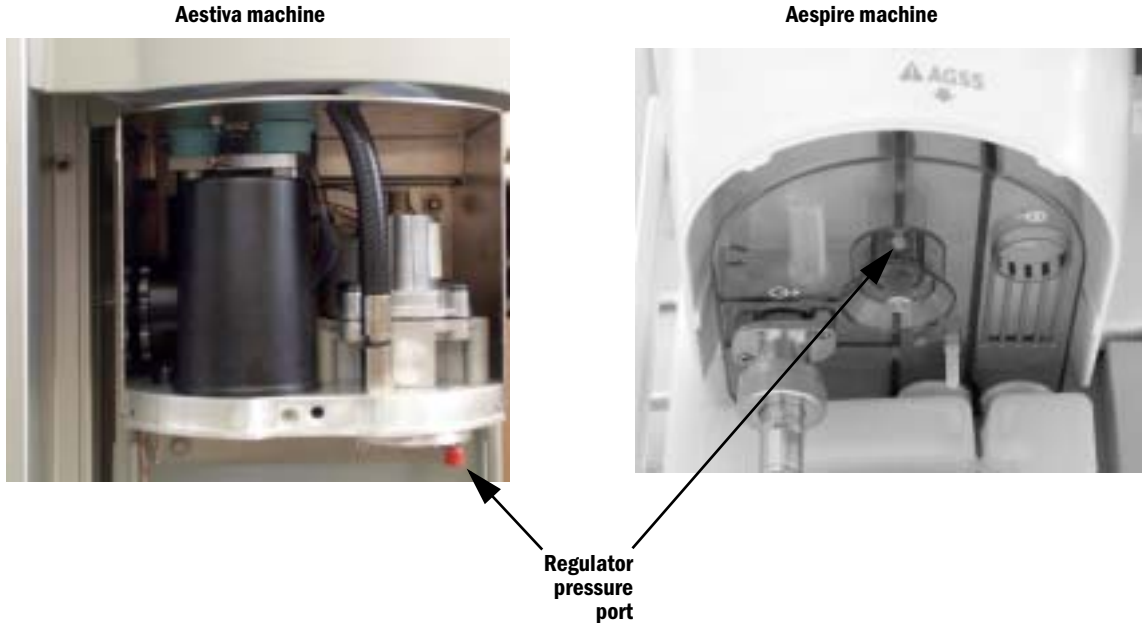

**Aespire machine** 

#### 4.9.4 Airway Sensor Span

The *Airway Sensor Span* procedure calculates a gain coefficient for the airway pressure transducer.

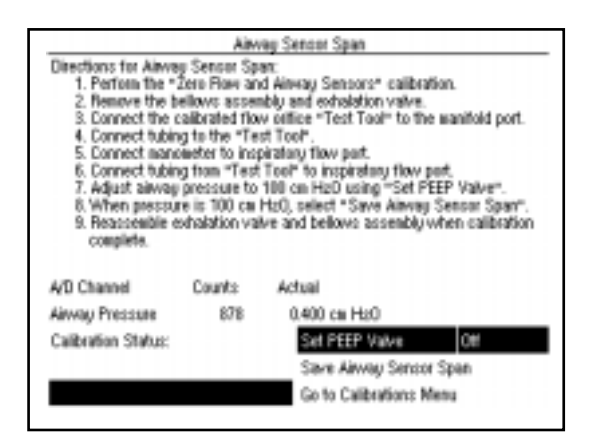

#### Calibration setup (Aestiva machine)

- 1. Disassemble the breathing system to the point where you can remove the exhalation valve.
  - Remove: flow sensor module, breathing circuit module, bag arm, open control panel, bellows assembly, main manifold, and exhalation valve.
- 2. Reassemble the breathing system leaving out the exhalation valve, bellows assembly, and bag arm.
  - **Replace:** main manifold, close control panel, breathing circuit module, and flow sensor module.
- 3. Attach a patient circuit tube to the Calibrated Flow Orifice test tool.
- 4. Insert the Calibrated Flow Orifice into the manifold (PEEP) port.
- 5. Connect a pressure sensing tee to the inspiratory flow patient connection.
- 6. Connect the open end of the patient circuit tube to the flow port of the pressure sensing tee.
- 7. Connect a manometer to the pressure sensing port of the tee connector.

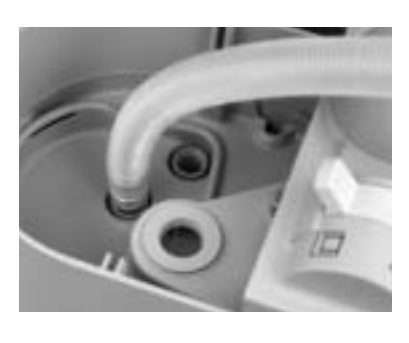

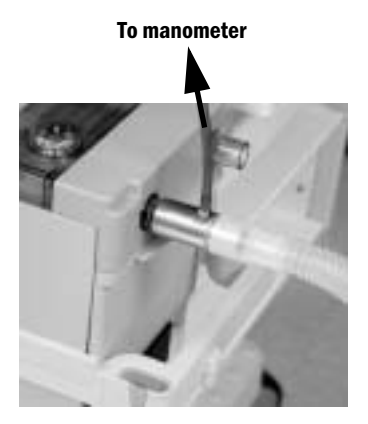

8. Refer to next page for calibration procedure

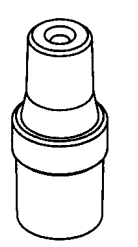

Calibrated Flow Orifice 1504-3005-000 for the Aestiva machine (refer to Note in Section 8.2)

#### Calibration setup (Aespire machine)

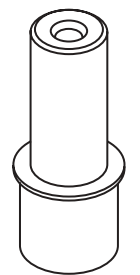

Calibrated Flow Orifice 1504-3016-000 for the Aespire machine

- 1. Remove the ABS breathing system from the machine.
- 2. Remove the Exhalation Valve.
- 3. Separate the Bellows Module from the Circuit Module.
- 4. Install the Circuit Module only.
- 5. Attach a patient circuit tube to the Calibrated Flow Orifice test tool.

**Note:** The Calibrated Flow Orifice for the Aespire has the same orifice size as the Calibrated Flow Orifice for the Aestiva; however, the Aestiva orifice has a larger outside dimension that does not fit through the Vent Engine cover plate. To use the Aestiva orifice with an Aespire machine, you must remove the cover plate to access the manifold port.

- 6. Insert the Calibrated Flow Orifice into the manifold (PEEP) port.
- 7. Connect a pressure sensing tee to the inspiratory flow patient connection.
- 8. Connect the open end of the patient circuit tube to the flow port of the pressure sensing tee.
- 9. Connect a manometer to the pressure sensing port of the tee connector.

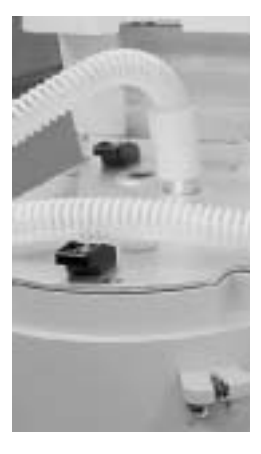

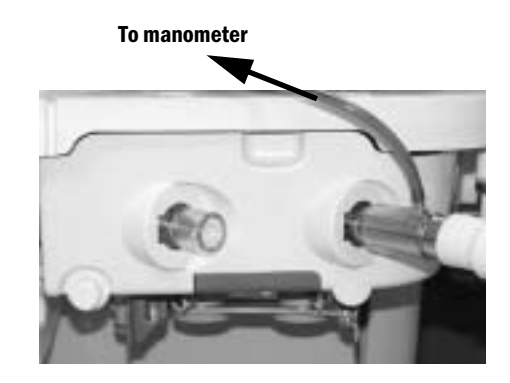

| Calibration procedure | 1.                | Select "Set PEEP Valve."                                                                                                    |
|-----------------------|-------------------|----------------------------------------------------------------------------------------------------|
|                       | 2.                | Adjust the PEEP Valve "counts" until the <b>manometer</b> reads $100 \pm 0.3$ cm H <sub>2</sub> O (this will be at counts greater than 2500).                                                  |
|                       | 3.                | Press the control knob to activate the test at the selected PEEP Valve counts.                                                                                                    |
|                       | 4.                | With the manometer at 100 cm $\rm H_2O$ , select "Save Airway Sensor Span."                                                                                                    |
|                       | 5.                | If the calibration fails, the screen will display the reason for the failure.                                                                                                    |
| Remarks               | lfti<br>10<br>PEI | ne "Set PEEP Valve" value is set too high, pressure in the circuit may exceed<br>9 cm H <sub>2</sub> 0 and trip the pressure limit switch. If this happens, lower the "Set<br>EP Valve" value. |

#### 4.9.5 PEEP Valve Calibration

The **PEEP Valve Calibration** should be performed:

- when the machine is first put into service.
- at prescribed, planned maintenance intervals.
- after the pneumatic engine has been serviced.

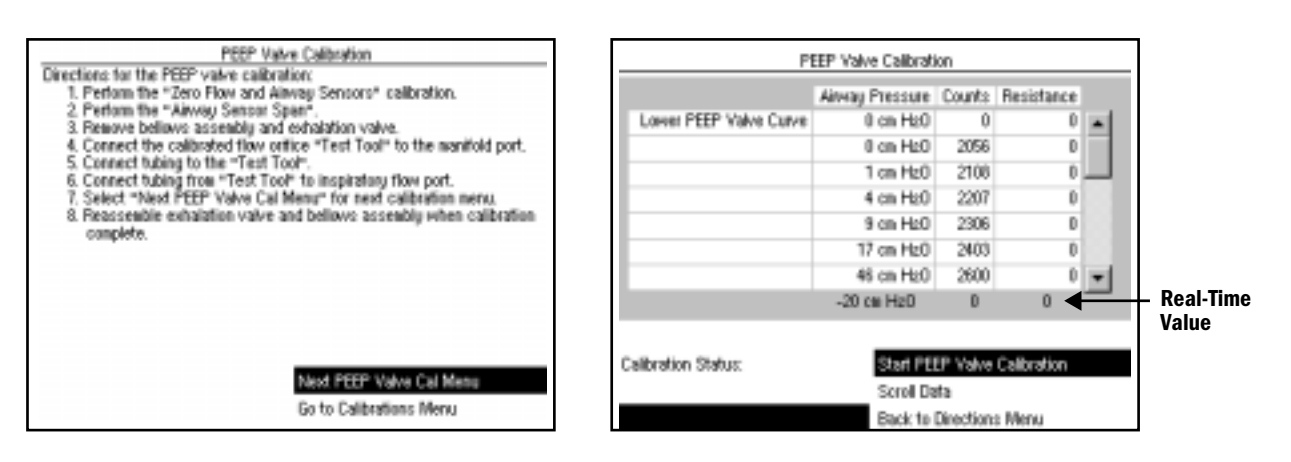

#### **Calibration setup**

After completing the "Airway Sensor Span" calibration in the previous section, remove the pressure sensing tee and connect the open end of the patient circuit tube directly to the inspiratory flow patient connection.

 If you are only performing the PEEP Valve calibration, connect the Calibrated Flow Orifice as detailed in the "Airway Sensor Span" setup. Then, connect the open end of the patient circuit tube directly to the inspiratory flow patient connection.

#### **Calibration procedure** 1. To enter the calibration menu, select "Next PEEP Valve Cal Menu".

- 2. Establish drive gas for the ventilator.
- 3. Set all flow controls to minimum.
- 4. To start calibration, select "Start PEEP Valve Calibration".

Note: This calibration procedure may take up to 20 minutes.

The calibration status and progression bar are displayed at the bottom of the screen.

If the calibration fails, the screen will display the reason for the failure. (Ensure that the test tubing is leak free.)

- **Remarks** The calibration routine opens the PEEP valve stepwise and reads the resulting airway pressure. The accumulated values represent the output linearity curve for this particular PEEP valve. The accumulated data include:
  - Lower PEEP Valve Curve
  - Upper PEEP Valve Curve
  - PEEP Temperature Comp
  - PEEP Nominal Resistance

The data is stored in EEPROM and is used during normal operation to compensate for the individual valves output characteristics.

**Scroll Data** To view the stored data, select "Scroll Data".

#### 4.9.6 Inspiratory Valve Calibration

- The Inspiratory Valve Calibration should be performed:
  - when the machine is first put into service.
  - at prescribed, planned maintenance intervals.
  - after the pneumatic engine has been serviced.

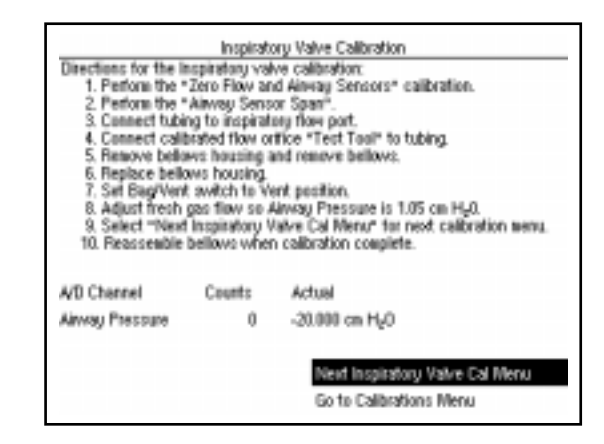

#### **Calibration setup**

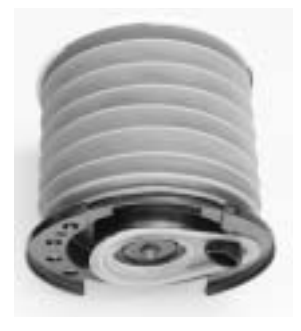

- 1. Remove the bellows and pressure relief valve (pop-off) from the bellows assembly.
  - Remove the bellow housing.
  - Remove the bellows and bellows mounting rim as an assembly.
  - Remove the pressure relief valve.
  - Replace the bellows housing.
  - Note: If you have just completed the PEEP Valve Calibration, remove these parts from the bellows assembly and then reassemble the breathing system.
- 2. Attach a patient circuit tube to the Calibrated Flow Orifice test tool.
- 3. Connect the open end of the patient circuit tube to the inspiratory flow patient connection.
- 4. Set the Bag/Vent switch to Vent.
- 5. Establish drive gas for the ventilator.
- 6. Adjust fresh gas flow so the actual Airway Pressure reads  $1.05 \text{ cm H}_20$ .

#### Calibration procedure

- 1. To enter the calibration menu, select "Next Inspiratory Valve Cal Menu".
- 2. To start calibration, select "Start Inspiratory Valve Calibration".

Note: This calibration procedure may take up to 5 minutes.

The calibration status and progression bar are displayed at the bottom of the screen.

If the calibration fails, the screen will display the reason for the failure.

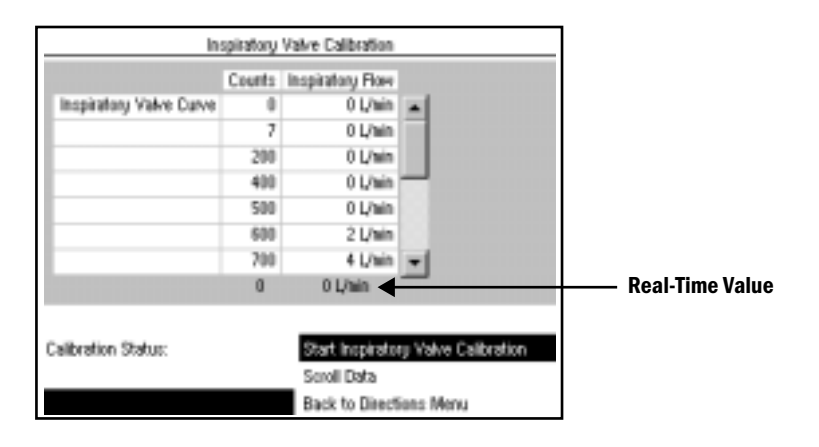

**Remarks** With the bellows removed from the bellows assembly, the output from the inspiratory valve is routed through the breathing system to the Airway Pressure transducer. The calibrated orifice provides a precise restriction to the flow.

The calibration routine opens the Inspiratory valve stepwise and reads the resulting pressure at the airway pressure transducer. The inspiratory flow displayed on the screen for this test is a calculation of the pressure measured by the airway pressure transducer times a constant (based on the size of the orifice in the test tool).

The accumulated values represent the output linearity curve for this particular Inspiratory valve.

The data is stored in EEPROM and is used during normal operation to compensate for the individual valves output characteristics.

Scroll Data To view the stored data, select "Scroll Data".

#### 4.9.7 Pressure Sensitivity

The **Pressure Sensitivity** calibration calculates correction factors for common mode pressure sensitivity of the differential pressure transducers. The pressure transducers must be calibrated whenever the MIA/VMB or the Control Board is replaced.

This pressure sensitivity calibration is not an automated calibration. Follow the prompts on the screen to complete the calibration. The routine calculates the pressure sensitivity at four different pressures (10, 20, 40, and 60 cm  $H_2O$ ) and extrapolates the fifth pressure point (70 cm  $H_2O$ ). It uses these five pressure points along with the zero offsets to find the pressure sensitivity.

- If the calibration passed, the five pressure sensitivity points are stored in the EEPROM.
- If the calculations for the pressure sensitivity are not within the correct tolerance, the calibration fails.

If the calibration fails, the screen will display the reason for the failure.

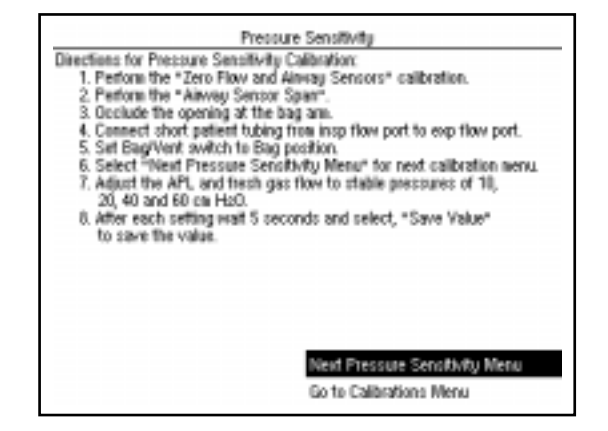

#### **Calibration procedure**

- 1. Perform the "Zero Flow and Airway Sensors" calibration.
- 2. Perform the "Airway Sensor Span".
- 3. Occlude the opening at the bag arm
- 4. Connect short patient tubing from the inspiratory flow patient connection to the expiratory flow patient connection.
- 5. Set the Bag /Vent switch to the Bag position.
- 6. Select "Next Pressure Sensitivity Menu" for the next calibration menu.

|                                    | Pressure Sensitivity |                         |                                                                                                    |
|------------------------------------|----------------------|-------------------------|----------------------------------------------------------------------------------------------------|
|                                    | Pressure Sensitivity | Ainvey Pressure         |                                                                                                    |
| Incp Flow @ 10 cm H <sub>2</sub> 0 | 0                    | 0 cm H <sub>2</sub> 0   |                                                                                                    |
| Insp Flow @ 20 on H <sub>2</sub> 0 | 0                    | 0 cm H <sub>2</sub> 0   |                                                                                                    |
| Incp Flow @ 40 on H <sub>2</sub> 0 | 0                    | 0 cm H <sub>2</sub> 0   | 1                                                                                                    |
| Insp Flow @ 60 on H <sub>2</sub> 0 | 0                    | 0 cm H <sub>2</sub> 0   | 1                                                                                                    |
| Incp Flow @ 78 cm Hy8              | 0                    | 0 cm H <sub>2</sub> 0   |                                                                                                    |
| Exp Flow @ 10 on H <sub>2</sub> 0  | 0                    | 0 cm H <sub>2</sub> 0   | 10.0                                                                                                    |
| Exp Flow @ 20 on Hy8               | 0                    | 0 cm H <sub>2</sub> 0   | -                                                                                                    |
|                                    |                      | -20 cm H <sub>2</sub> 0 | Real-Time Va                                                                                                   |
|                                    | Save Valu            | e                       |                                                                                                    |
| Calibration Status:                | Start Pres           | sure Sensitivity Ca     | al de la companya de la companya de la companya de la companya de la companya de la companya de la companya de |
|                                    | Scroll Data          |                         |                                                                                                    |
|                                    | Back to Di           | ections Menu            |                                                                                                    |

- 7. To start calibration select "Start Pressure Sensitivity Cal".
  - Adjust the APL and fresh gas flow until the real-time pressure reads a stable 10 cm H<sub>2</sub>O – after 5 seconds, select "Save Value".
  - Adjust the APL and fresh gas flow until the real-time pressure reads a stable 20 cm H<sub>2</sub>O – after 5 seconds, select "Save Value".
  - Adjust the APL and fresh gas flow until the real-time pressure reads a stable 40 cm H<sub>2</sub>O – after 5 seconds, select "Save Value".
  - Adjust the APL and fresh gas flow until the real-time pressure reads a stable 60 cm H<sub>2</sub>0 – after 5 seconds, select "Save Value".

#### 4.9.8 Service Calibrations Required

The **Service Calibrations Required**  $\blacktriangle$  menu displays which setting or calibration must be performed when the "Service Calibration  $\triangle$ " alarm appears in normal operation. After the setting or calibration is properly completed, the text for that setting or calibration will be removed.

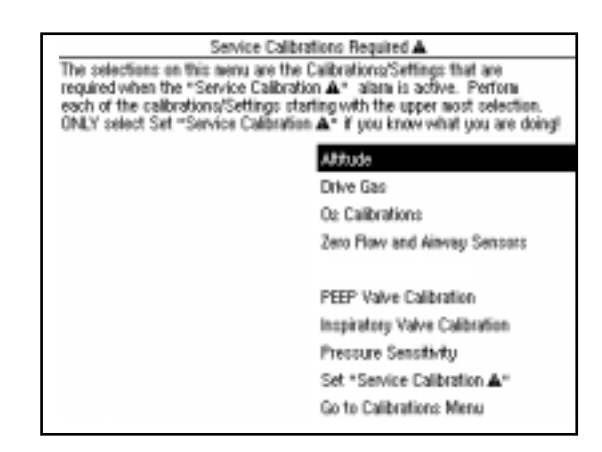

**Remarks** The normal operation "Service Calibration  $\triangle$ " alarm message is only removed when all the required settings or calibrations are completed.

The **Set** "**Service Calibration A**" menu item is used by the factory to activate the "Service Calibration  $\triangle$ " alarm and require that all settings and calibrations be performed when the machine is set up for operation at its permanent location.

You can reset the "Service Calibration  $\triangle$ " alarm in the field by selecting "Yes" when the following warning appears after selecting the "Set Service Calibration  $\triangle$ " menu item.

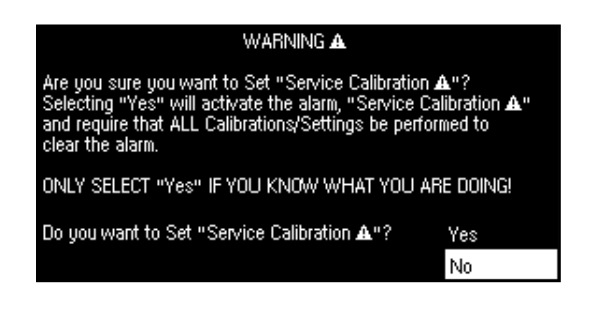

# 4.10 Diagnostic Tests/Tools

The *Diagnostic Tests/Tools* menu includes a selection of items that look at individual subsystems of the 7100 Ventilator.

| Diagnostic Tests/Tools      |                             |  |  |  |
|-----------------------------|-----------------------------|--|--|--|
| Display A/D Channels        | Test Pressure Linit Circuit |  |  |  |
| Display Discrete VO Signals |                             |  |  |  |
| Display Battery Status      |                             |  |  |  |
| Test Panel Switches         |                             |  |  |  |
| Valvec - Test Tool          |                             |  |  |  |
| Test CPU and Memory         |                             |  |  |  |
| Test EEPROM                 |                             |  |  |  |
| Test Serial Part            |                             |  |  |  |
| Test SV Fail Alam           |                             |  |  |  |
| Test Inspiratory Valve      |                             |  |  |  |
| Test PEEP Valve             |                             |  |  |  |
| Test PEEP Safety Valve      |                             |  |  |  |
| Breathing System Leak Test  | Ga to Service Mades Menu    |  |  |  |

#### 4.10.1 Display A/D Channels

The **Display A/D Channels** menu displays the measured values for each of the A/D channels.

|                    | Disp   | lay A/D Channels | Page 1 of 2       |  |
|--------------------|--------|------------------|-------------------|--|
| A/D Channel        | Counts | Actual           | Range             |  |
| Inspiratory Flaw   | 1997   | 1.736 L/min      | -120 to 120 L/min |  |
| Expiratory Flow    | 2039   | -0.028 L/min     | -120 to 120 L/min |  |
| Airway Pressure    | 879    | 0.440 cm H2O     | -20 to 120 cm H20 |  |
| Da:                | 459    | 24.000 %         | 0 to 100%         |  |
| Flaw Valve Volt    | 1      | 0.002 Valts      | 0 to 6.140 Valts  |  |
| PEEP Valve Volt    | 0      | 0.000 Valts      | 0 to 6.140 Volts  |  |
| Flow DAC Feedback  | 0      | 0.000 Valts      | 0 to 4.095 Volts  |  |
| PEEP Date Easthook | 0      | 0.000 Volto      | 0 to 4.095 Volto  |  |

| 4/D Channel        |        | lay A/D Channet: | Page 2 of 2           |  |
|--------------------|--------|------------------|-----------------------|--|
| ND Crienner        | Counts | Actual           | Range                 |  |
| 1.225 Volt Ref     | 1224   | 1.224 Volto      | 1.214 to 1.235 Volts  |  |
| +12V 10VA Supply   | 2965   | 12,080 Velts     | 10.5 to 13.5 Volts    |  |
| +12V Analog Supply | 2044   | 11.932 Volts     | 10.5 to 13.5 Volts    |  |
| 12V Analog Supply  | 404    | -12.071 Velts    | -10.2 to -13.86 Yolts |  |
| Battery Voltage    | 3365   | 6.733 Volts      | 8 to 8.220 Volts      |  |
| Battery Current    | 1012   | 0.050 Anpo       | -2 to 6.190 Anpo      |  |

**Remarks** The *Counts* and *Actual* values are typical for a calibrated system with baseline inputs to the various sensors.

Refer to the following table for additional details for each of the displayed channels.

| A/D Channel       | Counts <sup>1</sup><br>(range) | Actual <sup>2</sup> | Range             | Comments                                                                                |
|-------------------|--------------------------------|---------------------|-------------------|-----------------------------------------------------------------------------------------|
| Inspiratory Flow  | 2050<br>(1800-2300)            | 0.000 L/min         | -120 to 120 L/min | Zero Offset Reading (nominal 2050 Counts)<br>Increased flow = more counts/more positive |
| Expiratory Flow   | 2050<br>(1800-2300)            | 0.000 L/min         | -120 to 120 L/min | Zero Offset Reading (nominal 2050 Counts)<br>Increased flow = less counts/more negative |
| Airway Pressure   | 800<br>(550-1050)              | 0.000 cmH20         | -20 to 120 cmH20  | Zero Offset Reading (nominal 800 Counts)                                                |
| 02                | 377<br>(0-4095)                | 21.000%             | 0 to 100%         | Count weight and limits are determined during $\mbox{O}_2$ calibration                  |
| Flow Valve Volt   | 0<br>(0-4095)                  | 0.000 Volts         | 0 to 6.140 Volts  |                                                                                         |
| PEEP Valve Volt   | 0<br>(0-4095)                  | 0.000 Volts         | 0 to 6.140 Volts  |                                                                                         |
| Flow DAC Feedback | 0<br>(0-4095)                  | 0.000 Volts         | 0 to 4.095 Volts  |                                                                                         |
| PEEP DAC Feedback | 0<br>(0-4095)                  | 0.000 Volts         | 0 to 4.095 Volts  |                                                                                         |

| 1.225 Volt Ref     | 1.225<br>(1214-1235) | 1.225 Volts   | 1.214 to 1.235 Volts  |                                                                                                    |
|--------------------|----------------------|---------------|-----------------------|----------------------------------------------------------------------------------------------------|
| +12V 10VA Supply   | 2041                 | 11.975 Volts  | 10.5 to 13.5 Volts    | 12V-10VA Test Out-of-Range<br>(Minimum Shutdown)                                                                                                    |
| +12V Analog Supply | 2050                 | 12.027 Volts  | 10.5 to 13.5 Volts    | +12V Analog Out-of-Range<br>(Minimum Shutdown)                                                                                                    |
| -12V Analog Supply | 396                  | -12.071 Volts | -10.2 to -13.86 Volts | -12V Analog Out-of-Range<br>(Minimum Shutdown)                                                                                                    |
| Battery Voltage    | 3609                 | 7.215 Volts   | 0 to 8.220 Volts      | <ul> <li>&gt; 8 Volts (10 sec) = Battery Failure High</li> <li>&lt; 5.65 Volts = Low Battery Voltage</li> <li>&lt; 2 Volts = Battery Failure Low</li> </ul> |
| Battery Current    | 997                  | -0.008 Amps   | -2 to 6.190 Amps      | < -750 mA = Battery Charger Fail<br>-330 to -700 mA (1 min) = Battery charging $\triangle$                                                                  |
|                    |                      |               |                       | >600 mA (10 sec)= On Battery-Power OK?<br>>6 Amps (10 sec) = Battery Current High                                                                           |

Notes:

- 1. The **Counts** column shows typical digital counts from the computer with the expected (**range**) shown in parenthesis.
- 2. The *Actual* column shows current values in real time with inputs in their baseline state.

#### 4.10.2 Display Discrete I/O Signals

The **Display Discrete I/O Signals** menu displays discrete binary signals associated with machine switch positions.

There are several types of switches in the machine:

- some switches are mechanically operated,
- some switches are pneumatically operated,
- some switches are electronic,
- some "switches" are software derived.

| Display Discrete VO Signals    |           |                      |               |  |  |
|--------------------------------|-----------|----------------------|---------------|--|--|
| Signal                         | Status    | Signal               | Status        |  |  |
| ACG0 Switch                    | Aux CGO   | O <sub>2</sub> Flush | 014           |  |  |
| CO <sub>2</sub> Bypass         | 0n        | Bag/Vent Status      | Bag           |  |  |
| Canister Status                | Open      | Supply Pressure      | Pressure      |  |  |
| Control Panel Cover            | Open      | Safety Valve Circuit | Pass          |  |  |
| O <sub>2</sub> Sensor Status   | Connected | VBUS Voltage         | Pass          |  |  |
| Breathing Circuit SW1          | On        |                      |               |  |  |
| Breathing Circuit SW2          | On        |                      |               |  |  |
| Breathing Circuit SW3          | On        |                      |               |  |  |
| Pressure Linit Status          | On        |                      |               |  |  |
| O <sub>2</sub> Supply Pressure | Pressure  |                      |               |  |  |
|                                |           |                      |               |  |  |
|                                |           | Go to Diagnostic Tes | ts/Tools Menu |  |  |
|                                |           |                      |               |  |  |

#### **Mechanical switches**

- ACGO Switch Vent or Aux CGO (machines equipped with ACGO)
- CO<sub>2</sub> Bypass Off or On (Off by default in Aespire machines)
- Canister Status Closed or Open (Closed by default in Aespire machines)
- Control Panel Cover Closed or Open (refers to removal of ABS on Aespire machines)
- Bag/Vent Status Vent or Bag

- O<sub>2</sub> Supply Pressure Pressure or No Pressure
- 0<sub>2</sub> Flush Off or On
- Supply Pressure Pressure or Low Pressure (drive gas)

#### **Electronic switches**

- 0<sub>2</sub> Sensor Status Connected or Disconnected
- Circuit module ID

| Module          | Switch One | Switch Two | Switch Three |
|-----------------|------------|------------|--------------|
| Circle          | Off        | Off        | On           |
| Bain/Mapleson D | On         | Off        | Off          |
| (no module)     | On         | On         | On           |

(Hard-wired to indicate Circle Module on Aespire machines)

Pressure Limit Status – Off or On (if Paw exceeds 108 cm H<sub>2</sub>0)

#### Software "switches"

- Safety Valve Circuit Pass or Fail
- VBUS Voltage Pass or Fail

## 4.10.3 Display Battery Status

The **Display Battery Status** menu displays the battery charge status.

|                                                   | Displ                  | ay Battery Status                   |                                               |  |  |  |
|---------------------------------------------------|------------------------|-------------------------------------|-----------------------------------------------|--|--|--|
| Battery Status: Battery Charged                   |                        |                                     |                                               |  |  |  |
| A/D Channel<br>Battery Voltage<br>Battery Current | Counts<br>3372<br>1017 | Actual<br>6.729 Vulta<br>0.036 Anpa | Range<br>8 to 8.220 Volts<br>-2 to 6.190 Amps |  |  |  |
|                                                   |                        | Go to Disgno                        | otic Testo/Tools Menu                         |  |  |  |

| <b>Battery Status</b> | "Battery Charged" — If none of the following conditions are in effect.                                                                                                    |  |  |  |
|-----------------------|----------------------------------------------------------------------------------------------------|--|--|--|
| (on line power)       | "Battery Charging $\Delta$ " — Battery Current = -330 to -700 mA                                                                                                    |  |  |  |
|                       | "Battery Failure Low" – Battery Voltage <2 Volts                                                                                                    |  |  |  |
|                       | "Battery Failure High" – Battery Voltage >8 Volts                                                                                                    |  |  |  |
|                       | "Battery Current High" — Battery Current >6 Amps                                                                                                    |  |  |  |
|                       | "Battery Charger Fail" — Battery Current < -750 mA                                                                                                    |  |  |  |
| <b>Battery Status</b> | "On Battery-Power OK?" — System is running on battery.                                                                                                    |  |  |  |
| (on battery power)    | "Low Battery Voltage" – Battery Voltage <5.65 Volts                                                                                                    |  |  |  |
| Remarks               | While the battery is charging, the battery current is displayed as negative current. If the battery has been on charge for a long time (8 hours minimum) and you do not get a "Battery Charged" display: |  |  |  |
|                       | The battery has failed and you should replace it.                                                                                                    |  |  |  |
|                       | When the battery is discharging, the battery current is displayed as positive current. Disconnect the power cord and observe the discharge current.                                                      |  |  |  |
|                       | <ul> <li>A good, fully-charged battery should maintain a steady discharge<br/>current (for at least 30 minutes under normal operation).</li> </ul>                                                       |  |  |  |
|                       | <ul> <li>If the discharge current and battery voltage drops off quickly, the<br/>battery has failed and you should replace it.</li> </ul>                                                                |  |  |  |
| <b>▲</b> Warning      | Depending on the battery condition and the ventilator settings, continued operation of the mechanical ventilation may result in sudden shut down.                                                        |  |  |  |

#### 4.10.4 Test Panel Switches

In the **Test Panel Switches** menu the software is set up to receive keyboard button presses and rotary encoder turns.

Press each button on the panel and the control knob.

- When a button is pressed, the icon on the screen next to the button should be highlighted and filled with a checkmark.
- When the button is released, the button icon should be reversehighlighted.

After testing all the buttons and the control knob, select "Test Encoder Knob Turn" to test the encoder.

As you turn the encoder knob, verify that:

- each click of the encoder in the clockwise direction increments the clockwise total.
- each click of the encoder in the counterclockwise direction increments the counterclockwise total.

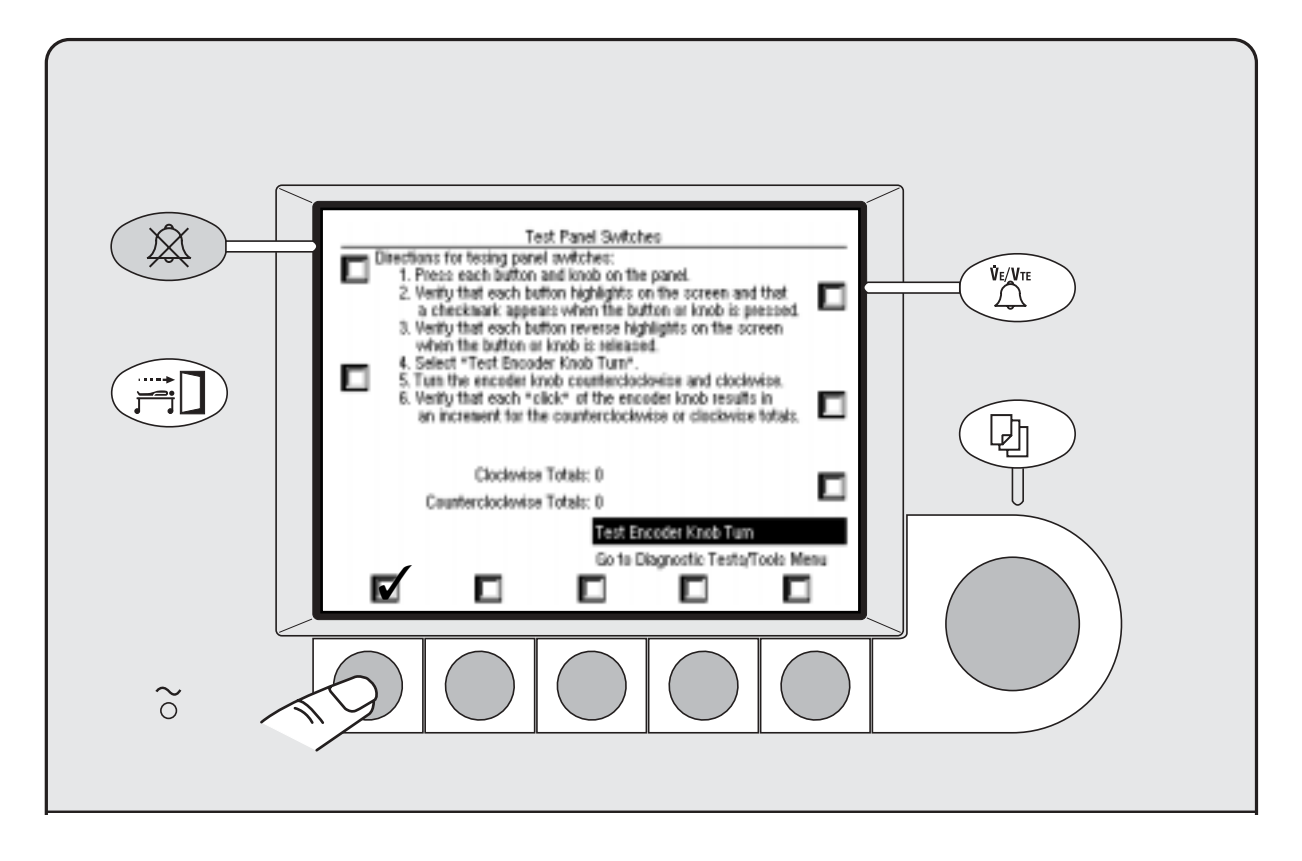

#### Remarks

# If any of the select buttons test fails, replace the front panel keyboard assembly.

If the encoder knob test fails, replace the rotary encoder assembly.

#### 4.10.5 Valves - Test Tool

The **Valves - Test Tool** menu allows you to manually control the Inspiratory Valve, the PEEP Valve, and the PEEP Safety Valve, and observe key pressure and flow measurements on the same screen.

This menu is mainly used to test the drive gas circuit or to supply drive gas flow for several tests:

- It is used to test the mechanical overpressure valve as detailed in section 6.4 of this manual, "MOPV pressure relief valve test."
- It is used to check primary regulators as detailed in section 6 of the anesthesia machine Technical Reference Manual.

| 1. Refer to Service 1 | /alves - Test T<br>rice Manual fo | look<br>r a description | of the variou | s tests. |
|-----------------------|-----------------------------------|-------------------------|---------------|----------|
| A/D Channel           | Counts                            | Actual                  |               |          |
| Inspiratory Flave     | 1986                              | 2.278 L/mi              | n             |          |
| Expiratory Flaw       | 2039                              | -0.055 L/mi             | n             |          |
| Airway Pressure       | 878                               | 0.400 cm h              | -120          |          |
| Flaw Valve Volt       | 0                                 | 0.000 Valt              | 8             |          |
| PEEP Valve Volt       | 0                                 | 0.000 Valt              | 8             |          |
|                       | Set Inspir                        | ratory Valve            | 0#            | 0 counts |
|                       | Set PEEP                          | Valve                   | 014           | 0 counts |
|                       | Set PEEP                          | Safety Valve            | Closed        |          |
|                       | Ga to Dia                         | gnostic Testa           | Tool: Menu    |          |

| Set Inspiratory Valve | The flow through the Inspiratory Valve can be set:                                                                                                    |  |  |
|-----------------------|----------------------------------------------------------------------------------------------------|--|--|
|                       | • from <b>Off</b> to <b>70 L/min</b> in 0.25 L/min increments.                                                                                                    |  |  |
| Set PEEP Valve        | <ul> <li>The PEEP Valve can be set:</li> <li>from <b>Off</b> to <b>100 cm H<sub>2</sub>0</b> in 0.5 cm H<sub>2</sub>0 increments.</li> </ul>                                                                    |  |  |
| Set PEEP Safety Valve | The PEEP Safety Valve can be set:                                                                                                    |  |  |
| Remarks               | <ul> <li>When setting the Inspiratory Valve or the PEEP Valve:</li> <li>Turn the encoder clockwise to increase the values.</li> <li>Turn the encoder counterclockwise to begin at the maximum and to</li> </ul> |  |  |
|                       | decrease the values.                                                                                                    |  |  |

#### 4.10.6 Test CPU and Memory

When you start the **CPU and Memory Tests**, the procedure cycles through the CPU, RAM, Display RAM, and ROM tests until you stop the tests. The procedure keeps track of how many times each test passed or failed.

If you note that any of these tests have failed, replace the control board.

| Directions for<br>1. Select<br>2. Select | r CPU and M<br>Start CPU :<br>Stop CPU : | Test CPU and<br>lenory Tests:<br>and Memory Te<br>and Memory Te | Memory<br>sts* to start the | : testo.<br>testo |
|------------------------------------------|------------------------------------------|-----------------------------------------------------------------|-----------------------------|-------------------|
| E. OBREE                                 | 0.000                                    | and meaning inc                                                 | 115 W U.S.P. 110            | depta.            |
|                                          |                                          |                                                                 |                             |                   |
| Testing                                  | Test                                     | # Pacced                                                        | # Failed                    |                   |
| 0                                        | CPU                                      | 0                                                               | 0                           |                   |
| 0                                        | EAM                                      | 0                                                               | 0                           |                   |
| C D                                      | oplay RAM                                | 0                                                               | 0                           |                   |
| 0                                        | ROM                                      | 0                                                               | 0                           |                   |
|                                          |                                          |                                                                 |                             |                   |
|                                          |                                          |                                                                 | of CBU and M                | anors Tarte       |
| Start CPU and Manual Table               |                                          |                                                                 |                             |                   |
| Go to Diagnostic Tests/Tools Menu        |                                          |                                                                 |                             |                   |
|                                          |                                          |                                                                 |                             |                   |

- **CPU Test** The software tests the CPU integer instructions as well as the CPU register(s). If this test fails, the CPU did not perform an integer instruction correctly, or the CPU register(s) have failed.
- **RAM Test** The software tests all of the external RAM memory with a walking bit pattern test. It writes a certain bit pattern to a block of memory and then reads that block of memory. If the bit pattern that it wrote is not the same bit pattern that it reads back the test fails.
- **Display RAM Test** The software tests all of the display RAM memory via a walking bit pattern test. It writes a certain bit pattern to a block of memory and then reads that block of memory. If the bit pattern that was written is not the same bit pattern that it reads back the test fails.
  - **ROM Test** The software tests the Flash ROM via a CRC check (Cyclic Redundancy Check). A CRC value has been calculated for the Flash ROM memory and this value is stored in the Flash ROM. This test recalculates the CRC for the Flash ROM and compares it to the value stored in Flash ROM. If the value that was calculated does not equal the value that was stored in Flash ROM, the test will fail.

#### 4.10.7 Test EEPROM

When you start the *EEPROM Test*, the procedure performs the test once and notes whether the test passed or failed.

If the EEPROM test fails, replace the control board.

| Test EEPROM<br>Directions for EEPROM Tests:<br>1. Select "Start EEPROM Test" to start the test. |                |                                                         |  |  |
|-------------------------------------------------------------------------------------------------|----------------|---------------------------------------------------------|--|--|
|                                                                                                 |                |                                                         |  |  |
| Testing<br>C                                                                                    | Test<br>EEPROM | Status                                                  |  |  |
|                                                                                                 |                | Start EEPFOIN Test<br>Ge to Diagnestic Tests/Tools Menu |  |  |

**EEPROM Test** The software tests all of the EEPROM memory via a bit pattern test. It writes a certain pattern to a block of memory and then reads that block of memory. If the bit pattern that was written is not the same as the bit pattern read back, the test fails.

#### 4.10.8 Test Serial Port

- The **Test Serial Port** menu includes directions for two tests.
  - **External Serial Port Testing**: The external test requires that you jumper pins 6 and 13 of the serial connector.

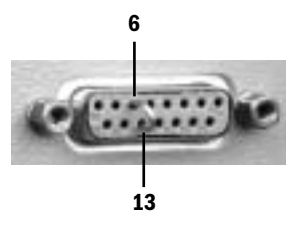

• **Internal Serial Port Testing**: The internal test does not require any setup; it only tests serial port related components on the control board.

Each test routine sets up the serial port circuits so transmit data is echoed directly back to the receive circuits. The test fails if the data sent out is not equal to the data received.

|                                            |                                              | Test Seria                           | Port                   |             |
|--------------------------------------------|----------------------------------------------|--------------------------------------|------------------------|-------------|
| Directions for                             | Directions for External Serial Port Testing: |                                      |                        |             |
| 1. Discon                                  | nect any nor                                 | nfor that may b                      | e connected to the s   | erial port. |
| 2. Junper                                  | pins 6 and                                   | 13 on the senal                      | part.                  |             |
| 3. Select                                  | "Start Exten                                 | nal Settal Port I<br>ad Secol Port 7 | est" to start the test | ting.       |
| <ul> <li>Select</li> <li>Energy</li> </ul> | - Stop Exten                                 | sector percent of a contract and     | est* to stop the test  | or to the   |
| 5. menov                                   | e juliper nos                                | i have been dit.                     | connected              | M 10 G K    |
| Directions for                             | r Internal Ser                               | ial Port Testing                     | Connectes.             |             |
| 1. Select                                  | "Start Intern                                | al Serial Part Te                    | est* to start the test | ing.        |
| 2. Select                                  | -Stop Intern                                 | al Serial Port Te                    | soft to stop the testi | ng.         |
|                                            |                                              |                                      |                        | -           |
| Testing                                    | Test                                         | # Passed                             | # Failed               |             |
| - C                                        | External                                     |                                      | 0                      |             |
| 0                                          | Internal                                     |                                      | D                      |             |
| -                                          |                                              | -                                    | -                      |             |
| Start External Serial Purt Test            |                                              |                                      |                        |             |
| Start Internal Serial Port Text            |                                              |                                      |                        |             |
|                                            |                                              |                                      |                        | Trans.      |
| Go to Diagnostic Tests/Tools Menu          |                                              |                                      |                        |             |
|                                            |                                              |                                      |                        |             |

#### Remarks

**s** If only the internal test fails, replace the control board.

If both tests fail:

- Check the harness connections between the control board and the Serial board (SAB/SICB).
- Check the ribbon cable between the SAB and the external connector.
- Replace the SAB/SCIB.
### 4.10.9 Test 5V Fail Alarm

The 5-Volt supply (VDD) is derived in the power section of the control board. It is used to power the digital circuits throughout the ventilator. If the 5-Volt supply fails, the ventilator will sound a continuous alarm tone when the system switch is turned on.

To Test the 5V Fail Alarm, follow the directions on the screen.

| Test 57 Fail Alam                                                                                                    |  |  |
|----------------------------------------------------------------------------------------------------|--|--|
| Directions for Test 5V Fail Alarm: to start the test.<br>1. Select "Test 5V Fail Alarm" to start the test.<br>2. Verify the SV Fail Alarm Tone sounds for about 2 seconds. |  |  |
|                                                                                                    |  |  |
|                                                                                                    |  |  |
|                                                                                                    |  |  |
|                                                                                                    |  |  |
|                                                                                                    |  |  |
| Test SV Fail Alarm<br>Co to Discussific Tests (Tests Mean                                                                                                    |  |  |
| Go to braghosos resultations menu                                                                                                    |  |  |

**Remarks** If the alarm tone does not sound, replace the control board.

### 4.10.10 Test Inspiratory Valve

This test only checks the control circuit for the Inspiratory Valve. Since it does not look at the output of the Inspiratory Valve, you do not have to have an active drive gas supply.

To **Test the Inspiratory Valve** the software opens the inspiratory valve in increments until the flow valve is completely open.

- At each of the settings of the inspiratory valve the A/D channel for Flow DAC Feedback is recorded.
- If the A/D for the Flow DAC Feedback is not within the correct tolerance the test fails.

| Test In                   | spiratoru Valve                                             |
|---------------------------|-------------------------------------------------------------|
| y Valve Te<br>est inspira | et:<br>tory Valve* to start the test.                       |
| ounts                     | Actual                                                      |
| 0                         | 0.000 Volta                                                 |
| 0                         | 0.000 Yots                                                  |
| t<br>Kory Valve           | Status                                                      |
|                           | Start Test Inspiratory Valve                                |
|                           | y Valve Tr<br>est Inspira<br>iounts<br>0<br>0<br>tory Valve |

**Remarks** A failure can be caused either by the control circuit or a flow valve malfunction.

To check the control circuit,

1. Go to the "Valves - Test Tool" menu.

| Valves - Test Tool<br>Directions for the Valves - Test Tool |            |              |               |           |
|-------------------------------------------------------------|------------|--------------|---------------|-----------|
| A/D Channel                                                 | Counts     | Actual       | 1 VI UIS 7800 | us treta. |
| Inspiratory Flow                                            | 1986       | 2.278 L/H    | in            |           |
| Expiratory Flow                                             | 2839       | -0.055 L/h   | in            |           |
| Ainvay Pressure                                             | 878        | 0.400 cm     | Hz0           |           |
| Flow Valve Valt                                             | 0          | 0.000 Vel    | ts            |           |
| PEEP Valve Volt                                             | 0          | 0.000 Vel    | ts            |           |
|                                                             |            |              |               | -         |
|                                                             | Set Inspir | atoly Valve  | Off           | 0 counts  |
|                                                             | Set PEEP   | Valve        | 08            | 0 counts  |
|                                                             | Set PEEP   | Safety Valv  | e Closed      |           |
|                                                             | Go to Dia  | gnostic Test | s/Tools Menu  |           |

- 2. Set the Inspiratory Valve to 0.25 L/min. The "Flow Valve Volt" reading should increase slightly.
- 3. If the reading jumps high (~ 6 Volts), the control circuit for the Inspiratory Valve is open or the Inspiratory Valve is defective.
- 4. Measure the resistance between the leads at the unplugged Inspiratory Valve connector. A multimeter should read  $1.5 \pm 0.15$  ohms.

### 4.10.11 Test PEEP Valve

This test only checks the control circuit for the PEEP Valve. Since it does not look at the output of the PEEP Valve, you do not have to have an active drive gas supply.

To **Test the PEEP Valve** the software opens the PEEP valve in increments until the PEEP valve is completely open.

- At each of the settings of the PEEP valve the A/D channel for PEEP DAC Feedback is recorded.
- If the A/D for the Flow DAC Feedback is not within the correct tolerance the test fails.

| Test PEEP Valve<br>Directions for PEEP Valve Test:<br>1. Select "Start Test PEEP Valve" to start the test. |                       |                                                            |  |
|----------------------------------------------------------------------------------------------------|-----------------------|------------------------------------------------------------|--|
| A/D Channel<br>PEEP Valve Volt<br>PEEP DAC Feed                                                            | Counts<br>0<br>xack 0 | Actual<br>0.000 Volts<br>0.000 Volts                       |  |
| Testing<br>C                                                                                               | Test<br>PEEP Valve    | Status                                                     |  |
|                                                                                                    |                       | Start Test PEEP Yolve<br>Go to Diagnostic Tests/Tools Menu |  |

**Remarks** A failure can be caused either by the control circuit or a PEEP Valve malfunction.

To check the control circuit,

1. Go to the "Valves - Test Tool" menu.

| Valves - Test Tool Directions for the Valves - Test Tool 1. Refer to Service Manual for a description of the various tests. |                              |                |            |          |
|----------------------------------------------------------------------------------------------------|------------------------------|----------------|------------|----------|
| A/D Channel                                                                                                    | Counts                       | Actual         |            |          |
| Inspiratory Flow                                                                                                    | 1985                         | 2.278 L/win    | 1          |          |
| Expiratory Flow                                                                                                    | 2039                         | -0.055 L/win   |            |          |
| Ainvay Pressure                                                                                                    | 878                          | 0.400 cm H     | 120        |          |
| Flow Valve Valt                                                                                                    | 0                            | 0.000 Velts    |            |          |
| PEEP Valve Volt                                                                                                    | 0                            | 0.000 Vults    |            |          |
|                                                                                                    | Set Inspir                   | atory Valve    | Ott        | 0 counts |
|                                                                                                    | Set PEEP                     | Valve          | 0#         | 0 counts |
|                                                                                                    | Set PEEP Safety Valve Closed |                |            |          |
|                                                                                                    | Go to Dia                    | prostic Tects/ | Tools Menu |          |

- 2. With the PEEP Valve set to "Off", the "PEEP Valve Volts" should read near 0.000 Volts.
- 3. If the reading is high (~ 6 Volts), the control circuit for the PEEP Valve is open or the PEEP Valve is defective.
- 4. Measure the resistance between the open terminals of the PEEP Valve (blue). A multimeter should read 10  $\pm$ 1 ohm.

### 4.10.12 Test PEEP Safety Valve

This test requires an active drive gas supply.

To **Test the PEEP Safety Valve** the software opens the PEEP Safety Valve and checks the output of the Supply Pressure Switch.

- If the Supply Pressure Switch detects pressure, the PEEP Safety Valve test passes.
- If the Supply Pressure Switch does not detect pressure, the PEEP Safety Valve test fails.

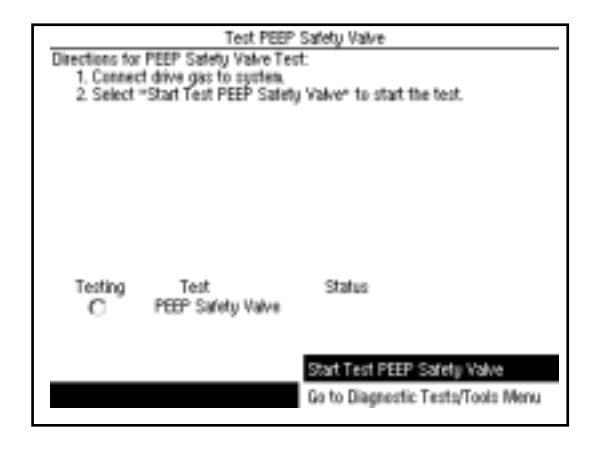

**Remarks** A failure can be caused either by the control circuit or a PEEP Safety Valve malfunction.

To check the control circuit,

1. Go to the "Valves - Test Tool" menu.

| Valves - Test Tool           Directions for the Valves - Test Tool           1. Refer to Service Manual for a description of the various tests. |            |                |            |          |
|----------------------------------------------------------------------------------------------------|------------|----------------|------------|----------|
| A/D Channel                                                                                                    | Counts     | Actual         |            |          |
| Inspiratory Flow                                                                                                    | 1986       | 2.278 L/wir    | 1          |          |
| Expiratory Flow                                                                                                    | 2039       | -0.055 L/wir   | 1          |          |
| Ainvay Pressure                                                                                                    | 878        | 0.400 cm h     | 120        |          |
| Flow Valve Valt                                                                                                    | 0          | 0.000 Velt:    | 5          |          |
| PEEP Valve Volt                                                                                                    | 0          | 0.000 Velt     | 5          |          |
|                                                                                                    | Set Inspir | atory Valve    | Off        | 0 counts |
|                                                                                                    | Set PEEP   | ' Valve        | 0#         | 0 counts |
|                                                                                                    | Set PEEP   | ' Safety Valve | Closed     |          |
|                                                                                                    | Go to Dia  | gnostic Tects/ | Tools Menu |          |

- 2. Set the PEEP Safety Valve to "Open" and listen for a "click" in the area of the pneumatic engine.
- 3. If you do not hear a "click" each time the PEEP Safety Valve is opened, the control circuit to the PEEP Safety Valve is open or the PEEP Safety Valve is defective.
- 4. Measure the resistance between the open terminals of the PEEP Safety Valve (white). A multimeter should read 10 ±1 ohm.

### 4.10.13 Breathing System Leak Test

You can estimate how much of a leak there is in the ventilator portion of the breathing system by closing the patient circuit, inflating the bellows, and observing how quickly they fall on their own weight (part of machine checkout procedure).

The **Breathing System Leak Test** allows you to more precisely test the ventilator portion of the breathing system for leaks.

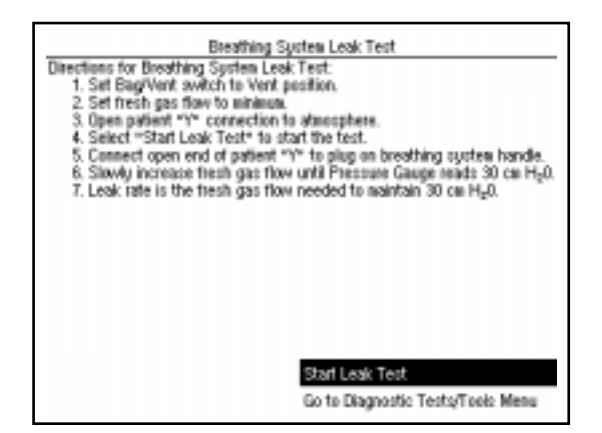

Note regarding plug:

On an Aespire machine the plug is located on the side of the ABS.

### Remarks

By using the patient circuit to establish a closed loop, you can measure the leak rate.

- The leak rate is the fresh gas flow needed to maintain 30 cm H<sub>2</sub>0.
- The system should have a leak rate < 200 mL/min.

### 4.10.14 Test Pressure Limit Circuit

The airway pressure limit circuit should trip at approximately 109 cm  $H_2O$ .

### The Test Pressure Limit Circuit routine:

- establishes a closed patient airway circuit,
- increments the pressure in the airway circuit,
- observes the output of the airway pressure transducer,
- notes at what pressure the "pressure limit circuit" trips.

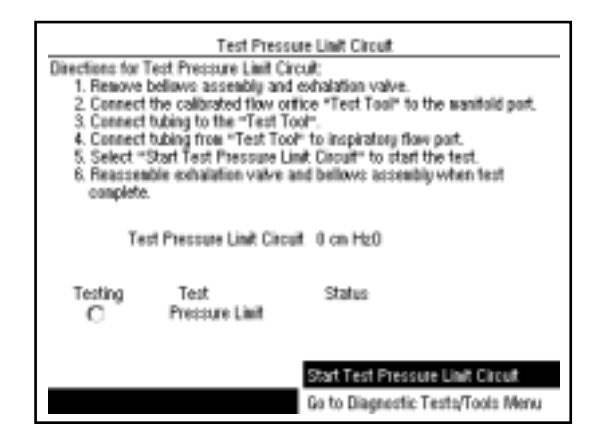

### Test setup (Aestiva machine)

Calibrated Flow Orifice 1504-3005-000 for the Aestiva machine (refer to Note in Section 8.2)

- 1. Disassemble the breathing system to the point where you can remove the exhalation valve.
  - Remove: flow sensor module, breathing circuit module, bag arm, open control panel, bellows assembly, main manifold, and exhalation valve.
- 2. Reassemble the breathing system leaving out the exhalation valve, bellows assembly, and bag arm.
  - **Replace:** main manifold, close control panel, breathing circuit module, and flow sensor module.
- 3. Set the Bag/Vent switch to Vent.
- 4. Attach a patient circuit tube to the Calibrated Flow Orifice test tool.
- 5. Insert the Calibrated Flow Orifice into the manifold (PEEP) port.
- 6. Connect the open end of the patient circuit tube to the inspiratory flow patient connection.

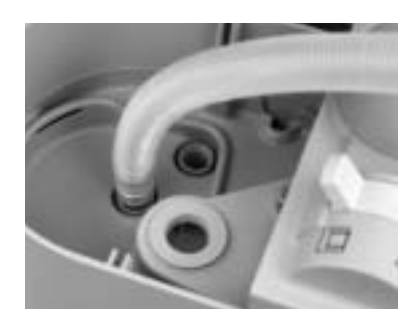

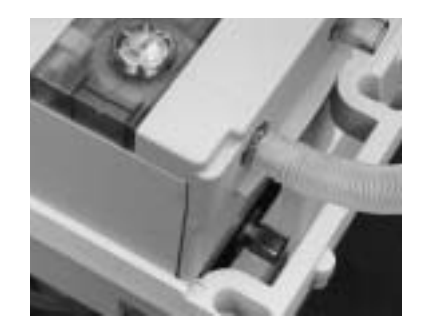

7. Refer to next page for test procedure

### Test setup (Aespire machine)

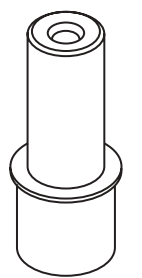

Calibrated Flow Orifice 1504-3016-000 for the Aespire machine

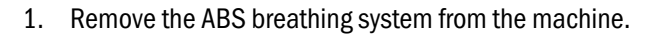

- 2. Remove the Exhalation Valve.
- 3. Separate the Bellows Module from the Circuit Module.
- 4. Install the Circuit Module only.
- 5. Set the Bag/Vent switch to Vent.
- 6. Attach a patient circuit tube to the Calibrated Flow Orifice test tool.

**Note:** The Calibrated Flow Orifice for the Aespire has the same orifice size as the Calibrated Flow Orifice for the Aestiva; however, the Aestiva orifice has a larger outside dimension that does not fit through the Vent Engine cover plate. To use the Aestiva orifice with an Aespire machine, you must remove the cover plate to access the manifold port.

- 7. Insert the Calibrated Flow Orifice into the manifold (PEEP) port.
- 8. Connect the open end of the patient circuit tube to the inspiratory flow patient connection.

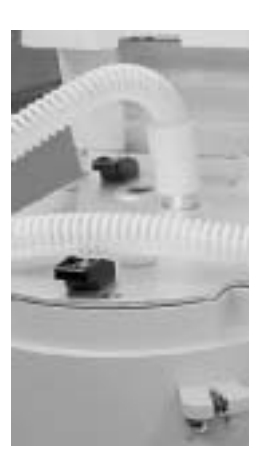

Test

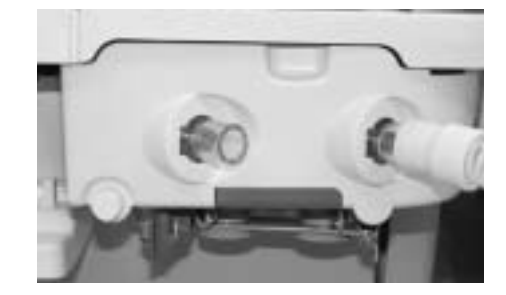

| Procedure | 1. Select "Start Test Pressure Limit Circuit" to start the test.                     |
|-----------|--------------------------------------------------------------------------------------|
|           | If the "Test Pressure Limit Circuit" trip point is approximately 109 cm $\rm H_2O$ , |
|           | the test passes.                                                                     |

# 4.11 Upgrade Options

The **Upgrade Options** menu shows what features are currently available in the ventilator's software.

The ventilator can be upgraded to include additional features by entering the upgrade "Key Code" that the customer has purchased.

| Upgra                                          | Upgrade Options:                                    |  |  |  |
|------------------------------------------------|-----------------------------------------------------|--|--|--|
| Centrol Board ID:                              | 794                                                 |  |  |  |
| Current Key.                                   | 1572QA1                                             |  |  |  |
| Upgrade Options Installed                      | Pressure Mode                                       |  |  |  |
|                                                | Oz Monitoring                                       |  |  |  |
|                                                | Valume Monitoring                                   |  |  |  |
|                                                | Volume Compensation                                 |  |  |  |
|                                                | Pressure Waveform                                   |  |  |  |
| Enter Key to Install Upgrade(s):<br>0000000000 | Continu Kay And Upgrade<br>Go to Service Modes Menu |  |  |  |

**Remarks** Select each "digit" in the "Enter Key to Install Upgrade(s):" field and rotate the control knob to select the corresponding digit in the Key Code.

When you have entered all the digits, select "Confirm Key And Upgrade."

After verifying the Key Code match to the Control Board ID, the menu will display the newly installed features.

**Note** If the ventilator "Key Code" is changed, the new code should be recorded on the display module rear panel label.

# **5** Troubleshooting

| <b>▲</b> WARNING | Post-Service Checkout is required after you complete this section. You must<br>perform Section "3/Post-Service Checkout" after performing any maintena<br>service or repair. Failure to do so may result in patient injury. |  |
|------------------|----------------------------------------------------------------------------------------------------|--|
| In this section  | 5.1 Troubleshooting instructions                                                                                                    |  |
|                  | 5.2 Troubleshooting guide                                                                                                    |  |
|                  | 5.3 Alarm and Error messages                                                                                                    |  |
|                  | 5.4 Troubleshooting Flowcharts                                                                                                    |  |
|                  | 5.4.1 Ventilator assessment process 5-15                                                                                                    |  |
|                  | 5.4.2 No display troubleshooting 5-16                                                                                                    |  |
|                  | 5.4.3 Inaccurate volume ventilation troubleshooting                                                                                                    |  |
|                  | 5.4.5.B VMB board evaluation (Aespire machine)                                                                                                    |  |
|                  | 5.4.6 No ventilation troubleshooting 5-20                                                                                                    |  |
|                  | 5.4.7 High intrinsic PEEP troubleshooting                                                                                                    |  |

## **5.1** Troubleshooting instructions

Some ventilator problems may not generate any ventilator messages, even though the ventilator may not be functioning correctly:

• Refer to section 5.2 Troubleshooting guide.

For ventilator problems that result in an Alarm or Error message:

• Refer to section 5.3 Alarm and Error messages.

To help isolate a problem:

• Refer to section 5.4 Troubleshooting Flowcharts.

# 5.2 Troubleshooting guide

| Symptom                                                  | Probable cause                                         | Action                                              |
|----------------------------------------------------------|--------------------------------------------------------|-----------------------------------------------------|
| <ul> <li>Continuous alarm<br/>sounds whenever</li> </ul> | 1. Failure in power section of Control Board.          | 1. Replace Control Board.                           |
| system switch is turned<br>On — <b>5V Fail Alarm</b>     | The Control Board includes a hardware generated fails. | alarm that sounds continuously if the 5 volt supply |

| Symptom                     | Probable cause                                                                                                    | Action                                          |  |
|-----------------------------|----------------------------------------------------------------------------------------------------|-------------------------------------------------|--|
| AC LED not lit              | 1. Blown fuses in Control Module's AC receptacle                                                                                | 1. Check/replace fuses.                         |  |
| (Power cord plugged into    |                                                                                                    |                                                 |  |
| live receptacle; AC Inlet   | 2. Universal power supply                                                                                                    | 2. Check power supply output.                   |  |
| circuit breaker On)         |                                                                                                    |                                                 |  |
|                             | 3. Front panel keyboard (LED is part of it)                                                                                     | 3. Check ribbon cable connection; replace front |  |
| (The problem is most likely |                                                                                                    | panel keyboard.                                 |  |
| in the +6V supply or in     |                                                                                                    |                                                 |  |
| the LED circuit.)           | 4. Control board                                                                                                    | 4. +6VR11 to LED; replace Control Board.        |  |
|                             |                                                                                                    |                                                 |  |
| The LED is powered by the - | The LED is powered by the +6V supply from the universal power supply. Turn system switch to On. If ventilator operates from the |                                                 |  |
| backup battery, check 1     | and 2. If ventilator operates from line power, check                                                                            | k 3 and 4.                                      |  |

| Symptom                                                                                                    | Probable cause                                                                                 | Action                                           |
|----------------------------------------------------------------------------------------------------|------------------------------------------------------------------------------------------------|--------------------------------------------------|
| <ul> <li>Nothing happens when<br/>System switch is</li> </ul>                                                                                                    | 1. Cable from J11 of Control Board to SAB/SICB.                                                | 1. Check/jumper cable connection; replace cable. |
| turned On                                                                                                    | 2. Cable from System Switch to SAB/SICB.                                                       | 2. Check cable connection; replace cable.        |
| (The problem is most likely<br>somewhere between<br>the system switch and<br>the control board.)                                                                                                    | 3. Serial Adapter Board (SAB -Aestiva)<br>Serial Isolation Connector Board<br>(SICB - Aespire) | 3. Replace SAB/SICB.                             |
| Turning the system switch to On should pull the <i>Rem_On</i> signal low on the control board. The above actions verifies the integrity of the <i>Rem_On</i> signal path. First, jumper pins 8 and 15 of J11 on control board to verify that the control board itself is OK. |                                                                                                |                                                  |

| Symptom                        | Probable cause                                                                                                    | Action                     |  |  |
|--------------------------------|----------------------------------------------------------------------------------------------------|----------------------------|--|--|
| <ul> <li>No display</li> </ul> | 1. Ribbon cable, control board to LCD display                                                                                      | 1. Check cable connection. |  |  |
| (System switch On;             |                                                                                                    |                            |  |  |
| LED lit;                       | 2. LCD display                                                                                                    | 2. Replace LCD display.    |  |  |
| Fan running)                   |                                                                                                    |                            |  |  |
|                                | 3. Control board                                                                                                    | 3. Replace control board.  |  |  |
|                                |                                                                                                    |                            |  |  |
| (The problem is most likely    |                                                                                                    |                            |  |  |
| in the Control Module.)        |                                                                                                    |                            |  |  |
| The lit LED indicates that AC  | The lit LED indicates that AC power is getting to the power supply. The power supply is most likely OK since it's supplying the 6V |                            |  |  |
| (VMAIN) to power the           | LED and fan (and the rest of the circuitry).                                                                                       |                            |  |  |

| Symptom                                                                                          | Probable cause   | Action                               |  |
|--------------------------------------------------------------------------------------------------|------------------|--------------------------------------|--|
| <ul> <li>Fan doesn't run</li> </ul>                                                              | 1. Fan harness   | 1. Ensure fan harness is plugged in. |  |
| (Everything else OK)                                                                             |                  |                                      |  |
|                                                                                                  | 2. Fan           | 2. Replace fan.                      |  |
| (The problem is most likely                                                                      |                  |                                      |  |
| the fan or control                                                                               | 3. Control board | 3. Replace control board.            |  |
| board.)                                                                                          |                  |                                      |  |
| Power for the fan (derived from <i>VBUS</i> ) comes from the Power Section of the control board. |                  |                                      |  |

| Symptom                                                                                                    | Probable cause   | Action                         |  |
|----------------------------------------------------------------------------------------------------|------------------|--------------------------------|--|
| No alarm audio                                                                                                    | 1. Speaker cable | 1. Ensure cable is plugged in. |  |
| (Alarm messages OK)                                                                                                    |                  |                                |  |
|                                                                                                    | 2. Speaker       | 2. Replace speaker.            |  |
| (The problem is most likely                                                                                                    |                  |                                |  |
| the speaker or control board.)                                                                                                    | 3. Control board | 4. Replace control board.      |  |
| Power for the speaker comes from the Power Section of the control board. Drive for the speaker comes from the Digital Section of the control board. |                  |                                |  |

## **5.3 Alarm and Error messages**

#### **Alarm Message**

```
Error Message
```

The Service Mode (refer to section 4) includes a log of the 20 most recent Alarm messages (not shaded) and Error messages (shaded) experienced by the ventilator system.

If a User Alarm persists after the recommended action has been performed, the message indicates the probable component and related circuit that needs repair. Use the Service Mode tests to isolate the fault. The items in the Service Repair column indicate the path from the named component to the control board.

| Message                        | Alarm/Error                  | Cause                                                                                                 | User Action/Concerns                                                                                      | Service Repair                                                                                      |
|--------------------------------|------------------------------|----------------------------------------------------------------------------------------------------|----------------------------------------------------------------------------------------------------|----------------------------------------------------------------------------------------------------|
| 12 Hour Test 🖄                 | User Alarm                   | System in use for more than<br>12 hours without a<br>powerup self test.                               | At end of case, move the system<br>switch from On to Standby to<br>On.                                    |                                                                                                    |
| +12V Analog<br>Out-of- Range   | Error<br>Minimum<br>Shutdown | Ventilator malfunction.                                                                               | Ventilate manually.<br>Monitoring is not reliable.                                                        | Replace:<br>• Control Board.                                                                        |
| -12V Analog<br>Out-of- Range   | Error<br>Minimum<br>Shutdown | Ventilator malfunction.                                                                               | Ventilate manually.<br>Monitoring is not reliable.                                                        | Replace:<br>• Control Board.                                                                        |
| 12V -10VA Test<br>Out-of-Range | Error<br>Minimum<br>Shutdown | Ventilator malfunction.                                                                               | Ventilate manually.<br>Monitoring is not reliable.                                                        | Replace:<br>Control Board.                                                                          |
| Absorber Panel Open            | User Alarm                   | The top panel on Aestiva is<br>not completely closed.<br>ABS on Aespire in not<br>completely engaged. | Close the panel.<br>Reinstall ABS.                                                                        | If persists, check:<br>• Panel switch<br>• Harness to MIA/<br>VMB<br>• MIA/VMB<br>• Cable to CB/J12 |
| A/D Converter<br>Failure       | Error<br>Minimum<br>Shutdown | Ventilator malfunction.                                                                               | Ventilate manually.<br>Monitoring is not reliable.                                                        | Replace:<br>• Control Board.                                                                        |
| Apnea Alarm<br>Standby         | User Alarm                   | Normal condition after End<br>Case, powerup, or ACGO<br>change from On to Off.                        | Monitoring resumes after first<br>breath (mechanical) or 2<br>breaths within 30 sec (non-<br>mechanical). |                                                                                                    |
| Apnea Alarm Off                | User Alarm                   | The cardiac bypass option is<br>selected (Alarm Settings<br>menu).                                    | Apnea alarms are turned off when this option is selected.                                                 |                                                                                                    |

| Message                         | Alarm/Error | Cause                                                                             | User Action/Concerns                                                                                                    | Service Repair                                                                                                    |
|---------------------------------|-------------|-----------------------------------------------------------------------------------|----------------------------------------------------------------------------------------------------|----------------------------------------------------------------------------------------------------|
| Aux Gas Outlet On               | User Alarm  | The outlet selection switch is set to the auxiliary common gas outlet.            | Connect the patient circuit to the<br>auxiliary outlet.<br>For mechanical ventilation or<br>ventilation with monitoring,<br>select the common gas outlet. | If persists, check:<br>• ACGO switch<br>• MIA/VMB<br>• Cable to CB/J12                                                                                                    |
| Battery Charger Fail            | User Alarm  | The current in the battery<br>charging circuit is too<br>high.                    | System is operational, but may fail on battery if mains power is lost.                                                                                    | Replace:<br>• Battery<br>• Control Board                                                                                                    |
| Battery Charging ▲              | User Alarm  | Battery is not fully charged.                                                     | Leave the system plugged in to<br>charge the battery. If power<br>fails, the total backup time<br>will be < 30 minutes.                                   | If persists, replace:<br>• Battery<br>• Control Board                                                                                                    |
| Battery Current High            | User Alarm  | Battery current > 6 amps for 10 seconds.                                          | System is operational, but may fail on battery if mains power is lost.                                                                                    | If persists, replace:<br>• Battery<br>• Control Board                                                                                                    |
| Battery Failure High            | User Alarm  | Battery voltage > 8 V for<br>10 seconds.                                          | System is operational, but may fail on battery if mains power is lost.                                                                                    | If persists, replace:<br>• Battery<br>• Control Board                                                                                                    |
| Battery Failure Low             | User Alarm  | The battery voltage is too low<br>(< 2 V) to supply the<br>system if power fails. | System is operational, but may<br>fail on battery if mains power<br>is lost.<br>Leave the system plugged in to<br>charge the battery.                     | If persists, replace:<br>• Battery<br>• Control Board                                                                                                    |
| Cal Flow Sensors                | User Alarm  | The last flow sensor calibration failed.                                          | Calibrate the flow sensors.<br>Look for water in the flow sensor<br>tubes and dry if necessary.<br>Replace sensor if necessary.                           | This alarm message<br>indicates that the<br>last flow sensor's<br>differential<br>pressure<br>transducer<br>calibration failed.<br>With the BTV switch<br>in Bag, ensure<br>sensors are<br>removed until the<br>"No Insp / No Exp<br>flow Sensor"<br>messages appear.<br>If persists, replace:<br>• MIA/VMB<br>• Control Board |
| Calibrate O <sub>2</sub> Sensor | User Alarm  | Calibration failure or $O_2\% > 110\%$                                            | Does the sensor measure $21\% O_2$ in room air? Replace sensor if necessary.                                                                              | If persists, Check:<br>• O <sub>2</sub> sensor cable<br>• MIA/VMB<br>• Cable to CB/J12                                                                                                    |

| Message                       | Alarm/Error                  | Cause                                                                                                    | User Action/Concerns                                                                                                    | Service Repair                                                                                         |
|-------------------------------|------------------------------|----------------------------------------------------------------------------------------------------|----------------------------------------------------------------------------------------------------|----------------------------------------------------------------------------------------------------|
| Canister Open                 | User Alarm                   | The canister release is open,<br>causing a large leak<br>(Aestiva only).<br>(Closed by default in Aespire<br>machine.) | Close the canister release.                                                                                                    | If persists, check:<br>• Canister switch<br>• Harness to MIA/<br>VMB<br>• MIA/VMB<br>• Cable to CB/J12 |
| Cardiac Bypass                | User Alarm                   | The alarm limit settings are<br>set for a patient on<br>cardiac bypass.<br>Apnea alarms are off.                       | Use the alarm limits menu to change this setting.                                                                                                    |                                                                                                    |
| Check Flw Sensors<br><u>小</u> | User Alarm                   | System has detected an<br>improper flow pattern in<br>the breathing circuit.                                           | Are the flow sensors correctly<br>installed?<br>Water build up in the flow sensor<br>tubes?<br>Is a flow sensor tube cracked or<br>broken?<br>Improper check valve operation?<br>Inspect one-way valves.<br>Replace flow sensor module with<br>the spare. Check the<br>condition of the flow sensor<br>and its tubing. |                                                                                                    |
| Circuit Leak Audio<br>Off     | User Alarm                   | Control setting on the Alarm<br>Settings menu.                                                                         | This message tells you that the audio alarm for circuit leaks was turned off.                                                                                                    |                                                                                                    |
| Connect O <sub>2</sub> Sensor | User Alarm                   | The O <sub>2</sub> sensor is not connected to the cable.                                                               | Connect the sensor.                                                                                                    | If persists, Check:<br>• O <sub>2</sub> sensor cable<br>• MIA/VMB<br>• Cable to CB/J12                 |
| CPU Failure                   | Error<br>Minimum<br>Shutdown | Ventilator malfunction.                                                                                                | Ventilate manually.<br>Monitoring is not reliable.                                                                                                    | Replace:<br>Control Board.                                                                             |
| CPU Internal Error            | Error<br>Minimum<br>Shutdown | Ventilator malfunction.                                                                                                | Ventilate manually.<br>Monitoring is not reliable.                                                                                                    | Replace:<br>• Control Board.                                                                           |
| Exp Flow Sensor Fail          | User Alarm                   | System cannot read the calibration data stored in the sensor.                                                          | Operation continues with<br>reduced accuracy.<br>Replace the flow sensor.                                                                                                    |                                                                                                    |

| Message                         | Alarm/Error                    | Cause                                                                                                    | User Action/Concerns                                                                                                    | Service Repair                                                                                               |
|---------------------------------|--------------------------------|----------------------------------------------------------------------------------------------------|----------------------------------------------------------------------------------------------------|----------------------------------------------------------------------------------------------------|
| Exp Reverse Flow                | User Alarm                     | Flow through the expiratory<br>sensor during inspiration<br>(for 6 breaths in a row).                                                                | Look at the check valves.<br>Water build up in the flow sensor<br>tubes?<br>Is a flow sensor tube cracked or<br>broken?<br>Replace the expiratory check<br>valve.<br>Check the flow sensor condition. |                                                                                                    |
| Flow Valve (DAC)<br>Failure     | Error<br>Minimum<br>Monitoring | Ventilator malfunction.                                                                                                    | Ventilate manually.<br>Monitoring is still available.                                                                                                    | Replace:<br>Control Board.                                                                                   |
| Flow Valve (Voltage)<br>Failure | Error<br>Minimum<br>Monitoring | Ventilator malfunction.                                                                                                    | Ventilate manually.<br>Monitoring is still available.                                                                                                    | Check/Replace:<br>• Flow Valve<br>• Flow Valve harness<br>• PEB/VEB<br>• Cable to CB/J14<br>• Control Board. |
| Heliox Mode is On               | User Alarm                     | Control setting on ventilation setup menu.                                                                                                    | When Heliox is used, the ventilator must adjust volume calculations.                                                                                                    |                                                                                                    |
| High O <sub>2</sub>             | User Alarm                     | 0 <sub>2</sub> % > alarm high limit<br>setting.                                                                                                    | Is the limit set correctly?<br>What is the $O_2$ flow?<br>Did you just push Flush?<br>Does the sensor see 21% $O_2$ in<br>room air?<br>Calibrate $O_2$ sensor.<br>Replace $O_2$ sensor.               |                                                                                                    |
| High Paw                        | User Alarm                     | Paw is greater than Plimit.<br>The ventilator cycles to<br>expiration.                                                                               | Are Plimit and other controls set<br>correctly?<br>Look for blockages.<br>Check patient connection.                                                                                                   |                                                                                                    |
| High VE                         | User Alarm                     | The minute volume is greater<br>than the set high limit.<br>This alarm is suspended<br>for 9 breaths after you<br>change the ventilator<br>settings. | Check patient for spontaneous<br>breathing.<br>Adjust control settings.                                                                                                    |                                                                                                    |
| High Vte                        | User Alarm                     | VTE is greater than high alarm<br>limit. This alarm is<br>suspended for 9 breaths<br>after you change the<br>ventilator settings.                    | Check patient for spontaneous<br>breathing.<br>Check ventilator and alarm<br>settings.                                                                                                    |                                                                                                    |
| Insp Flow Sensor Fail           | User Alarm                     | The system cannot read the calibration data stored in the sensor.                                                                                    | Operation continues with<br>reduced accuracy.<br>Replace the flow sensor.                                                                                                    |                                                                                                    |

| Message                               | Alarm/Error                  | Cause                                                                                                    | User Action/Concerns                                                                                                    | Service Repair                                                                                                    |
|---------------------------------------|------------------------------|----------------------------------------------------------------------------------------------------|----------------------------------------------------------------------------------------------------|----------------------------------------------------------------------------------------------------|
| Insp Reverse Flow                     | User Alarm                   | Flow through the inspiratory<br>sensor during expiration<br>(for 6 breaths in a row).                                                         | Look at the check valves.<br>Water build up in the flow sensor<br>tubes?<br>Is a flow sensor tube cracked or<br>broken?<br>Replace the inspiratory check<br>valve.<br>Check the flow sensor condition.                       |                                                                                                    |
| Inspiration Stopped                   | User Alarm                   | Drive gas safety switch activated (high pressure).                                                                                            | Adjust controls.<br>Check systems for blockages.                                                                                                    | If persists, check:<br>• Bellows pop-off<br>• Exhalation valve                                                            |
| Internal Ventilator<br>Clock Too Fast | Error<br>Minimum<br>Shutdown | Ventilator malfunction.                                                                                                    | Ventilate manually.<br>Monitoring is not reliable.                                                                                                    | Replace:<br>• Control Board.                                                                                              |
| Internal Ventilator<br>Clock Too Slow | Error<br>Minimum<br>Shutdown | Ventilator malfunction.                                                                                                    | Ventilate manually.<br>Monitoring is not reliable.                                                                                                    | Replace:<br>Control Board.                                                                                                |
| Invalid<br>Circuit Module             | User Alarm                   | The system does not<br>recognize the type of<br>circuit module installed.<br>Normally the system uses<br>the ID tabs to identify<br>circuits. | Make sure the module is<br>correctly installed.<br>Look for broken ID tabs or tape<br>on the tabs.                                                                                                    | If persists, check:<br>• Circuit<br>Identification<br>Board<br>• Harness to MIA/<br>VMB<br>• MIA/VMB<br>• Cable to CB/J12 |
| Low Battery Voltage                   | User Alarm                   | Voltage is <5.65V while<br>using battery power.                                                                                               | Manually ventilate the patient to<br>save power.<br>Is the mains indicator light on?<br>Make sure power is connected<br>and circuit breakers are<br>closed.<br>Check the ventilator fuse.                                    |                                                                                                    |
| Low Drive Gas Press                   | User Alarm                   | The ventilator does not detect supply pressure.                                                                                               | Manually ventilate the patient.<br>Make sure that the appropriate<br>gas supplies (O <sub>2</sub> or Air) are<br>connected and pressurized.                                                                                  |                                                                                                    |
| Low 0 <sub>2</sub>                    | User Alarm                   | O <sub>2</sub> % less than alarm low<br>limit setting.                                                                                        | Is the limit set correctly?<br>Is the $O_2$ flow sufficient?<br>Does the sensor see 21% $O_2$ in<br>room air?<br>Calibrate $O_2$ sensor.<br>Replace $O_2$ sensor.<br>As sensors wear out, the<br>measured % $O_2$ decreases. |                                                                                                    |

| Message                               | Alarm/Error                  | Cause                                                                                                    | User Action/Concerns                                                                                                    | Service Repair                                                                                                    |
|---------------------------------------|------------------------------|----------------------------------------------------------------------------------------------------|----------------------------------------------------------------------------------------------------|----------------------------------------------------------------------------------------------------|
| Low Paw                               | User Alarm                   | Paw does not rise at least<br>4 cm above Pmin during<br>the last 20 sec.                                                                                | Are circuit connections OK?<br>Look at the Paw gauge on the<br>absorber.<br>Look for circuit disconnection.                        |                                                                                                    |
| Low Ve                                | User Alarm                   | Exhaled minute volume<br>less than low limit alarm<br>setting. This alarm is<br>suspended for 9 breaths<br>after you change the<br>ventilator settings. | Check patient condition.<br>Check tubing connections.<br>Check alarm settings.                                                     |                                                                                                    |
| Low Vte                               | User Alarm                   | Exhaled tidal volume<br>less than low limit alarm<br>setting. This alarm is<br>suspended for 9 breaths<br>after you change the<br>ventilator settings.  | Check patient condition.<br>Check tubing connections.<br>Check alarm settings.                                                     |                                                                                                    |
| Memory (EEPROM)<br>Fail               | User Alarm                   | The system cannot access some stored values.                                                                                                    | Default settings are used.<br>Ventilation is still possible but<br>service is necessary.                                           | Replace:<br>• Control Board.                                                                                              |
| Memory (Flash)<br>Failure             | Error<br>Minimum<br>Shutdown | Ventilator malfunction.                                                                                                    | Ventilate manually.<br>Monitoring is not reliable.                                                                                 | Replace:<br>• Control Board.                                                                                              |
| Memory (RAM)<br>Failure               | Error<br>Minimum<br>Shutdown | Ventilator malfunction.                                                                                                    | Ventilate manually.<br>Monitoring is not reliable.                                                                                 | Replace:<br>• Control Board.                                                                                              |
| Memory (Redundant<br>Storage) Failure | Error<br>Minimum<br>Shutdown | Ventilator malfunction.                                                                                                    | Ventilate manually.<br>Monitoring is still available.                                                                              | Replace:<br>Control Board.                                                                                                |
| Memory (Video)<br>Failure             | Error<br>Minimum<br>Shutdown | Ventilator malfunction.                                                                                                    | Ventilate manually.<br>Monitoring is not reliable.                                                                                 | Replace:<br>Control Board.                                                                                                |
| Monitoring Only                       | User Alarm                   | A severe malfunction<br>prevents mechanical<br>ventilation.<br>Other alarms may also<br>occur.                                                          | Ventilate manually. Cycle system<br>power (On- Standby-On).<br>If the alarm clears, restart<br>mechanical ventilation.             | Replace:<br>Control Board.                                                                                                |
| No Circuit Module                     | User Alarm                   | The patient circuit module is<br>not installed<br>(Aestiva only).                                                                                       | Install a module.<br>Optical sensors look for tabs on<br>the back of the module.<br>Is the module assembled?<br>Are sensors dirty? | If persists, check:<br>• Circuit<br>Identification<br>Board<br>• Harness to MIA/<br>VMB<br>• MIA/VMB<br>• Cable to CB/J12 |

| Message                           | Alarm/Error | Cause                                                                                                    | User Action/Concerns                                                                                                    | Service Repair                                                                                                 |
|-----------------------------------|-------------|----------------------------------------------------------------------------------------------------|----------------------------------------------------------------------------------------------------|----------------------------------------------------------------------------------------------------|
| No CO <sub>2</sub> Absorption     | User Alarm  | CO <sub>2</sub> bypass selected (Aestiva only).                                                                          | User setting.<br>Close the canister release to remove $\rm CO_2$ from exhaled gas.                                                                                                    |                                                                                                    |
| No Exp Flow Sensor                | User Alarm  | Electrical signals show the<br>flow sensor is not<br>connected.                                                          | Connect the flow sensors.<br>Make sure the flow sensor<br>module is on all the way.                                                                                                    |                                                                                                    |
| No Insp Flow Sensor               | User Alarm  | Electrical signals show the<br>flow sensor is not<br>connected.                                                          | Connect the flow sensors.<br>Make sure the flow sensor<br>module is on all the way.                                                                                                    |                                                                                                    |
| No O <sub>2</sub> Pressure        | User Alarm  | The $O_2$ supply has failed.                                                                                             | Air flow will continue. Ventilate<br>manually if necessary.<br>Connect a pipeline supply or<br>install an O <sub>2</sub> cylinder.                                                                                                    |                                                                                                    |
| O <sub>2</sub> Flush Failure      | User Alarm  | The pressure switch that<br>detects flush flow has<br>seen a very long flush<br>(≥30 sec).                               | This alarm occurs if you hold<br>down the Flush button for<br>more than 30 seconds.                                                                                                    | If persists, check:<br>• O <sub>2</sub> flush switch<br>• Cable to SAB/SICB<br>• SAB/SICB<br>• Cable to CB/J11 |
| O <sub>2</sub> Sensor Out of Circ | User Alarm  | O <sub>2</sub> sensor not installed in<br>breathing circuit module.<br>Sensor not measuring gas in<br>breathing circuit. | Install a breathing circuit module and an O <sub>2</sub> sensor.                                                                                                    |                                                                                                    |
| 0 <sub>2</sub> Mon Disabled       | User Alarm  | An Oxygen cell has been<br>connected to a non-<br>active ventilator<br>monitoring feature.                               | The Oxygen Monitoring feature is not active on this system.                                                                                                    | Service Mode:<br>• System<br>Configurations                                                                    |
| On Battery -<br>Power OK?         | User Alarm  | The mains supply is not<br>connected or has failed<br>and the system is using<br>battery power.                          | Ventilate manually to save<br>power.<br>At full charge, the battery<br>permits approximately<br>30 minutes of mechanical<br>ventilation.<br>Make sure power is connected<br>and circuit breakers are<br>closed. Check the ventilator<br>fuse. |                                                                                                    |
| Patient Circuit Leak?             | User Alarm  | Exhaled volume <50% of<br>inspired volume for at<br>least 30 seconds<br>(mechanical ventilation).                        | Check breathing circuit and flow<br>sensor connections.<br>Patient circuit leak audio can be<br>turned off in the Alarm<br>Settings menu.                                                                                                    |                                                                                                    |

| Message                                | Alarm/Error                    | Cause                                                                                                    | User Action/Concerns                                                                                                    | Service Repair                                                                                                    |
|----------------------------------------|--------------------------------|----------------------------------------------------------------------------------------------------|----------------------------------------------------------------------------------------------------|----------------------------------------------------------------------------------------------------|
| Paw < -10 cm H <sub>2</sub> 0          | User Alarm                     | Subatmospheric pressure<br>(<-10 cm H <sub>2</sub> 0).                                                                                               | Check patient condition,<br>spontaneous activity?<br>Increase fresh gas flow. Look<br>for high flow through gas<br>scavenging.<br>Calibrate the flow sensors. With<br>active scavenging, check the<br>negative relief valve on the<br>receiver. |                                                                                                    |
| PEEP Valve (DAC)<br>Failure            | Error<br>Minimum<br>Monitoring | Indicates a failure of the<br>control circuit for the<br>PEEP Valve.                                                                                 | Ventilate manually.                                                                                                    | Replace:<br>Control Board.                                                                                                    |
| PEEP Valve (Voltage)<br>Failure        | Error<br>Minimum<br>Monitoring | Indicates a problem with the<br>PEEP Valve or the<br>connections to the PEEP<br>Valve.                                                               | Ventilate manually.                                                                                                    | Check/Replace:<br>• PEEP Valve<br>• PEEP Valve<br>harness<br>• PEB/VEB<br>• Cable to CB/J14<br>• Control Board.               |
| PEEP Safety Valve<br>(Drive) Failure   | Error<br>Minimum<br>Monitoring | Indicates a higher than<br>allowed current draw on<br>the PEEP Safety Valve.                                                                         | Ventilate manually.                                                                                                    | Check/Replace:<br>• PEEP Safety Valve<br>• PEEP Safety Valve<br>harness<br>• PEB/VEB<br>• Cable to CB/J14<br>• Control Board. |
| PEEP Safety Valve<br>Failure           | Error<br>Minimum<br>Monitoring | Indicates that the powerup<br>test of the PEEP Safety<br>Valve failed.                                                                               | Ventilate manually.                                                                                                    | Check/Replace:<br>• PEEP Safety Valve<br>• PEEP Safety Valve<br>harness<br>• PEB/VEB<br>• Cable to CB/J14<br>• Control Board. |
| Pinsp Not Achieved                     | User Alarm                     | Indicates a problem with<br>breathing circuit<br>connections or that the<br>ventilator is unable to<br>deliver requested<br>pressure to the patient. | Check breathing circuit connections. Check settings.                                                                                                    |                                                                                                    |
| Pressure Monitoring<br>Channel Failure | Error<br>Minimum<br>Monitoring | Indicates a problem with patient airway overpressure monitor.                                                                                        | Ventilate manually.                                                                                                    | Check/Replace:<br>• PEB/VEB<br>• Cable to CB/J14<br>• Control Board.                                                          |

| Message                                               | Alarm/Error                  | Cause                                                                                                    | User Action/Concerns                                                                                                    | Service Repair                                                                                            |
|-------------------------------------------------------|------------------------------|----------------------------------------------------------------------------------------------------|----------------------------------------------------------------------------------------------------|----------------------------------------------------------------------------------------------------|
| Pres/Vol Mon<br>Inactive                              | User Alarm                   | ACGO is set to auxiliary gas outlet.                                                                                                    | Connect the patient circuit to the<br>auxiliary gas outlet or set the<br>switch to the common gas<br>outlet for normal operation.                                 |                                                                                                    |
| Replace O <sub>2</sub> Sensor                         | User Alarm                   | 0 <sub>2</sub> % < 5%                                                                                                    | Make sure patient receives $O_2$ .<br>Does the sensor see 21% $O_2$ in<br>room air?<br>Use different monitor.<br>Calibrate $O_2$ sensor.<br>Replace $O_2$ sensor. | If persists, check:<br>• O <sub>2</sub> sensor cable<br>• MIA/VMB<br>• Cable to CB/J12<br>• Control board |
| Service Calibration                                   | User Alarm                   | Internal calibrations are<br>necessary for maximum<br>accuracy.                                                                                                    | The system is operational.                                                                                                    | Service Mode:<br>• Calibrations                                                                           |
| Select Gas Outlet                                     | User Alarm                   | <ul> <li>Fresh gas may not flow to the patient.</li> <li>ACGO is On, but flow sensors have seen 3 breaths in patient circuit during the last 30 seconds.</li> </ul> | Select the common gas outlet or<br>connect the patient circuit to<br>the ACGO.<br>Note: The bag arm will not<br>ventilate a patient at the<br>auxiliary outlet.   |                                                                                                    |
| Software Error                                        | Error<br>Minimum<br>Shutdown | Indicates that a software error has occurred.                                                                                                    | Ventilate manually.<br>Monitoring is not reliable.                                                                                                    | Replace:<br>• Software<br>• Control Board.                                                                |
| Software Watchdog<br>Failure                          | Error<br>Minimum<br>Shutdown | Ventilator malfunction.                                                                                                    | Ventilate manually.<br>Monitoring is not reliable.                                                                                                    | Replace:<br>Control Board.                                                                                |
| Sustained Airway<br>Pressure                          | Error<br>Minimum<br>Shutdown | Paw > 100 cm H <sub>2</sub> 0 for<br>10 sec.                                                                                                    | Check tubing for kinks,<br>blockages, disconnects.<br>Calibrate the flow sensors.                                                                                 | If persists, check:<br>• Bellows pop-off<br>• Exhalation valve                                            |
| Sustained Paw                                         | User Alarm                   | Paw is greater than<br>sustained pressure limit<br>for 15 seconds.                                                                                                  | Check tubing for kinks,<br>blockages, disconnects.<br>Calibrate the flow sensors.                                                                                 |                                                                                                    |
| System<br>Configuration<br>(EEPROM)<br>Memory Failure | Error<br>Minimum<br>Shutdown | System configuration<br>information is bad in the<br>EEPROM Memory.                                                                                                 | Ventilate manually.<br>Monitoring is not reliable.                                                                                                    | Replace:<br>Control Board.                                                                                |

| Message                   | Alarm/Error                  | Cause                                                                                                    | User Action/Concerns                                                                                                    | Service Repair                                                                                                    |
|---------------------------|------------------------------|----------------------------------------------------------------------------------------------------|----------------------------------------------------------------------------------------------------|----------------------------------------------------------------------------------------------------|
| System Leak?              | User Alarm                   | Leak detected between<br>ventilator and patient<br>circuit.                                                                                     | If you are using Heliox, select<br>Heliox on the ventilator setup<br>menu. Look for leaks in the<br>absorber system.<br>Problem with flow sensors?<br>Calibrate the flow sensors.<br>Drain water buildup from the<br>breathing system and inspect<br>for leaks (repair).<br>Inspect or replace flow sensors. | The primary cause for<br>this message is<br>that the bellows<br>has emptied.<br>Refill the bellows.<br>This message<br>combines the<br>"Unable to Drive<br>Bellows" and<br>"System Leak?"<br>messages in the<br>Aestiva 7900<br>Ventilator.<br>Perform the<br>Breathing System<br>Leak Tests. |
| Vext_ref<br>Out-of-Range  | Error<br>Minimum<br>Shutdown | Ventilator malfunction.                                                                                                    | Ventilate manually.<br>Monitoring is not reliable.                                                                                                    | Replace:<br>Control Board.                                                                                                    |
| VBUS Fail<br>Out-of-Range | Error<br>Minimum<br>Shutdown | Ventilator malfunction.                                                                                                    | Ventilate manually.<br>Monitoring is not reliable.                                                                                                    | Replace:<br>• Control Board.                                                                                                    |
| Ventilate Manually        | User Alarm                   | A severe malfunction<br>prevents mechanical<br>ventilation and<br>monitoring.<br>Other alarms may also<br>occur.                                | Ventilate manually.<br>Use a stand-alone monitor.<br>Cycle system power (On-<br>Standby-On).<br>If the alarm clears, restart<br>mechanical ventilation.                                                                                                    | Replace:<br>• Control Board.                                                                                                    |
| Verify Low Ve Limit       | User Alarm                   | The audible circuit leak<br>alarm is off (Alarm<br>Settings menu) but the<br>low VE alarm is not<br>consistent with the<br>ventilator settings. | Set the low $\dot{V}_E$ alarm.                                                                                                    |                                                                                                    |
| Volume Apnea              | User Alarm                   | No mechanical breaths or<br>spontaneous breaths<br>> 5 mL in last 30<br>seconds.                                                                | Check patient.<br>Bag as needed.<br>Check for disconnects.<br>If the patient is on a heart lung<br>machine, select Cardiac<br>Bypass on the alarm menu.                                                                                                    |                                                                                                    |
| Vol Apnea > 2 min         | User Alarm                   | No mechanical breaths or<br>spontaneous breaths<br>>5 mL in last 120<br>seconds.                                                                | Check patient.<br>Bag as needed.<br>Check for disconnects.<br>If the patient is on a heart lung<br>machine, select Cardiac<br>Bypass on the alarm menu.                                                                                                    |                                                                                                    |

| Message                | Alarm/Error | Cause                                                                                                    | User Action/Concerns                                                                                                    | Service Repair                              |
|------------------------|-------------|----------------------------------------------------------------------------------------------------|----------------------------------------------------------------------------------------------------|---------------------------------------------|
| Volume Mon<br>Disabled | User Alarm  | A flow sensor has been<br>connected to a non-<br>active ventilator<br>monitoring feature.                                                                   | The Volume Monitoring feature is not active on this system.                                                                                                    | Service Mode:<br>• System<br>Configurations |
| VT Comp Avail          | User Alarm  | A condition which prevented<br>VT Compensation<br>ventilation mode has<br>cleared.                                                                          | None. Indicates a return to<br>normal operation. Select<br>Volume Mode or Pressure<br>Mode (if available).                                                                                                    |                                             |
| VT Comp Off            | User Alarm  | The system supplies the set<br>breath but cannot adjust<br>ventilation for<br>compliance and<br>resistance losses, etc.                                     | Adjust Vr manually and continue<br>without compensation, or<br>change to the pressure mode.<br>In pressure mode set Pinspir.<br>Replace the flow sensor module<br>and select the mode again.<br>If the problem stops, inspect the<br>two flow sensors.                                                                                                    |                                             |
| VT Comp Disabled       | User Alarm  | A flow sensor has been<br>connected to a non-<br>active ventilator<br>monitoring feature.                                                                   | The Volume Compensated<br>Delivery feature is not active<br>on this system.                                                                                                    | Service Mode:<br>• System<br>Configurations |
| VT Not<br>Achieved     | User Alarm  | Tidal volume measured by<br>inspiratory flow sensor<br>is less than set value 6<br>breaths in a row after the<br>first minute of<br>mechanical ventilation. | Adjust controls to supply<br>adequate tidal volumes.<br>Check I:E; Plimit; and volume<br>settings.<br>Possible leak.                                                                                                    |                                             |
| Vte > Insp Vt          | User Alarm  | Expired volume is greater<br>than inspired volume for<br>6 breaths with a circle<br>module.                                                                 | Check patient condition.<br>Are the flow sensors correctly<br>installed?<br>Water build up in the flow sensor<br>tubes?<br>Is a flow sensor tube cracked or<br>broken?<br>Improper check valve operation?<br>Inspect one-way valves<br>(breathing circuit module.)<br>Replace flow sensor module with<br>the spare.<br>Check the condition of the flow<br>sensor and its tubing. |                                             |
| VT Delivery Too High   | User Alarm  | Vt > 20% of set value for six consecutive breaths.                                                                                                    | Reduce fresh gas flow.                                                                                                    |                                             |

### **5.4 Troubleshooting Flowcharts**

# 5.4.1 Ventilator assessment process

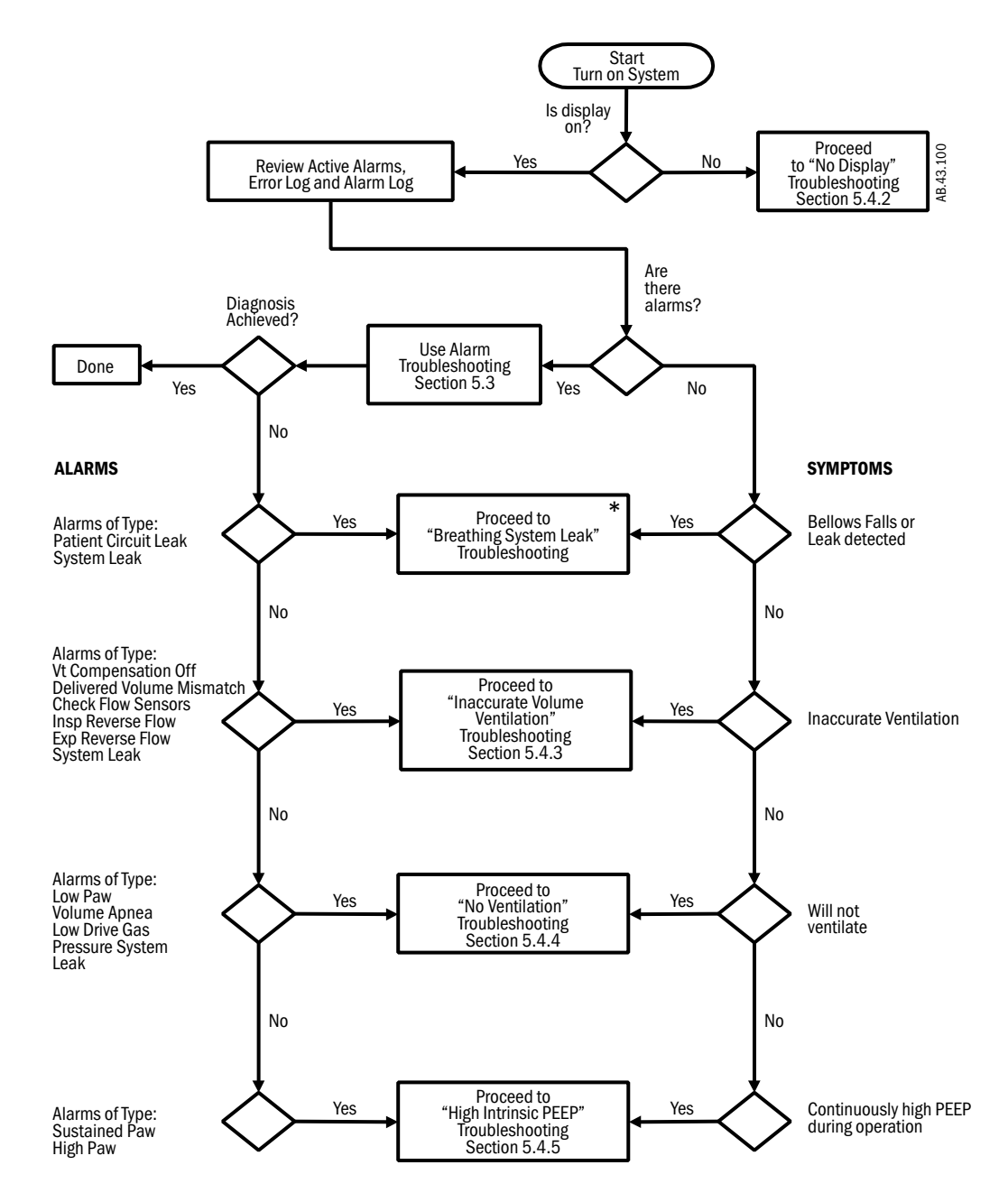

<sup>\*</sup> Refer to Section 7.2, "Breathing System Leak Tests," in the respective anesthesia machine Technical Reference Manual.

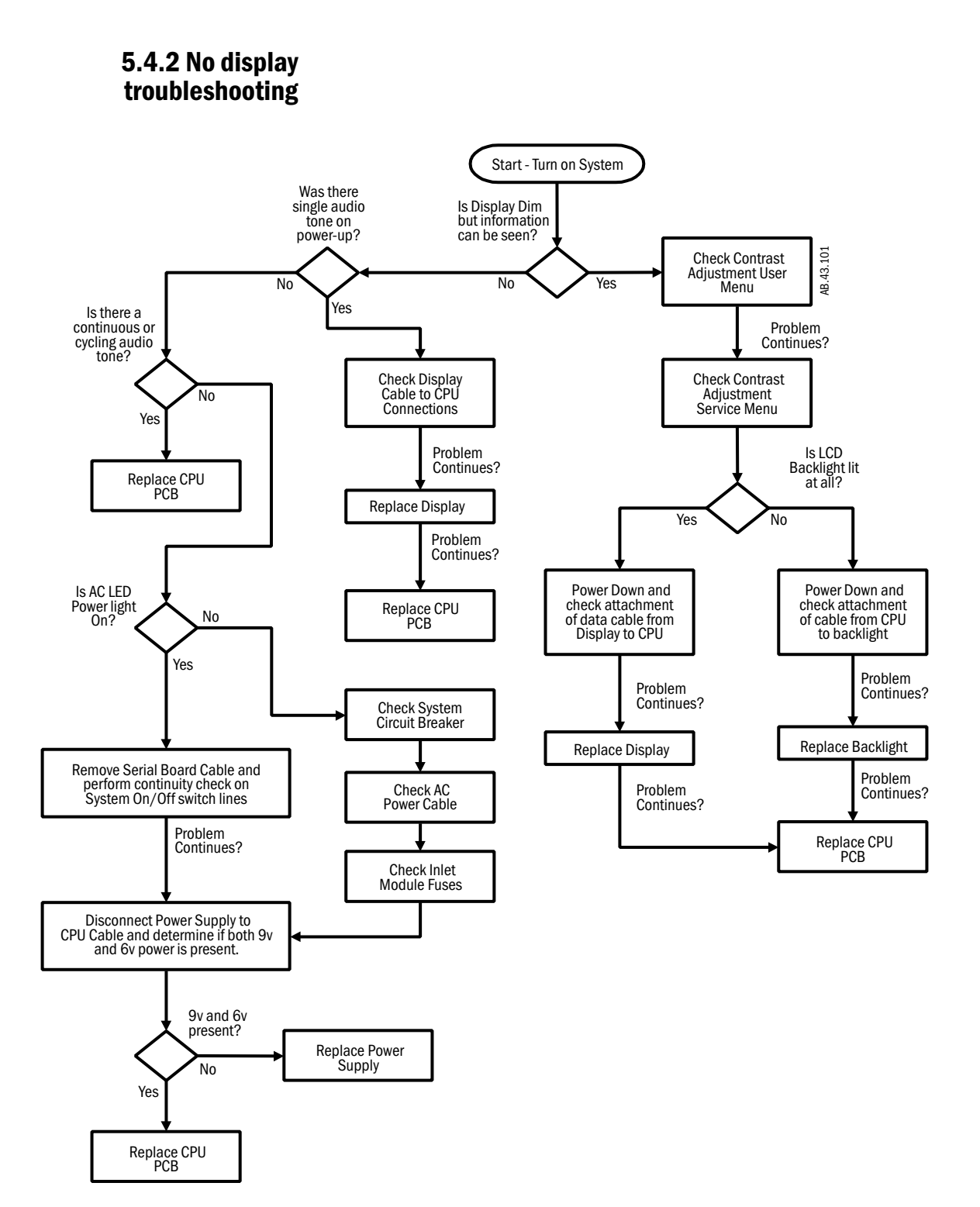

# 5.4.3 Inaccurate volume ventilation troubleshooting

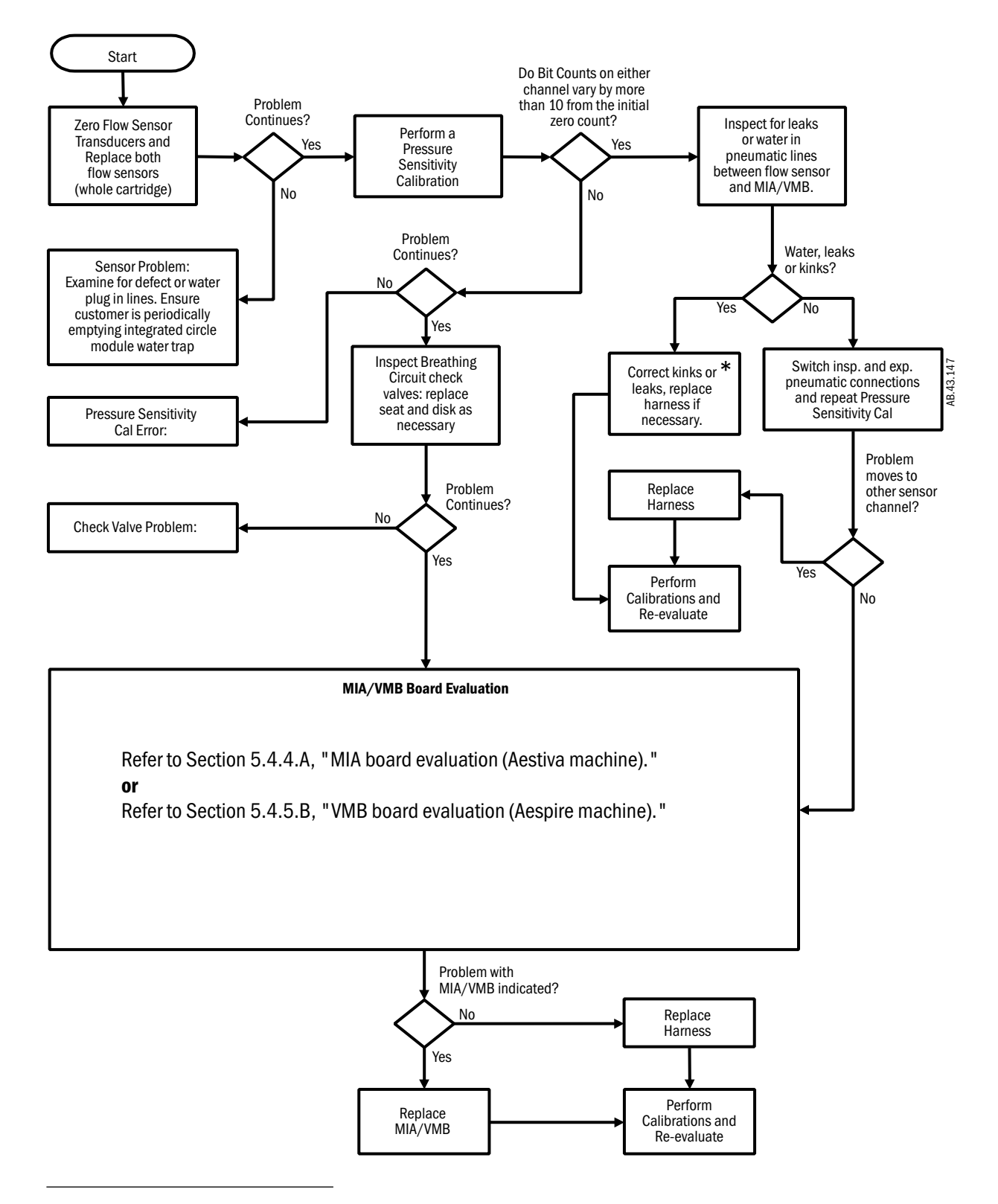

<sup>\*</sup> Water in harness is indicative of a leak in the tubing, connectors, or MIA/VMB pressure transducer. Be sure to leak check if it is determined that water is present within the harness.

### 5.4.4.A MIA board evaluation (Aestiva machine)

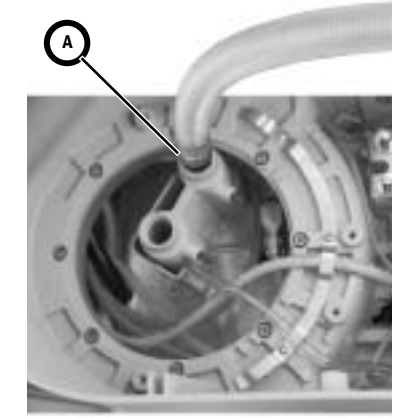

- 1. Remove the Bellows Assy and Breathing Circuit subfloor to access the MIA pneumatic circuit connections.
- 2. Enter the Valves-Test Tool service page and record the bit counts on the inspiratory and expiratory flow transducers.
- 3. Connect the calibration orifice test tool (**A**) to the drive gas port (not the pilot pressure port used for PEEP calibration).
- 4. Install the flow sensor module only (no circuit module).
- 5. Connect a 22-mm hose from the calibration orifice test tool to the inspiratory flow port (**B**).
- 6. Set the inspiratory flow valve to 60 L/min. Gas will exhaust out the rear of the inspiratory flow sensor where it is normally connected to the circuit module (reverse flow through the inspiratory flow sensor).
- 7. Record the change in bit counts observed on the inspiratory flow transducer channel as compared to step 2 (negative polarity). There may be some variation in the last digit of the counts, try to pick the average value.
- 8. Stop the inspiratory flow.

Refer to Figure 9-7 •

- 9. Swap the inspiratory channel pneumatic connections (white to black, black to white)
- 10. Repeat steps 6 through 8.
- 11. Move the two inspiratory connections to the expiratory channel of the MIA (white from harness to blue of MIA pressure transducer, black from harness to yellow of MIA pressure transducer).
- 12. Repeat steps 6 through 8 using counts from the expiratory flow transducer channel.
- 13. Swap the two inspiratory connections to the expiratory channel of the MIA (white from harness to yellow of MIA pressure transducer, black from harness to blue of MIA pressure transducer).
- 14. Repeat steps 6 through 8 using counts from the expiratory flow transducer channel.
- 15. Variation of greater than 40 bits in any of the four measured count changes indicates a problem with the MIA function.
- 16. Return to Section 5.4.3.

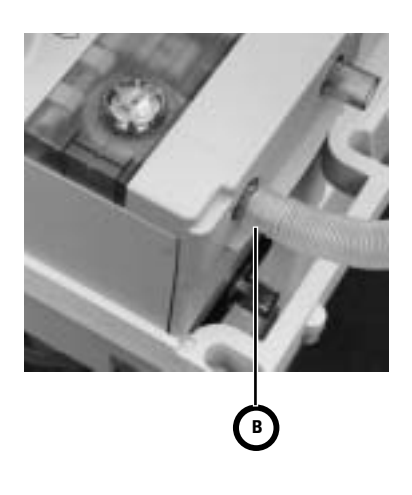

### 5.4.5.B VMB board evaluation (Aespire machine)

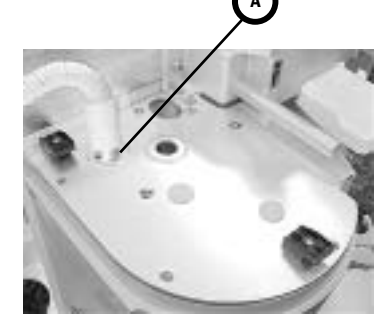

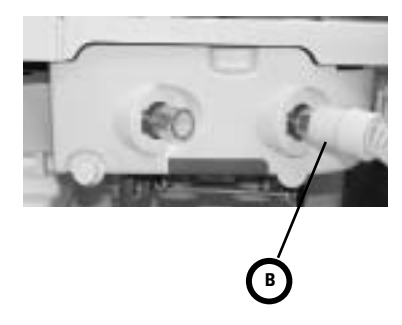

- 1. Remove the tabletop to access the VMB pneumatic circuit connections.
- 2. Remove the ABS and the exhalation valve.
- 3. Enter the Valves-Test Tool service page and record the bit counts on the inspiratory and expiratory flow transducers.
- 4. Connect the calibration orifice test tool (**A**) to the drive gas port (not the pilot pressure port used for PEEP calibration).
- 5. Separate the Bellows Module from the Circuit Module.
- 6. Remove the Flow Sensor Module from the ABS and install it on the machine .
- 7. Install the Circuit/Flow Sensor Module.
- 8. Connect a 22-mm hose from the calibration orifice test tool to the inspiratory flow port (**B**).
- 9. Set the inspiratory flow valve to 60 L/min. Gas will exhaust out the rear of the inspiratory flow sensor where it is normally connected to the circuit module (reverse flow through the inspiratory flow sensor).
- 10. Record the change in bit counts observed on the inspiratory flow transducer channel as compared to step 2 (negative polarity). There may be some variation in the last digit of the counts, try to pick the average value.
- 11. Stop the inspiratory flow.

Refer to Figure 9-9 •

- 12. Swap the inspiratory channel pneumatic connections (white to black, black to white)
- 13. Repeat steps 9 through 11.
- 14. Move the two inspiratory connections to the expiratory channel of the VMB (white from harness to blue of VMB pressure transducer, black from harness to yellow of VMB pressure transducer).
- 15. Repeat steps 9 through 11 using counts from the expiratory flow transducer channel.
- 16. Swap the two inspiratory connections to the expiratory channel of the VMB (white from harness to yellow of VMB pressure transducer, black from harness to blue of VMB pressure transducer).
- 17. Repeat steps 9 through 11 using counts from the expiratory flow transducer channel.
- 18. Variation of greater than 40 bits in any of the four measured count changes indicates a problem with the VMB function.
- 19. Return to Section 5.4.3.

# 5.4.6 No ventilation troubleshooting

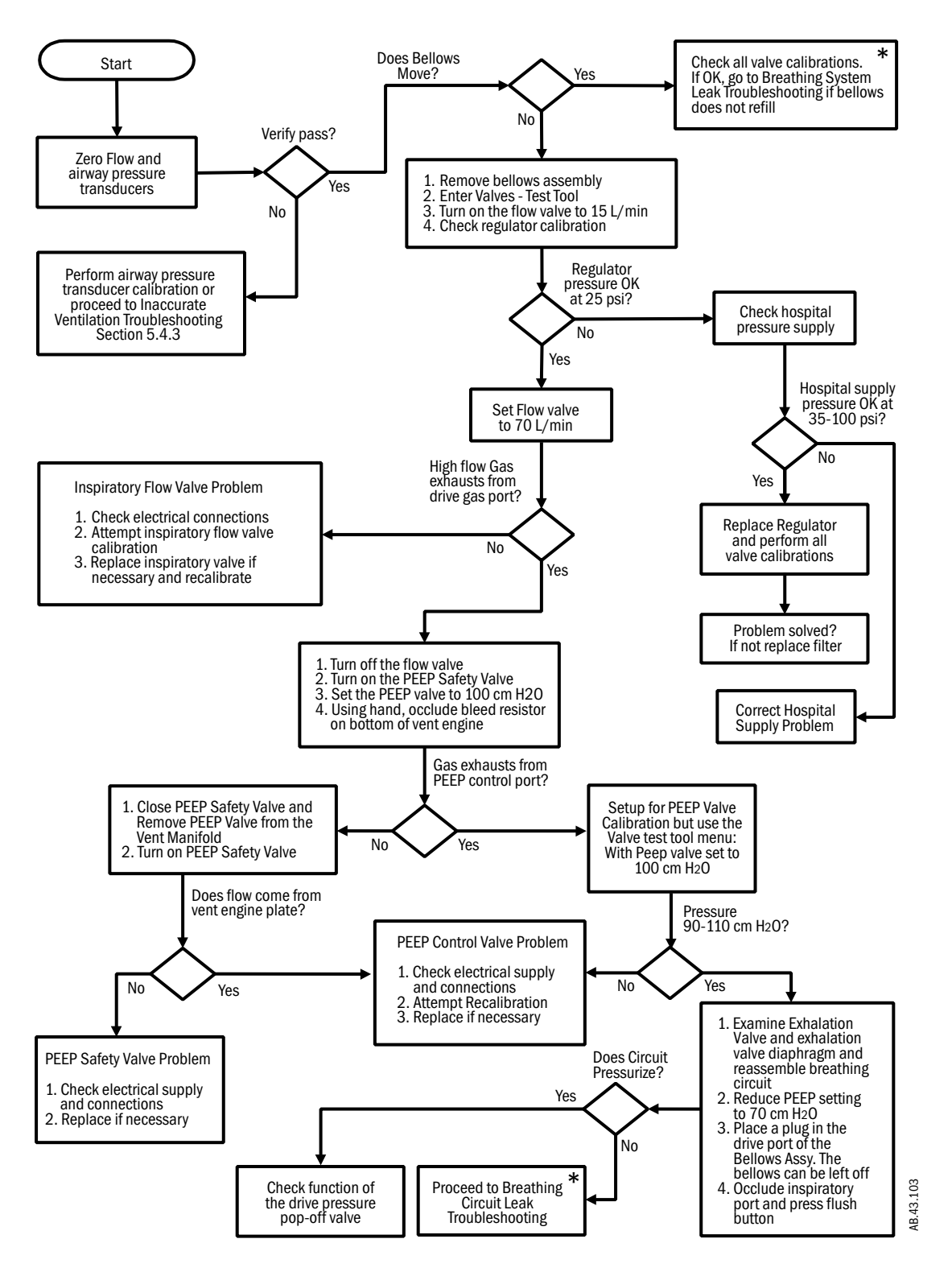

<sup>\*</sup> Refer to Section 7.2, "Breathing System Leak Tests," in the respective anesthesia machine Technical Reference Manual.

### 5.4.7 High intrinsic PEEP troubleshooting

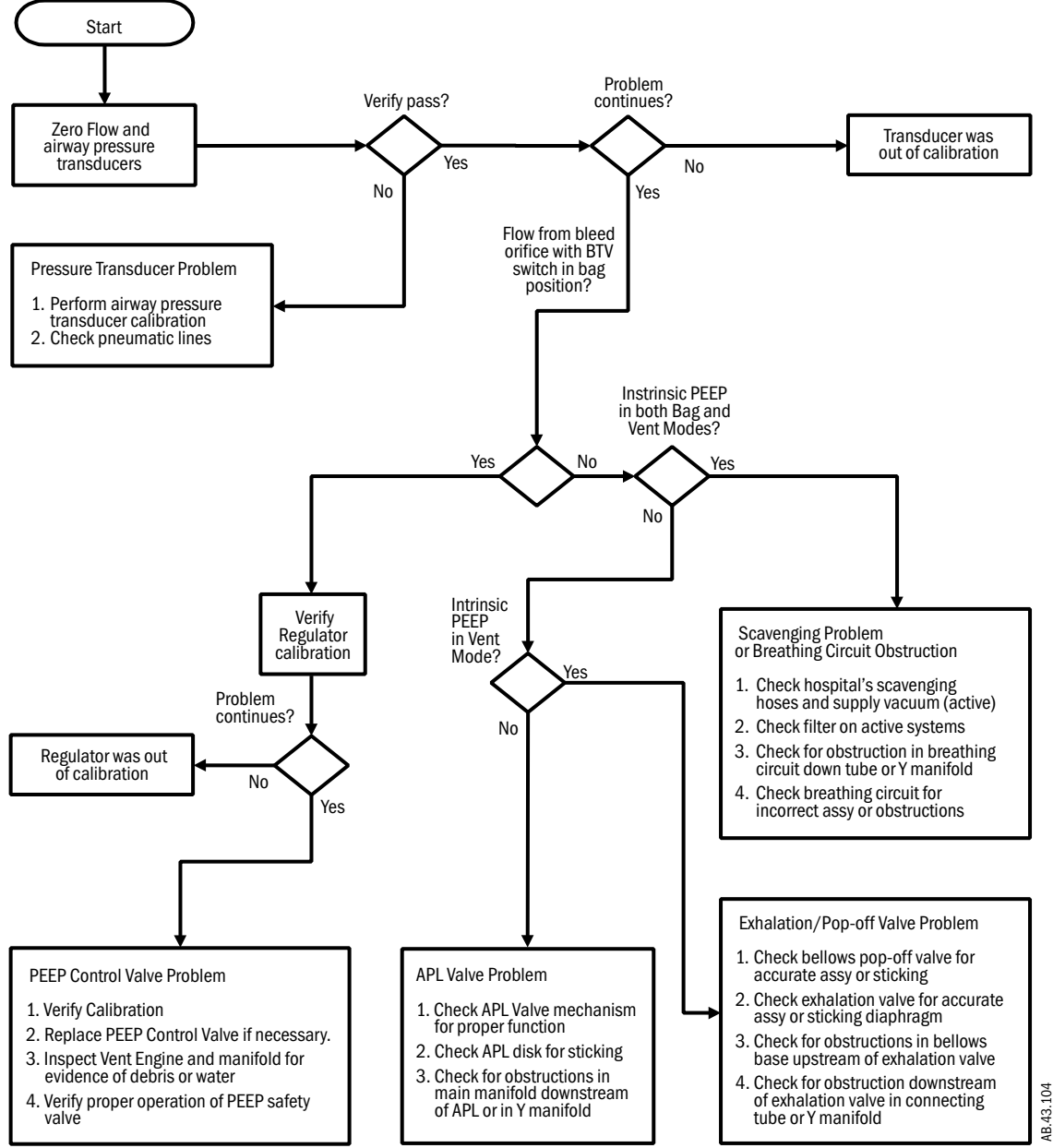

Notes

# Maintenance

| In this section | • The " <i>Maintenance Schedule</i> ," Section 6.1, applies to the entire anesthesia machine.                                                      |
|-----------------|----------------------------------------------------------------------------------------------------|
|                 | <ul> <li>The remaining sections, Sections 6.2 and 6.3, detail select maintenance<br/>procedures that apply only to the 7100 Ventilator.</li> </ul> |
|                 | 6.1 Maintenance Schedule                                                                                                    |
|                 | 6.2 Free breathing valve maintenance6-3                                                                                                    |
|                 | 6.3 MOPV pressure relief valve test                                                                                                    |
|                 | 6.3.1 Test setup                                                                                                    |
|                 | 6.3.2 Test procedure                                                                                                    |

- ▲ WARNING Do not perform testing or maintenance on this instrument while it is being used to ventilate a patient. Possible injury can result.
- **WARNING** Items can be contaminated due to infectious patients. Wear sterile rubber gloves. Contamination can spread to you and others.
- **WARNING** Obey infection control and safety procedures. Used equipment may contain blood and body fluids.

## 6.1 Maintenance Schedule

The 7100 Ventilator is an integral component of the Aestiva/5 7100 anesthesia machine and the S/5 Aespire anesthesia machine.

Refer to Section 5, *"Maintenance,"* in the respective anesthesia machine Technical Reference manual for the *"Planned Maintenance Schedule."* 

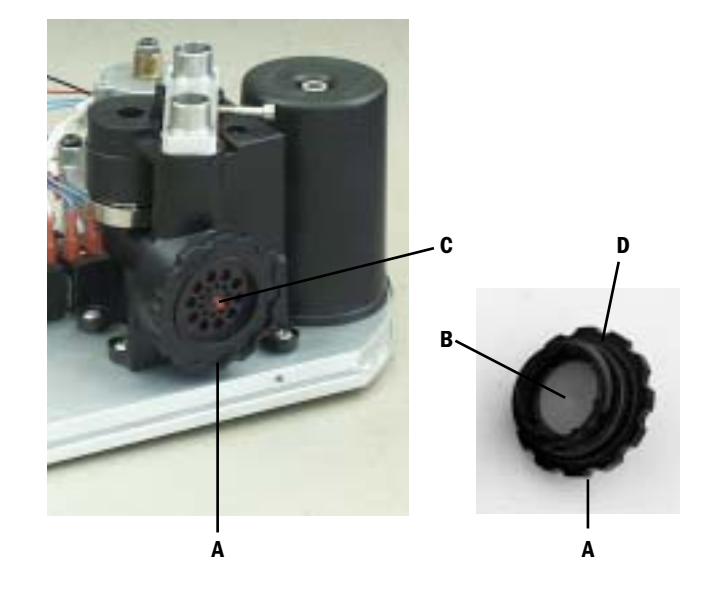

### 6.2 Free breathing valve maintenance

Figure 6-1 • Free breathing valve

Refer to Section 7.3 to access the Pneumatic Vent Engine.

- 1. Unscrew the valve seat (A) from the side of the interface manifold.
- 2. Inspect the flapper (B) and valve seat for nicks, debris and cleanliness.

#### To replace the flapper valve

- 3. If necessary, clean the new flapper valve with alcohol.
- 4. Pull the tail (**C**) of the new free breathing valve flapper through the center of the valve seat until it locks in place.
- 5. Trim the tail flush with outside surface of the valve seat (refer to the removed flapper).
- 6. Replace the O-ring (**D**). Lubricate with a thin film of Krytox.
- 7. Hand screw the assembly into the interface manifold.
- 8. Reassemble the system.
- 9. Perform the Preoperative Checkout Procedure (refer to the respective User's Reference manual).

## 6.3 MOPV pressure relief valve test

- **WARNING** Objects in the breathing system can stop gas flow to the patient. This can cause injury or death:
  - Do not use a test plug that is small enough to fall into the breathing system.
  - Make sure that there are no test plugs or other objects caught in the breathing system.
- **6.3.1 Test setup** 1. Disassemble the breathing system to the point where you can remove the exhalation valve (do not remove the exhalation valve on Aespire machine).
  - 2. Plug the inspiratory flow (drive pressure) port with a stopper.

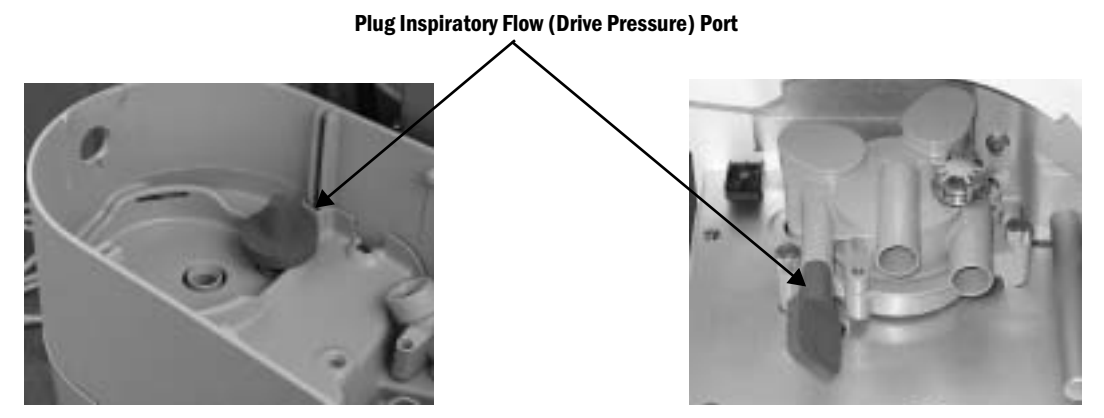

Aestiva anesthesia machine

Aespire anesthesia machine

Figure 6-2 • Occluding the inspiratory flow port

### 6.3.2 Test procedure

- 1. Set the system switch to On and enter the Service Mode.
- 2. Select "Diagnostic Tests/Tools"; select "Valves Test Tool".
- 3. Select "Set Inspiratory Valve" and activate a flow of 10 L/min.
- 4. Carefully listen for the MOPV relief weight to be relieving and "popping off" from its seat (a purring sound). This indicates the valve is functioning correctly.
- 5. Set the system switch to Standby.
- 6. Remove the stopper from the inspiratory flow port.
- 7. Reassemble the system.
- 8. Perform the Preoperative Checkout Procedure (refer to the respective User's Reference manual).

# **7** Repair Procedures

| In this section  | This section covers the repair and replacement procedures for the 7100 Ventilator and its related components.         7.1 Software Installation       7-2         7.1.1 After replacing the Control Board or the Control Module       7-3         7.2 Control Module       7-4                      |  |  |  |  |                                                                                                    |
|------------------|----------------------------------------------------------------------------------------------------|--|--|--|--|----------------------------------------------------------------------------------------------------|
|                  |                                                                                                    |  |  |  |  | 7.2.1 Inside the control module7-57.2.2 Control board7-67.2.3 Battery and power supply7-77.2.4 Front enclosure with control board removed7-87.2.5 Front enclosure components7-97.3 Pneumatic engine7-117.3.1 Pneumatic Engine in an Aestiva machine7-117.3.2 Pneumatic Vent Engine in an Aespire machine7-127.3 Pneumatic engine components (Aespire machine)7-137.3.4 Pneumatic engine components (Aespire machine)7-147.3.5 Supply gas inlet filter (Aestiva machine)7-157.3.6 Insp/PEEP interface assembly and reservoir7-167.3.7 Manifold and plate assembly7-177.3.8 Pneumatic Engine Board and housing (Aestiva machine)7-18 |
|                  |                                                                                                    |  |  |  |  | 7.4 Monitoring Interface Assembly (MIA) in an Aestiva machine                                                                                                    |
|                  | 7.5 Serial Adapter Board (SAB) and Power Cord/Harness                                                                                                    |  |  |  |  |                                                                                                    |
| <b>▲ WARNING</b> | Post-Service Checkout is required after you complete this section. You must perform Section 3, "Post-Service Checkout," after performing any maintenance, service, or repair. Failure to do so may result in patient injury.                                                                        |  |  |  |  |                                                                                                    |
| ▲ WARNING        | When servicing the ventilator, extreme care must be taken to avoid introducing foreign debris, particularly metal chips generated by screw threads, into the pneumatic flow passages of the ventilator. Failure to do so can result in damage to the flow valve and possible injury to the patient. |  |  |  |  |                                                                                                    |

# 7.1 Software Installation

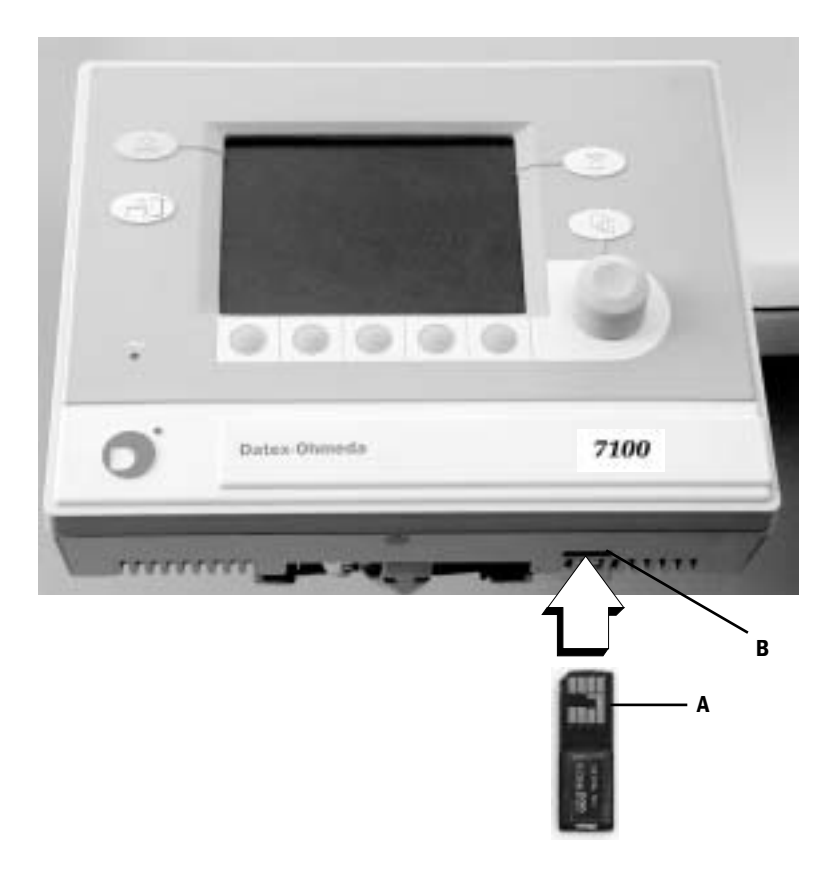

- 1. Set the system switch to Standby.
- 2. Insert the Software Memory Stick (A) with contacts facing forward into the upgrade slot (B) of the Control Module.
- 3. Set the system switch to On.
- 4. Follow the instructions on the screen to complete the installation.
- 5. Set the system switch to Standby.
- 6. Remove the Software Memory Stick.
- 7. Perform the preoperative checkout procedure.
#### 7.1.1 After replacing the Control Board or the Control Module

- 1. Load the appropriate software revision using a software memory stick that matches the software revision of the replaced control board (control module).
- 2. Enable/Disable the appropriate ventilator settings in the **Service Mode**, **System Configuration** menu, Section 4.8, to match the replaced control board.
- 3. Install new control board configuration label on back of control module (with Control Board BID number and Feature KEY code). The replacement control module has the label already attached.

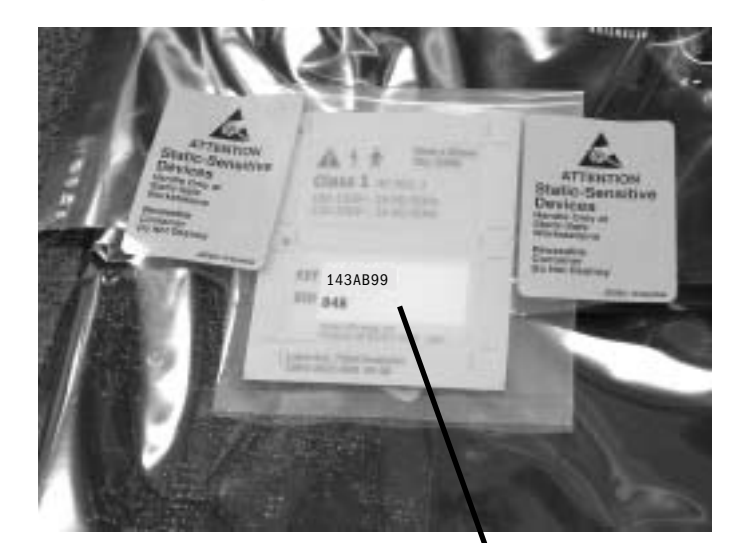

#### **Replacement Control Board**

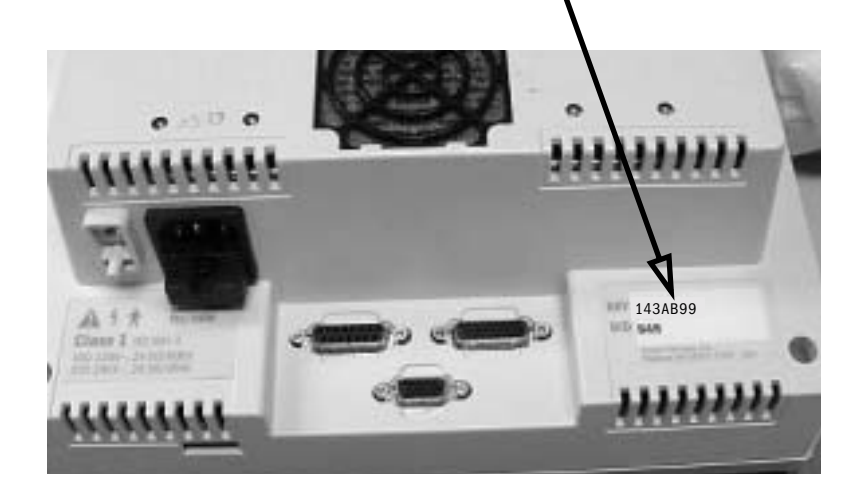

# 7.2 Control Module

The control module is mounted on either a folding mount or on a repositionable arm. In addition to the power cord, signals between the control module and the machine mounted components are sent through three cables that pass through the side of the machine (and through the arm if equipped) and connect to the rear of the control module.

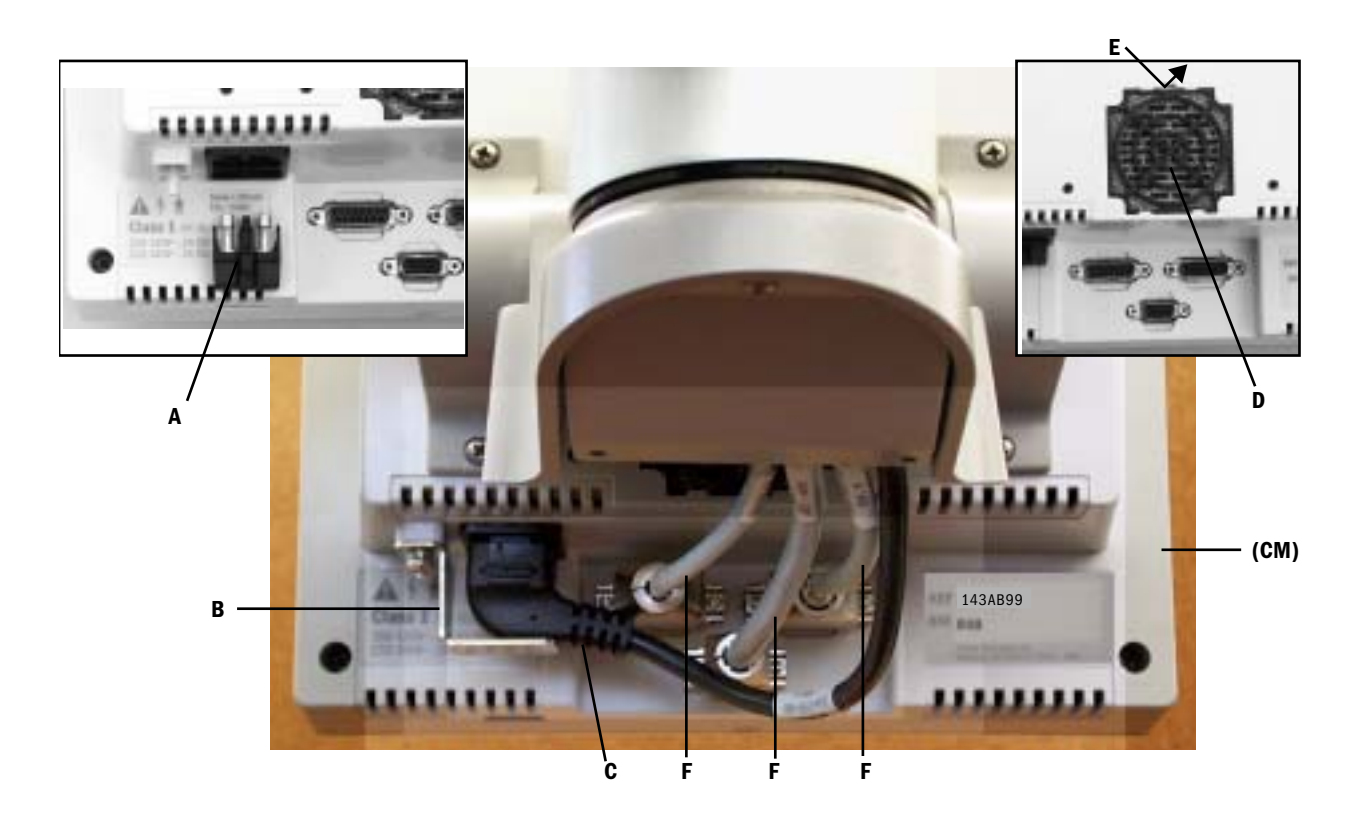

To replace the fuses and the fan filter

- To replace the fuses (A), first remove the power cord retainer (B) and the power cord (C).
- To replace the filter (**D**), remove the filter retainer (**E**). If the Control Module is mounted on an arm, remove the control panel from the arm to access the filter.

To remove the control module

- 1. Disconnect the three interface cables (F) and the power cord (C).
- 2. Remove the screws that attach the control module to the mounting brackets.
- 3. Remove the control module (CM).
- 4. Reassemble in reverse order.
- 5. Refer to Section 7.1 for installing software and updating the control board configuration.

# 7.2.1 Inside the control module

The control module consists of two enclosures: the rear enclosure (A) and the front enclosure (B). To access components within each enclosure, separate the two halves.

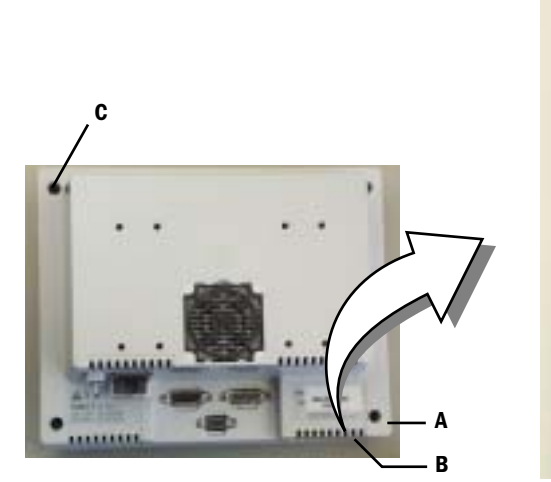

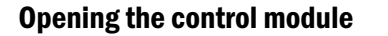

- <image>
- 1. Place the control module face down on a protected surface.
- 2. Loosen the screws (**C**) that hold the two enclosures together (one in each corner).
- 3. Slightly separate the rear enclosure (A) from the front enclosure (B).
- 4. Swing the rear enclosure into an upright position. Lift up the edge that houses the external connectors. Be careful not to stress the harnesses in the back.
- 5. Disconnect the harnesses from the back of control board (**CB**) to separate the two enclosures.
  - Battery (**D**)

.

- Ground (E)
- Power supply (**F**)
- Fan (**G**)
- ▲ **Caution** When disassembling, remove the battery connector first. When reassembling, attach the battery connector last. Power is supplied to the control board as long as the battery is plugged in.

#### 7.2.2 Control board

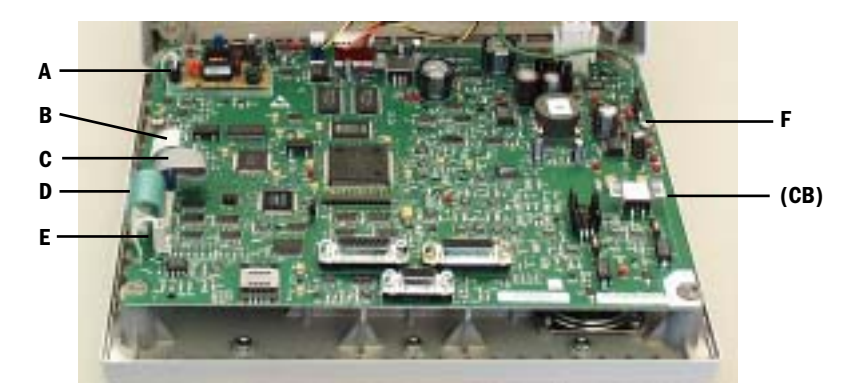

▲ **Caution** The circuit boards are electrostatic sensitive. Use an anti-static workstation and wear a wrist grounding strap when handling a circuit board.

#### To replace the control board

- 1. Disconnect the remaining cables at the left edge of the control board (CB).
  - (A) Two-wire harness to display backlight
  - (B) Ribbon cable to LCD display
  - (C) Ribbon cable to rotary encoder
  - (D) Ribbon cable to front panel keyboard (refer to Note)
  - (E) Two-wire harness to speaker
- 2. Remove the two screws (**F**) that hold the control board to the front enclosure.
- 3. Carefully lift the control board from the front enclosure. Guide the cables through the slotted openings at the left edge of the control board.
- 4. Reassemble in reverse order.
- 5. Refer to Section 7.1 for installing software and attaching the control board configuration label.
- **Note** The ribbon cable for the front panel keyboard inserts into a ZIF (zero insertion force) connector on the control board.

**To release the ribbon cable**, insert a thin slotted screwdriver at the base of the connector and twist it slightly to pry up on the outer shell of the connector.

**To insert the ribbon cable**, hold the outer shell in the released position. Carefully insert the cable until all the "fingers" are below the surface of the shell. Push the shell to the locked position.

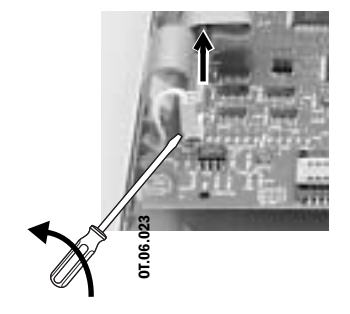

#### 7.2.3 Battery and power supply

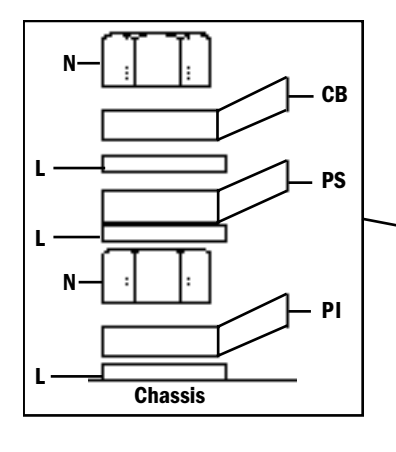

PI - Ground lug from Power Inlet PS - Ground lug from Power Supply CB - Ground lug from Control Board L - Lockwasher

N - Keps nut

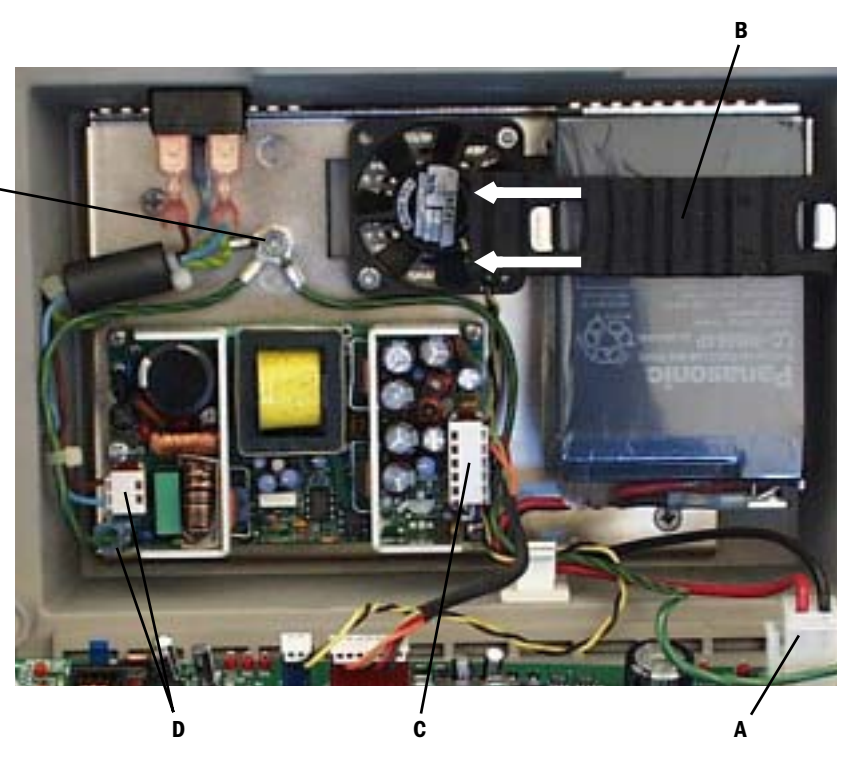

▲ **Caution** The circuit boards are electrostatic sensitive. Use an anti-static workstation and wear a wrist grounding strap when handling a circuit board.

#### To replace the Battery

Note: After replacement, the battery must be charged until Battery Status is indicated as "Battery Charged." Refer to Section 4.10.3.

#### To replace the Power Supply

- 1. Disconnect the battery cable (A) from the control board.
- 2. Note the orientation of the wires that connect to the battery and how they route through the retaining clamp.
- 3. Remove the battery's mounting strap (B)
- 4. Replace the battery in the same orientation noted above (wires facing inward.
- 1. Disconnect the battery cable (A) from the control board.
- 2. Disconnect the power supply's output connector (C).
- 3. Disconnect the power supply's input connector and ground wire (D).
- 4. Loosen each mounting screw (four corners) until it begins to ratchet.
- 5. Lift out the power supply.
- 6. Reassemble in reverse order.

# **Ground Terminal** Note the sequencing of ground wires and hardware when replacing any of the harnesses.

#### 7.2.4 Front enclosure with control board removed

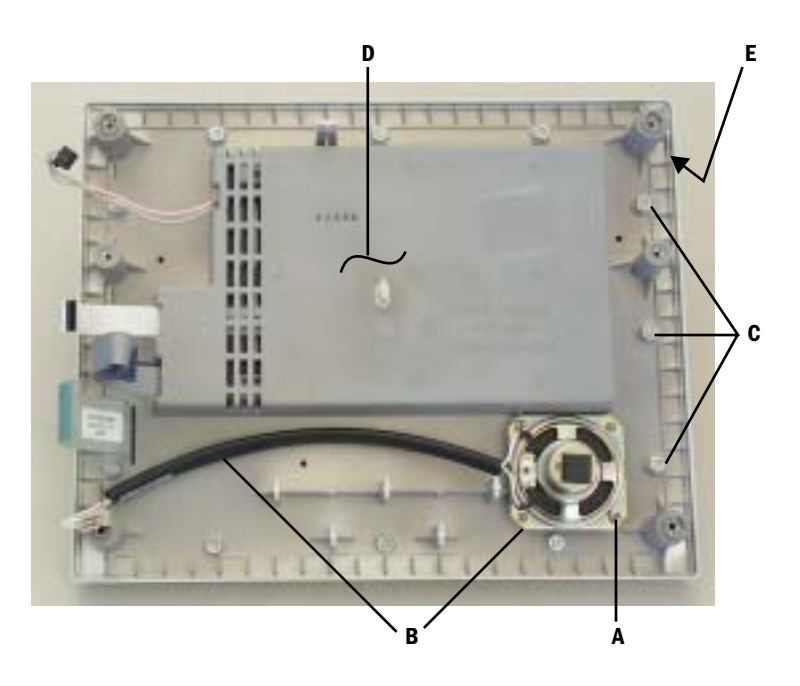

#### To replace the speaker

- 1. Remove the two screws (A) that hold the speaker assembly (B) to the front enclosure.
- 2. Reassemble in reverse order.

To remove the front enclosure

- 1. Use a 7-mm nut driver to remove the twelve nuts (**C**) around the periphery that hold the front enclosure (**D**) and the front panel assembly (**E**) together.
- 2. Carefully lift the front enclosure from the front panel assembly. Guide the cables through the slotted openings at the left edge of the front enclosure.
- 3. Reassemble in reverse order.

# 7.2.5 Front enclosure components

- The front enclosure components include:
  - The keyboard assembly (A)
  - The LCD display assembly (B)
  - The rotary encoder switch (**C**)

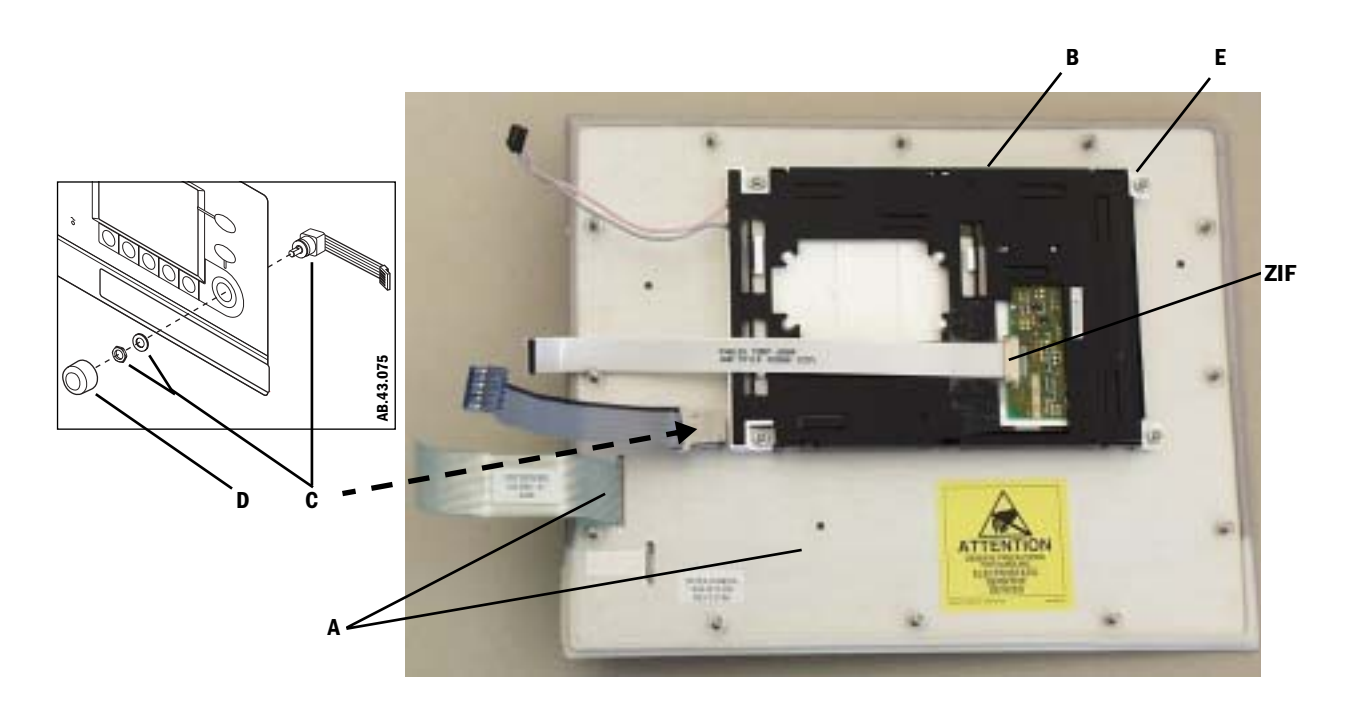

| To replace the keyboard       | The LCD display and the rotary encoder are mounted to the keyboard assembly. To replace the keyboard assembly you must transfer the LCD display and the rotary encoder to the new keyboard assembly. |                                                                                                    |
|-------------------------------|----------------------------------------------------------------------------------------------------|----------------------------------------------------------------------------------------------------|
| To replace the rotary encoder | 1.                                                                                                    | Pull the knob ( <b>D</b> ) off the shaft of the encoder.                                                                                       |
|                               | 2.                                                                                                    | Remove the nut and washer that hold the encoder to the keyboard.                                                                               |
|                               | 3.                                                                                                    | Replace the encoder switch in reverse order. Note the orientation of the attached ribbon cable.                                                |
| To replace the LCD display    | 1.                                                                                                    | Use a 5.5-mm nut driver to remove the four nuts ( <b>E</b> ) at each corner of the display.                                                    |
|                               | 2.                                                                                                    | Remove the display assembly from the keyboard.                                                                                                 |
|                               | 3.                                                                                                    | If required, clean the keyboard window (if new, remove protective film).                                                                       |
|                               | 4.                                                                                                    | Remove protective mask from new LCD display.                                                                                                   |
|                               | 5.                                                                                                    | Transfer the spacers over the display mounting studs.                                                                                          |
|                               | 6.                                                                                                    | Mount the display to the keyboard studs.                                                                                                    |
|                               | 7.                                                                                                    | Transfer the display ribbon cable ( <b>contacts facing up</b> ) to the new display ( <b>ZIF</b> connector; pull tabs toward cable to release). |

#### To replace the backlight

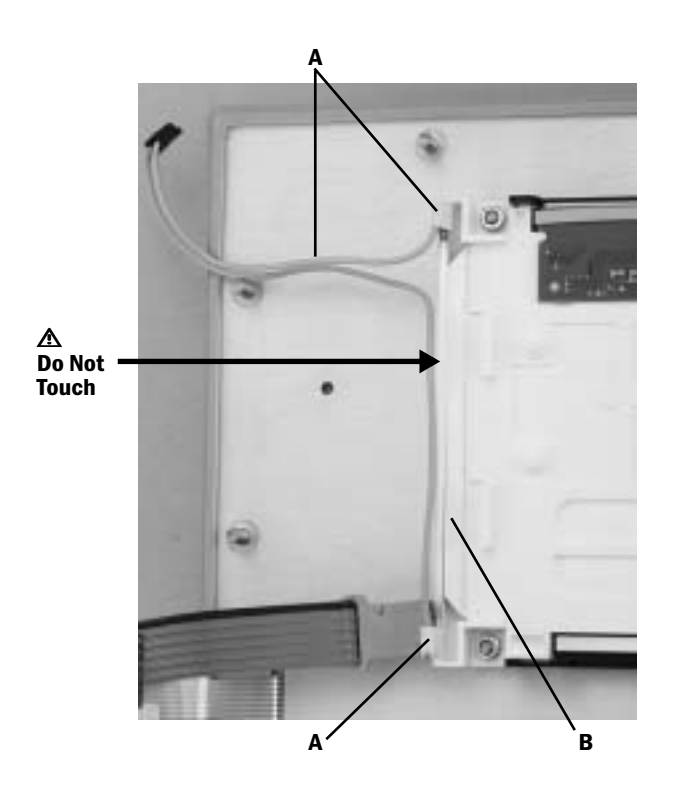

- ▲ **Caution** Do not touch the glass portion of the backlight. Body oils or other contaminants can decrease the life of the backlight.
  - 1. Remove the ribbon cable from the LCD display.
  - 2. Remove the cover from the LCD display.
  - 3. Carefully remove the backlight (A) from display assembly.
  - 4. Guide the new backlight under the shielding flap (**B**) into the backlight cavity.
  - 5. Replace the cover.
  - 6. Replace the ribbon cable

## 7.3 Pneumatic engine

Refer to section 6 for pneumatic engine components that are to be serviced under regular maintenance. To service other components of the pneumatic engine, you must first remove it from the housing.

#### 7.3.1 Pneumatic Engine in an Aestiva machine

In an Aestiva machine, the Pneumatic Engine is located in a housing at the rear of the breathing system.

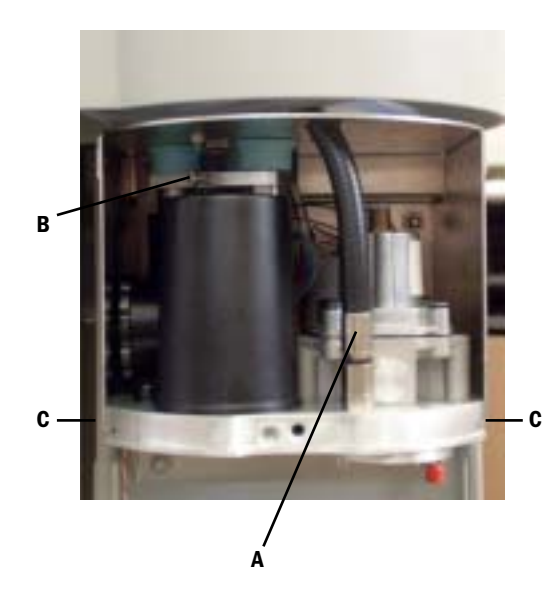

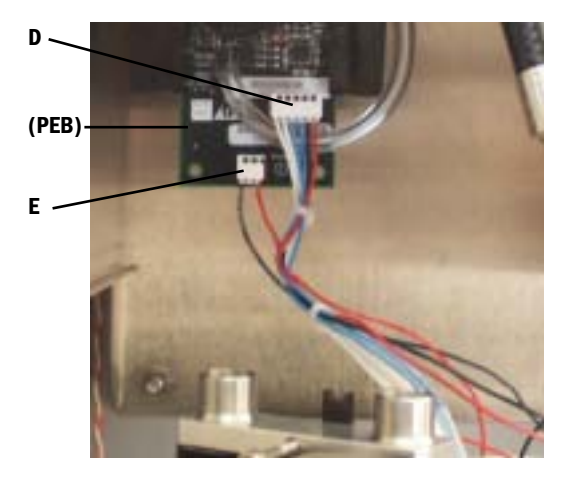

#### To remove the pneumatic engine

- 1. Disconnect pipeline supplies; close cylinder valves; bleed off pressure.
- 2. Remove the rear cover of the breathing system.
- 3. Disconnect the drive gas hose (A).
- 4. Loosen the dual tube riser mounting screw (**B**) until 3 or 4 treads show out of the riser block; pull down to lower the riser.
- 5. Remove the screws (C) that hold the engine manifold to the housing.
- 6. Slide the vent engine out of the housing just enough to access the harness connections at the Pneumatic Engine Board (**PEB**)
  - PEEP Valve, PEEP Safety Valve, and Supply Pressure Switch (D).
  - Inspiratory Flow Valve (E).
- 7. Remove the vent engine from the housing.
- 8. Reassemble in reverse order.

#### 7.3.2 Pneumatic Vent Engine in an Aespire machine

In an Aespire machine, the pneumatic Vent Engine is located in a housing below the breathing system bellows.

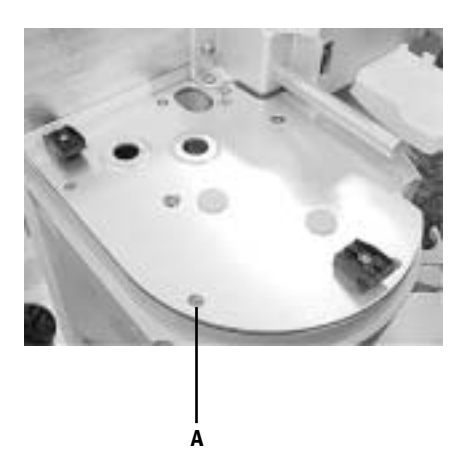

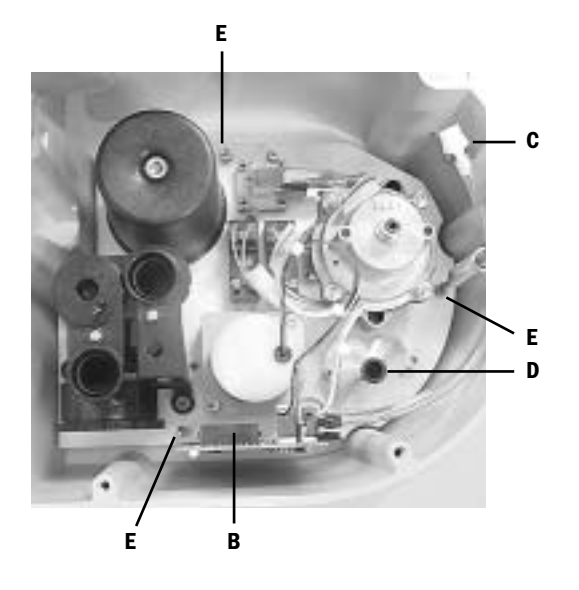

#### To remove the pneumatic engine

- 1. Disconnect pipeline supplies; close cylinder valves; bleed off pressure.
- 2. Remove the ABS breathing system.
- 3. Remove the Exhalation valve.
- 4. If present, remove the scavenging downtube.
- 5. Loosen the five captive screws (A) that hold the Vent Engine cover to the housing. Raise the cover to access the Vent Engine.
- 6. Disconnect the Vent Engine harness (B).
- 7. Disconnect the white tube-coupler (**C**) inline with tube to pressure transducer on the Vent Engine Board.
- 8. If present, disconnect the black tube-coupler, inline with tube to scavenging.
- 9. Disconnect the drive gas hose (**D**).
- 10. Loosen the three captive screws (**E**) that hold the engine manifold to the housing.
- 11. Lift the Vent Engine out of the housing
- 12. Reassemble in reverse order.

#### 7.3.3 Pneumatic engine components (Aespire machine)

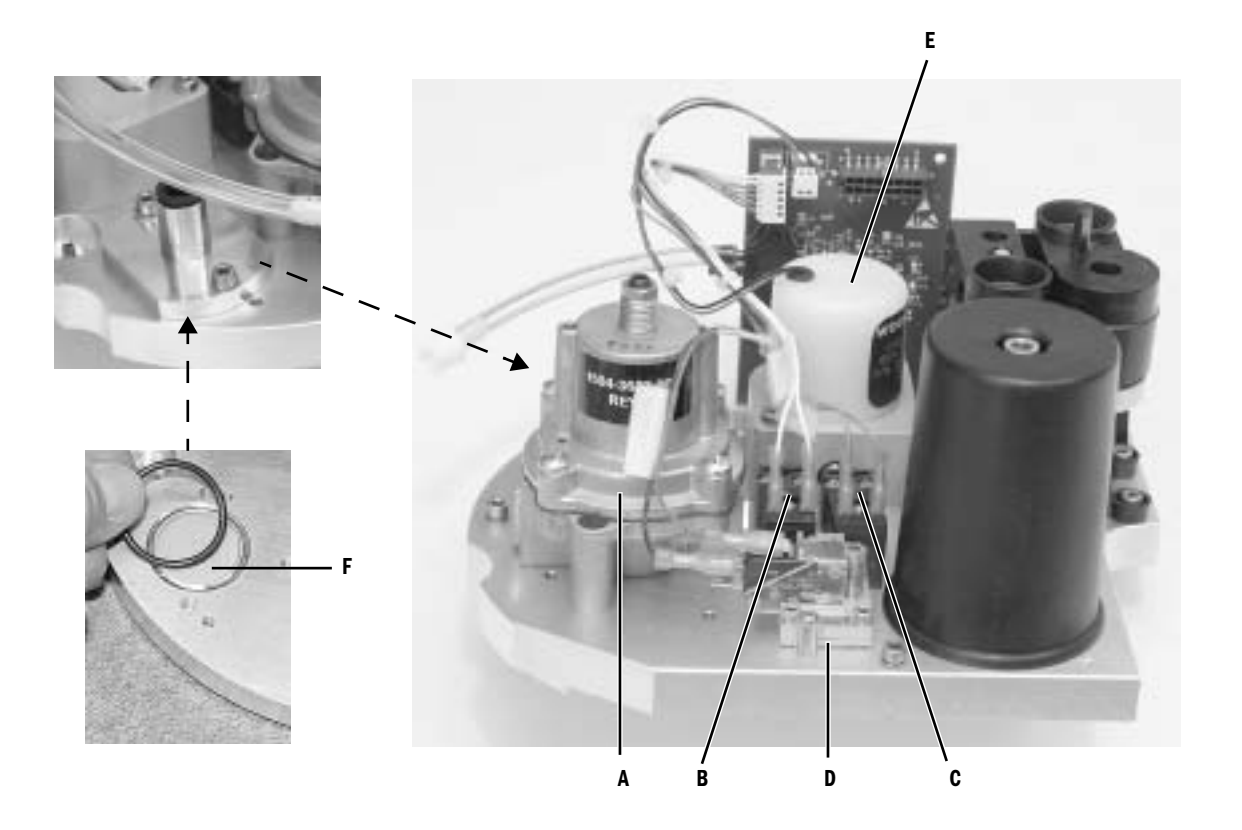

- **Regulator (A)** Also inspect the two o-rings that seal it to the manifold. Replace as necessary.
- **PEEP Safety Valve (B)** Ensure the valve you are installing (white dot) is in this location.
  - **PEEP Valve (C)** Ensure the valve you are installing (two blue dots) is in this location.
- Supply Pressure Switch (D)Also inspect the o-ring that seal it to the manifold. Replace as necessary.Transfer harness wire to top and middle tabs; bottom tab open.
  - **Inspiratory Flow Valve (E)** Note orientation of the flow valve. Also inspect the two o-rings that seal it to the manifold. Replace as necessary.
    - **Inlet Filter (F)** Install the filter (with the course side DOWN) into the recess in the manifold. Place the o-ring into its groove.

#### 7.3.4 Pneumatic engine components (Aestiva machine)

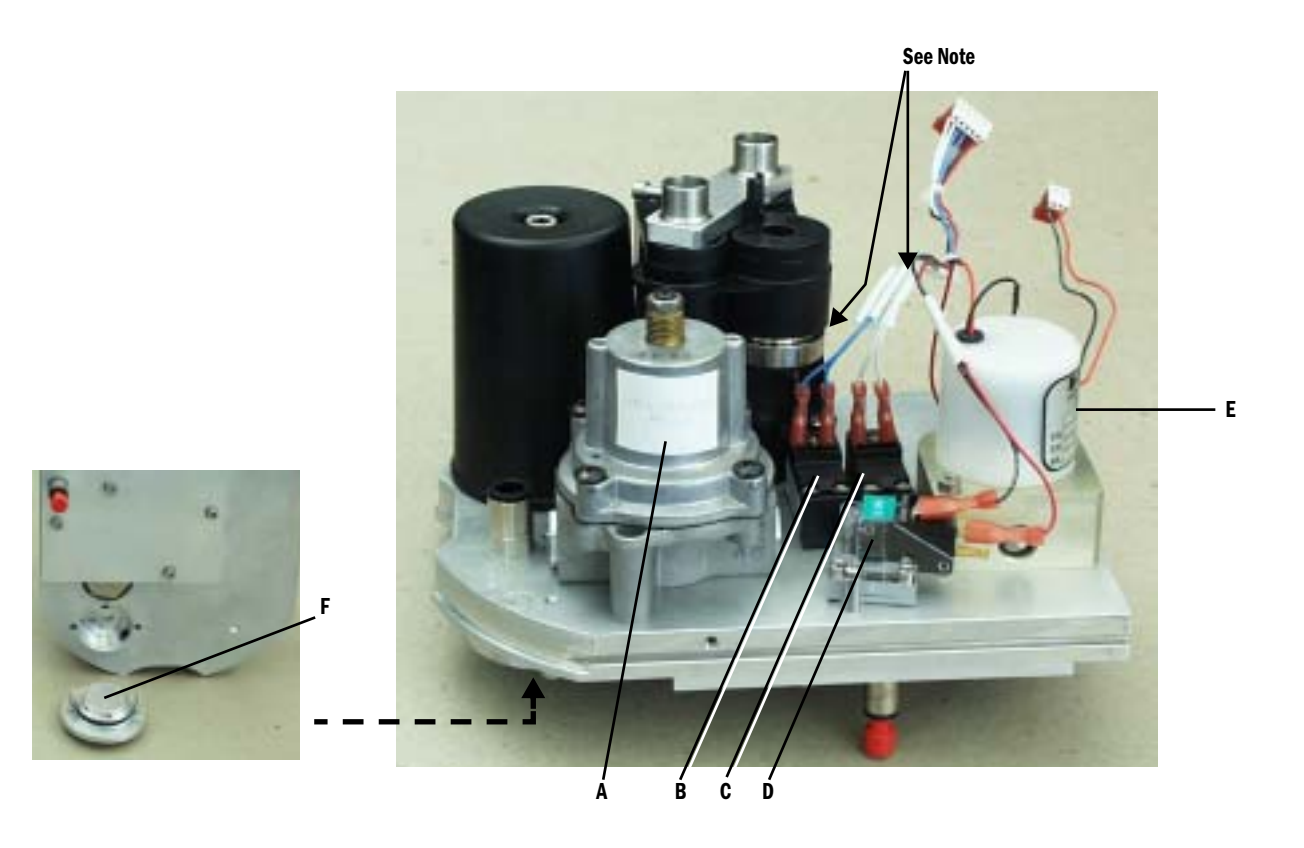

| Regulator (A)  | Also inspect the two o-rings that seal it to the manifold. Replace as necessary.   |
|----------------|------------------------------------------------------------------------------------|
| PEEP Valve (B) | Ensure the valve you are installing in this location is marked with two blue dots. |

- **PEEP Safety Valve (C)** Ensure the valve you are installing in this location is marked with a white dot.
- Supply Pressure Switch (D)Also inspect the o-ring that seal it to the manifold. Replace as necessary.Transfer harness wire to top and middle tabs; bottom tab open.
  - **Inspiratory Flow Valve (E)** Note orientation of the flow valve. Also inspect the two o-rings that seal it to the manifold. Replace as necessary.
    - **Inlet Filter (F)** Refer to Section 7.3.2, "Supply gas inlet filter."

**Note** The wire harnesses are tie-wrapped at this point to help keep the wires from interfering with the MOPV weight. If you cut the tie wrap when replacing the Inspiratory Valve or the PEEP Valve harness, be sure to tie-wrap the harnesses at the same point to ensure proper operation of the MOPV.

#### 7.3.5 Supply gas inlet filter (Aestiva machine)

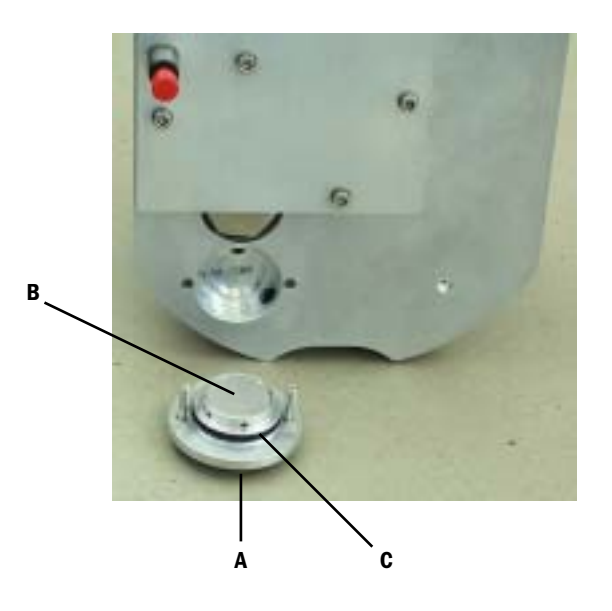

- **Note** You can replace the inlet filter without completely removing the pneumatic engine. Before replacing the filter, be sure to observe the following:
  - Disconnect pipeline supplies; close cylinder valves; bleed off pressure.
  - Remove the AGSS receiver.
  - 1. Remove the **filter retainer** (**A**) at the bottom of the vent engine.
    - Use a 3-mm hex wrench to loosen the retaining screw from the manifold.
    - Pull down on both screws to remove the filter retainer.
  - 2. Pry the existing 2-micron filter (B) from the retainer.
  - 3. Install the new filter.
    - Place the filter screen on the retainer with the coarse side up.
    - With your thumb at the center of the screen, press the filter into place. Ensure that all of the filter is recessed below the outer rim.
  - 4. Check the condition of the o-ring (C). Replace if cracked or torn.
  - 5. Reinstall the filter retainer.
  - 6. Replace the AGSS receiver.

#### 7.3.6 Insp/PEEP interface assembly and reservoir

The illustration shows the Pneumatic Engine for an Aestiva machine. These components are (as are the other components) identical in the Vent Engine for an Aespire machine; however, in an Aespire machine, the Vent Engine does not include the dual-tube riser (**A**).

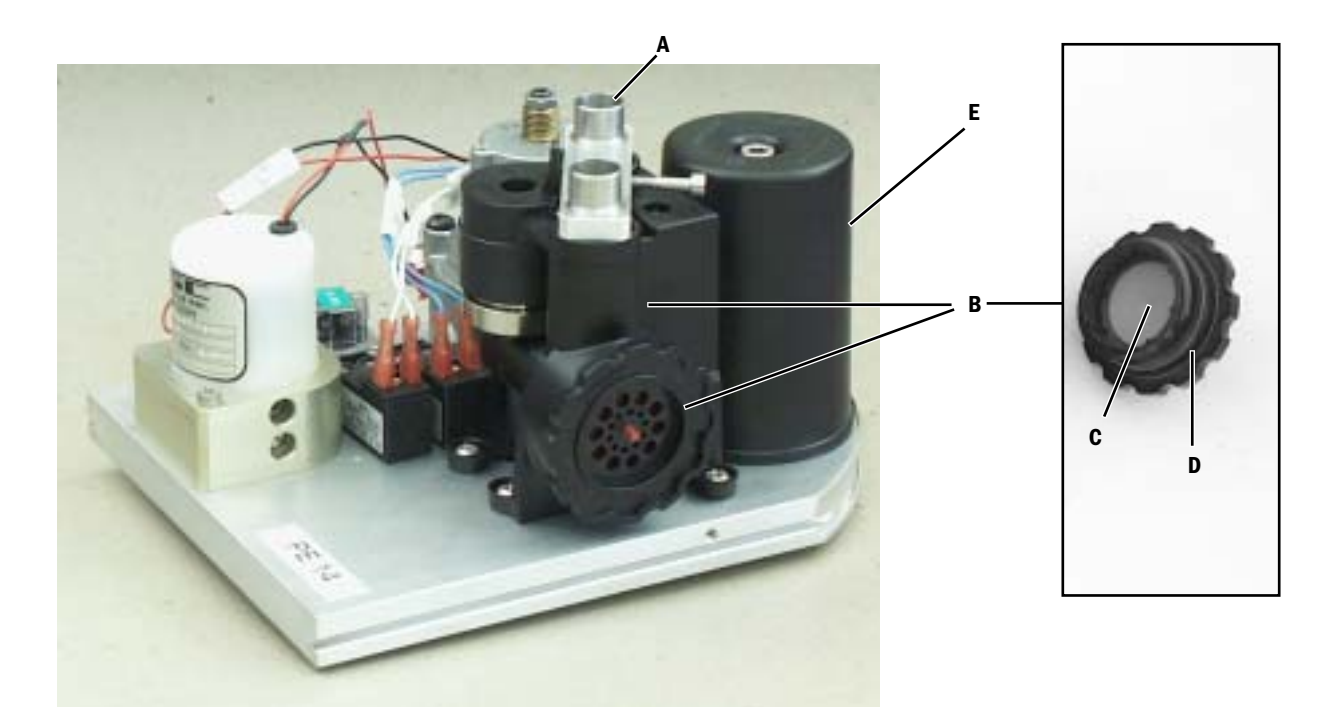

#### Insp/PEEP interface (B)

Also inspect the two o-rings, not shown, that seal it to the manifold. Replace as necessary.

If necessary, you can replace the free breathing valve components that are part of the Insp/PEEP interface (refer to the Maintenance Section 6.2. *"Free breathing valve maintenance"*):

• Free breathing valve flapper (**C**) and o-ring (**D**). If necessary, clean flapper with alcohol before installing new; trim off flush with outside surface of seat (refer to the removed flapper).

#### **Reservoir (E)** Also inspect the two o-rings, not shown:

- O-ring, reservoir to manifold
- O-ring, reservoir to screw head

# 7.3.7 Manifold and plate assembly

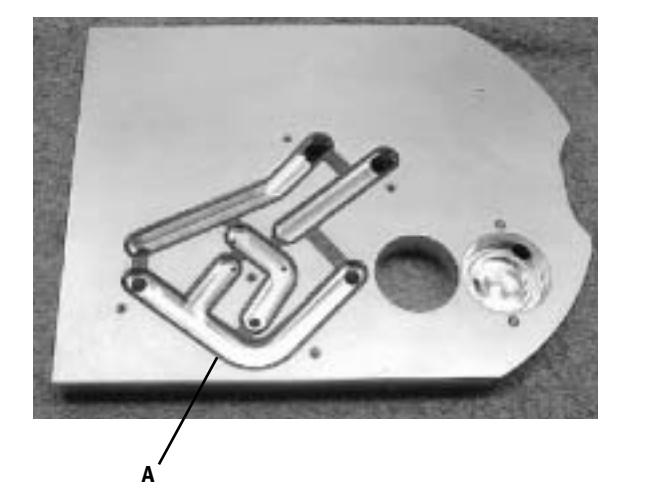

Aestiva machine

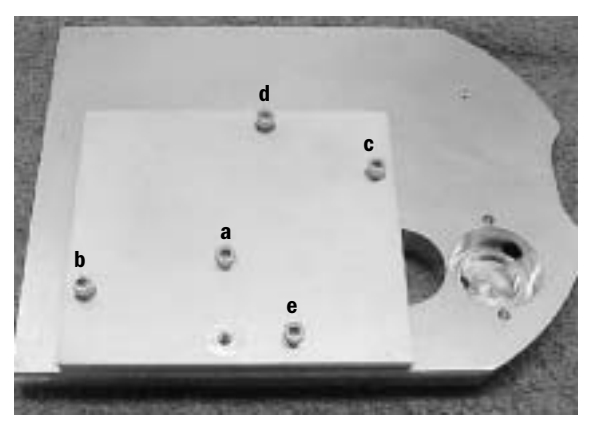

#### Manifold plate gasket (A)

- 1. Ensure that gasket is properly positioned.
- 2. Carefully install plate onto manifold making sure not to disturb the gasket.
- 3. Start all screws first.
- 4. Then, torque to 1.7 N-m (15 lb-in) using sequence shown.

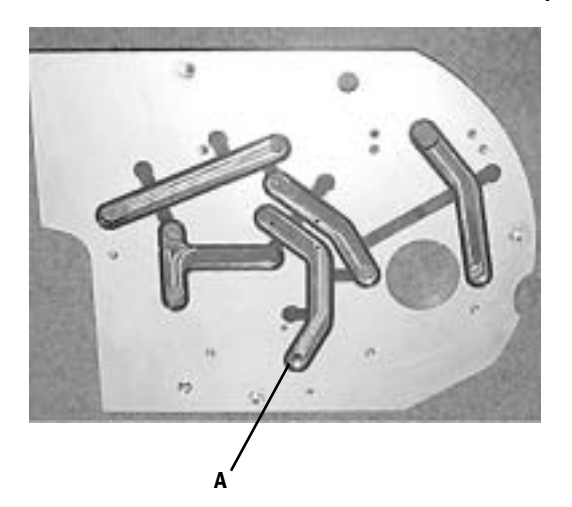

#### Aespire machine

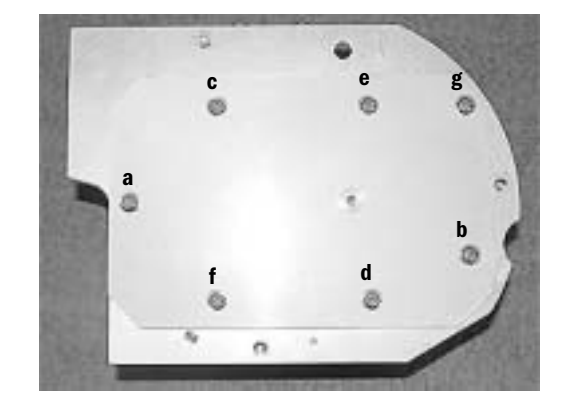

#### 7.3.8 Pneumatic Engine Board and housing (Aestiva machine)

**Note**: In an **Aespire machine**, the Vent Engine Board is mounted directly to the Vent Engine manifold. Refer to the Aespire machine Technical Reference Manual for details.

To remove the Pneumatic Engine Board and housing in an **Aestiva machine**, you must first remove the rear subfloor of the breathing system. Remove the following:

• Flow sensors, patient circuit, bag arm, open control panel, bellows assembly, main manifold, exhalation valve, and rear subfloor.

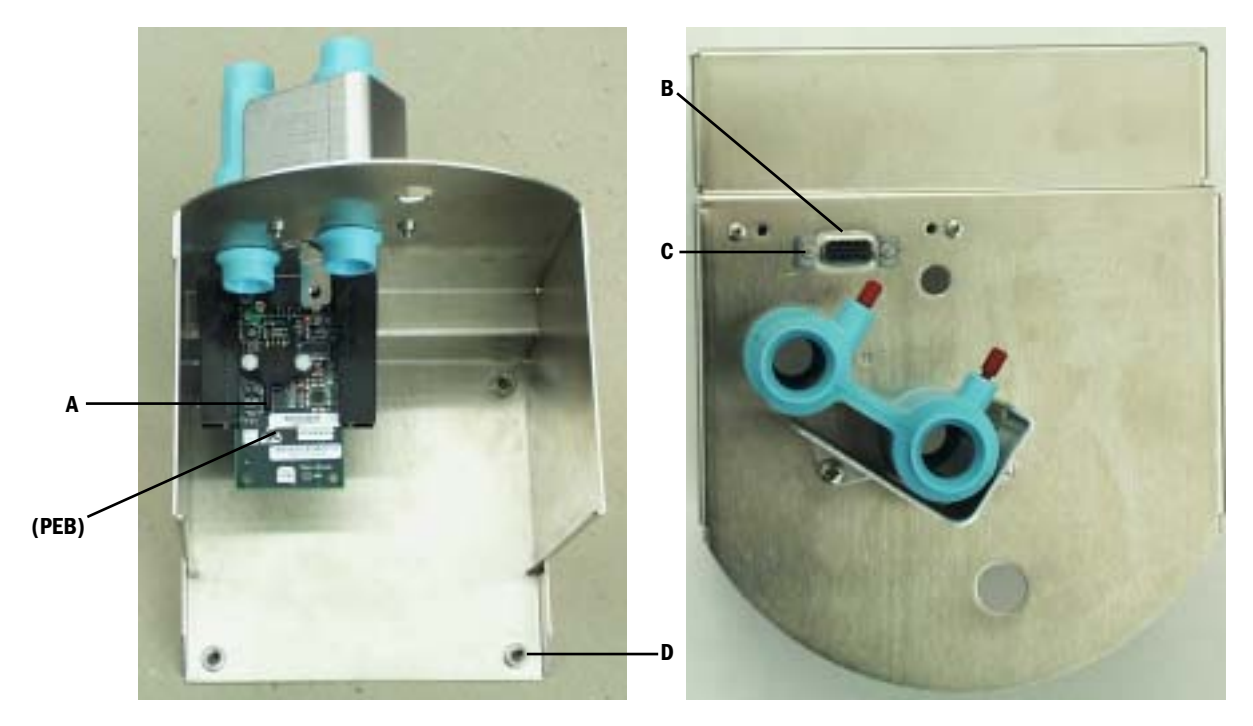

#### **Pneumatic Engine Board (PEB)**

You can replace the PEB without removing the housing.

- 1. Disconnect tubing from pressure transducer (A).
- 2. Disconnect the control module cable (**B**) from the top of the PEB.
- 3. Loosen the PEB mounting screws (**C**) until you can slide the PEB down out of the guides. Note, the mounting screws require a 3/32-inch hex wrench.
- 4. Reassemble in reverse order.

#### **Pneumatic Engine Housing**

To replace the housing:

- 1. Disconnect tubing from pressure transducer (A).
- 2. Disconnect the control module cable (**B**) from the top of the PEB.
- 3. Pull the drive gas hose and the pressure transducer tubing into the rear subfloor area.
- 4. Remove the components in the absorber canister area:
  - the canisters, the upper and lower canister dish assembly, and the down tube
- 5. Remove the four screws (**D**) that hold the housing to the lower chassis of breathing system.
- 6. Reassemble in reverse order.

### 7.4 Monitoring Interface Assembly (MIA) in an Aestiva machine

**Note:** This section applies only to an **Aestiva machine**. For an **Aespire machine**, refer to the Aespire machine Technical Reference Manual for details about the Ventilator Monitoring Board.

The MIA is located in the breathing system, below the front and rear subfloors. It is held in place by the bulkhead. If you are not familiar with this area, refer to the service manual for the Aestiva anesthesia machine.

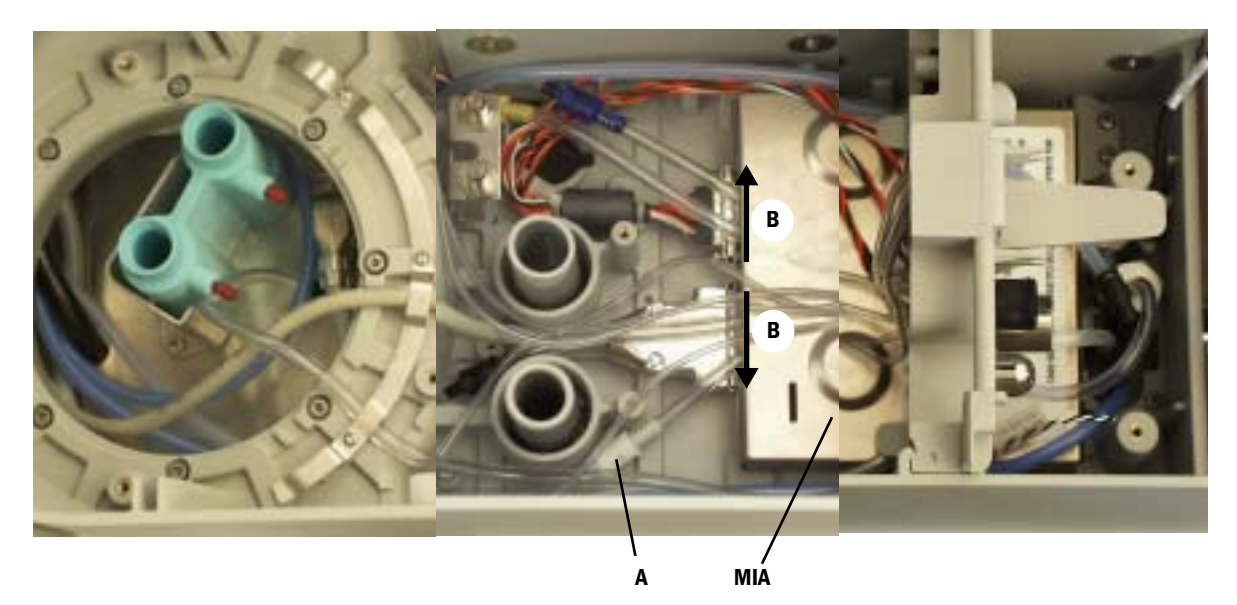

#### To replace the Monitoring Interface Assembly (MIA)

- 1. Remove the following items to gain access to the subfloor area:
  - Flow sensors, breathing circuit, bag arm, open control panel, bellows assembly, main manifold, and the exhalation valve.
- 2. Remove the front and rear subfloors.
- 3. Remove the bulkhead cover.
- 4. Disconnect the pressure gauge tubing; disconnect the control panel harness; remove the control panel.
- 5. Disconnect the four inline tubing connectors (A) between the MIA and the bulkhead connector.
- 6. Disconnect the cables at the rear of the MIA. Slide the cable retainer (**B**) on each connector toward the outside of the breathing system (away from each other.
- 7. Remove the two bulkhead mounting screw from below the breathing system chassis.
- 8. Raise the bulkhead to release the MIA. The MIA is secured with Velcro on the bottom.
- 9. Move the MIA backwards for easier access to the front cable connectors.
- 10. Disconnect the cables at the front of the MIA.
  - Cable from O<sub>2</sub> sensor (release latch at bottom of connector).
  - If present, cable from ACGO switch (release latch at top of connector)
- 11. Reassemble in reverse order.
- **Caution** Position each component carefully so that you do not pinch any of the tubing or wiring.

## 7.5 Serial Adapter Board (SAB) and Power Cord/Harness

**Note:** This section applies only to an **Aestiva machine**. For an **Aespire machine**, refer to the Aespire Technical Reference Manual for details about the Serial Isolation and Connector Board.

The SAB is located in the electrical enclosure area behind the AC Inlet module. The two cables that connect to the MIA are behind the rear panel in the pneumatics area.

- A **WARNING** Disconnect the power cord from the wall before attempting to remove or repair any circuit board to avoid shock hazard.
- A **WARNING** The AC inlet module is very heavy. Use caution when removing it from the anesthesia enclosure.
  - ▲ **Caution** The circuit boards are electrostatic sensitive. Use an anti-static workstation and wear a wrist grounding strap when handling a circuit board.

# To gain access to the Serial Adapter Board

- 1. Remove the AC inlet module from the rear of the Aestiva Anesthesia Machine.
  - a. Loosen the two captive M4 screws.
  - b. Pulling on the two captive screws, cautiously slide the AC inlet module out only halfway from the enclosure. Use the two side handles (cutouts in the sheet metal) to lift out the AC inlet module from the enclosure.

▲ **WARNING** The AC inlet module is very heavy. Use caution when removing it from the anesthesia enclosure.

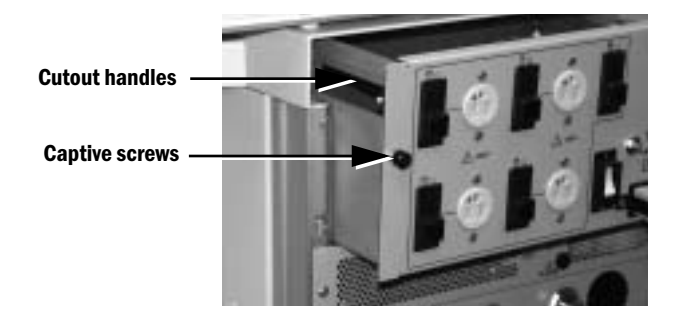

- 2. Remove the electronics compartment cover by removing the four Phillips head screws (two along top edge, one along each side).
- Remove the rear panel (see Section 4.1.1 of the Aestiva Anesthesia Machine Service Manual).

To replace the Serial Adapter Board

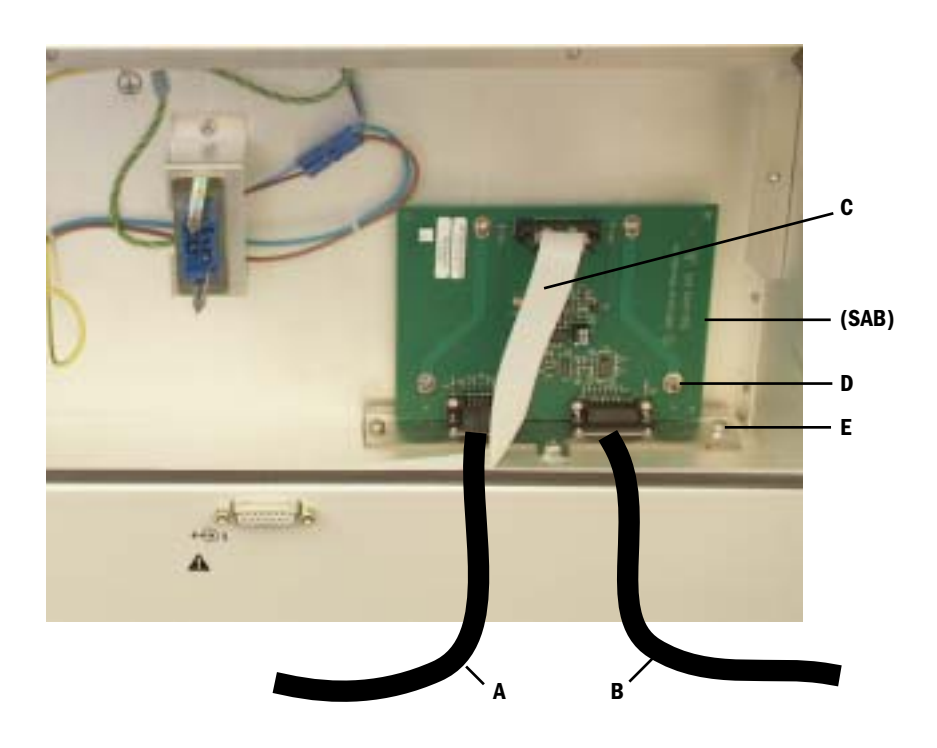

- 1. Disconnect the two cables from the bottom of the SAB:
  - Cable (A) from machine switches (system switch, O<sub>2</sub> flush, O<sub>2</sub> supply).
  - Cable (**B**) from control module.
- 2. Disconnect the serial output cable (C).
- 3. Remove the three screws (**D**) that hold the SAB to the back wall.
- 4. Remove the three nuts (**E**) that hold the SAB mounting bracket to the enclosure.
- 5. Reassemble in reverse order.

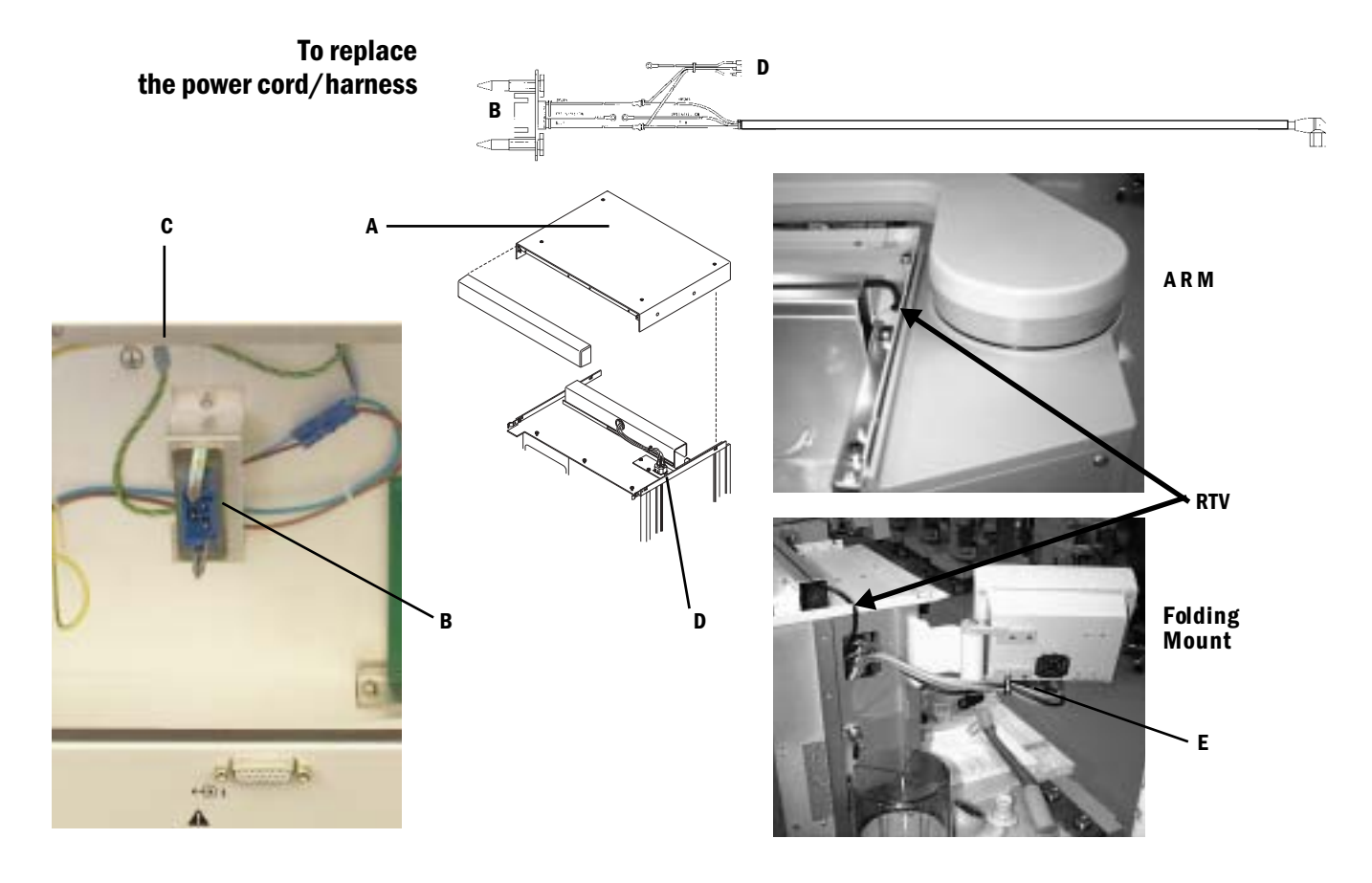

- 1. Remove the top shroud (A) (refer to Aestiva Machine Service Manual).
- 2. Remove the harness connector (**B**) from mounting bracket.
- 3. Disconnect the ground wires (C).
- 4. Disconnect the wires from the Tec 6 outlet (**D**).
- 5. Disconnect the power cord from the control module (E).
- 6. For machines with Display Arm, disassemble arm to gain access to routing for power cord
  - Remove cover at end of arm.
  - Remove top cover of arm.
  - Remove front and back plates from shoulder.
  - Loosen shoulder mounting screws enough to form gap at top large enough to pass the power plug connector.

#### For machines with Folding Mount, remove the side panel.

- 7. Pull the power cord into the electrical enclosure.
- 8. Reassemble in reverse order.
- 9. Apply **RTV** where the cord enters the machine area from the top.

# **8** Illustrated Parts

#### In this section

| This section contains assembly illustrations for easier identification of parts as they are disassembled. The 7100 Ventilator components are found in various locations of the anesthesia machine as detailed in the respective Technical Reference manual. |
|----------------------------------------------------------------------------------------------------|
| 8.1 Special instructions                                                                                                    |
| 8.2 Service tools                                                                                                    |
| 8.3 7100 Ventilator parts                                                                                                    |

# **8.1 Special instructions**

Apply a thin coat of oxygen-use-approved lubricant to o-rings prior to installation (unless otherwise noted). Use:

 Krytox GPL 205, Datex-Ohmeda stock number 1001-3854-000

Some screws require an anti-loosening bond. Use:

 Loctite #24231, screw lock, Datex-Ohmeda stock number 0220-5016-300

When you replace fittings, position the barb end in the same direction as the original fitting to make hose connections easier.

## 8.2 Service tools

| Item | Tool                                                                                                    |                                  | Stock Number                   | Reference                                            |
|------|----------------------------------------------------------------------------------------------------|----------------------------------|--------------------------------|------------------------------------------------------|
| 1    | Software Memory Stick, SW Revision 1.3                                                                                                    |                                  | 1504-8130-000                  | Section 7.1<br>Software<br>Installation              |
| 2    | PEEP/INSP Calibrated Flow Orifice<br><b>Note:</b> The Calibrated Flow Orifice for the<br>Aespire has the same orifice size as the<br>Calibrated Flow Orifice for the Aestiva;<br>however, the Aestiva orifice has a larger<br>outside dimension that does not fit through<br>the Vent Engine cover plate. To use the<br>Aestiva orifice with and Aespire machine,<br>you must remove the cover plate to access<br>the manifold port. <b>The Aespire orifice will</b><br>work for both the Aestiva machine and<br>the Aespire machine. | 2a for Aestiva<br>2b for Aespire | 1504-3005-000<br>1504-3016-000 | Section 4.9.4<br>Airway Sensor Span<br>(and others). |
| 3    | Airway Pressure Sensing Tee                                                                                                    |                                  | 1504-3011-000                  | Section 4.9.4<br>Airway Sensor Span                  |

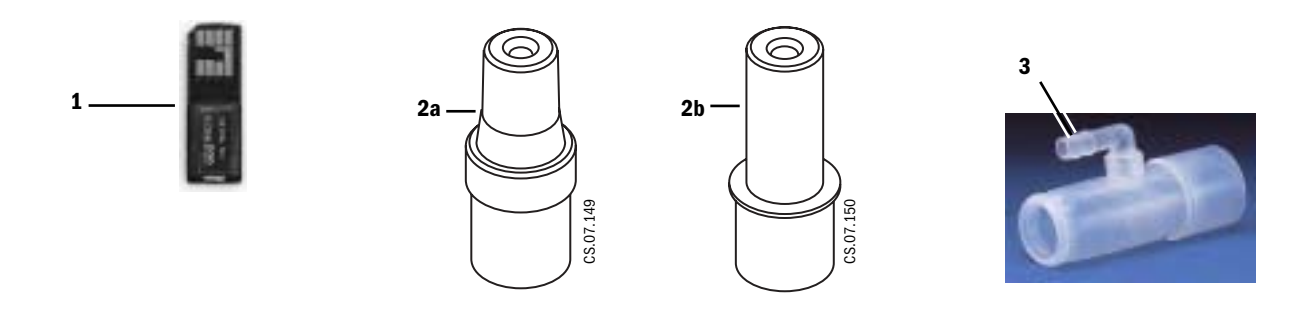

# 8.3 7100 Ventilator parts

#### Description

| Figure 8-1  | Display Assembly                                     | Page 8-4  |
|-------------|------------------------------------------------------|-----------|
| Figure 8-2  | Display components                                   | Page 8-5  |
| Figure 8-3  | Display, front cover assembly                        | Page 8-6  |
| Figure 8-4  | Display Keyboard and LCD assembly                    | Page 8-7  |
| Figure 8-5  | Pneumatic Engine, view 1 of 2 (Aestiva machine)      | Page 8-8  |
| Figure 8-6  | Pneumatic Engine, view 2 of 2 (Aestiva machine)      | Page 8-9  |
| Figure 8-7  | Pneumatic Vent Engine, view 1 of 2 (Aespire machine) | Page 8-10 |
| Figure 8-8  | Pneumatic Vent Engine, view 2 of 2 (Aespire machine) | Page 8-11 |
| Figure 8-9  | Manifold plate (Aestiva machine)                     | Page 8-12 |
| Figure 8-10 | Manifold plate (Aespire machine)                     | Page 8-12 |
| Figure 8-11 | Mounting Bracket, pneumatic engine (Aestiva machine) | Page 8-13 |
| Figure 8-12 | Serial Adapter Board (Aestiva machine)               | Page 8-14 |
| Figure 8-13 | Subfloor components (Aestiva machine)                | Page 8-15 |

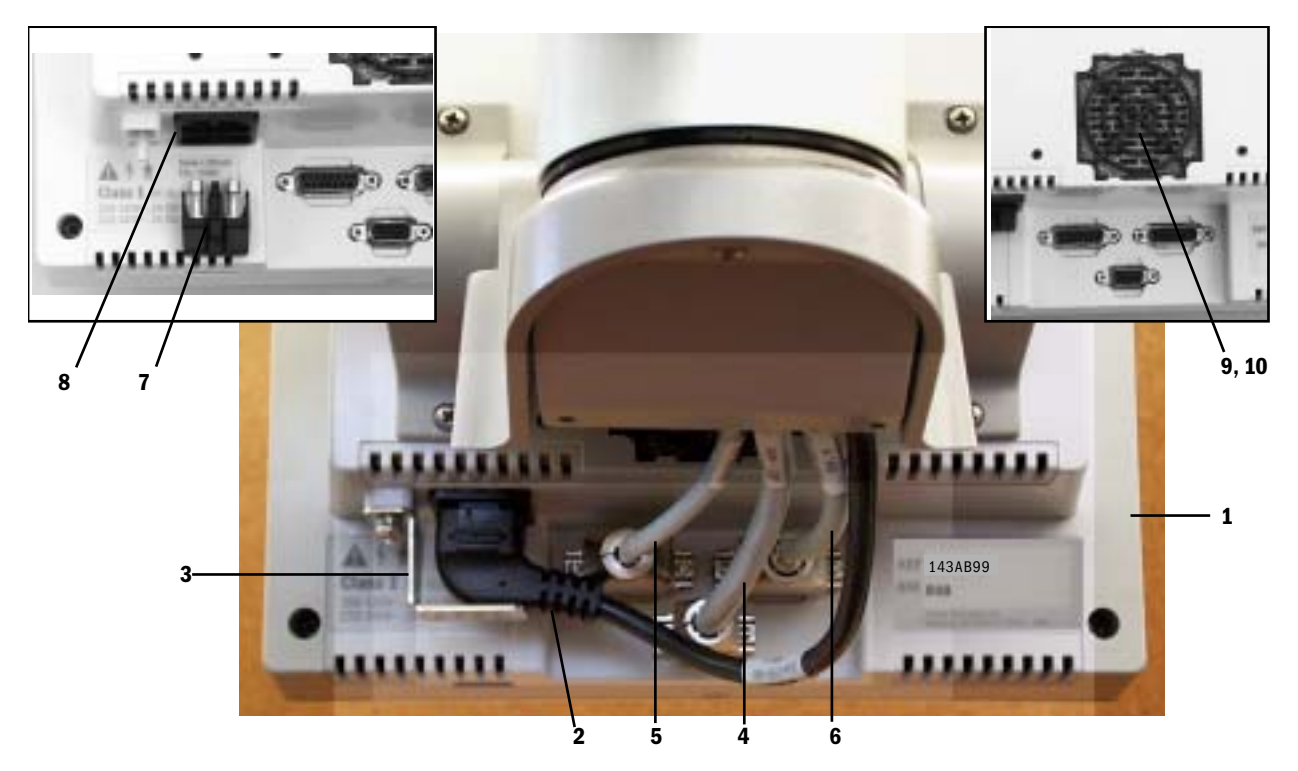

Figure 8-1 • Display Assembly (shown on Aestiva arm)

| Item                                                                                                    | Description                                                                                                    | Stock Number                   |  |  |
|----------------------------------------------------------------------------------------------------|----------------------------------------------------------------------------------------------------|--------------------------------|--|--|
| 1*                                                                                                    | Control Module                                                                                                 | 1504-8500-000                  |  |  |
| 2                                                                                                    | Power Cord - Aestiva machine<br>Power Cord - Aespire machine                                                   | 1504-5705-000<br>1009-5711-000 |  |  |
| 3                                                                                                    | Retainer, power cord                                                                                           | 1504-3503-000                  |  |  |
| 4                                                                                                    | Cable, pneumatic engine                                                                                        | 1504-5605-000                  |  |  |
| 5                                                                                                    | Cable, serial adapter board - Aestiva machine<br>Cable, serial isolation and connector board - Aespire machine | 1504-5606-000<br>1009-5691-000 |  |  |
| 6                                                                                                    | Cable, monitoring interface assembly                                                                           | 1504-5604-000                  |  |  |
| 7                                                                                                    | Fuse, inline 2A time delay, T2L/250V, 5mm x 20mm                                                               | 1503-3073-000                  |  |  |
| 8                                                                                                    | AC Inlet, double pole snap-in                                                                                  | 1504-3515-000                  |  |  |
| 9                                                                                                    | Filter, fan                                                                                                    | 1504-3519-000                  |  |  |
| 10                                                                                                    | Retainer, fan filter                                                                                           | 1504-3518-000                  |  |  |
|                                                                                                    |                                                                                                    |                                |  |  |
| * Also order appropriate revision Software Memory Stick.                                                             |                                                                                                    |                                |  |  |
| Refer to Section 8.2 for Stock Number.                                                                               |                                                                                                    |                                |  |  |
| <ul> <li>Refer to Section 7.1.1 for instructions regarding a replaced Control Board or Control<br/>Module</li> </ul> |                                                                                                    |                                |  |  |

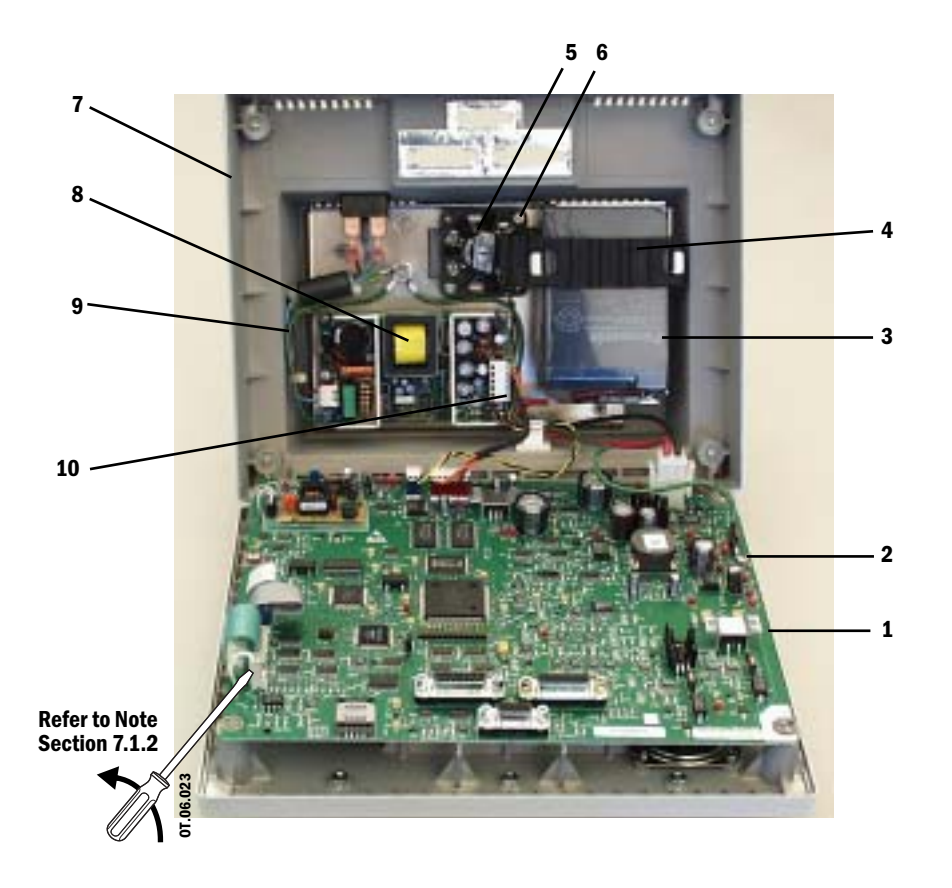

Figure 8-2 • Display components

| Item                                                                                                    | Description                        | Stock Number  |  |  |
|----------------------------------------------------------------------------------------------------|------------------------------------|---------------|--|--|
| 1*                                                                                                    | Control Board                      | 1504-8507-000 |  |  |
| 2                                                                                                    | Screw, M4x8 SEMS 0140-6226-113     |               |  |  |
| 3                                                                                                    | Battery, 6 V 4 AH sealed lead acid | 1504-3505-000 |  |  |
| 4                                                                                                    | Strap, battery retainer            | 1504-3509-000 |  |  |
| 5                                                                                                    | Fan, 5 VDC                         | 1504-3516-000 |  |  |
| 6                                                                                                    | Nut, M3 KEPS                       | 0144-3717-302 |  |  |
| 7                                                                                                    | Enclosure, rear                    | 1504-8506-000 |  |  |
| 8                                                                                                    | Power Supply, Universal 40W        | 1504-3520-000 |  |  |
| 9                                                                                                    | Harness, power AC                  | 1504-5613-000 |  |  |
| 10                                                                                                    | Harness, power DC                  | 1504-5614-000 |  |  |
|                                                                                                    |                                    |               |  |  |
| * Also order appropriate revision Software Memory Stick.                                                             |                                    |               |  |  |
| Refer to Section 8.2 for Stock Number.                                                                               |                                    |               |  |  |
| <ul> <li>Refer to Section 7.1.1 for instructions regarding a replaced Control Board or<br/>Control Module</li> </ul> |                                    |               |  |  |

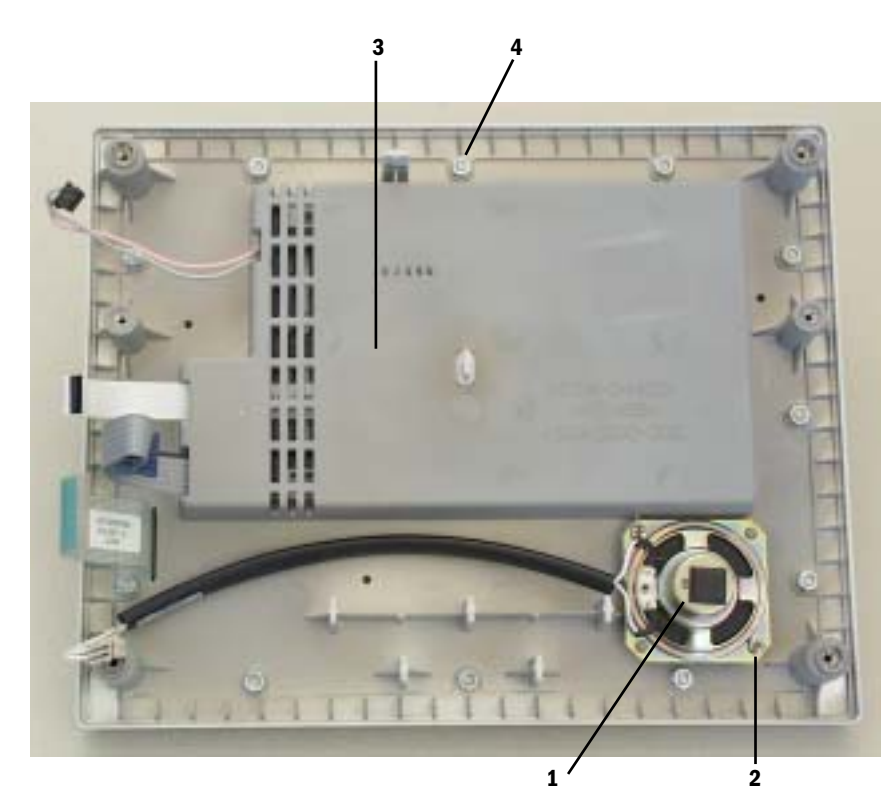

Figure 8-3 • Display, front cover assembly

| ltem | Description           | Stock Number  |
|------|-----------------------|---------------|
| 1    | Speaker, with harness | 1504-3513-000 |
| 2    | Screw, M3             | 0140-6219-128 |
| 3    | Enclosure, front      | 1504-3500-000 |
| 4    | Nut, M4 KEPS          | 0144-3717-314 |

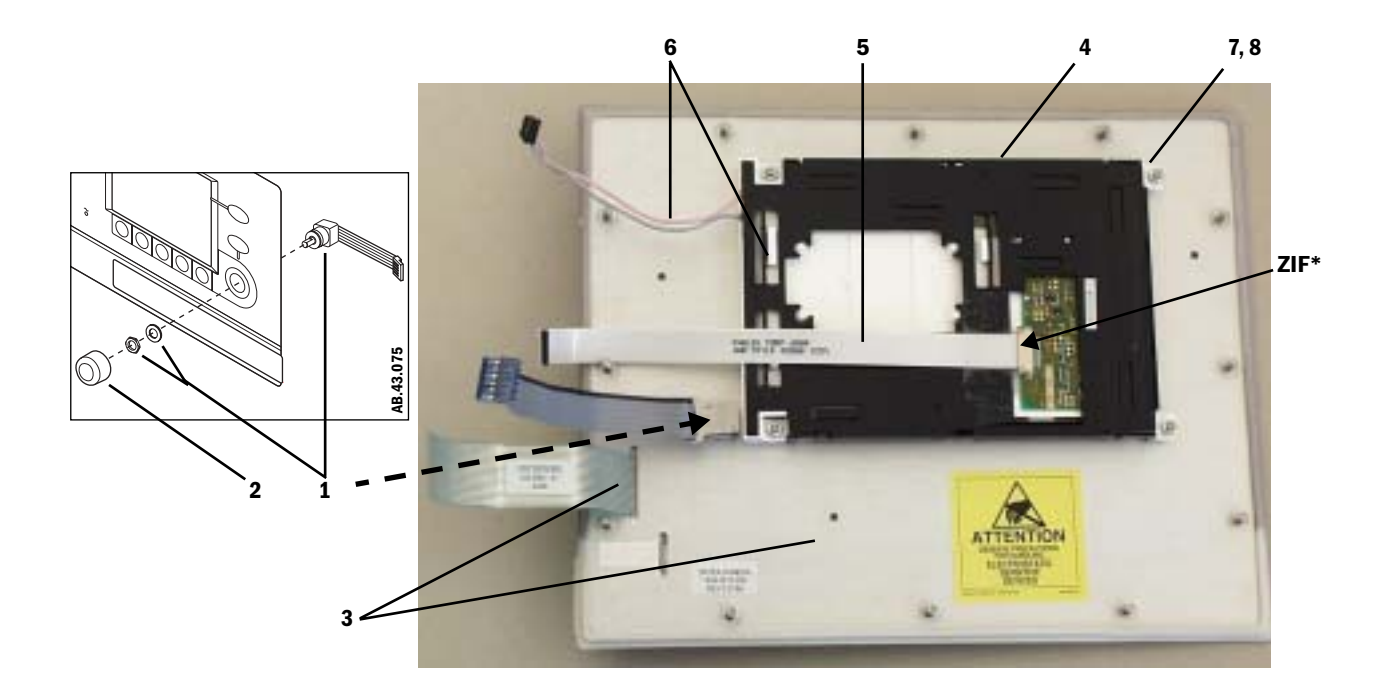

Figure 8-4 • Display Keyboard and LCD assembly

| Item                                                       | Description                                                           | Stock Number  |  |
|------------------------------------------------------------|-----------------------------------------------------------------------|---------------|--|
| 1                                                          | Rotary Encoder, switch                                                | 1503-3012-000 |  |
| 2                                                          | Knob, soft touch                                                      | 1006-4622-000 |  |
| 3                                                          | Keyboard, front panel                                                 | 1504-3534-000 |  |
| 4                                                          | Display, LCD 320x240 (includes backlight)                             | 1504-3507-000 |  |
| 5                                                          | Display Cable, flat flex                                              | 1504-5602-000 |  |
| 6                                                          | Backlight (Refer to Section 7.2.5, <i>"To replace the backlight."</i> | 1504-8509-000 |  |
| 7                                                          | Spacer                                                                | 1504-3525-000 |  |
| 8                                                          | Nut, M3 KEPS                                                          | 0144-3717-302 |  |
|                                                            |                                                                       |               |  |
| * <b>ZIF</b> connector; pull tabs toward cable to release. |                                                                       |               |  |

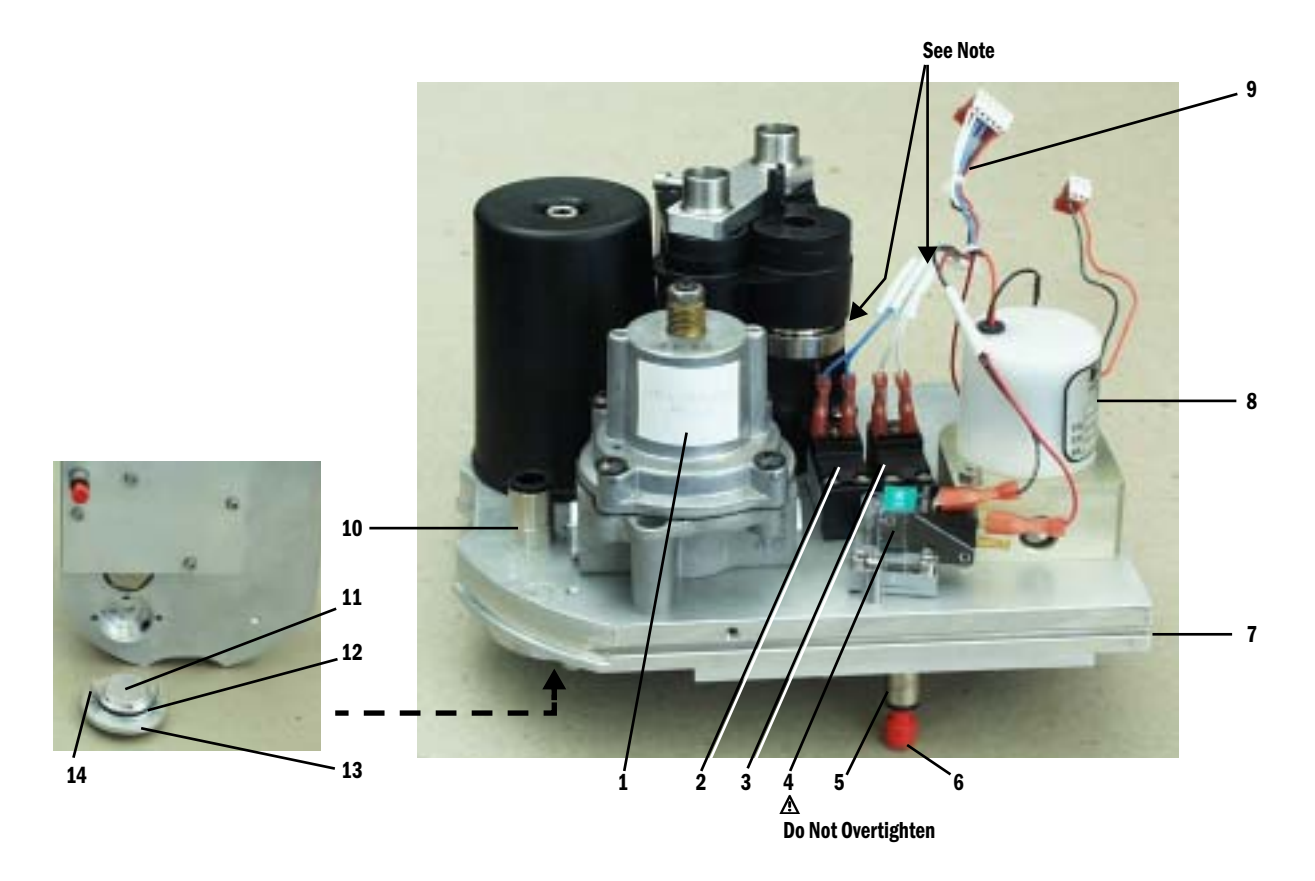

Figure 8-5 • Pneumatic Engine, view 1 of 2 (Aestiva machine)

| Item | Description                                                     | Stock Number                   |
|------|-----------------------------------------------------------------|--------------------------------|
|      | Pneumatic Engine Assembly, Service-Aestiva machine              | 1504-8503-000                  |
| 1    | Regulator<br>O-ring, 9.25 ID x 12.8 OD (2)                      | 1504-3623-000<br>1503-3056-000 |
| 2    | PEEP Valve (blue dot)                                           | 1504-3610-000                  |
| 3    | PEEP Safety Valve (white dot)                                   | 1504-3608-000                  |
| 4    | Pressure Sense Switch<br>O-ring, 3.63 ID x 8.87 OD              | 1504-3607-000<br>1006-4156-000 |
| 5    | Fitting, 6.35-mm (1/4-inch)                                     | 1504-3621-000                  |
| 6    | Plug, 6.35-mm (1/4-inch)                                        | 1503-3245-000                  |
| 7    | Manifold Plate Assembly                                         | See Figure 8-7                 |
| 8    | Inspiratory Flow Control Valve<br>O-ring, 9.25 ID x 12.8 OD (2) | 1504-3620-000<br>1503-3056-000 |
| 9    | Harness, valve switches                                         | 1504-5700-000                  |
| 10   | Fitting, 8-mm Drive Gas                                         | 1504-3618-000                  |
| 11   | Filter, 2-micron (install course side UP)                       | 1504-3708-000                  |
| 12   | 0-ring, 28.24 ID 33.48 0D                                       | 1504-3612-000                  |
| 13   | Retainer, filter                                                | 1504-3707-000                  |
| 14   | Screw, M4x20 SKT HD CAP                                         | 1503-3105-000                  |

MOPV weight. If you cut the tie wrap when replacing the Inspiratory Valve or the PEEP Valve harness, be sure to tie-wrap the harnesses at the same point to ensure proper operation of the MOPV.

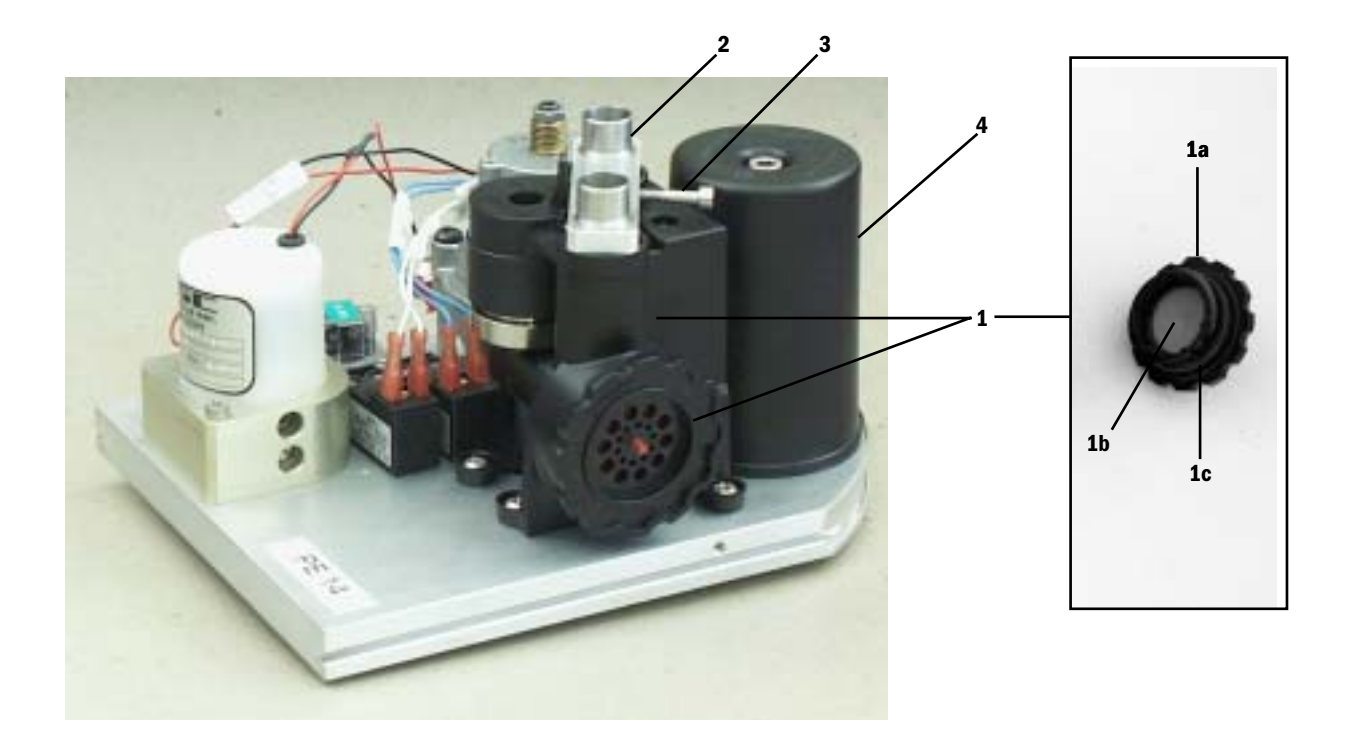

Figure 8-6 • Pneumatic Engine, view 2 of 2 (Aestiva machine)

| ltem                                                                                                    | Description                                                                                                 | Stock Number                                    |  |
|----------------------------------------------------------------------------------------------------|----------------------------------------------------------------------------------------------------|-------------------------------------------------|--|
|                                                                                                    |                                                                                                    |                                                 |  |
| 1                                                                                                    | Interface Manifold, pneumatic engine<br>(with free breathing valve and mechanical<br>overpressure valve)    | 1504-8505-000                                   |  |
|                                                                                                    | 0-ring, 12.42 ID x 15.98 OD (2)                                                                             | 1406-3536-000                                   |  |
|                                                                                                    | a - Seat, free breathing valve                                                                              | 1503-3204-000                                   |  |
| *                                                                                                    | b - Valve, flapper                                                                                          | 0211-1454-100                                   |  |
|                                                                                                    | c - O-ring                                                                                                  | 1503-3208-000                                   |  |
| 2                                                                                                    | Riser, dual tube                                                                                            | 1504-3705-000                                   |  |
| 3                                                                                                    | Screw, M4x30 CAP HD                                                                                         | 9211-0640-304                                   |  |
| 4                                                                                                    | Reservoir, pneumatic engine<br>O-ring, base, 56.87 ID x 60.43 OD<br>O-ring, screw head, 0.219 ID x 0.344 OD | 1504-3704-000<br>1504-3614-000<br>0210-0686-300 |  |
| * If necessary, clean with alcohol before installing new; trim off flush with outside surface of seat (refer to removed flapper). |                                                                                                    |                                                 |  |

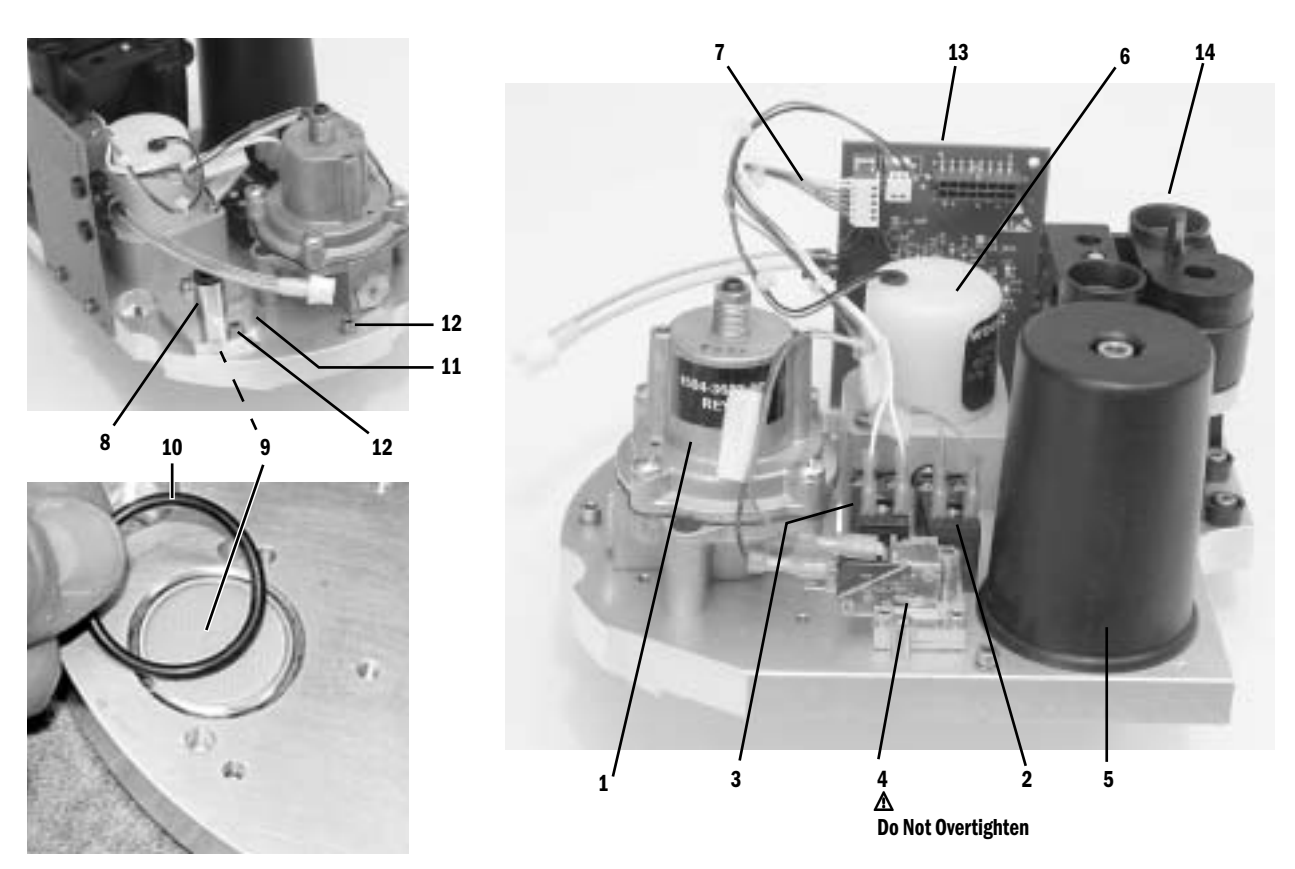

Figure 8-7 • Pneumatic Vent Engine, view 1 of 2 (Aespire machine)

| Item | Description                                                                                                 | Stock Number                                    |
|------|----------------------------------------------------------------------------------------------------|-------------------------------------------------|
|      | Pneumatic Engine Assembly, Service-Aespire machine                                                          | 1009-8000-000                                   |
| 1    | Regulator<br>O-ring, 9.25 ID x 12.8 OD (2)                                                                  | 1504-3623-000<br>1503-3056-000                  |
| 2    | PEEP Valve (blue dots)                                                                                      | 1504-3610-000                                   |
| 3    | PEEP Safety Valve (white dot)                                                                               | 1504-3608-000                                   |
| 4    | Pressure Sense Switch<br>O-ring, 3.63 ID x 8.87 OD                                                          | 1504-3607-000<br>1006-4156-000                  |
| 5    | Reservoir, pneumatic engine<br>O-ring, base, 56.87 ID x 60.43 OD<br>O-ring, screw head, 0.219 ID x 0.344 OD | 1504-3704-000<br>1504-3614-000<br>0210-0686-300 |
| 6    | Inspiratory Flow Control Valve<br>O-ring, 9.25 ID x 12.8 OD (2)                                             | 1504-3620-000<br>1503-3056-000                  |
| 7    | Harness, valve switches                                                                                     | 1504-5700-000                                   |
| 8    | Fitting, 8-mm Drive Gas                                                                                     | 1504-3618-000                                   |
| 9    | Filter, 2-micron (install course side DOWN)                                                                 | 1504-3708-000                                   |
| 10   | 0-ring, 28.24 ID 33.48 0D                                                                                   | 1504-3015-000                                   |
| 11   | Retainer, filter                                                                                            | 1504-3718-000                                   |
| 12   | Screw, M4x20 SKT HD CAP<br>Lockwasher, M4 internal                                                          | 1503-3105-000<br>0144-1118-128                  |
| 13   | Vent Engine Board (not part of assembly)                                                                    | Refer to Figure 8-8 •                           |
| 14   | Interface Manifold                                                                                          | Refer to Figure 8-8 •                           |

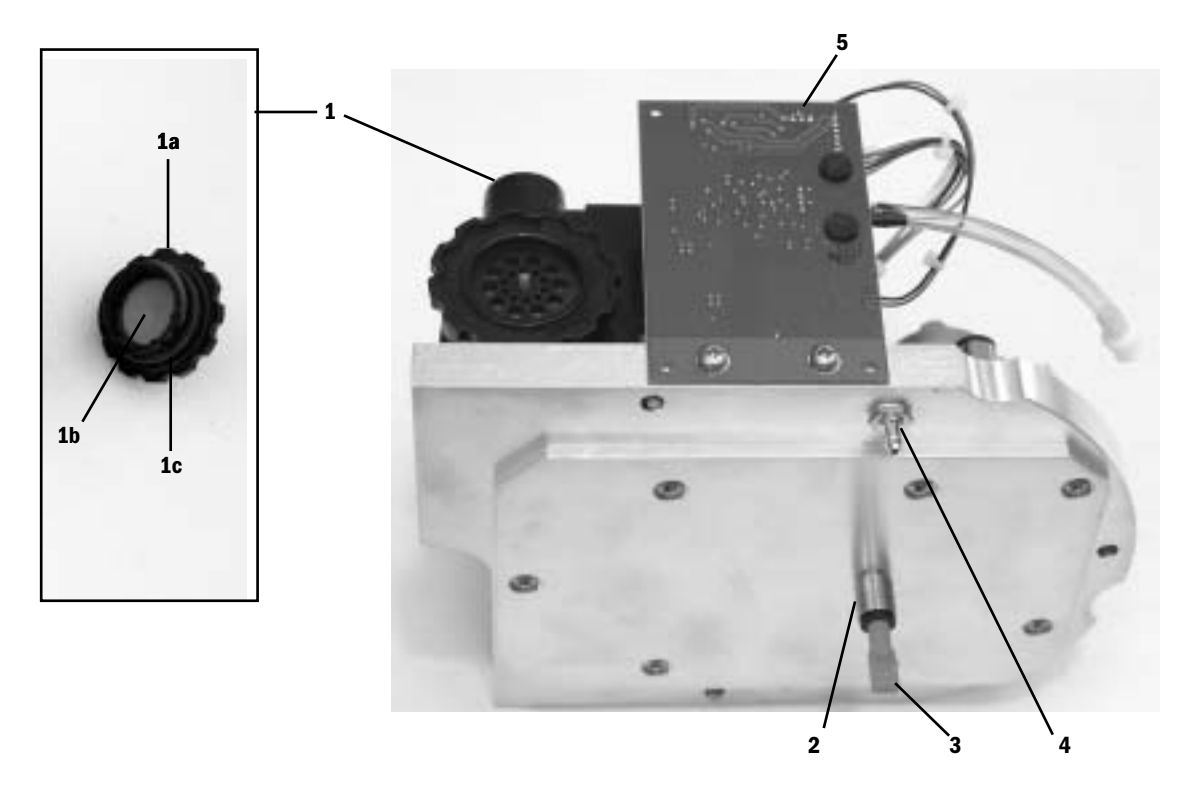

Figure 8-8 • Pneumatic Engine, view 2 of 2 (Aespire machine

| Item                                                                                                    | Description                                                                                              | Stock Number<br>(Aespire) |
|----------------------------------------------------------------------------------------------------|----------------------------------------------------------------------------------------------------|---------------------------|
|                                                                                                    |                                                                                                    |                           |
| 1                                                                                                    | Interface Manifold, pneumatic engine<br>(with free breathing valve and mechanical<br>overpressure valve) | 1504-8505-000             |
|                                                                                                    | 0-ring, 12.42 ID x 15.98 0D (2)                                                                          | 1006-3615-000             |
|                                                                                                    | a - Seat, free breathing valve                                                                           | 1503-3204-000             |
| *                                                                                                    | b - Valve, flapper                                                                                       | 0211-1454-100             |
|                                                                                                    | c - O-ring                                                                                               | 1503-3208-000             |
| 2                                                                                                    | Fitting, 6.35-mm (1/4-inch)                                                                              | 1504-3621-000             |
| 3                                                                                                    | Plug, 6.35-mm (1/4-inch)                                                                                 | 1503-3245-000             |
| 4                                                                                                    | Fitting, barbed                                                                                          | 1504-3014-000             |
| 5                                                                                                    | Vent Engine Board (not part of assembly)                                                                 | 1009-8001-000             |
| * If necessary, clean with alcohol before installing new; trim off flush with outside surface of seat (refer to removed flapper). |                                                                                                    |                           |

#### Aestiva machine

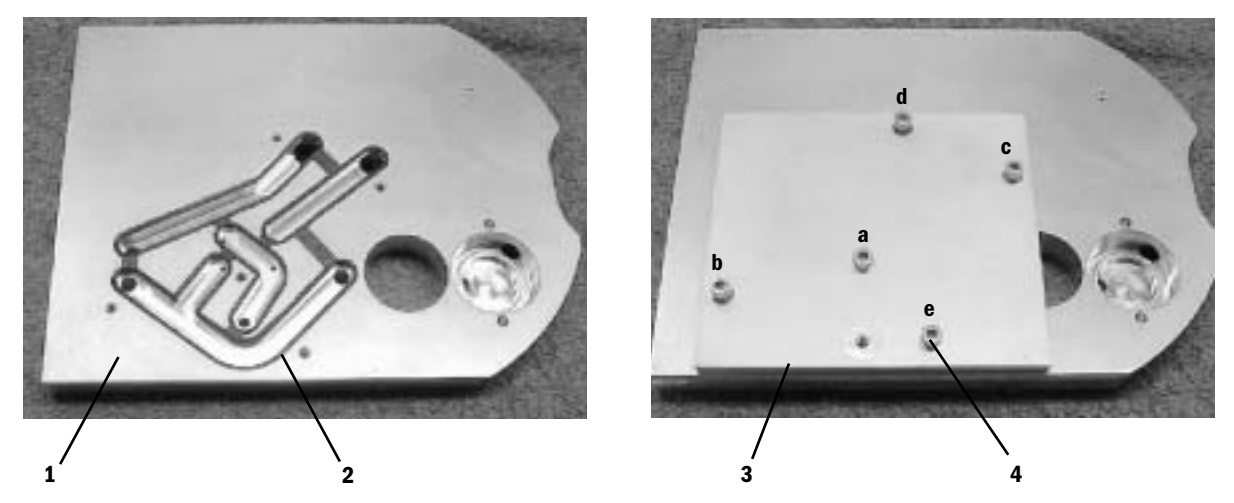

Figure 8-9 • Manifold plate for an Aestiva machine

| ltem                                                                                                    | Description                                                              | Stock Number                   |
|----------------------------------------------------------------------------------------------------|--------------------------------------------------------------------------|--------------------------------|
| 1                                                                                                    | Manifold — Aestiva machine<br>Manifold — Aespire machine                 | 1504-8504-000<br>1504-3715-000 |
| 2*                                                                                                    | Gasket, manifold – Aestiva machine<br>Gasket, manifold – Aespire machine | 1504-3711-000<br>1504-3717-000 |
| 3                                                                                                    | Plate, manifold – Aestiva machine<br>Plate, manifold – Aespire machine   | 1504-3712-000<br>1504-3716-000 |
| 4**                                                                                                    | Screw, M4x12<br>Lockwasher, M4 internal                                  | 1102-3006-000<br>0144-1118-128 |
| 5**                                                                                                    | Screw, M4x8 Pozidriv PAN                                                 | 1006-3178-000                  |
| * Install gasket into manifold. Check to see that it is properly positioned.<br>** Carefully install plate onto manifold making sure not to disturb the gasket.<br>First, start all screws. Then, torque to 1.7 N-m (15 lb-in) using sequence shown. |                                                                          |                                |

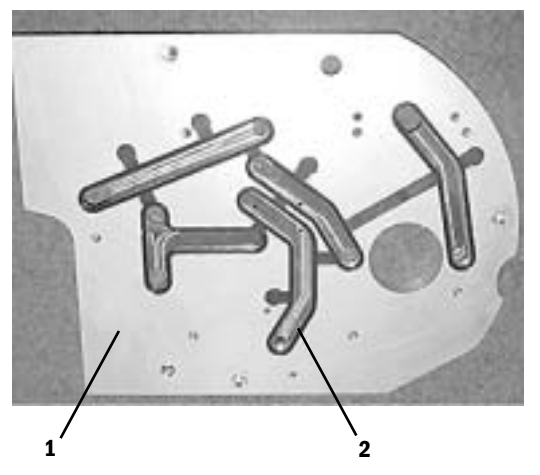

Figure 8-10 • Manifold plate for an Aespire machine

#### Aespire machine

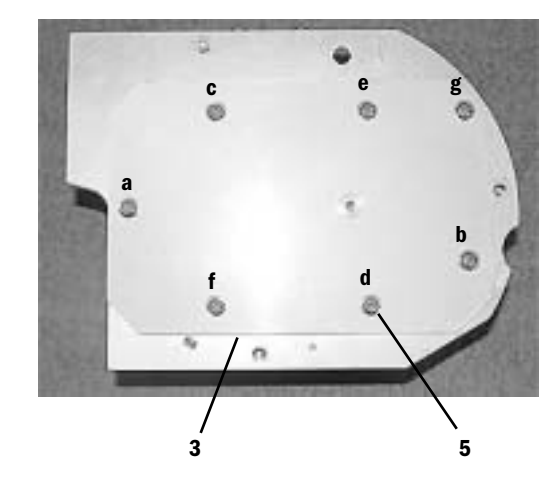

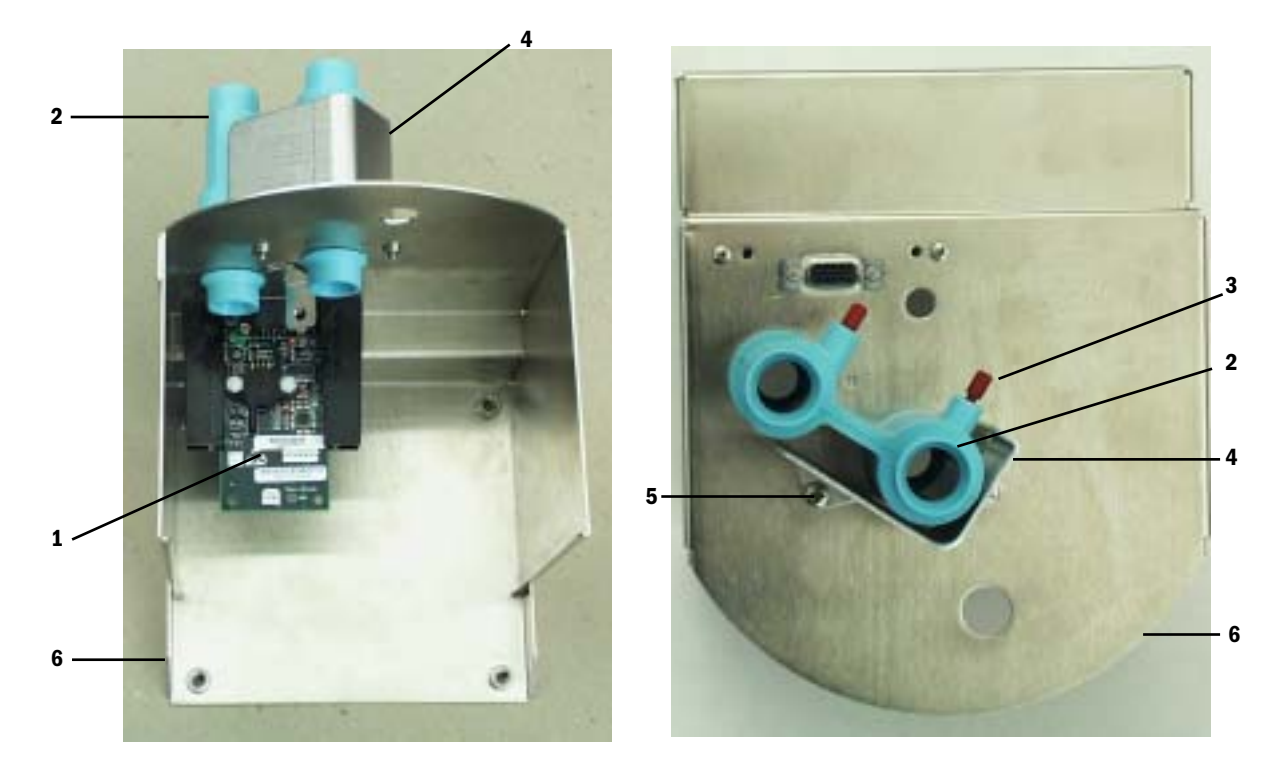

Figure 8-11 • Mounting Bracket, pneumatic engine (Aestiva machine)

| Item | Description                       | Stock Number  |
|------|-----------------------------------|---------------|
| 1    | Pneumatic Engine Board, PEB       | 1504-8508-000 |
| 2    | Cuff, exhalation valve interface  | 1503-3589-000 |
| 3    | Plug, 1/8-inch                    | 1006-3611-000 |
| 4    | Shield, cuff protection           | 1503-3214-000 |
| 5    | Screw, M4x8 Pozidriv PAN          | 1006-3178-000 |
| 6    | Bracket, pneumatic engine housing | 1503-3206-000 |

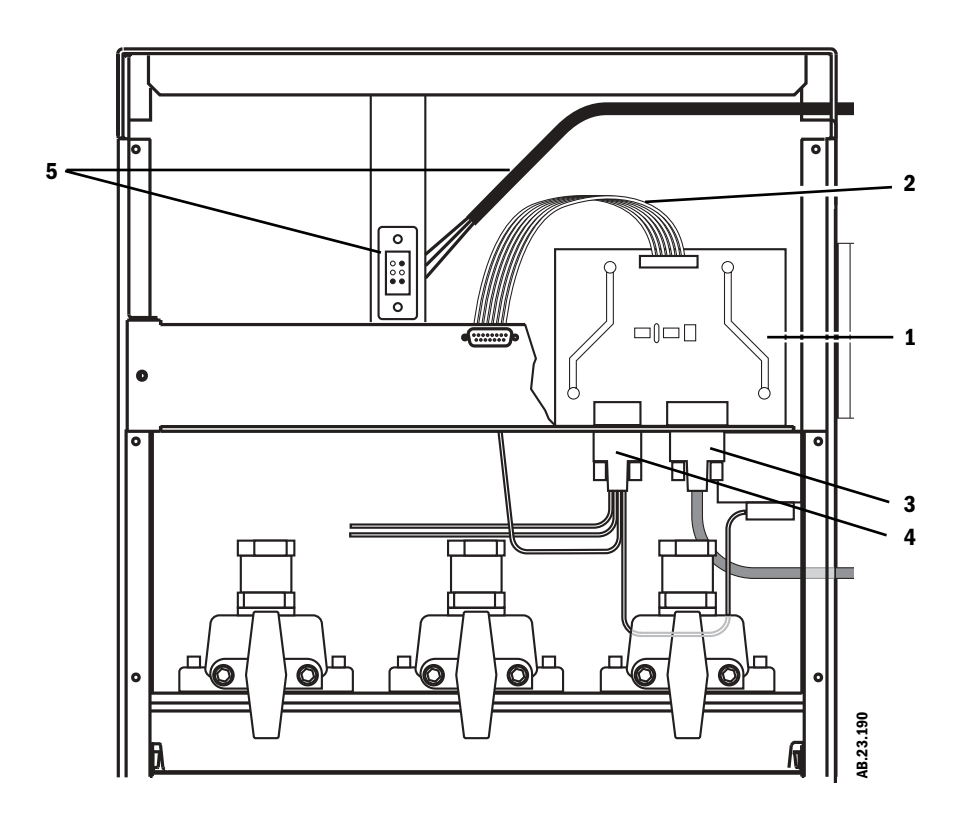

Figure 8-12 • Serial Adapter Board (Aestiva machine)

**Note:** For the Serial Isolation and Connector Board in the Aespire machine, refer to the Technical Reference manual for the Aespire machine.

| ltem | Description                        | Stock Number  |
|------|------------------------------------|---------------|
| 1    | Serial Adapter Board, SAB          | 1504-5503-000 |
| 2    | Cable, ribbon, serial out          | 1006-3703-000 |
| 3    | Cable, to control board            | 1504-5606-000 |
| 4    | Cable, machine switches            | 1006-3707-000 |
| 5    | Power Cord Harness, with connector | 1504-5705-000 |

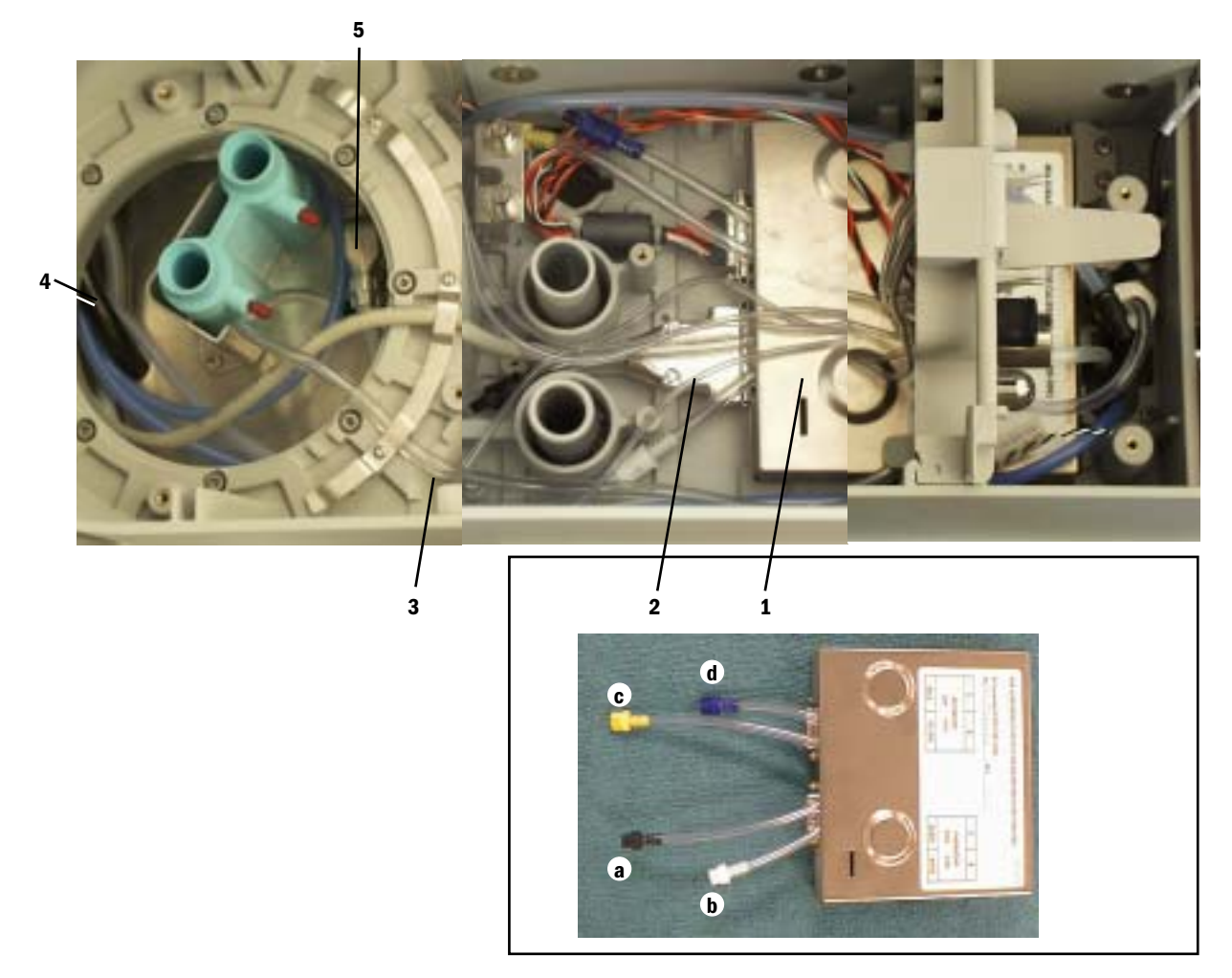

Figure 8-13 • Subfloor components (Aestiva machine)

**Note:** For the Ventilator Monitoring Board (VMB) in the Aespire machine, refer to the Technical Reference manual for the Aespire machine.

| Item | Description                                  | Stock Number  |
|------|----------------------------------------------|---------------|
| 1    | Monitoring Interface Assembly, MIA           | 1504-7000-000 |
|      | a - Coupling, inline, black                  | 1503-3128-000 |
|      | b - Coupling, inline, white                  | 1503-3119-000 |
|      | c - Coupling, inline, yellow                 | 1503-3132-000 |
|      | d - Coupling, inline, blue                   | 1503-3130-000 |
| 2    | Cable, MIA to control board                  | 1504-5604-000 |
| 3    | Tubing, 1/4-inch, pressure gauge port to PEB | 0994-6370-010 |
| 4    | Hose Assembly, drive gas supply              | 1503-3219-000 |
| 5    | Cable, pneumatic engine                      | 1504-5605-000 |

Notes
| In this section | Schematics are subject to change without notice.                            |
|-----------------|-----------------------------------------------------------------------------|
|                 | Circuit boards are available only as complete assemblies.                   |
| Figure 9-1 •    | Aestiva 7100 ventilator block diagram                                       |
| Figure 9-2 •    | Aespire 7100 ventilator block diagram 9-3                                   |
| Figure 9-3 •    | Aestiva 7100 anesthesia machine pneumatic diagram                           |
| Figure 9-4 •    | Aespire 7100 anesthesia machine pneumatic diagram                           |
| Figure 9-5 •    | Aestiva 7100 ventilator wiring diagram                                      |
| Figure 9-6 •    | Aestiva 7100 Pneumatic Engine and Pneumatic Engine Board                    |
| Figure 9-7 •    | Aestiva 7100 breathing system switches to Monitoring Interface Assembly 9-7 |
| Figure 9-8 •    | Aespire 7100 ventilator wiring diagram                                      |
| Figure 9-9 •    | Aespire 7100 ventilator tubing diagram 9-9                                  |
| Figure 9-10 •   | Control Module block diagram 9-10                                           |
| Figure 9-11 •   | Display Panel block diagram                                                 |

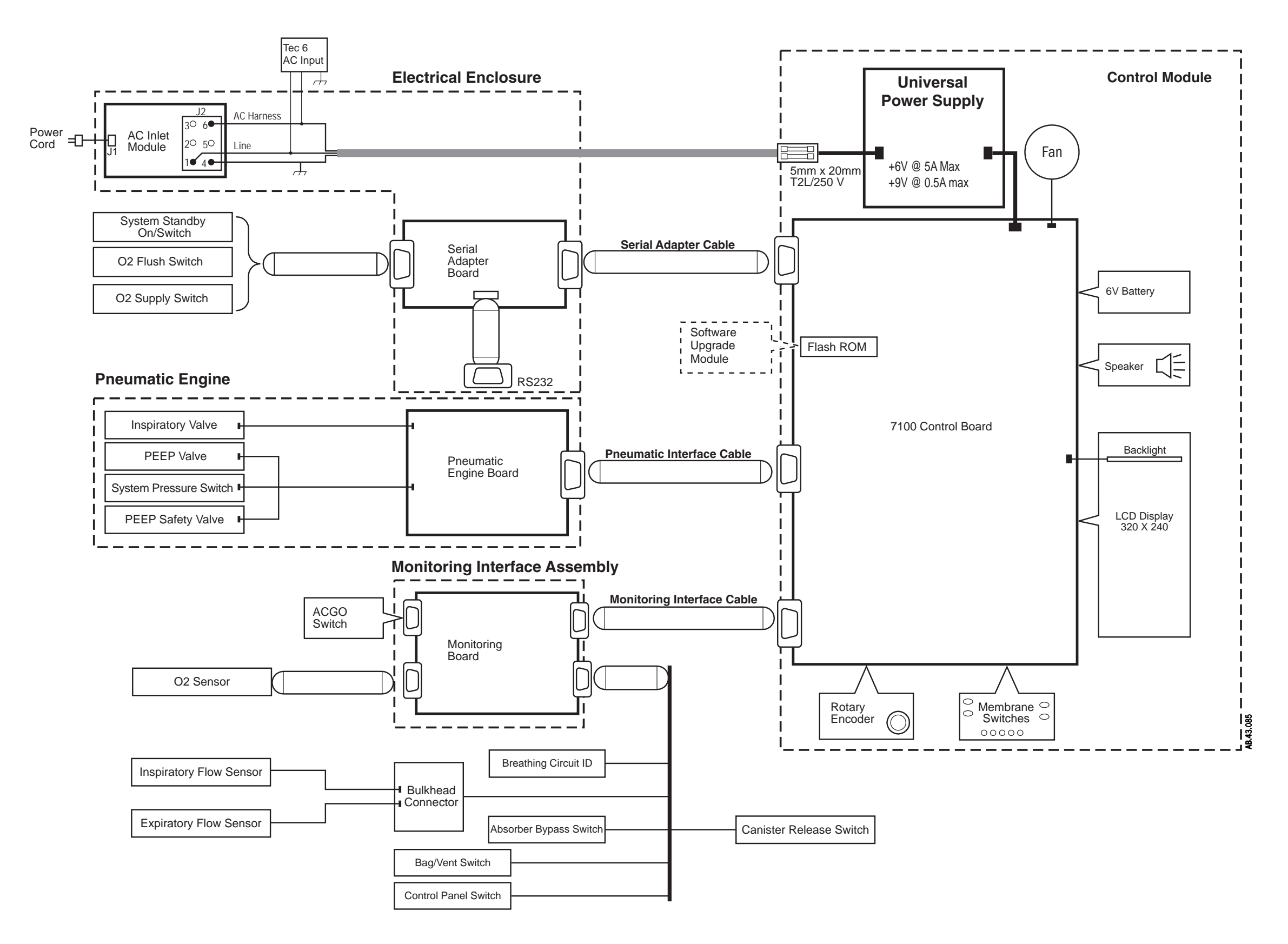

Figure 9-1 • Aestiva 7100 ventilator block diagram

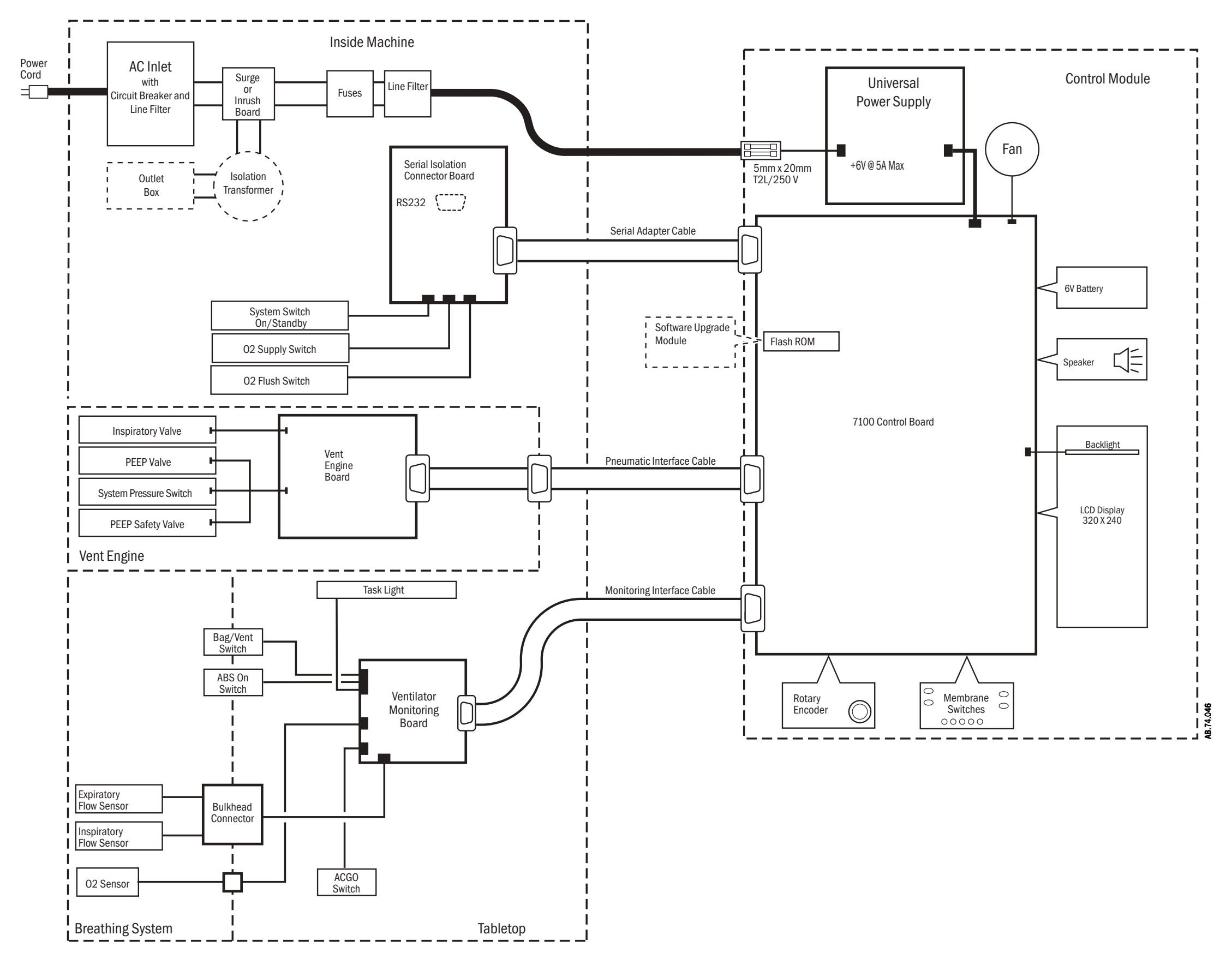

Figure 9-2 • Aespire 7100 ventilator block diagram

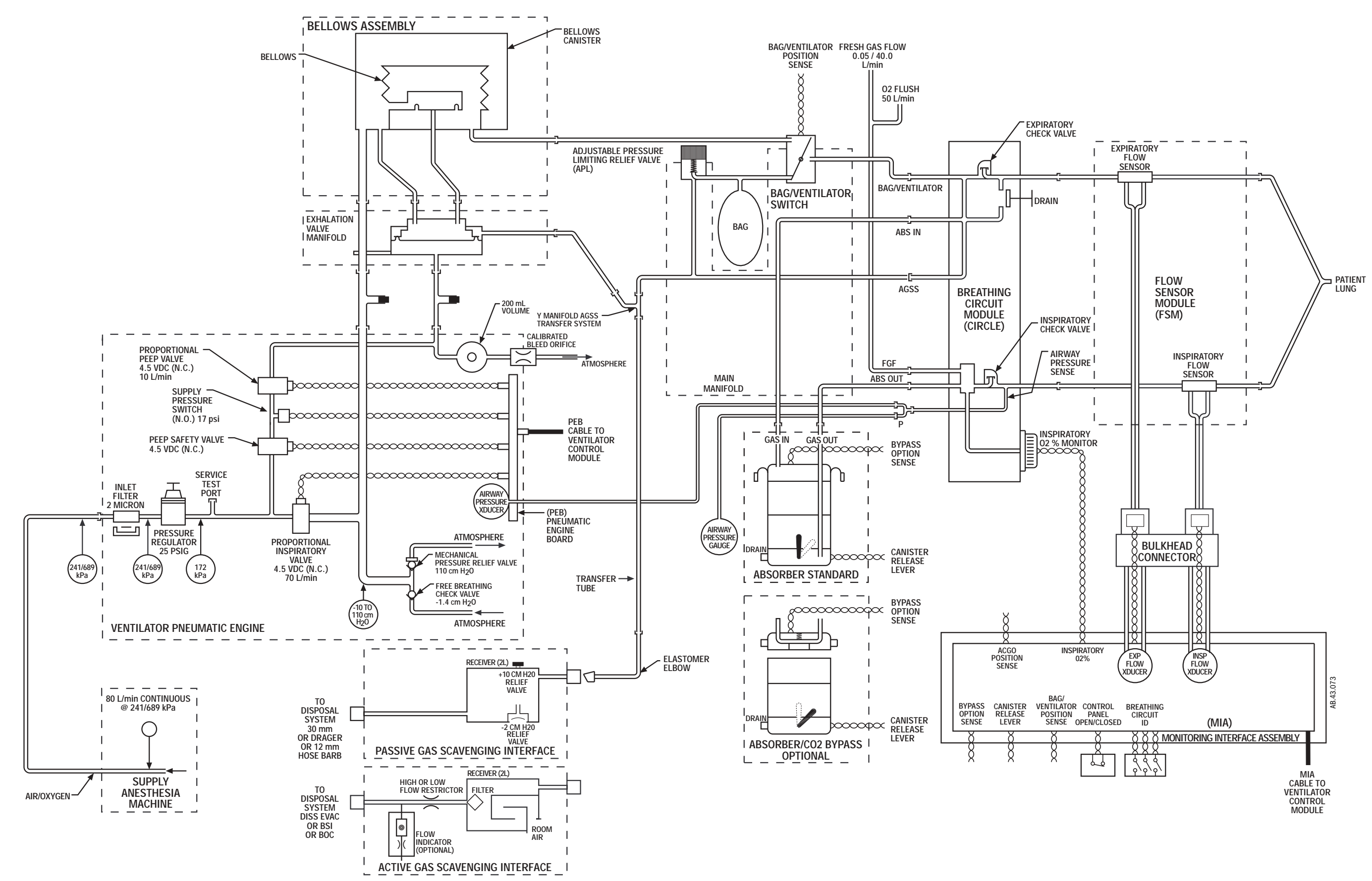

Figure 9-3 • Aestiva 7100 anesthesia machine pneumatic diagram

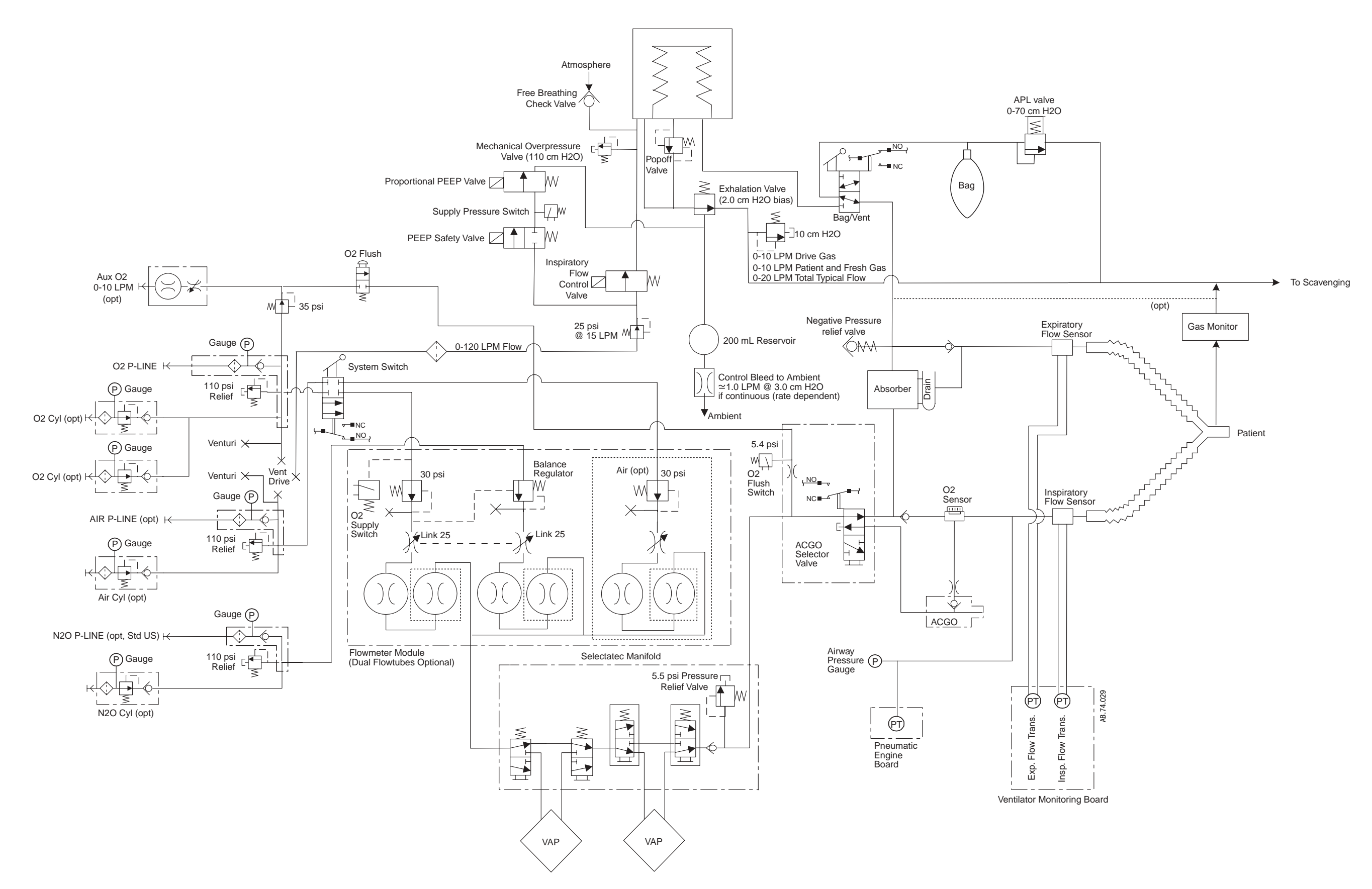

Figure 9-4 • Aespire 7100 anesthesia machine pneumatic diagram

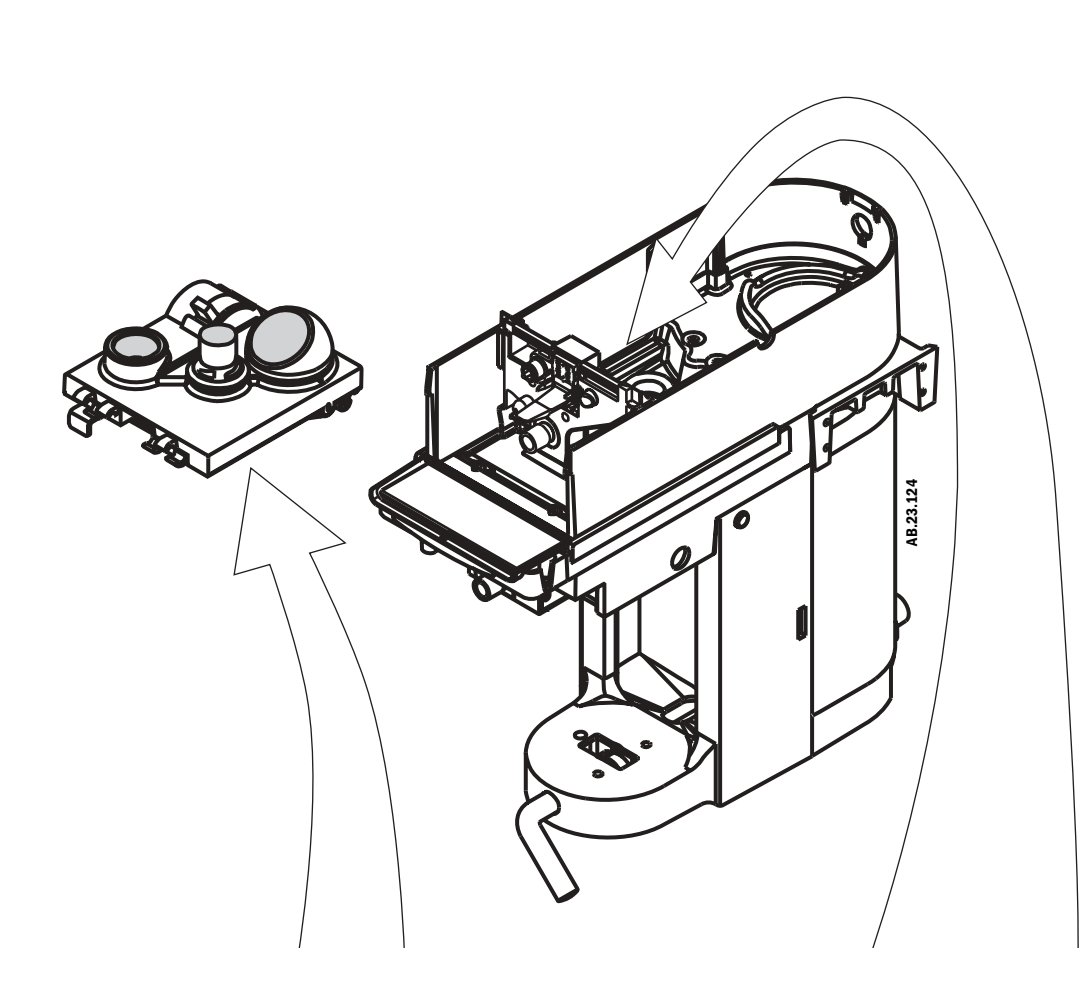

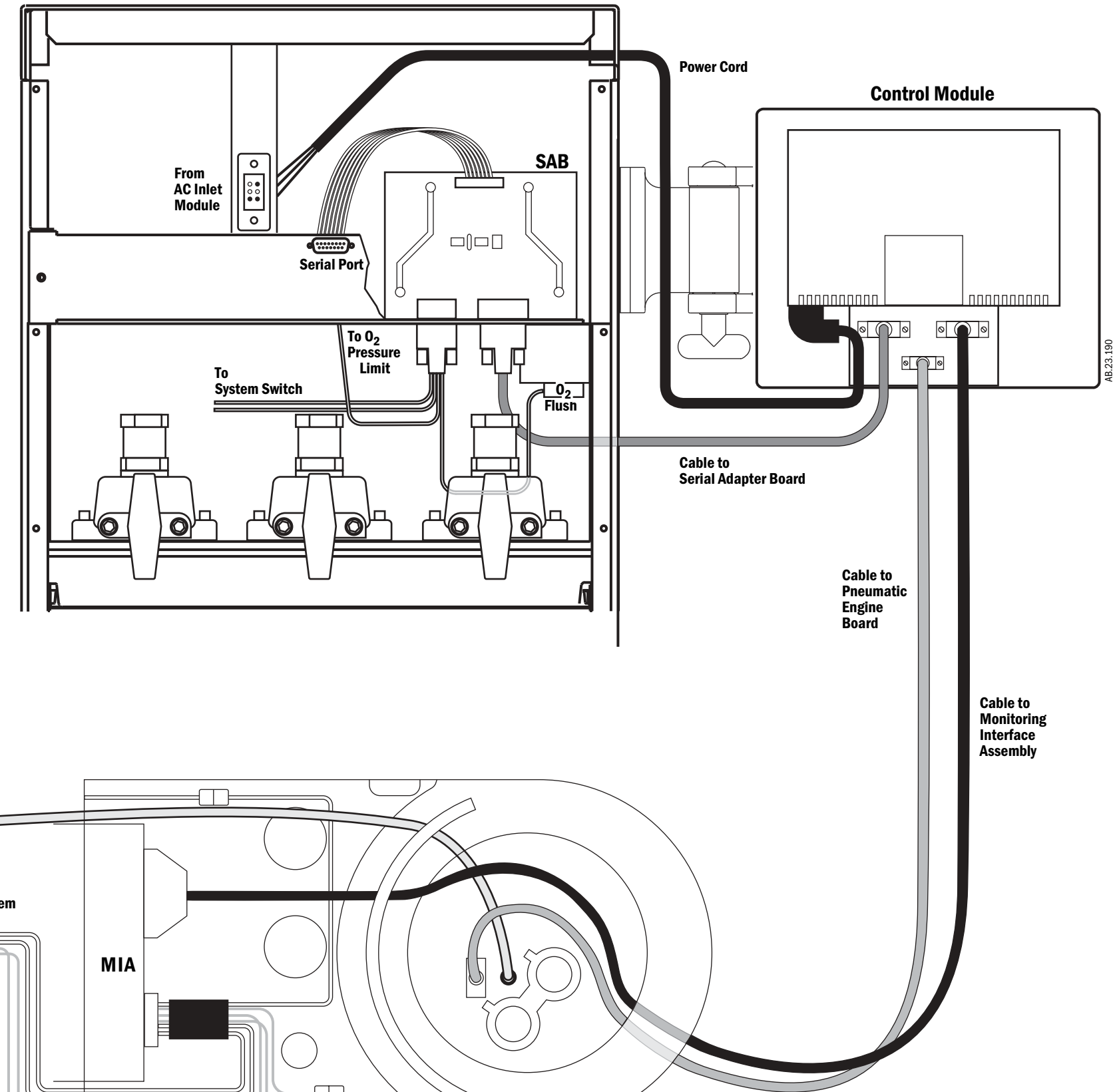

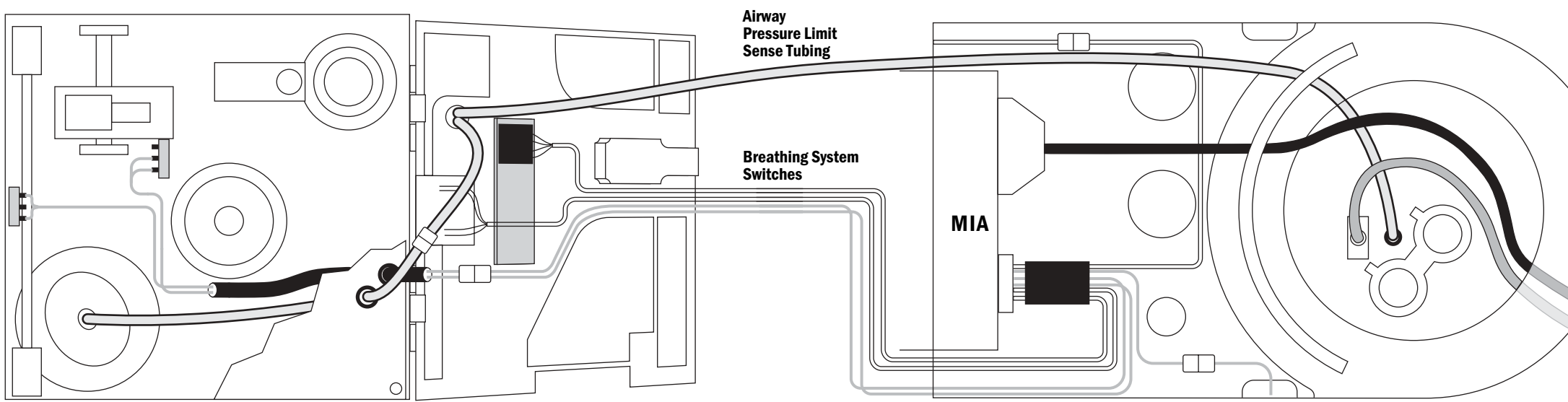

Figure 9-5 • Aestiva 7100 ventilator wiring diagram

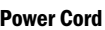

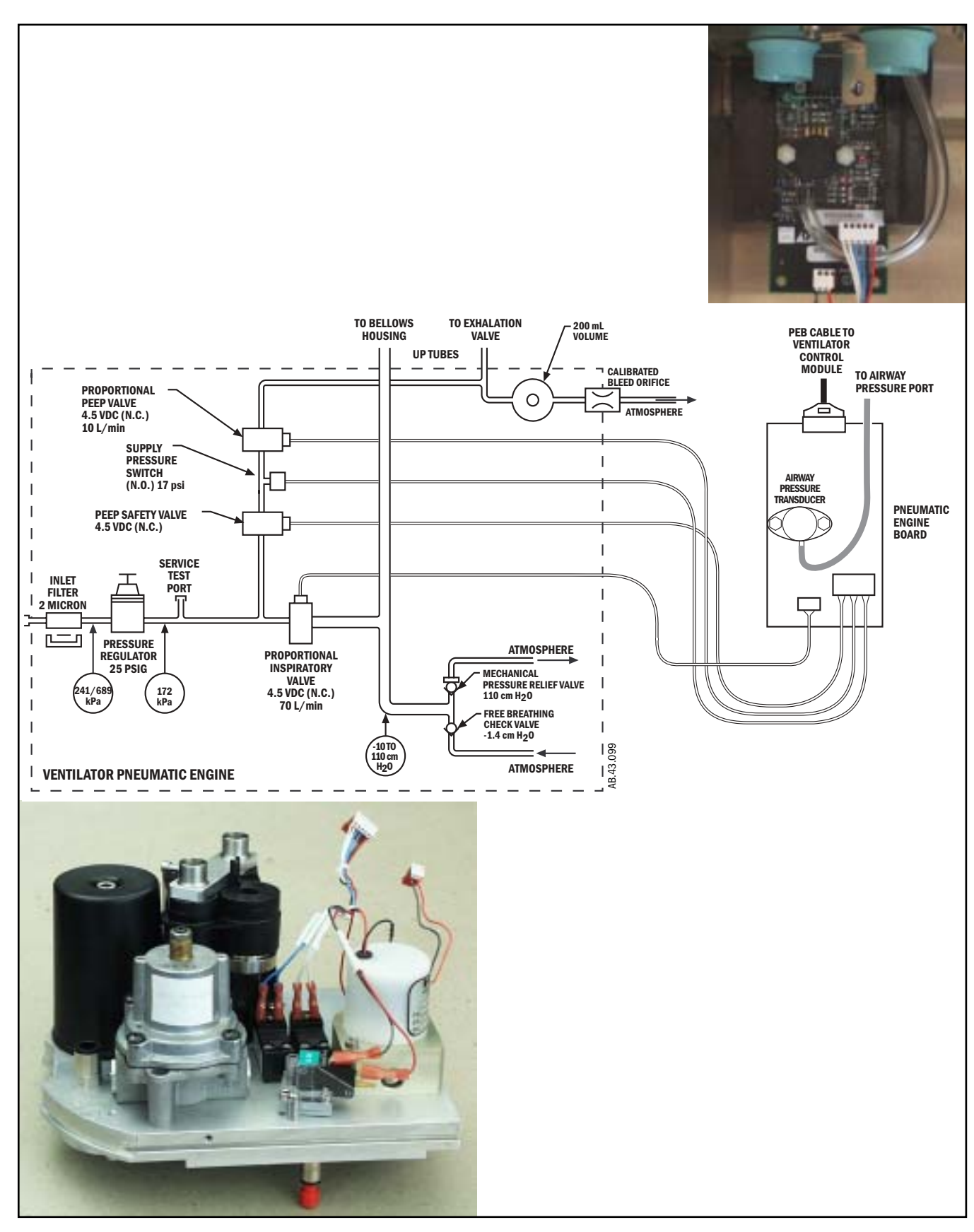

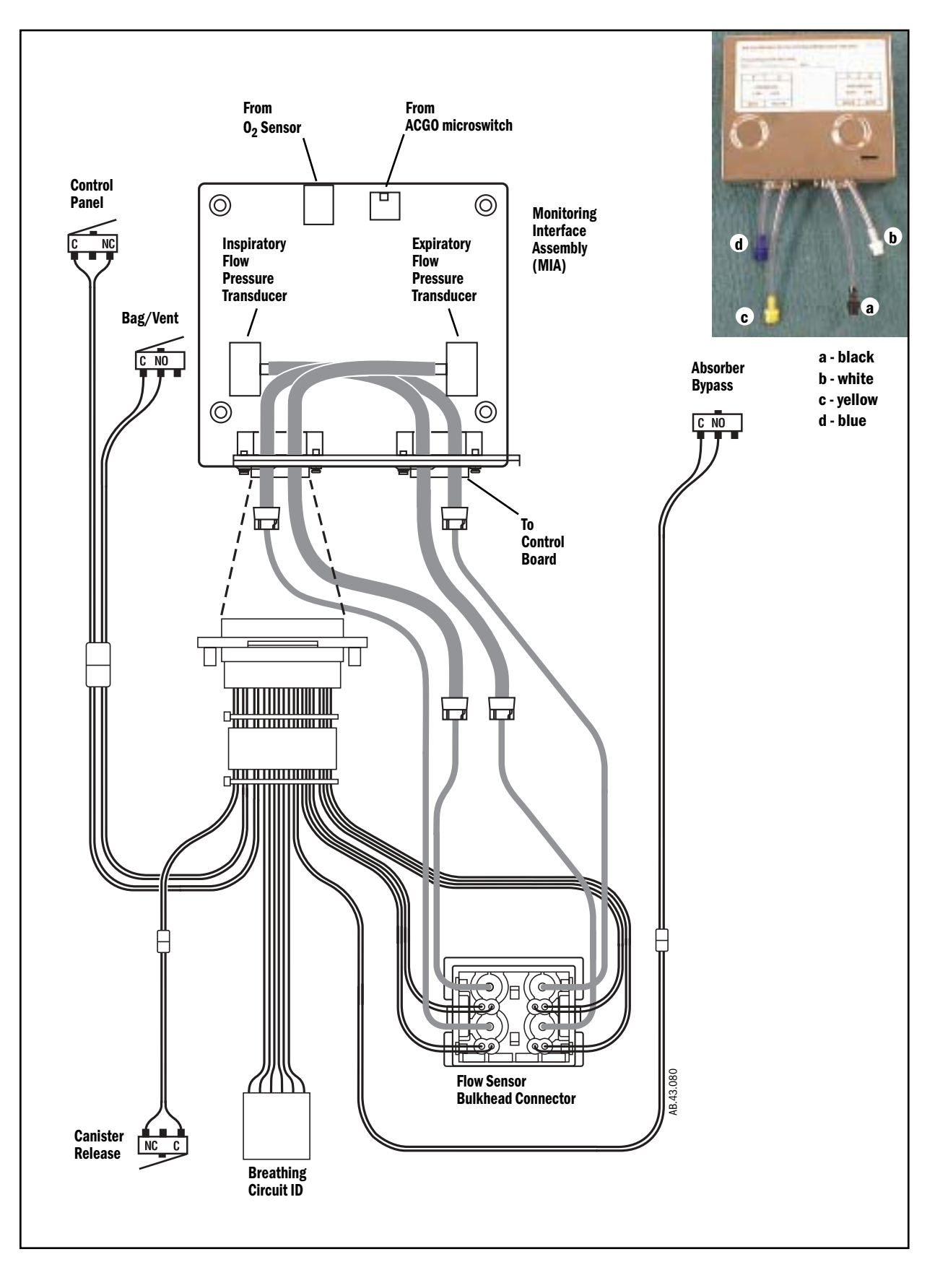

Figure 9-6 • Aestiva 7100 Pneumatic Engine and Pneumatic Engine Board

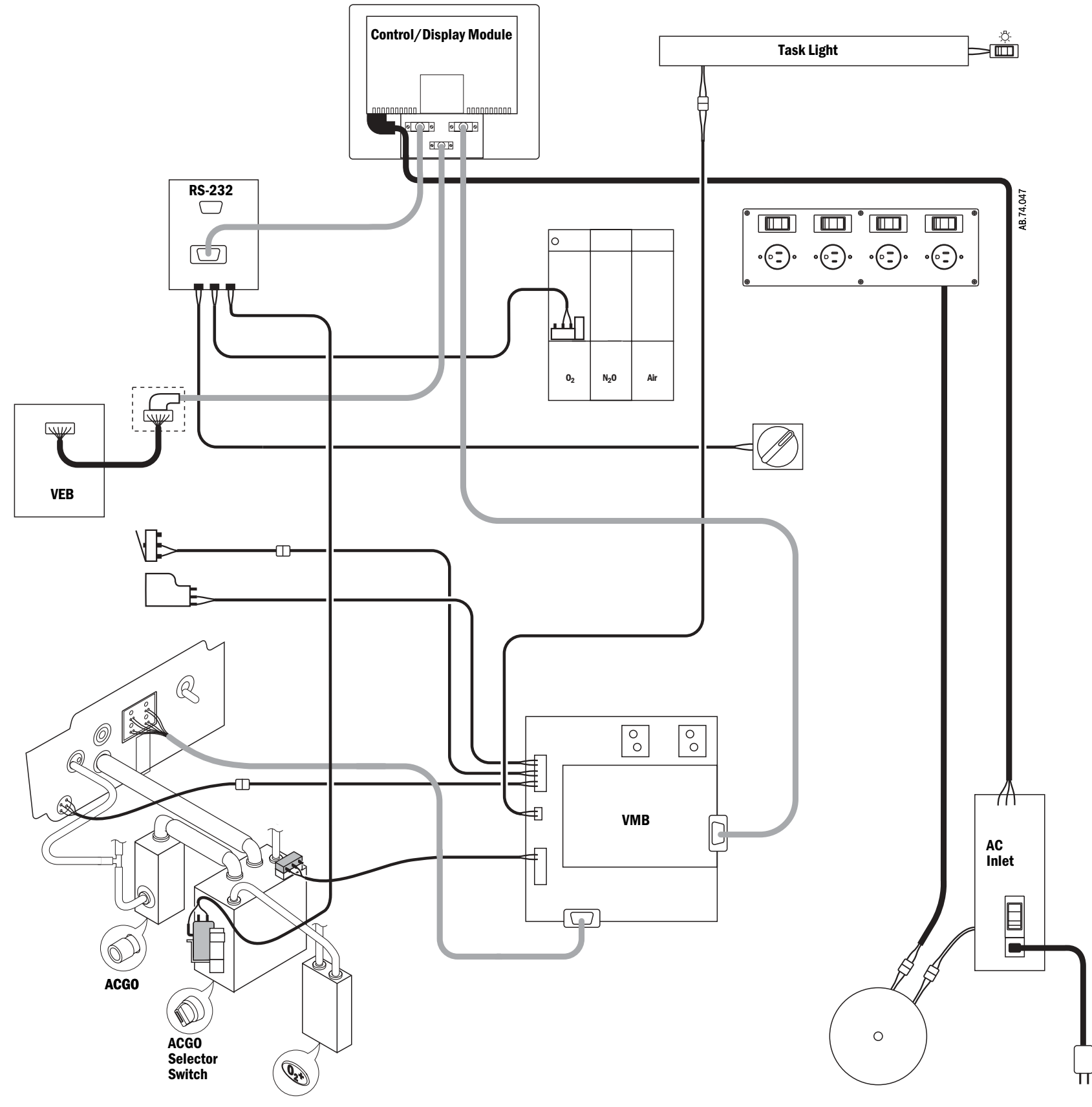

Figure 9-8 • Aespire 7100 ventilator wiring diagram

### Key to Symbols

VEB = Vent Engine Board

VMB = Ventilator Monitoring Board

ACGO = Auxiliary Common Gas Outlet

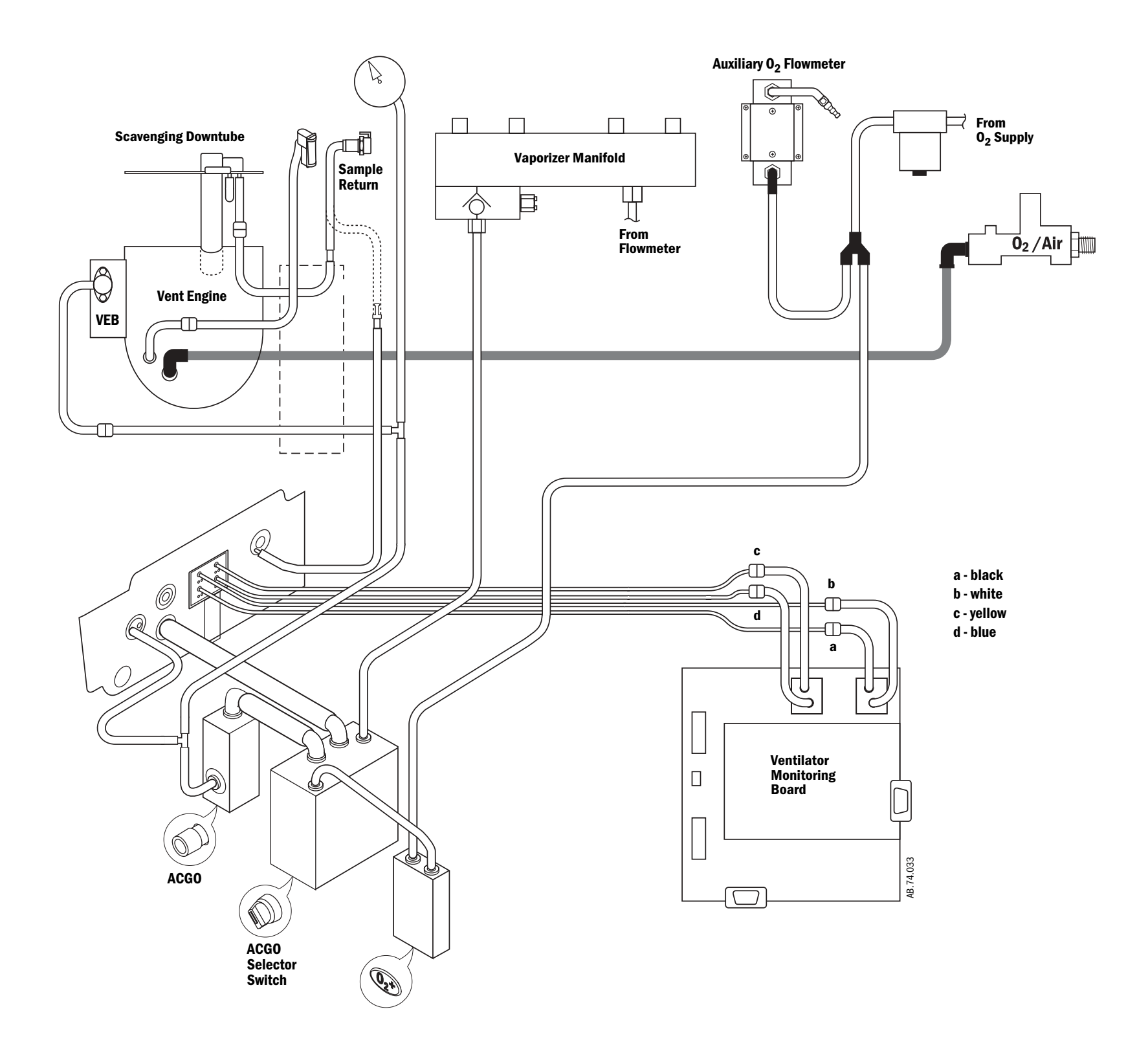

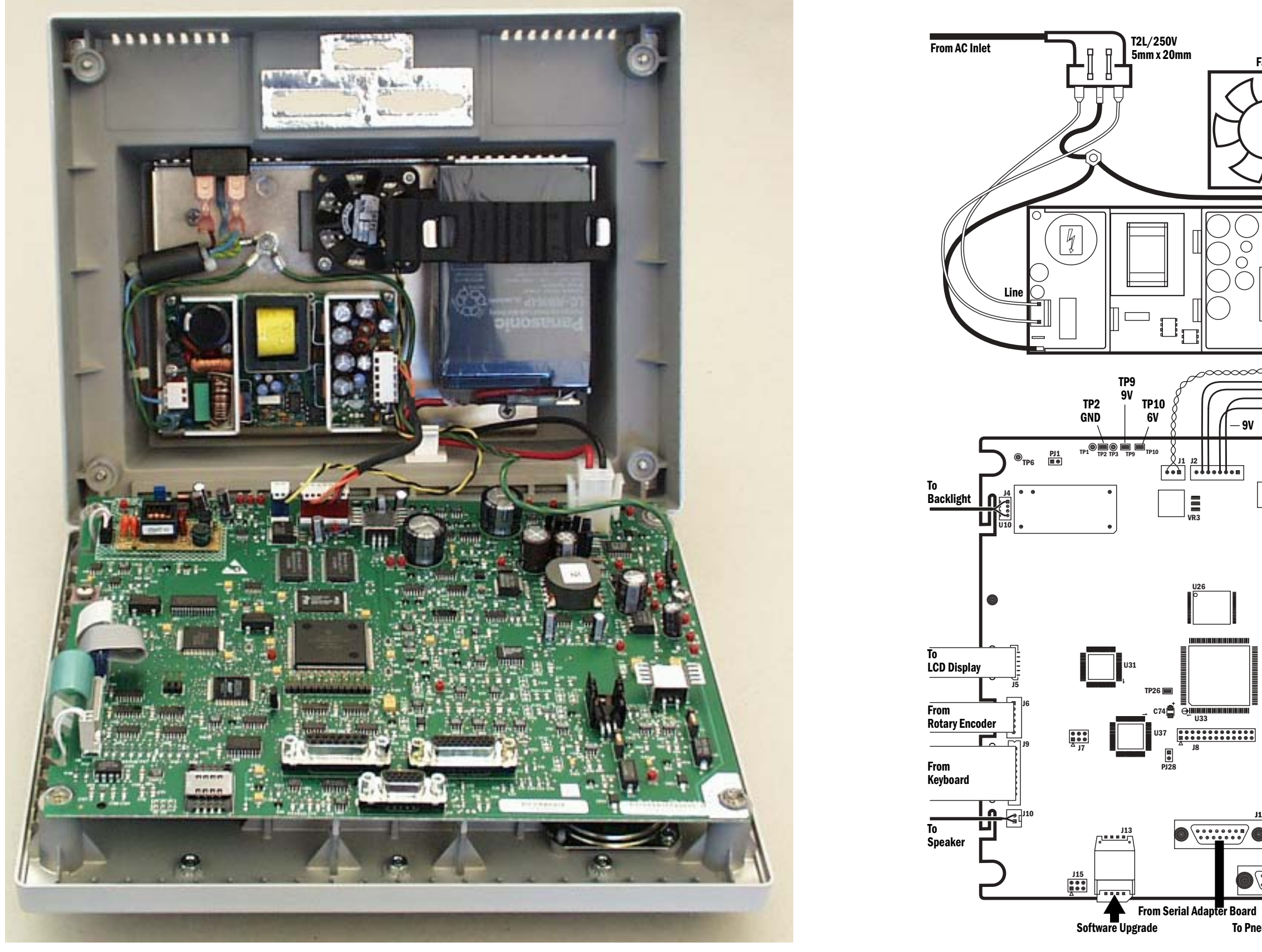

Figure 9-10 • Control Module block diagram

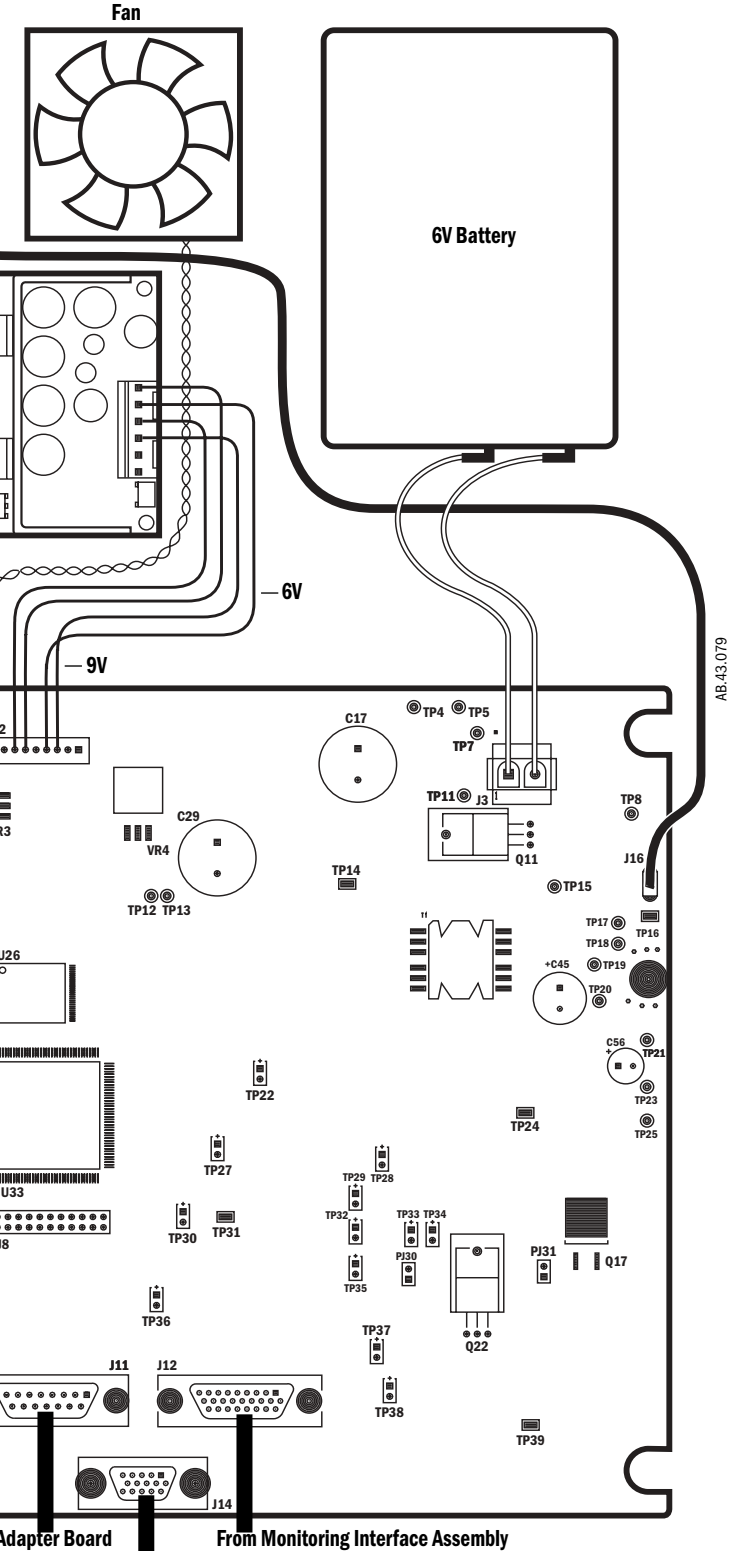

To Pneumatic Engine

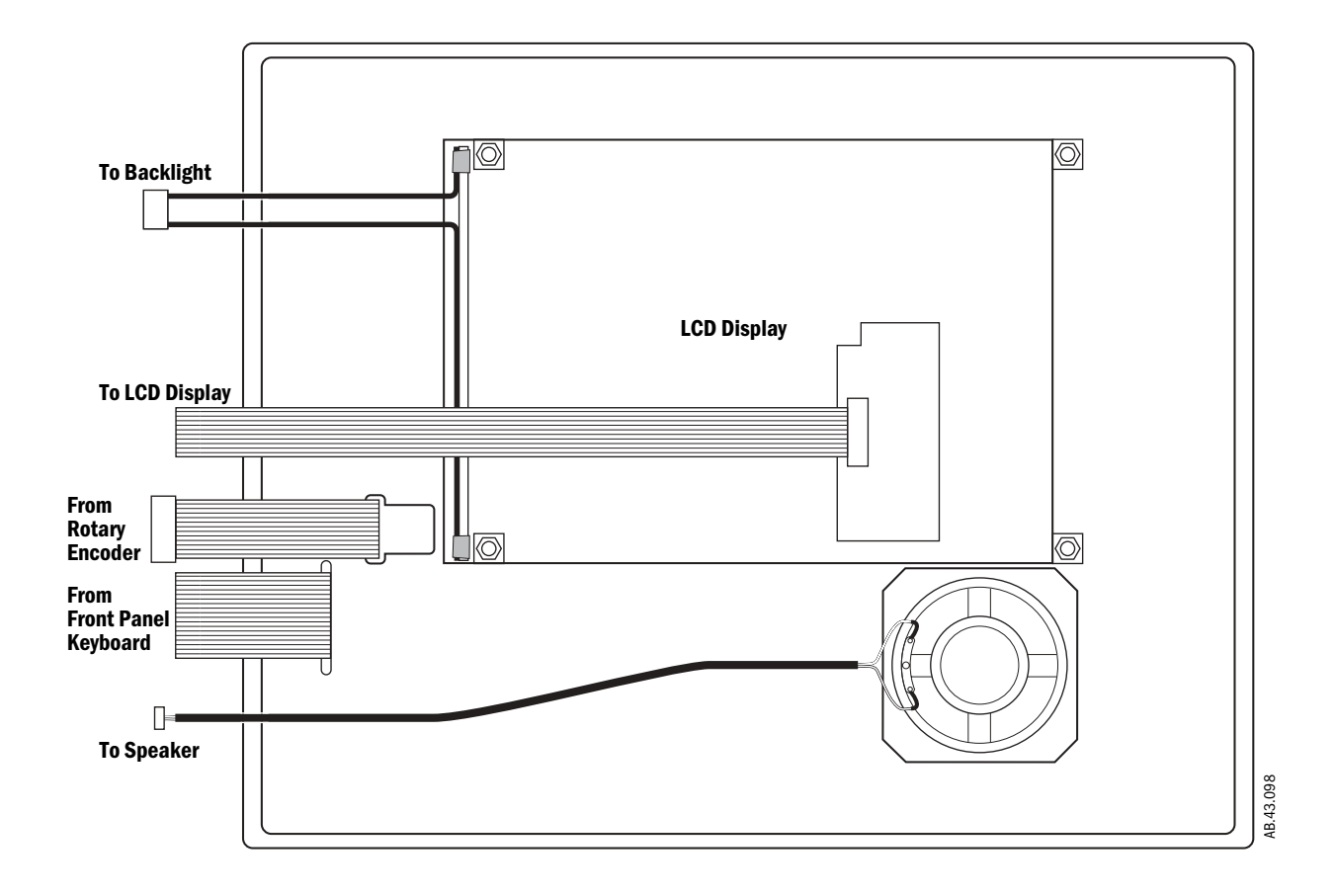

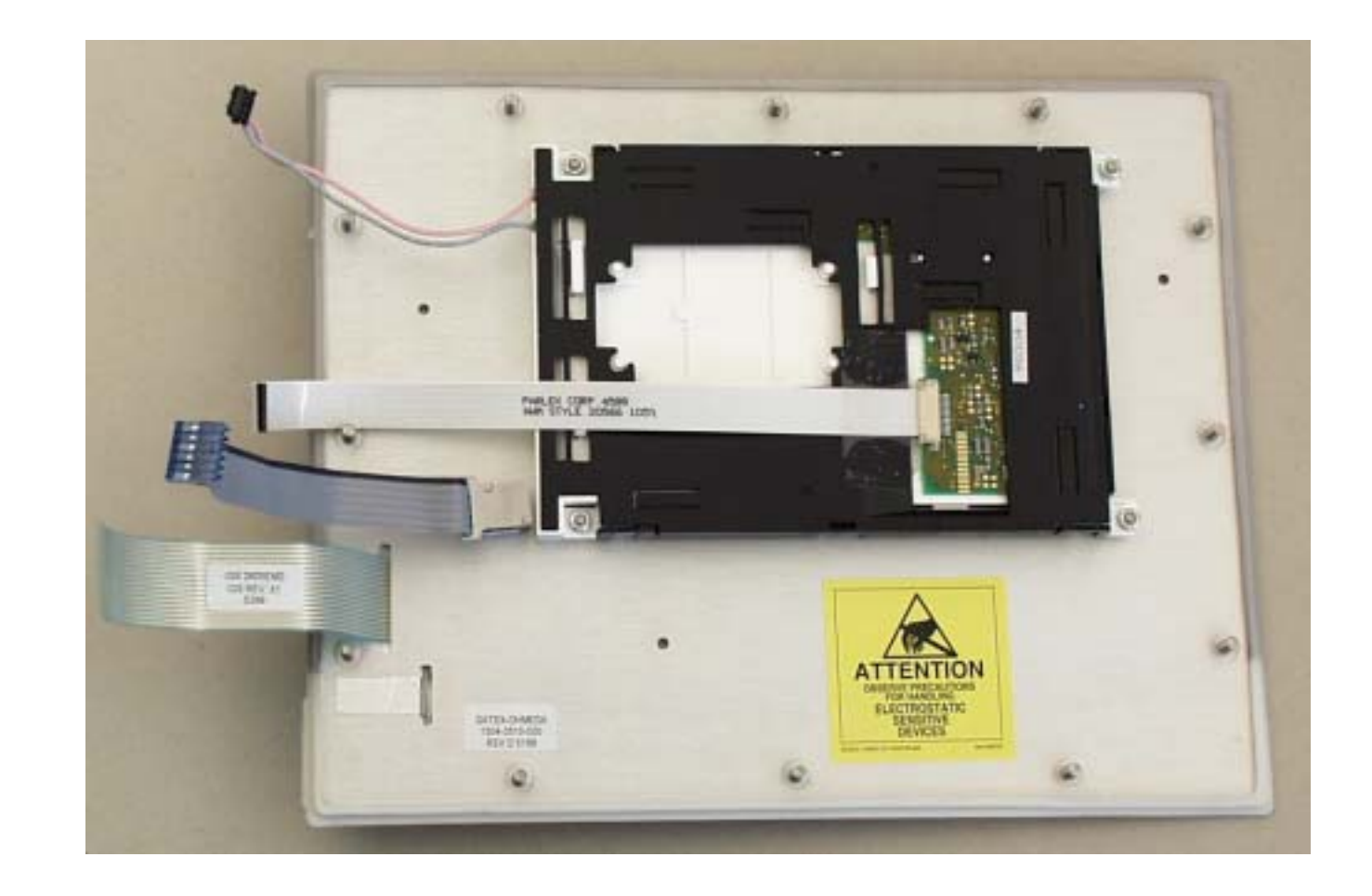

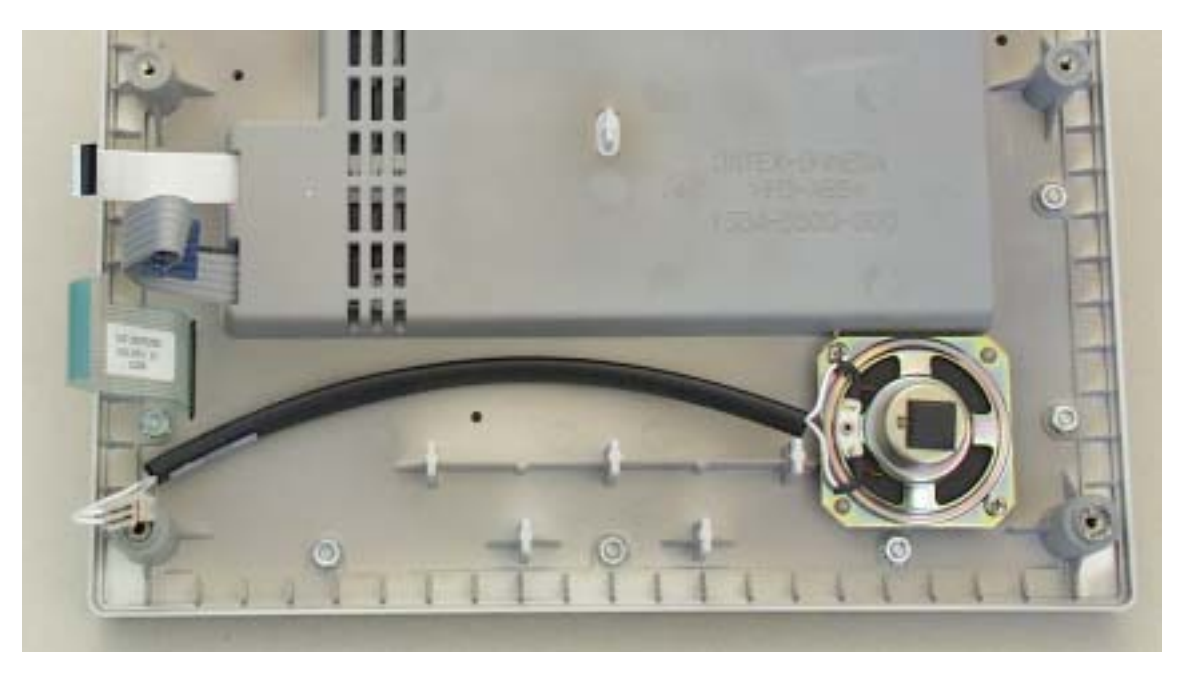

Figure 9-11 • Display Panel block diagram

7100 Anesthesia Ventilator Technical Reference Manual, English 1006 0836 000 02 03 B 01 01 02 Printed in USA ©Datex-Ohmeda, Inc. All rights reserved